# Hands-on Workshop: Dynamic Web Page Server with the MCF5223X Family (AZ131)

Freescale Technological Forum July 2006

Juan Morales / Eric Gregori Product Marketer / Software Field Application Engineer

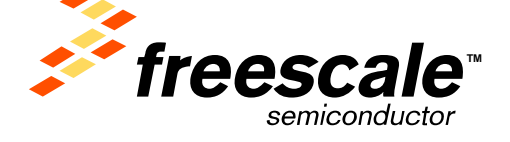

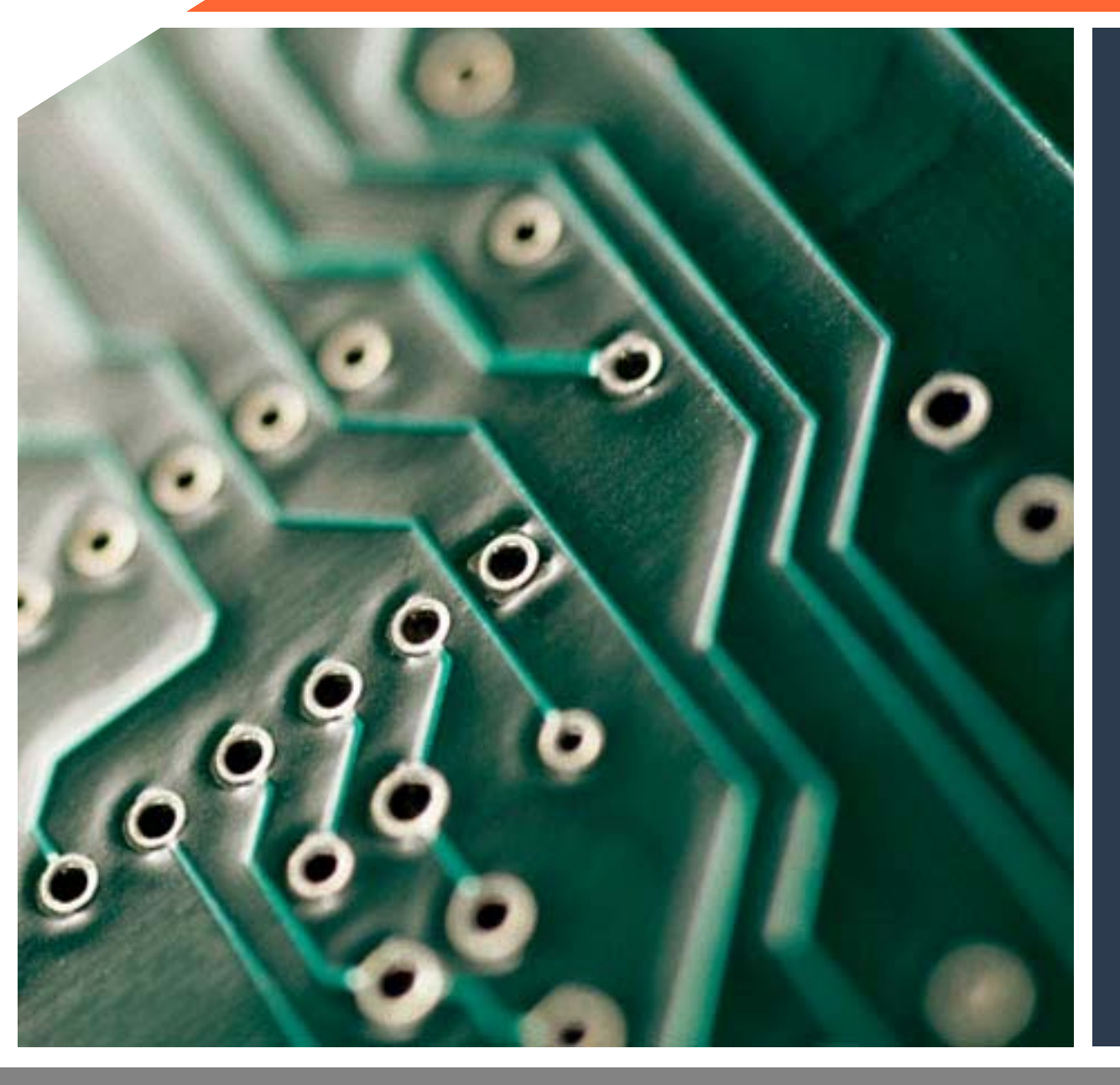

# MCF522xx Family Overview MCU Ethernet/USB Connectivity

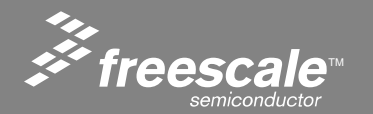

Controller Continuum <u>A full range of products, technology</u>, services, and tools

| Range        | Devices                                                                                                    |                                                                                                    |                                                                                          |           |             |
|--------------|----------------------------------------------------------------------------------------------------|----------------------------------------------------------------------------------------------------|------------------------------------------------------------------------------------------|-----------|-------------|
| High         | <ul> <li>mobileGT<sup>TM</sup> MPC5200</li> <li>PowerPC<sup>®</sup> MPC5500 family</li> <li>PowerPC<sup>®</sup> MPC500 family</li> <li>68K/ColdFire family</li> </ul> | Analog                                                                                              | Sensors                                                                                  | S         |             |
| Upper<br>Mid | 68K/ColdFire family     56F8300/8100 Digital Signal Controllers                                                                                                    | <ul> <li>extreme<br/>Switch</li> <li>Motion control</li> <li>Power mgmt</li> <li>E-Field</li> </ul> | <ul> <li>Low-g<br/>accelero-<br/>meters</li> <li>Tire pressure<br/>monitoring</li> </ul> | Flash To  | oftware, To |
| Mid          | <ul> <li>56F8000/800 DSC family</li> <li>HC(S)12 16-bit families</li> </ul>                                                                                           | <ul> <li>QUICCsupply</li> <li>I/O expansion</li> </ul>                                              | system<br>(TPMS)                                                                         | echnology | ols & Serv  |
| Low          | <ul> <li>HCS08 low-voltage, low-power family</li> <li>HC08 QT/QY family</li> </ul>                                                                                    |                                                                                                    |                                                                                          |           | ices        |

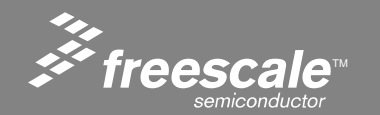

Slide 2

### 68K/ColdFire Low Cost MCU Roadmap

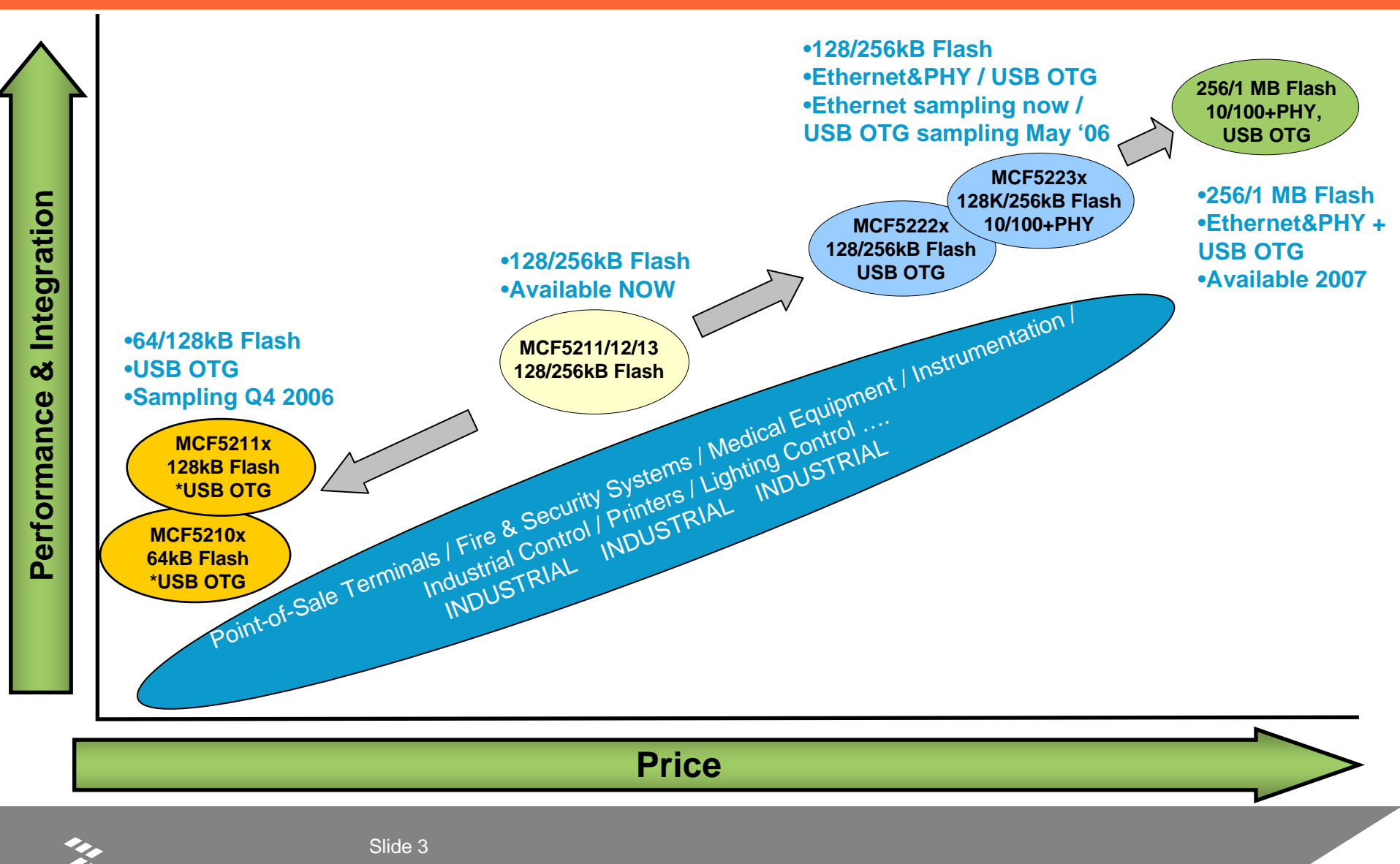

#### 68K/ColdFire Products Roadmap

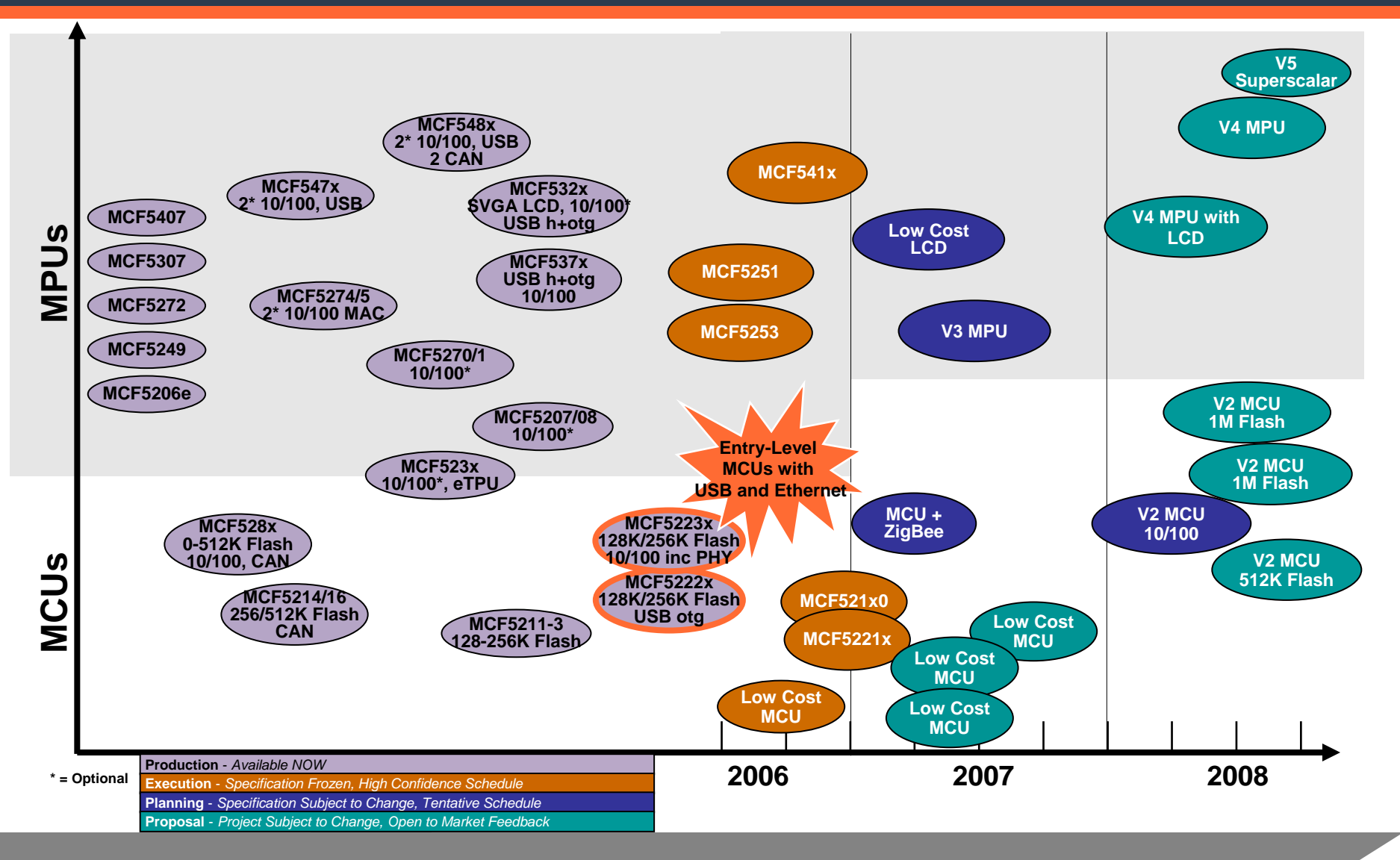

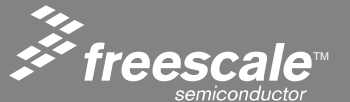

#### Slide 4

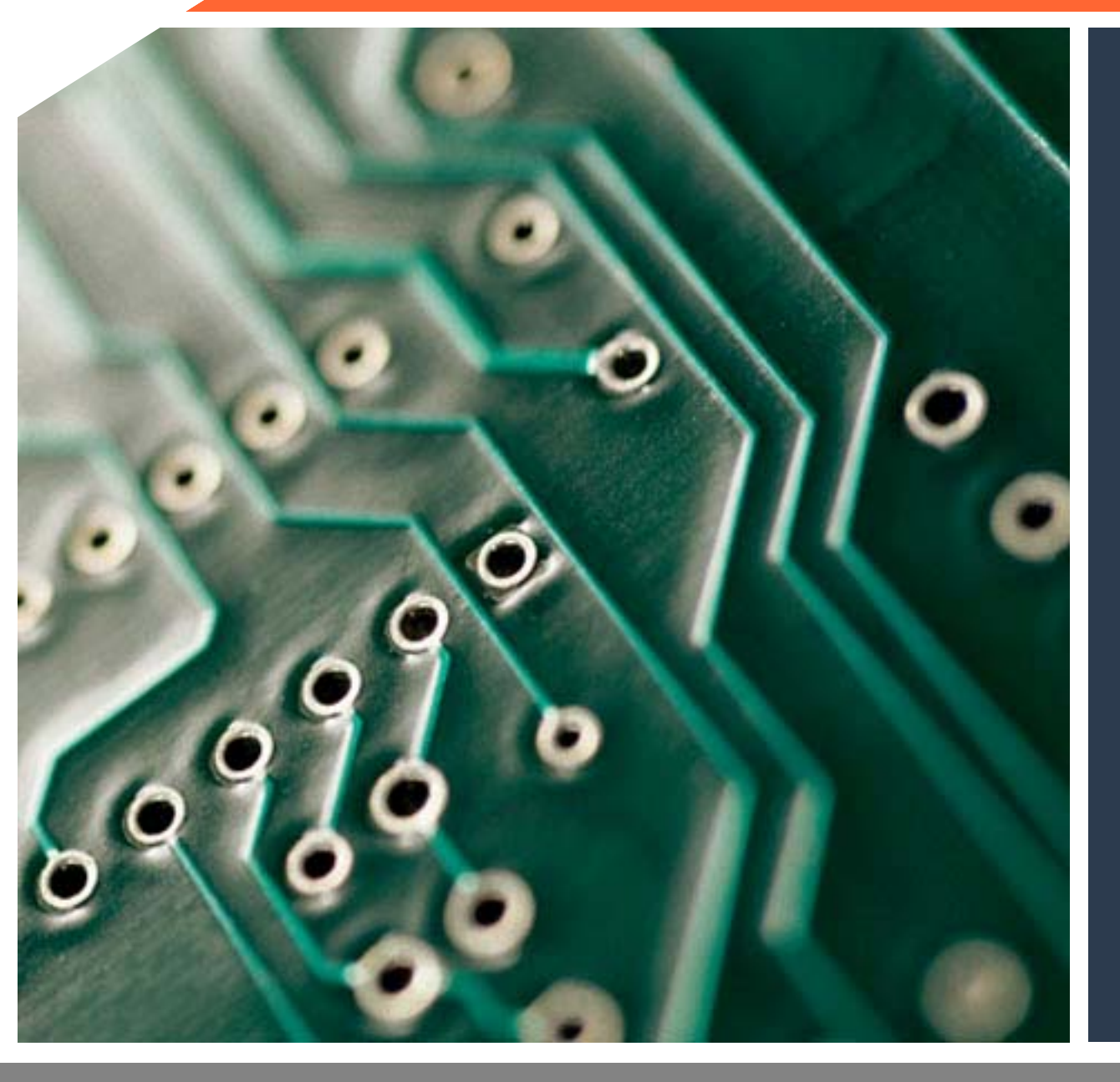

# MCF5222x USB enabled solutions

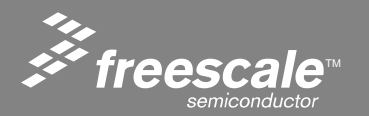

### Software Collateral for USB support

- The MCF5222x will be rolled out with a robust software offering for USB support.
- The firmware will be provided license free with source from Freescale.
- Example Firmware (all source included):
  - A virtual COM port demo The ColdFire will act as a USB to serial port dongle. API hooks will be available on the ColdFire side to provide putchar and getchar functionality for a users application.
  - HID (host and device) The ColdFire will emmulate a keyboard or mouse, connected to the PC. One the host side, a user will be able to connect a keyboard or mouse to the ColdFire. API's will be provided on the ColdFire side to allow a users application direct access to the PC via the keyboard HID interface, same applies for the mouse.

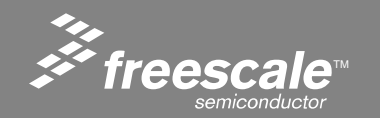

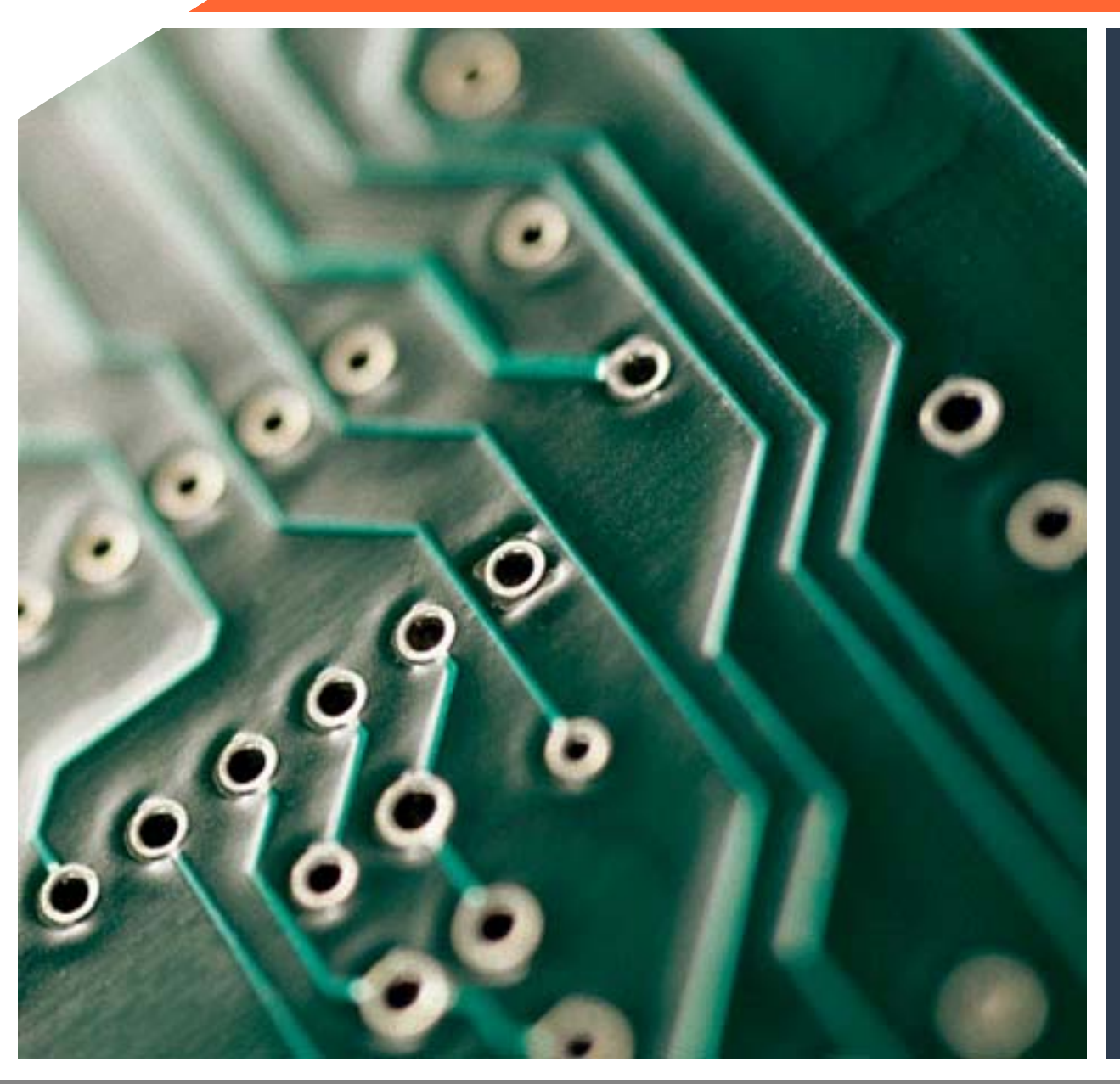

### MCF5223x Ethernet enabled solutions

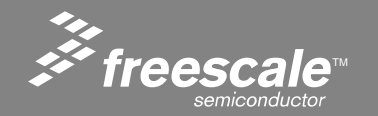

### **Ethernet Enabled MCUs**

Based on customer requirements for higher performance, more RAM and a hardware encryption option, future Ethernet enabled MCUs with >64KB will be based on the ColdFire architecture.

Freescale will **continue to support the S12NE64** for production and new designs

For customers requiring >64kB, migration to the ColdFire architecture offers a number of benefits including -

- Higher performance at the same price points (going from 25MHz to 60MHz)
- Up to 256kB of Flash, up to 32kB of RAM
- Enhanced peripherals: SCI → UART, 16 bit Timer → 32 bit Timer, 4 ch DMA, Optional Hardware Encryption module, CAN
- Large existing portfolio of Ethernet enabled ColdFire devices with several new products in development

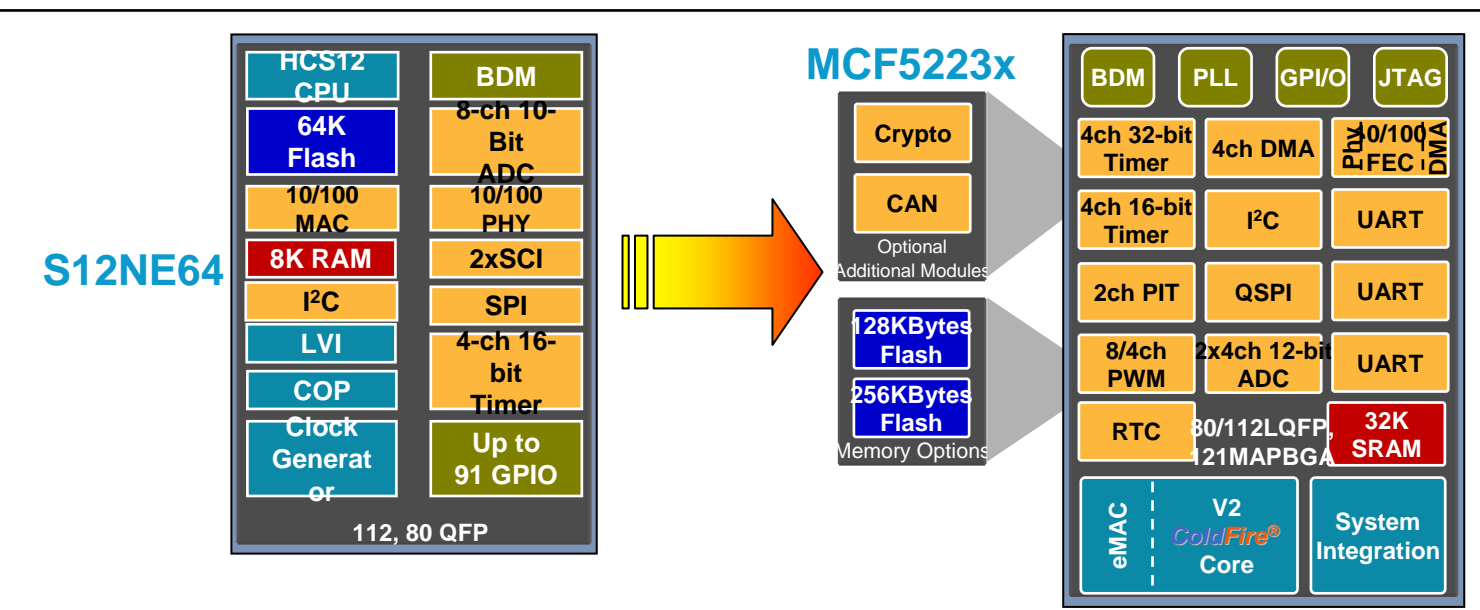

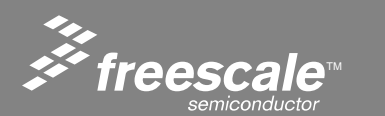

#### Slide 8

#### MCF5223x ColdFire Family

#### **Targeted at Industrial Control Applications**

- Environmental Monitoring
- Remote Data Collection
- Medical Pumps and Monitors

- Power-over-Ethernet
- Security/Access Panels
- Lighting Control Nodes
- Vending Machines

#### **Key Features**

- 57 MIPS V2 Core with Enhanced Multiply and Accumulate for DSP-like functionality!
- Integrated Connectivity including:
  - ■10/100 Ethernet Controller
  - ■10/100 Ethernet Physical Layer
  - CAN 2.0B Controller
  - Cryptographic Acceleration Unit
- Additional control features include:
   Up to 73 General Purpose I/O
   4ch. 32-bit timers with DMA support
- Starting from \$7.99 suggested resale price

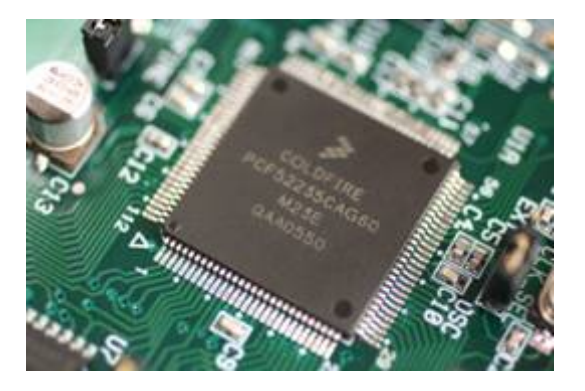

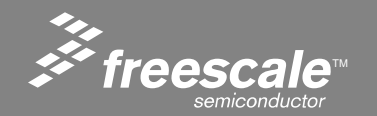

Slide 9

# 68K/ColdFire: MCF5223x

#### 68K/ColdFire V2 Core

- Up to 56 Dhrystone 2.1 MIPS @ 60 MHz
- EMAC Module and HW Divide
- Optional Cryptography Accelerator with Random Number Generator

No external bus

- 32K bytes SRAM
- Up to 256K bytes Flash
  - 100K W/E cycles, 10 years data retention
- 10/100 Ethernet MAC with PHY
- Optional CAN 2.0B Controller
- 3 UARTs
- Queued Serial Peripheral Interface (QSPI)
- I<sup>2</sup>C bus interface
- 4 ch. 32-bit timers with DMA support
- 4 ch. 16-Bit Capture/Compare/PWM timers
- 2 ch. Periodic Interrupt Timer
- 8/4 ch. 8/16-bit PWM timer
- 8 ch. 12-bit A-to-D converter with Simultaneous Sampling
- Real Time Clock
- 4 ch. DMA controller
- Up to 63 General-Purpose I/O
- System Integration (PLL, SW Watchdog)
- Single 3.3V supply
- Temperature Range: -40°C to +85°C
- Available Speeds: 60MHz
- From \$7.99 @ 10k qty

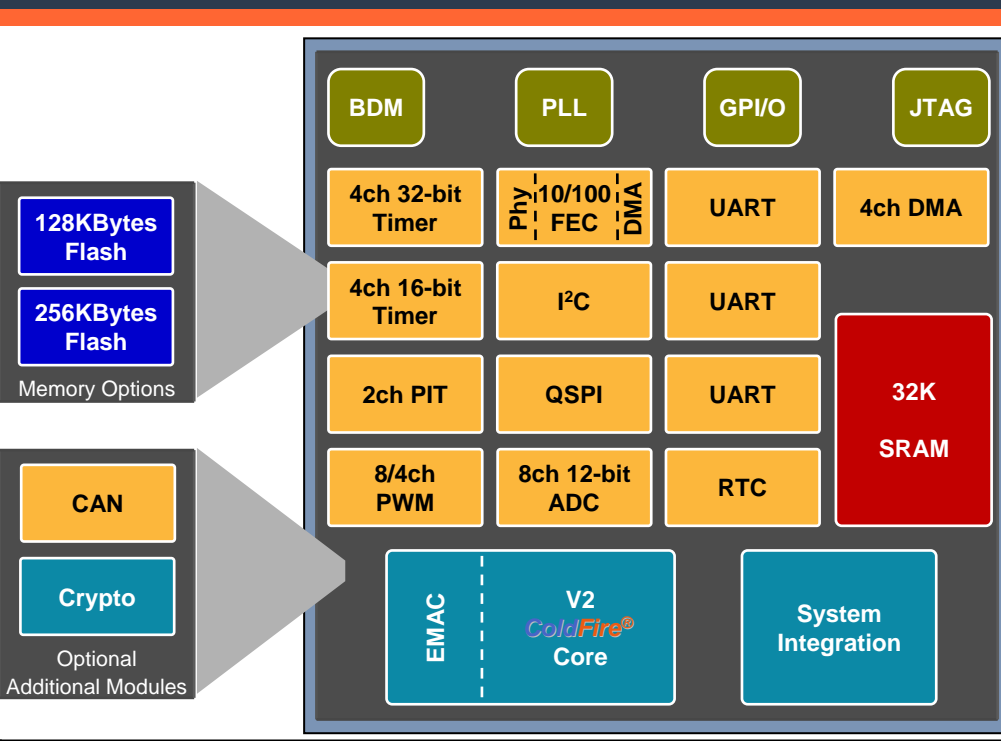

| 1 | Part Number | Flash<br>K bytes | CAN            | Crypto | Packages             | Target<br>10K Resale |
|---|-------------|------------------|----------------|--------|----------------------|----------------------|
|   | MCE52230    | 128              | No No 121 MAPE |        | 121 MAPBGA           | \$8.22               |
|   |             |                  |                |        | 80 LQFP              | \$7.99               |
|   | MOFEDDD4    | 100              | Vaa            | No     | 112 LQFP             | \$8.22               |
|   | 1010-52231  | 120              | res            | INO    | 80 LQFP              | \$8.79               |
|   | MCEEDDDD    | 256              | No             | No     | 112 LQFP             | \$8.92               |
|   | 1010-52255  | 200              | INO            | INO    | 80 LQFP              | \$8.69               |
|   | MOFEDDDA    | 256              | Vaa            | No     | 121 MAPBGA, 112 LQFP | \$9.62               |
|   | 1010752234  | 200              | res            | INO    | 80 LQFP              | \$9.39               |
|   | MCF52235    | 256              | Yes Yes        |        | 121 MAPBGA, 112 LQFP | \$11.32              |

Slide 10

#### MCF5223x – Ethernet Media Access Controller (MAC)

- The Ethernet MAC supports 10/100 Mbps Ethernet/IEEE 802.3 networks
- IEEE 802.3 full duplex flow control
- Support for full-duplex operation (40Mbps throughput) with a minimum system clock rate of 50MHz
- Support for half-duplex operation (20Mbps throughput) with a minimum system clock rate of 25MHz

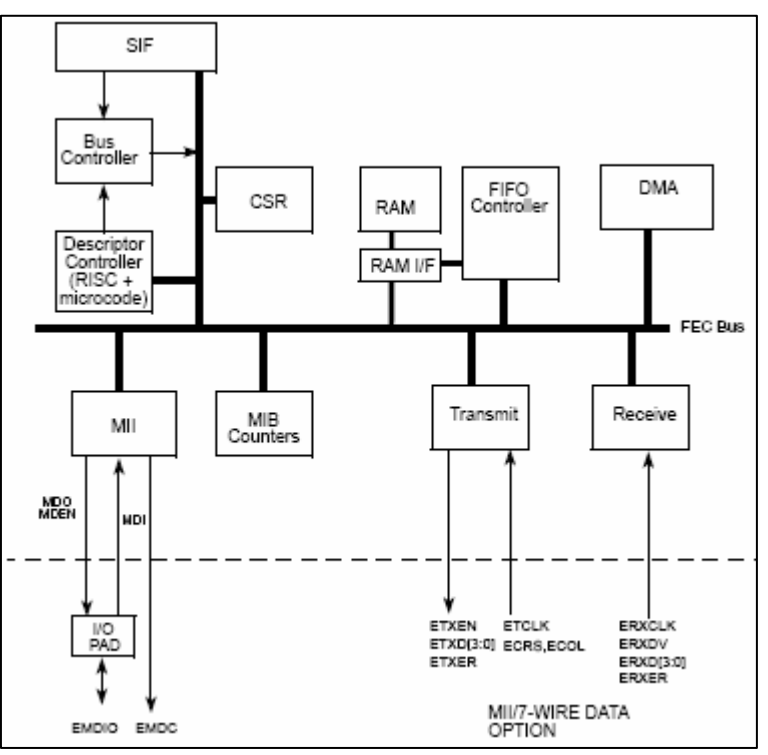

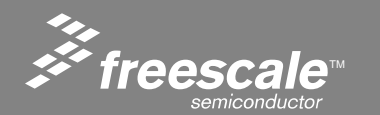

#### MCF5223x - ePHY

- The ePHY (embedded PHYsical layer interface) is IEEE 802.3 compliant
- Supports both the media-independent interface (MII) and the MII management interface
- Full-/half-duplex support in all modes
- Requires a 25-MHz crystal for its basic operation
- Supports Loopback modes

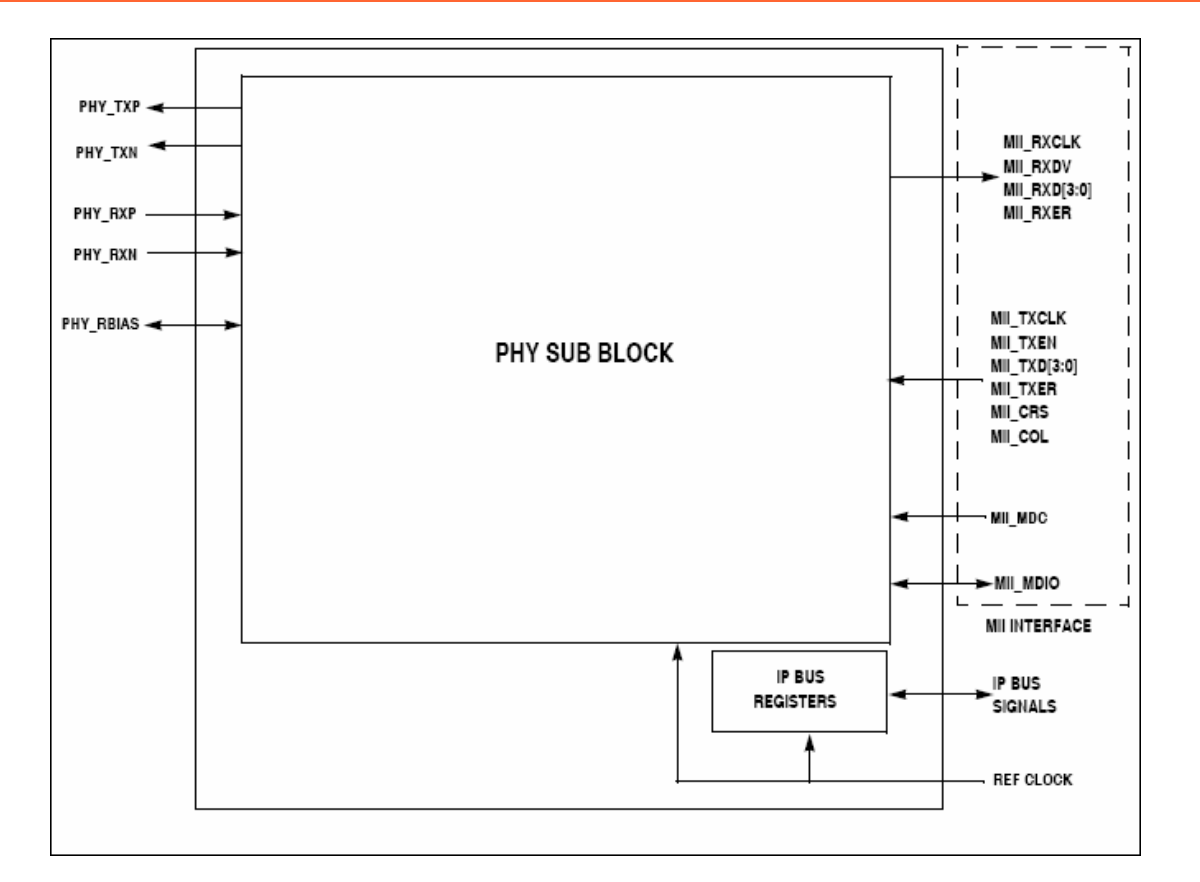

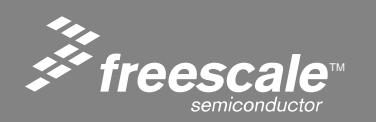

Slide 12

# MCF5223x - Cryptographic Acceleration Unit (CAU)

- Uses standard ColdFire<sup>®</sup> coprocessor interface and instructions
- Simple, flexible programming model
- Supports DES, 3DES, AES, MD5 and SHA-1.
- Architecture allows for future enhancements
- Supports all **ColdFire**<sup>®</sup> cores

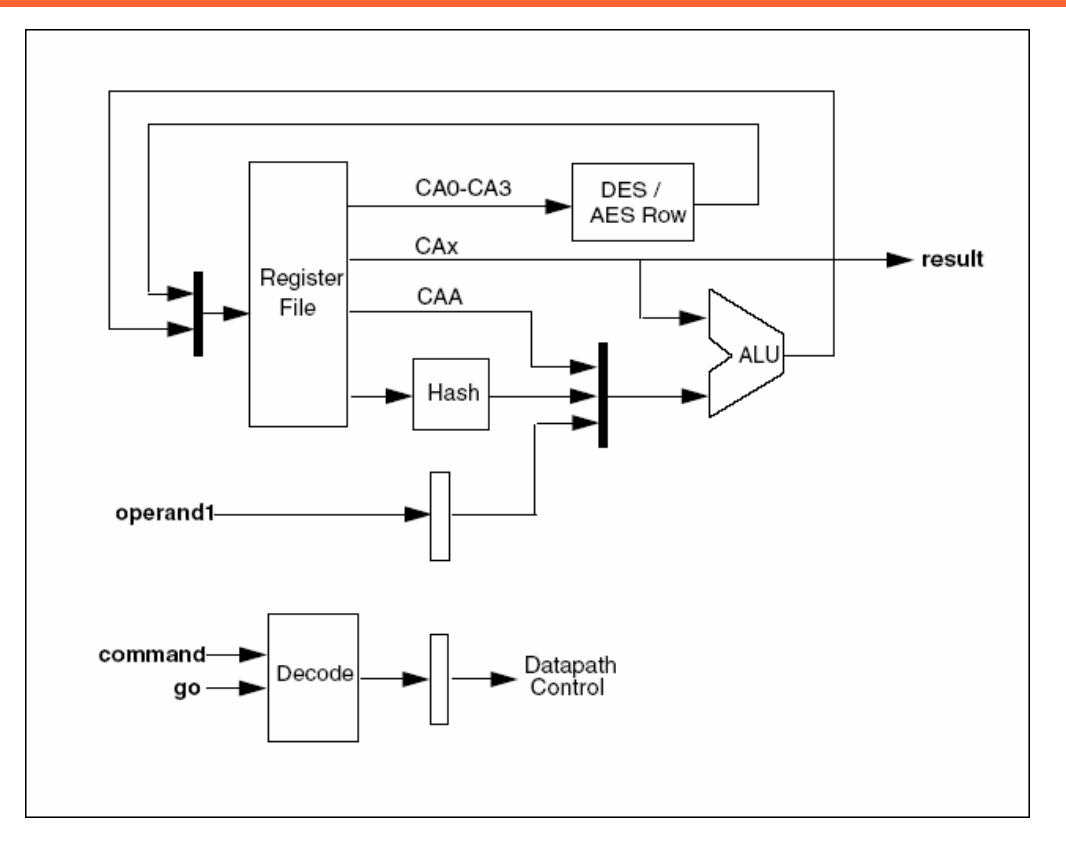

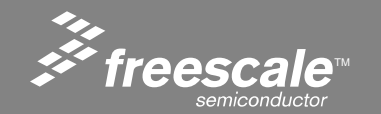

Slide 13

### **FlexCAN – Controller Area Network**

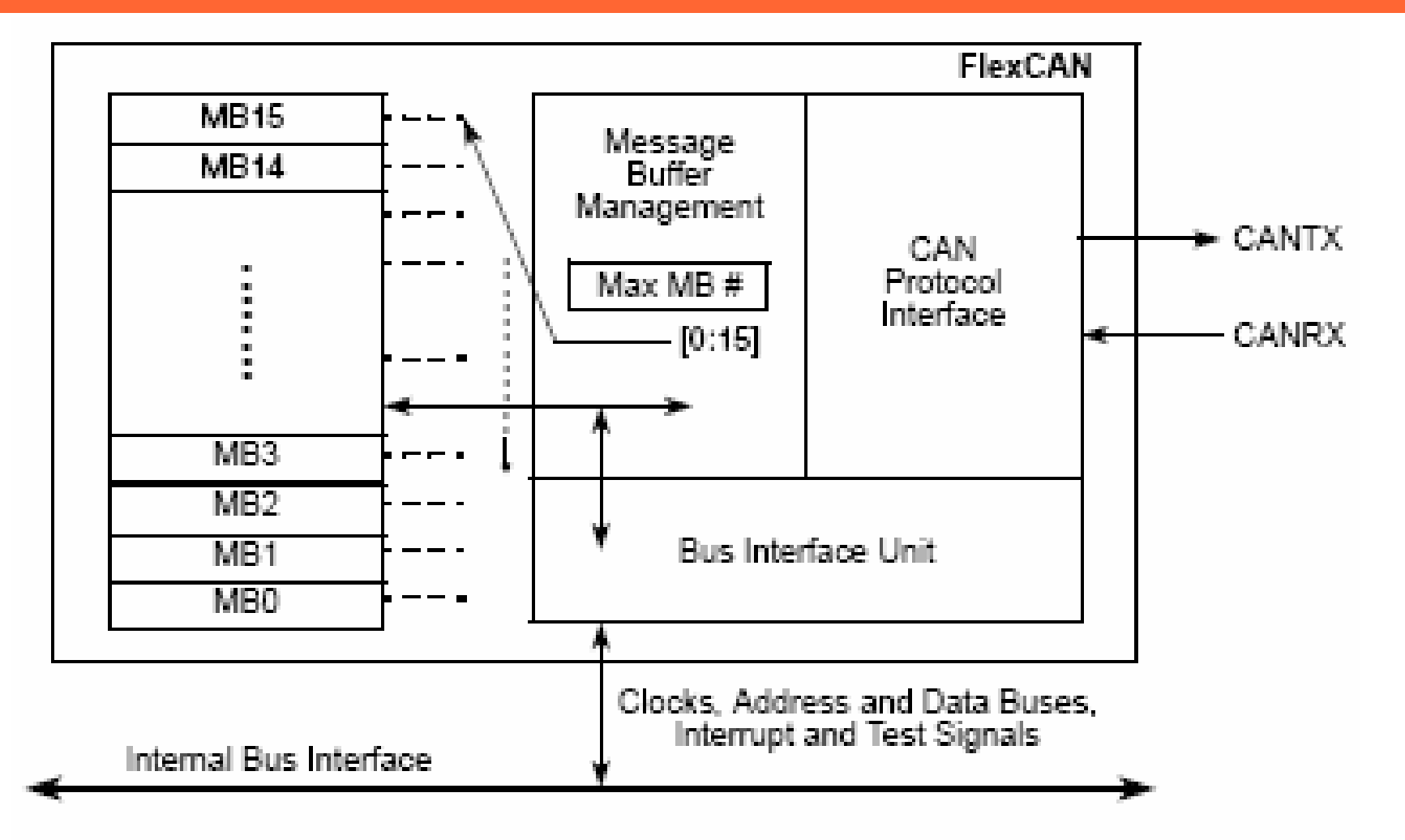

#### Figure 30-1. FlexCAN Block Diagram and Pinout

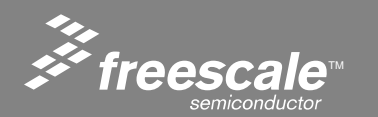

Slide 14

# **FlexCAN – Controller Area Network**

Following are the main features of the FlexCAN module:

- Full implementation of the CAN protocol specification version 2.0B
  - Standard data and remote frames (up to 109 bits long)
  - Extended data and remote frames (up to 127 bits long)
  - 0–8 bytes data length
  - Programmable bit rate up to 1 Mbps
  - Content-related addressing
- Up to 16 flexible message buffers of zero to eight bytes data length, each configurable as Rx or Tx, all supporting standard and extended messages
- Listen-only mode capability
- Three programmable mask registers: global (for MBs 0–13), special for MB14, and special for MB15
- Programmable transmission priority scheme: lowest ID or lowest buffer number
- Time stamp based on 16-bit, free-running timer
- Global network time, synchronized by a specific message
- Programmable L/O modes
- Maskable interrupts
- Independent of the transmission medium (an external transceiver is assumed)
- Open network architecture
- Multimaster bus
- High immunity to EMI
- Short latency time due to an arbitration scheme for high-priority messages

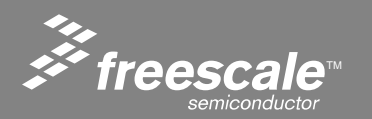

#### Slide 15

### **MCF5223x Family Device Matrix**

| Part Number            | Flash/SRAM         | Key Features                                                                        | Package                 | Speed<br>MHz | *10k Sugg.<br>Resale Pricing |  |
|------------------------|--------------------|-------------------------------------------------------------------------------------|-------------------------|--------------|------------------------------|--|
|                        |                    |                                                                                     |                         |              |                              |  |
| MCF52230               | 128KB/32KB         | A/D, 16-bit, 32-bit, PWM timers,<br>DMA                                             | 80/112 LQFP             | 60           | From \$7.99                  |  |
| MCF52231               | 128KB/32KB         | FEC, EPHY, 3 UARTs, I2C, QSPI,<br>A/D, 16-bit, 32-bit, PWM timers,<br>DMA, CAN      | 80/112 LQFP             | 60           | From \$8.79                  |  |
| MCF52233               | 256KB/32KB         | FEC, EPHY, 3 UARTs, I2C, QSPI,<br>A/D, 16-bit, 32-bit, PWM timers,<br>DMA           | 80/112 LQFP             | 60           | From \$8.69                  |  |
| MCF52234               | 256KB/32KB         | FEC, EPHY, 3 UARTs, I2C, QSPI,<br>A/D, 16-bit, 32-bit, PWM timers,<br>DMA, CAN      | 112 LQFP<br>121 MAPBGA, | 60           | From \$9.42                  |  |
| MCF52235               | 256KB/32KB         | FEC, EPHY, 3 UARTs, I2C, QSPI,<br>A/D, 16-bit, 32-bit, PWM timers,<br>DMA, CAN, CAU | 112 LQFP<br>121 MAPBGA, | 60           | From \$11.32                 |  |
| *Freescale Suggested 1 | IOK Resale Pricing | <u> </u>                                                                            | Lucossberry             |              | _                            |  |

 Available
 M52235EVB
 \$299

 April 2006
 Development Kit
 \$299

 May 2006
 Model Cost Board
 \$99

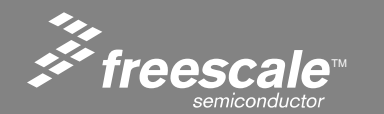

Slide 16

# M52235EVB

#### **M52235EVB Evaluation Board**

#### M52235EVB Evaluation Board and Development System

- Evaluation board with fully functional Power over Ethernet circuitry. Supports plug-in Zigbee daughter card
- Kit to include CD ROM, Power Supply, P&E BDM Cable, and Ethernet Crossover Cable
- Target Suggested Resale Price: \$299

#### M52235EVB Software Support

- Free ColdFire\_TCP/IP\_Lite stack
- Free CodeWarrior® SPECIAL EDITION Included in Each Development Kit
- ColdFire Init Graphical Initialization Tool
- Professional Tools and Systems demos scheduled from:
  - CodeWarrior® IDE
  - Accelerated Technology compiler debugger
  - MQX<sup>™</sup> Embedded Precise RTOS
  - Green Hills Software IDE RTOS
  - Wind River Wind River Compiler<sup>™</sup> and Hardware Assisted Debugger
  - TCP/IP Stacks: ColdFire\_TCP/IP\_Lite Stack by Interniche (\$0)

http://www.iniche.com/ http://www.cmx.com/ http://www.treck.com/ http://www.ghs.com

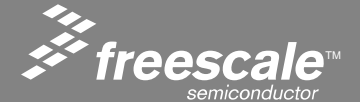

Slide 17

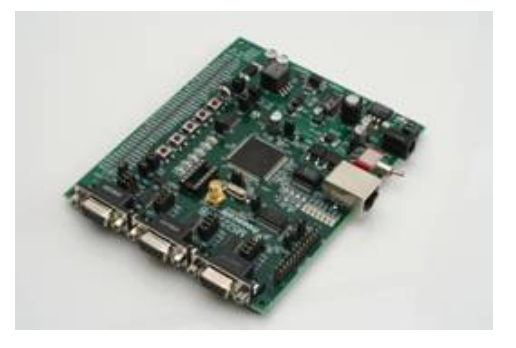

# M52233DEMO

#### M52233DEMO Low cost demo board

#### M52233DEMO Low Cost Board

- Evaluation board with Plug-in Zigbee daughter card
- Kit to include CD ROM, Power Supply, and Ethernet Crossover Cable
- Target Suggested Resale Price: \$99
- Available: May 2006

#### M52233DEMO Software Support

- Free ColdFire\_TCP/IP\_Lite stack
- Free CodeWarrior® SPECIAL EDITION Included in Each Development Kit
- ColdFire Init Graphical Initialization Tool
- Professional Tools and Systems demos scheduled from:
  - CodeWarrior® IDE
  - Accelerated Technology compiler debugger
  - MQX<sup>™</sup> Embedded Precise RTOS
  - Green Hills Software IDE RTOS
  - Wind River Wind River Compiler<sup>™</sup> and Hardware Assisted Debugger
  - TCP/IP Stacks: ColdFire\_TCP/IP\_Lite Stack by Interniche (\$0)

http://www.iniche.com/ http://www.cmx.com/ http://www.ghs.com http://www.treck.com

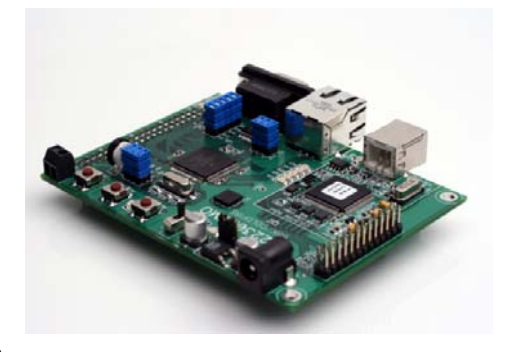

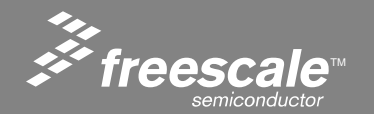

Slide 18

### **Demo Board - Major Components**

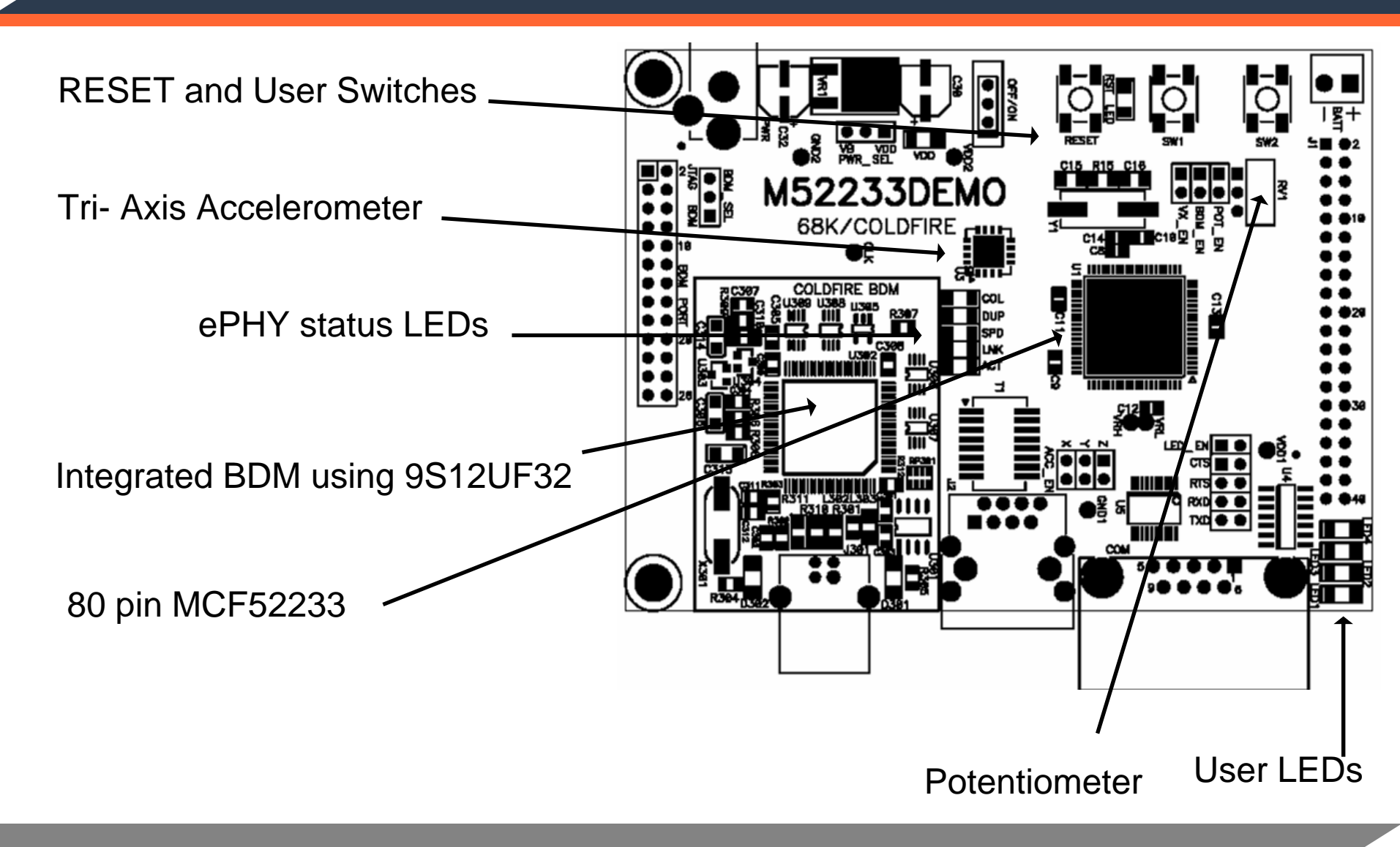

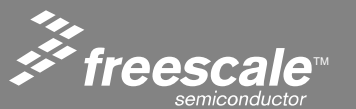

Slide 19

### **EVB and DEMO Comparison**

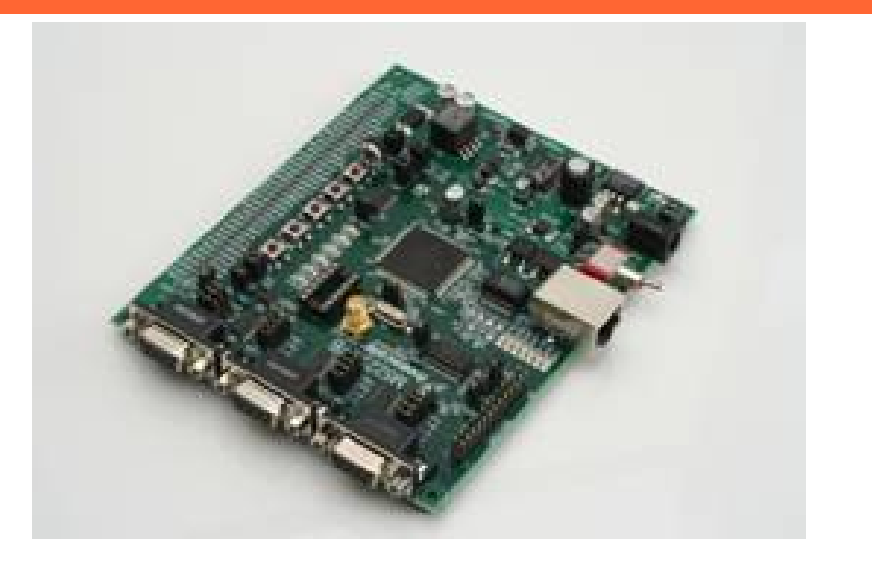

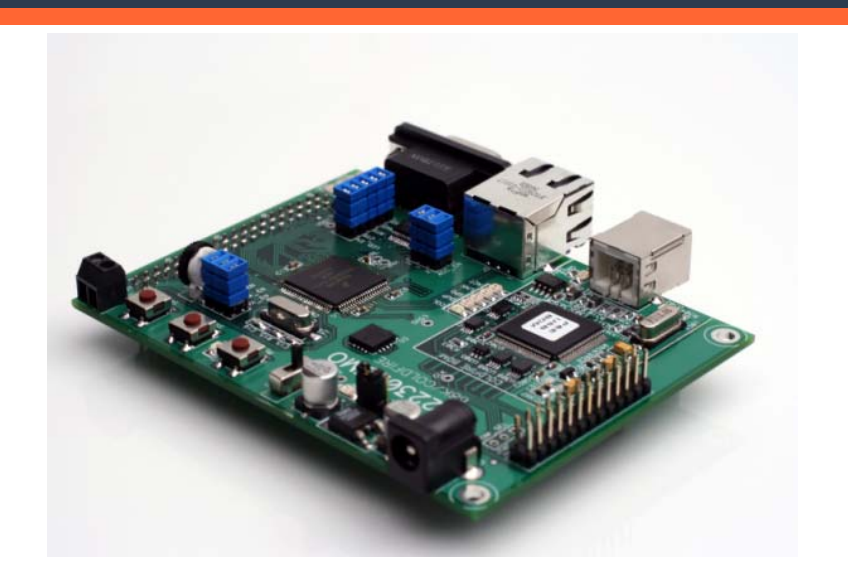

- •MCF52235
  - 32K RAM 256K Flash, Ethernet with PHY, CAN, Crypto
  - 112 LQFP pin
- Light Sensor
- PoE capabilities
- •3 UARTs
- Supports plug-in Zigbee daughter card

- •MCF52233
  - 32K RAM 256K Flash, Ethernet with PHY
  - •80 LQFP pin
- Accelerometer (3 axis g sensor)
- •1 UART
- Supports plug-in Zigbee daughter card

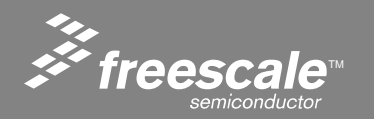

#### Slide 20

### Segmented ColdFire® Development Tools v6.3

#### Special Edition "Free" to customer

- Assembly and C language support
- P&E parallel/USB support (CodeWarrior<sup>®</sup> -USBTAP<sup>™</sup> when available)
- CF Flasher Included
- Node locked only
- Fully Optimizing compiler included
- Support for entire range of Freescale ColdFire silicon
- Code size restricted to 128K
- 1 yr tech support included

#### Standard Edition (\$2,495)

- Assembly and C language support
- · Full Floating Point libraries (download extended libraries) and support for FPU hardware instructions
- V2 and V4e instruction set simulator
- P&E parallel and USB (CodeWarrior<sup>®</sup> USBTAP<sup>™</sup> when available)
- Integrated CodeWarrior® Flash programmer and Freescale CF Flasher
- Support for entire range of Freescale ColdFire silicon
- 1 yr tech support included

#### **Professional Edition** (\$5,995)

Everything in the Standard Edition plus these advanced professional features:

- C++language support
- Abatron BDI and CodeWarrior<sup>®</sup> EthernetTAP<sup>™</sup> run control solutions (when available)
- CodeWarrior® extensions enabled (eg version control)
- RTOS aware debugger (for use with 3<sup>rd</sup> party RTOS like ARC, ThreadX, Quadros and more...)
- 1 yr tech support included

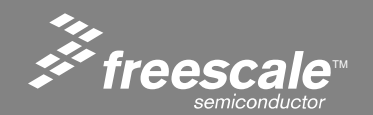

Slide 21

Available from Freescale:

InterNiche Technologies and Freescale have collaborated to provide an OEM version of InterNiche's NicheLite<sup>™</sup>, ColdFire\_TCP/IP\_Lite

Features

- Address Resolution Protocol (ARP)
- Internet Protocol (IP)
- Internet Control Message Protocol (ICMP)
- User Datagram Protocol (UDP)
- Transmission Control Protocol (TCP)
- Dynamic Host Configuration Protocol
- (DHCP) Client
- Bootstrap Protocol (BOOTP)
- Trivial File Transfer Protocol (TFTP)

Freescale Provided additional free software:

- Web Server with Flash File System
- Mail Server

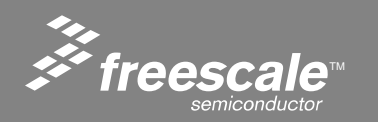

#### Slide 22

### MCF5223x Roll-out Schedule

| Deliverable                                | Availability                                                                                        |
|--------------------------------------------|----------------------------------------------------------------------------------------------------|
| Samples                                    | 80QFP: now (PCF52233CAF60)<br>112 LQFP: now (PCF52235CAL60)<br>121 MAPBGA: July '06 (PCF52235CVM60) |
| EVBs                                       | Now (M52235EVB)                                                                                     |
| DEMO Boards                                | August 06 (M52233DEMO)                                                                              |
| Market Launch                              | 4 April 2006                                                                                        |
| CodeWarrior                                | Beta Version available in EVB and DEMO boards<br>Full release in July, 2006                         |
| TCP/IP Stacks                              | <i>ColdFire_</i> TCP/IP_Lite Stack April '06<br>Interniche: May '06<br>CMX: now<br>Treck: Now       |
| 16 to 32-bit migration<br>Application Note | August '06                                                                                          |
| Product Qualification                      | August '06                                                                                          |

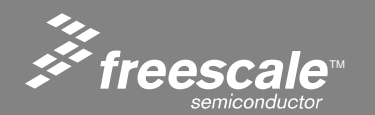

Slide 23

#### 68K/ColdFire : Web Resources

#### 68K/ColdFire Home Page

#### http://www.Freescale.com/ColdFire

- Latest documentation
- Application notes
- Reference Designs
- Evaluation board schematics
- Links of interest
- Sample code

#### 68K/ColdFire Discussion Groups

#### http://forums.freescale.com

Expert advice from the developer community moderated by Freescale 68K/ColdFire application engineers

#### http://www.wildrice.com/ColdFire

Historical 68K/*ColdFire* discussion group not affiliated with Freescale

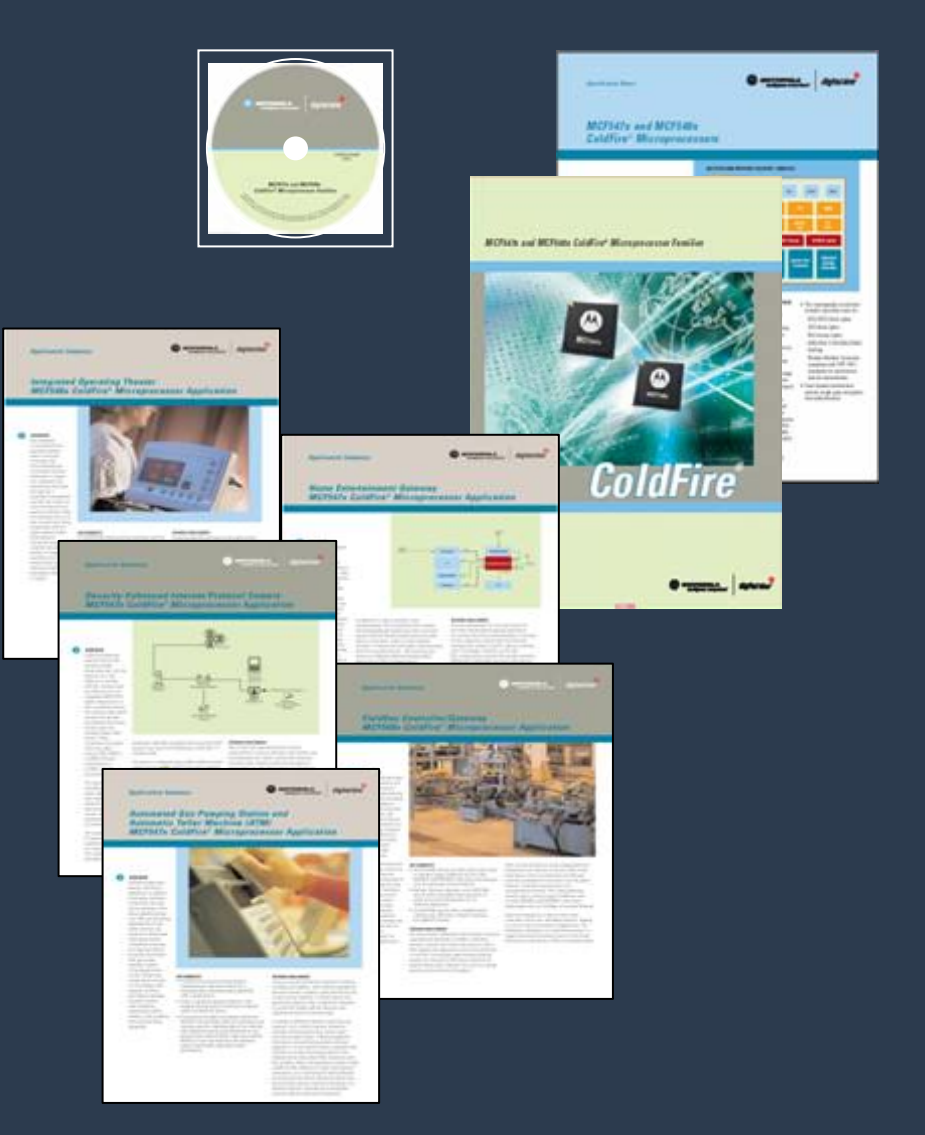

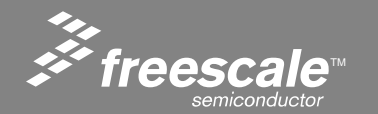

Slide 24

#### **MCF522xx Tools and Software**

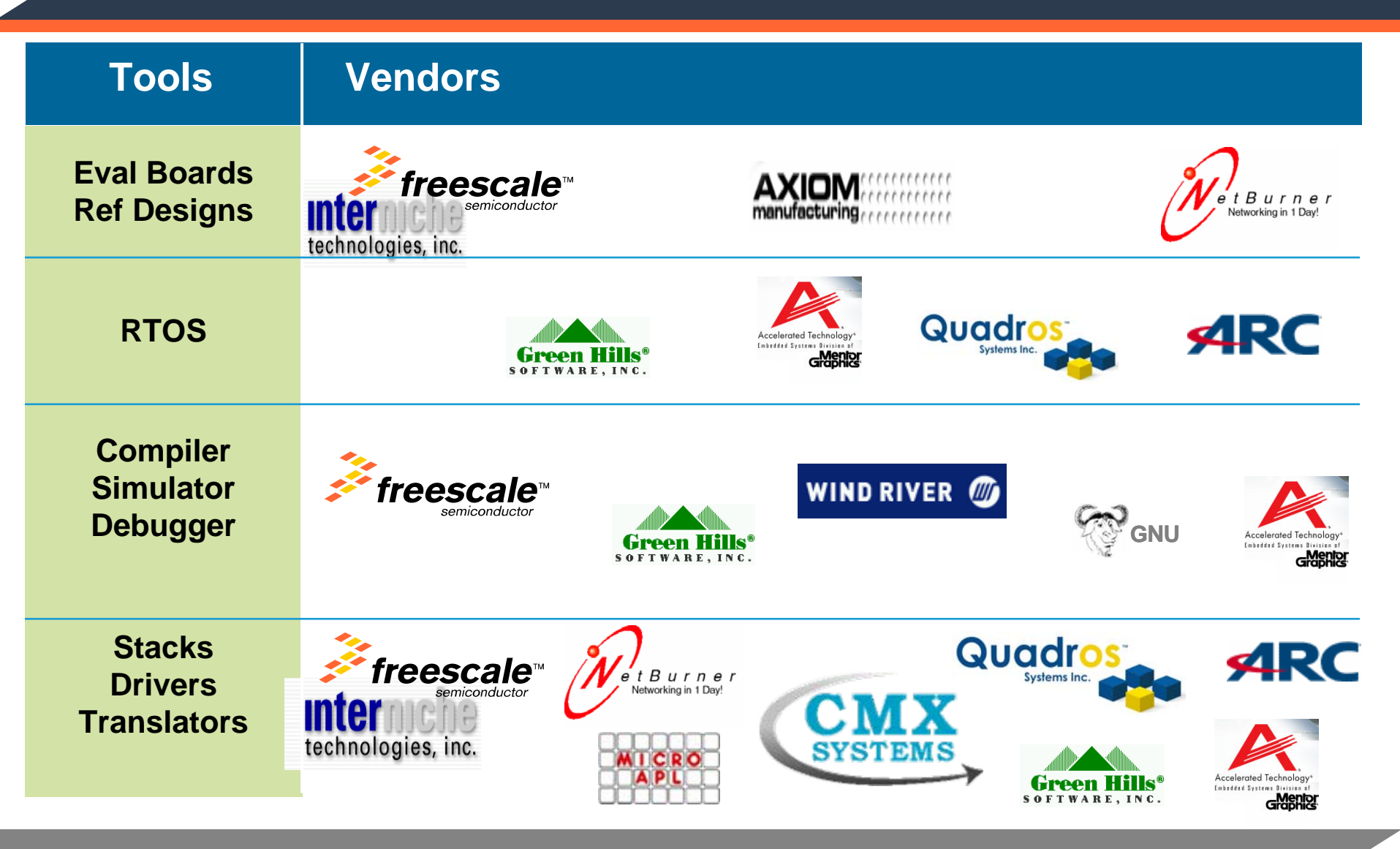

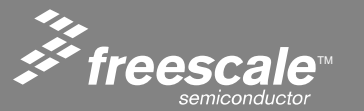

Slide 25

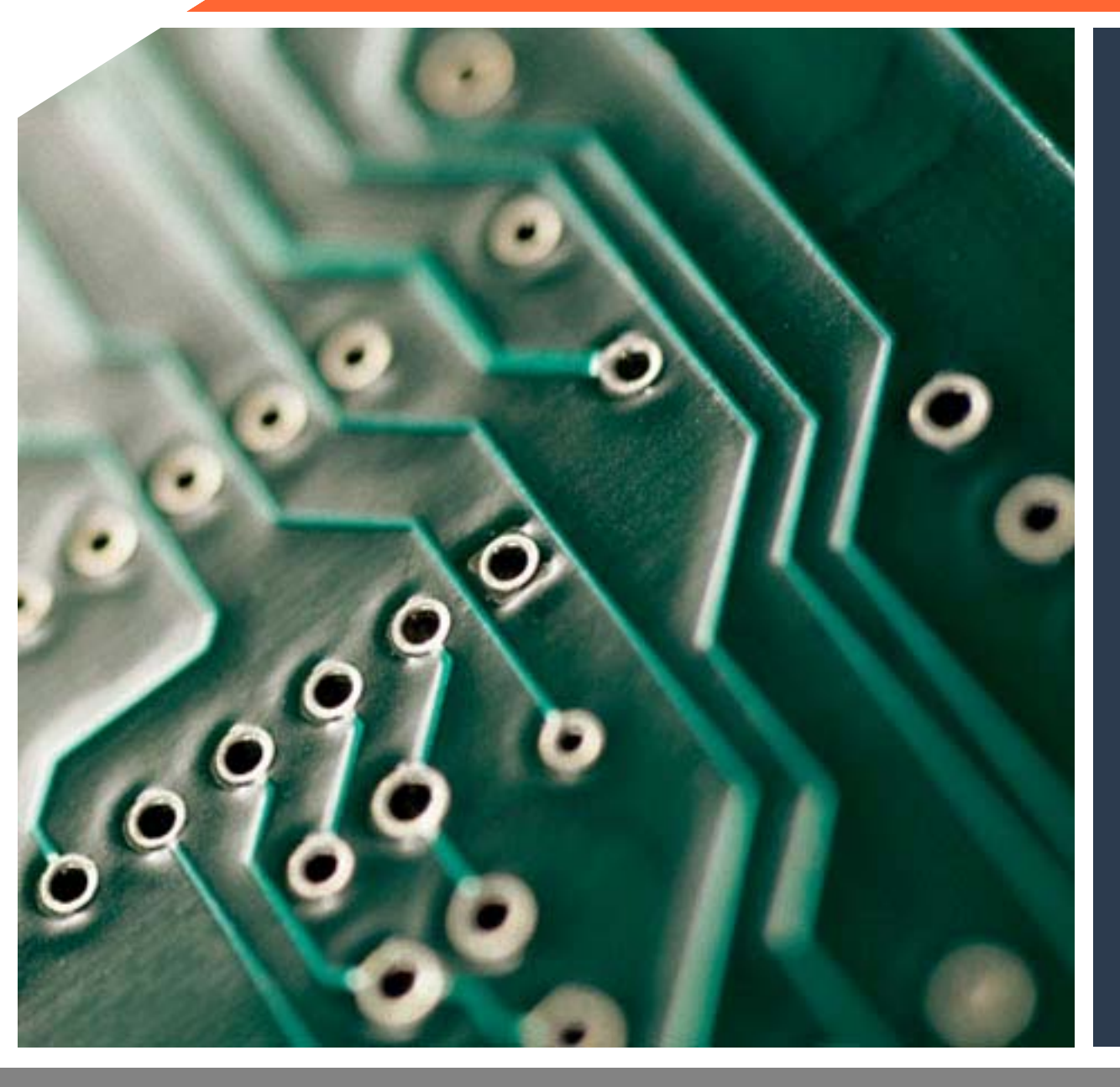

## M52233DEMO Development Kit Set Up

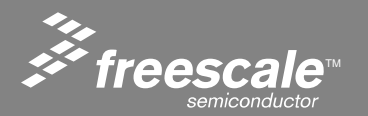

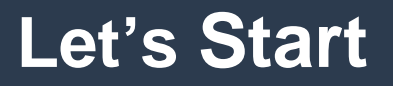

- Open Kit plug Ethernet and USB cables
- Turn on Power switch
- Should have power and USB LEDs

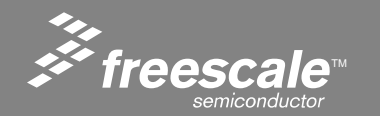

Slide 27

### **Demo Board**

Contents - DB9 Serial Cable, USB cable, Ethernet Cable, Support CD, and CodeWarrior<sup>®</sup> Development Studio CD

USB powered! No need for external power supply.

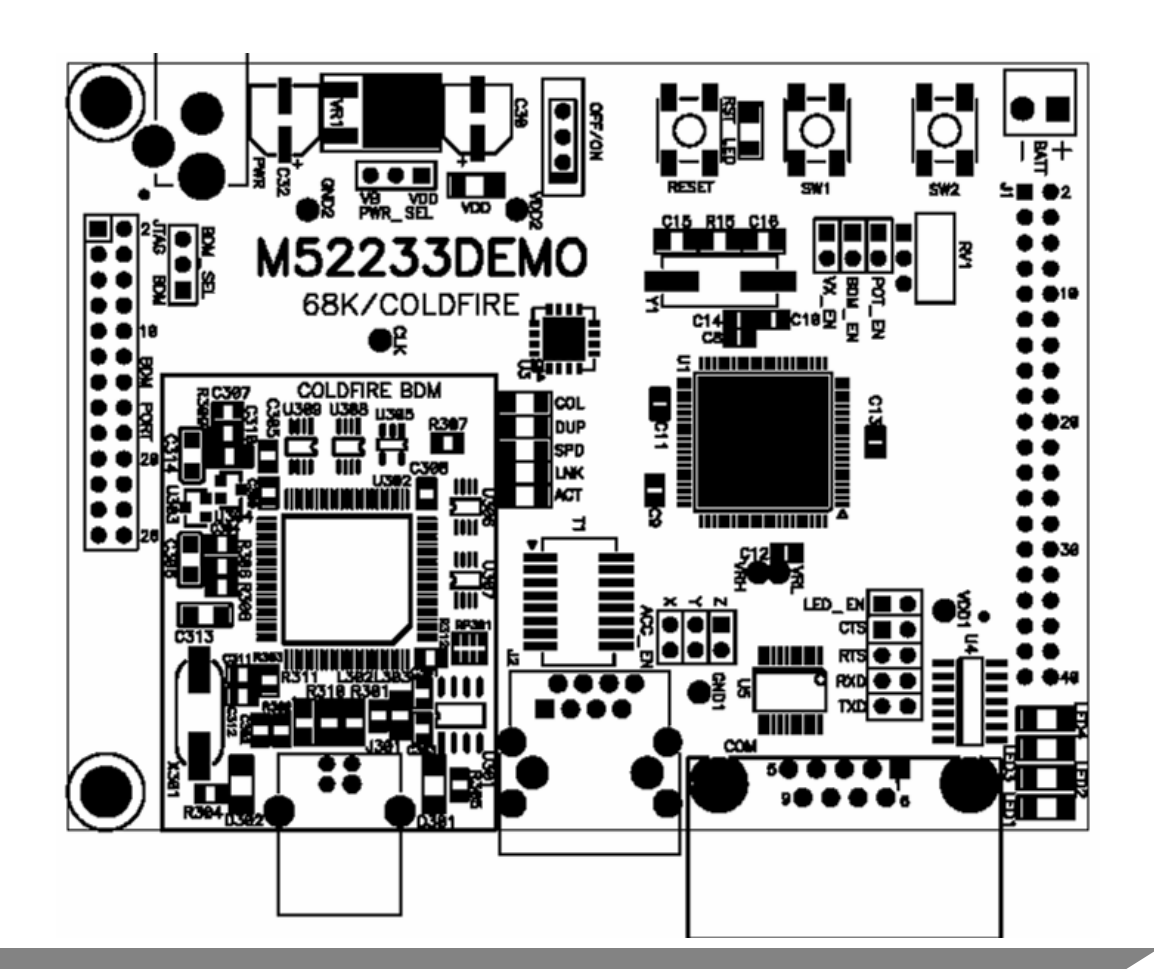

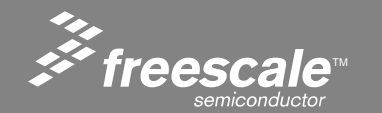

Slide 28

### **Demo Board - Major Components**

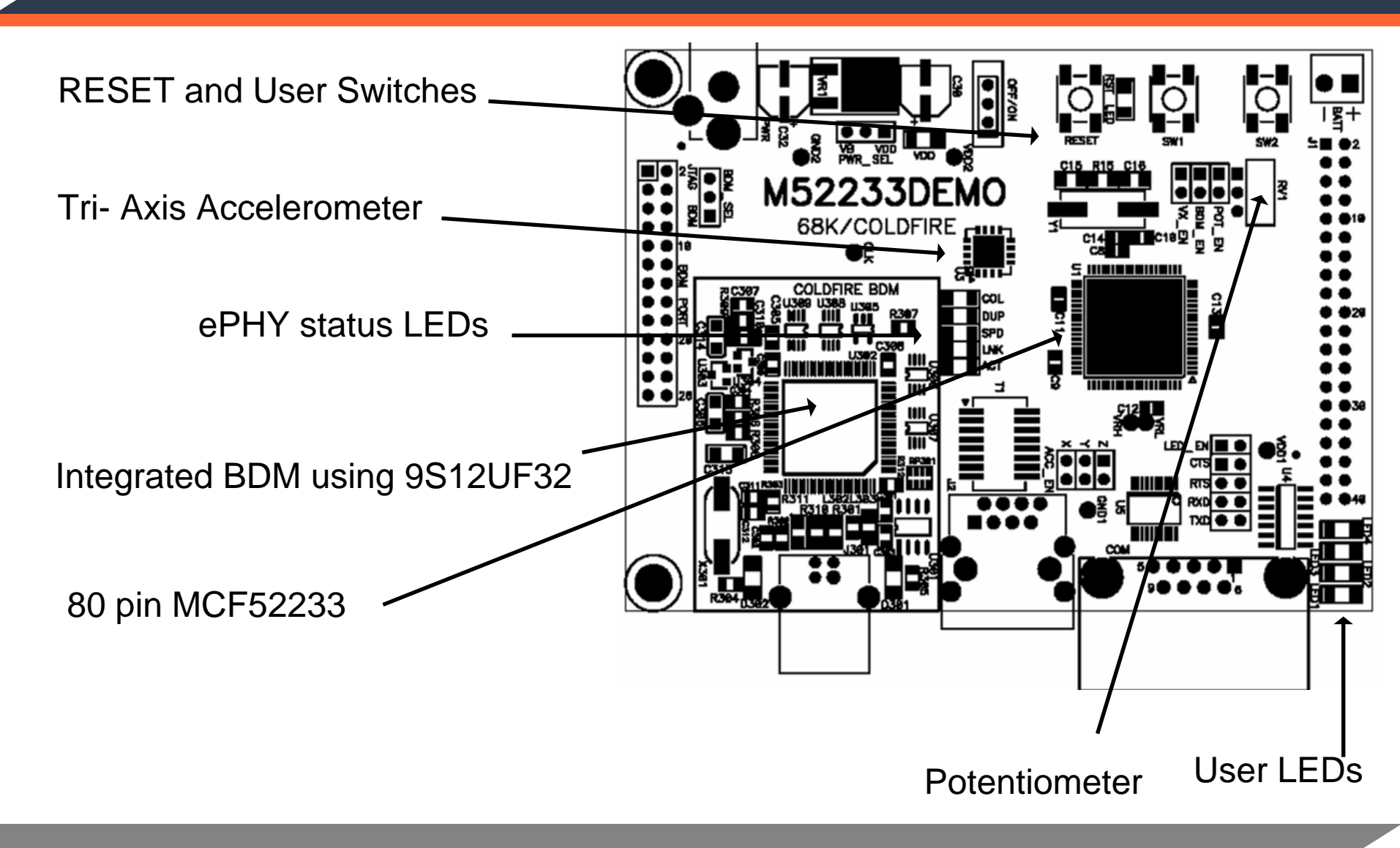

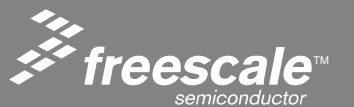

Slide 29

# **Plug in the USB Cable**

# Plug in the Supplied USB cable and Windows will detect and install driver

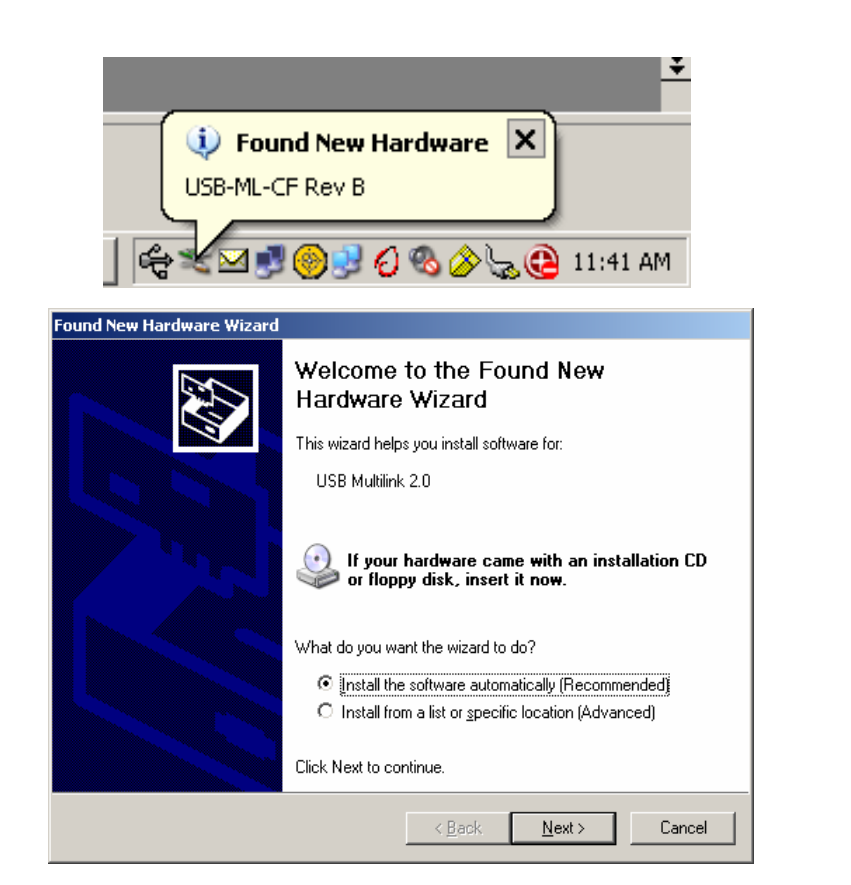

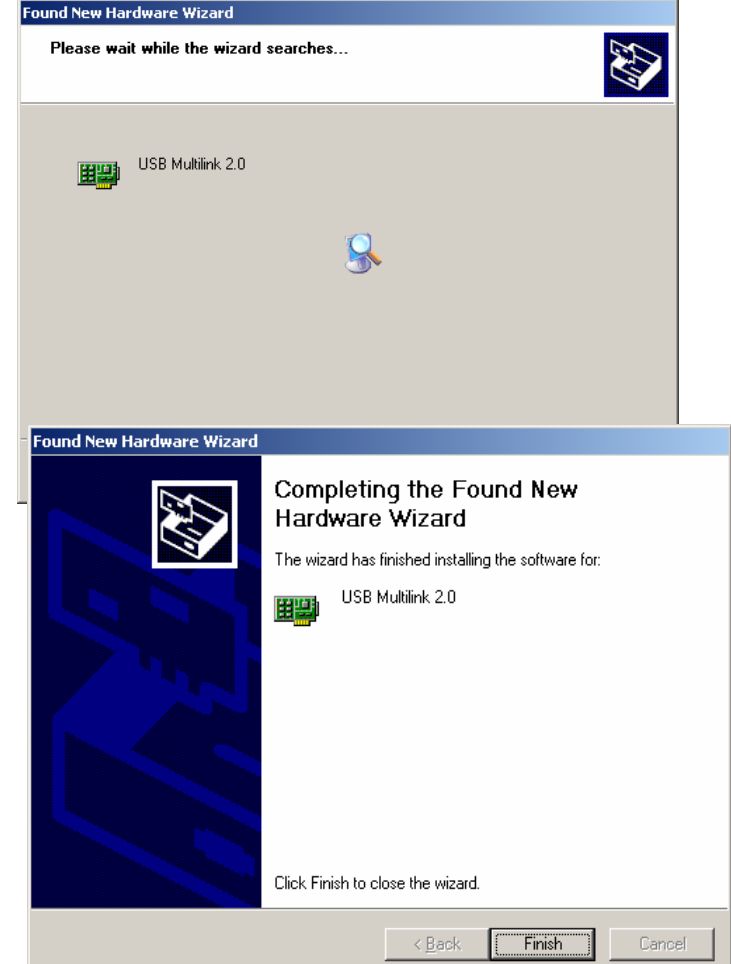

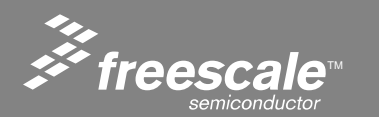

#### Slide 30

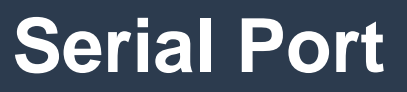

Should see something close to this on serial port

Once the USB is configured, cycle the USB cable and turn DEMO on.

You should see some like on the left on your terminal program.

(115200, 8, N)

- ePHY enabled
- ePHY delay ready
- Running Open Source Network Stack Built on Apr 19 2006 15:58:09 Software Ver: 01.00.312

- Main Entered
- External Reset
- MCF5223 Rev. 1 Core Initialization Complete!
- Chip ID: 4C
- Single-chip Mode, Default Drive
- DHCP Failed Reverting to local IP
- MAC Address: 00:0B:06:E3:40:7B
- IP Address: 192.168.001.004
- Gateway: 192.168.001.001 Subnet Mask: 255.255.255.000 192.168.001.001

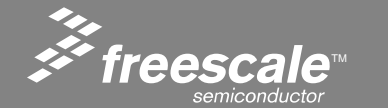

Slide 31

### **Contents of Axiom CD**

| \\Cd-host\cd-dir\ColdFire        |                                 |                            |                           |                          |                  |                                         |            |                                                                | ×                                                              |                                         |                                                          |                                      |                      |     |
|----------------------------------|---------------------------------|----------------------------|---------------------------|--------------------------|------------------|-----------------------------------------|------------|----------------------------------------------------------------|----------------------------------------------------------------|-----------------------------------------|----------------------------------------------------------|--------------------------------------|----------------------|-----|
| File Edit View Favorites Tools   | Help                            |                            |                           |                          |                  |                                         |            |                                                                | 7                                                              |                                         |                                                          |                                      |                      |     |
| 🕒 Back 🔹 🕥 🕤 🏂 🔎 Se              | arch 🔀 F                        | olders                     | 🛛 • 🕼 (                   | ð 🗙                      | 5                |                                         |            |                                                                |                                                                |                                         |                                                          |                                      |                      |     |
| Name 🔺                           | Size                            | Date Modifi                | ied                       | Туре                     |                  | Attribu                                 |            |                                                                |                                                                |                                         |                                                          |                                      |                      |     |
| Carlor axiom                     |                                 | 3/25/2006 1<br>10/12/2004  | 11:37 AM<br>10:02 AM      | File Folde<br>File Folde | er<br>er         |                                         |            |                                                                |                                                                |                                         |                                                          |                                      |                      |     |
| images Size:                     | : 162 MB                        | 4/4/2006 9:                | :43 AM                    | File Folde               | er               |                                         |            |                                                                |                                                                |                                         |                                                          |                                      |                      |     |
| Copentop Folde<br>Copentos Files | ers: doc, src<br>:: cfsetup.exe | , m68k-elf-3.              | .3.2-20040412             | .tar.bz2,                |                  |                                         |            |                                                                |                                                                |                                         |                                                          |                                      |                      |     |
| i utilities<br>autorun.inf       | 1 KB                            | 10/12/2004<br>10/11/2004   | 10:03 AM<br>8:45 AM       | File Folde<br>Setup Inf  | er<br>Format     | A                                       |            |                                                                |                                                                |                                         |                                                          |                                      |                      |     |
| ereagne.html<br>Shellexe.exe     | 1 KB<br>37 KB                   | 9/20/2004 1<br>6/2/2002 3: | 10:28 AM<br>:00 PM        | Applicatio               | cument<br>on     | A<br>A                                  |            |                                                                |                                                                |                                         |                                                          |                                      |                      |     |
| 10 objects                       |                                 |                            |                           | 3                        | 7.0 KB           | Sec. Sec. Sec. Sec. Sec. Sec. Sec. Sec. | al intrane | t                                                              |                                                                |                                         |                                                          |                                      |                      |     |
|                                  |                                 | 1                          | 🗅 \\C d-host              | l <mark>cd-dir</mark> V  | ColdFir          | e\axiom                                 |            |                                                                |                                                                |                                         |                                                          |                                      |                      |     |
|                                  |                                 |                            | <u>F</u> ile <u>E</u> dit | <u>V</u> iew F           | <u>a</u> vorites | <u>T</u> ools <u>H</u> e                | lp         |                                                                |                                                                |                                         |                                                          |                                      |                      |     |
|                                  |                                 |                            | G Back                    | • 🕤                      | - Ď              | 🔎 Searc                                 | h 🔂        | Folders                                                        |                                                                | • 🕼                                     | ۵ 🗡                                                      | ( 19                                 |                      |     |
|                                  |                                 |                            | Name 🔺                    |                          |                  |                                         | Size       | Date M                                                         | odified                                                        | ł                                       | Туре                                                     |                                      | Attribu              |     |
|                                  |                                 |                            | CML5485                   | 0                        |                  |                                         |            | 3/27/20<br>3/22/20<br>7/5/200<br>3/29/20<br>4/18/20<br>3/29/20 | 106 4:0<br>106 10:<br>15 3:25<br>106 4:5<br>106 11:<br>106 10: | 9 PM<br>10 AM<br>5 PM<br>56 PM<br>19 AM | File Fol<br>File Fol<br>File Fol<br>File Fol<br>File Fol | lder<br>Ider<br>Ider<br>Ider<br>Ider |                      |     |
|                                  |                                 |                            | M52235EVE                 | 3                        |                  |                                         |            | 4/5/200                                                        | 16 3:50                                                        | ) PM                                    | File Fol                                                 | lder                                 |                      |     |
|                                  |                                 |                            |                           |                          | F                | 5ize: 484 KB<br>Files: M52233           | DEMO_SC    | :H_C.pdf,                                                      | M522                                                           | 33DEMO_9                                | 5ilk_C.pdf,                                              |                                      |                      |     |
|                                  |                                 | 7                          | 7 objects                 |                          |                  |                                         |            |                                                                |                                                                |                                         |                                                          | 0 bytes                              | Second Second Second | net |

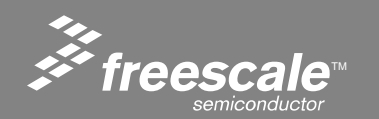

Slide 32

# **Contents of Axiom CD - cont.**

| \\Cd-host\cd-dir\ColdFire\freesca                       | ale                           |                    |               |                                                                                                    |
|---------------------------------------------------------|-------------------------------|--------------------|---------------|----------------------------------------------------------------------------------------------------|
| Eile Edit <u>V</u> iew F <u>a</u> vorites <u>T</u> ools | <u>H</u> elp                  |                    |               | A 1997 - 1997 - 1997 - 1997 - 1997 - 1997 - 1997 - 1997 - 1997 - 1997 - 1997 - 1997 - 1997 - 1997 - 1997 - 1997 |
| 🚱 Back 🝷 🕥 🕆 🏂 🔎 Sea                                    | arch 🔀 F                      | =olders 🛄 - 🕼 🕻    | » 🗙 🍤         |                                                                                                    |
| Name 🔺                                                  | Size                          | Date Modified      | Туре          | Attribu                                                                                                    |
| Code                                                    |                               | 3/16/2006 11:46 AM | File Folder   |                                                                                                    |
| Cdrom.html                                              | 2 KB                          | 10/4/2004 2:01 PM  | HTML Document | A                                                                                                    |
| CF Flasher 3.1 M5208EVB patch.exe                       | 348 KB                        | 8/2/2005 8:58 AM   | Application   | A                                                                                                    |
| CF_Flasher_CML5485_update.zip                           | 135 KB                        | 8/30/2005 12:45 PM | EnZip Archive | A                                                                                                    |
| CFFlasher 3.1 setup.exe                                 | 13,78                         | 5/31/2005 12:04 PM | Application   | А                                                                                                    |
| 🔽 CFFlasher 3.1 setup.zip                               | 12.40                         | 2/24/2006 6:03 PM  | EnZip Archive | А                                                                                                    |
| 🔁 cfflasher.zip                                         | Type: Applic<br>Size: 13-4 Mi | ation 004 6:47 PM  | EnZip Archive | А                                                                                                    |
| 🖻 cfinit.ZIP                                            | Jize, 15,414                  | 2004 11:33 AM      | EnZip Archive | А                                                                                                    |
| 🔟 cfinit.zip.old                                        | 1,868 KB                      | 3/1/2004 7:32 AM   | OLD File      | А                                                                                                    |
| COLDFIRE TCPIP LITE, zip                                | 1,139 KB                      | 4/4/2006 9:39 AM   | EnZip Archive | А                                                                                                    |
| Drivers_CFFlasher_install.exe                           | 8,784 KB                      | 6/1/2005 9:50 AM   | Application   | А                                                                                                    |
| Drivers_CFFlasher_install.zip                           | 8,026 KB                      | 2/24/2006 6:03 PM  | EnZip Archive | А                                                                                                    |
| @index.html                                             | 1 KB                          | 4/13/2004 1:14 AM  | HTML Document | А                                                                                                    |
| Entent.html                                             | 2 KB                          | 10/11/2004 7:12 AM | HTML Document | А                                                                                                    |
| Eleftmenu.html                                          | 3 KB                          | 10/11/2004 2:13 PM | HTML Document | А                                                                                                    |
| 😂 M5235index.html                                       | 2 KB                          | 10/4/2004 2:55 PM  | HTML Document | А                                                                                                    |
| 🗾 M5235index.zip                                        | 1 KB                          | 2/24/2006 6:03 PM  | EnZip Archive | А                                                                                                    |
| @M5282index.html                                        | 1 KB                          | 10/8/2004 3:34 PM  | HTML Document | А                                                                                                    |
| e suppl.html                                            | 2 KB                          | 10/11/2004 7:14 AM | HTML Document | А                                                                                                    |
| El support.html                                         | 1 KB                          | 9/21/2004 9:25 AM  | HTML Document | А                                                                                                    |
| 20 objects                                              |                               |                    | 48.7 MB       | Sincal intranet                                                                                                 |

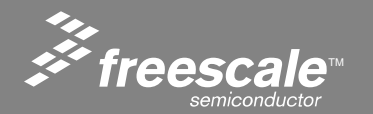

Slide 33

# Installing the ColdFireLite project and Labs

1. Find the ColdFire\_Web\_Server\_with\_Labs\_???.zip file on the CD ROM.

(The ????? Is the date revision of the project, just select the latest and greatest if there are more then 1)

# ColdFire\_Web\_Server\_with\_Labs\_051106.zip

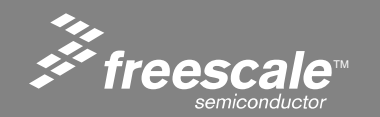

Slide 34

### Installing the ColdFire Lite project and Labs

 Un-Zip the ColdFire\_Web\_Server\_with\_Labs\_????.zip by double clicking on it.
 Select Extract button circled to open the unzip dialog.

| WinZip - ColdFire_Web_Serv | er_with_La | abs_051106.zi | p        |          |                   |                 |                                                                                                    |
|----------------------------|------------|---------------|----------|----------|-------------------|-----------------|----------------------------------------------------------------------------------------------------|
| He Actions Options Help    |            | $\sim$        |          |          |                   |                 |                                                                                                    |
| 🙋 😭 💋                      | (E)        |               | <b>S</b> | <b>6</b> | <i>S</i>          |                 |                                                                                                    |
| New Open Favorites         | Add        | Extract       | View     | CheckOut | Wizard            |                 |                                                                                                    |
| Nama                       |            | $\sim$        |          |          | Turne             | Size            | l national and the second second seco |
| Thumbs db                  |            |               |          |          | Data Bace File    | 10 240          | ColdEire Web Server with Labs 051106/runtime loaded web page example                                                                                                    |
| string 1, 10C              |            |               |          |          | IDEC Image        | 10,240          | ColdFire_Web_Server_with_tabs_051106/runtime_loaded_web_page_example                                                                                                    |
| super.JPG                  |            |               |          |          | JPEG Image        | 7 6 2 0         | ColdFire_Web_Server_with_tabs_051106\runtime_loaded_web_page_example                                                                                                    |
|                            |            |               |          |          | uto cilo          | 7,030           | ColdFire_Web_Server_with_tabs_051106\runtime_loaded_web_page_example                                                                                                    |
| marace_car1_pg.np          |            |               |          |          | IDEC Image        | 2,703           | ColdFire_Web_Server_with_Labs_051106/juntime_loaded_web_page_example                                                                                                    |
| Marate_car1.JPG            |            |               |          |          | JPEG Image        | 2,629           | ColdFire_web_Server_with_Labs_051106/runtime_loaded_web_page_example                                                                                                    |
| pot_data_txt.ntp           |            |               |          |          | HIPFle            | 1/5             | ColdFire_web_Server_with_Labs_051106 (runtime_loaded_web_page_example                                                                                                    |
| pot_data.txt               |            |               |          |          | Text Document     | 23              | ColdFire_Web_Server_with_Labs_051106 yuntime_loaded_web_page_example                                                                                                    |
| make.bat                   |            |               |          |          | MS-DOS Batch File | 116             | ColdFire_Web_Server_with_Labs_051106/runtime_loaded_web_page_example                                                                                                    |
| index_htm.htp              |            |               |          |          | HTP File          | 4,513           | ColdFire_Web_Server_with_Labs_051106\runtime_loaded_web_page_example                                                                                                    |
| index.htm                  |            |               |          |          | HTML Document     | 4,360           | ColdFire_Web_Server_with_Labs_051106\runtime_loaded_web_page_example                                                                                                    |
| 🗐 filelist.txt             |            |               |          |          | Text Document     | 199             | ColdFire_Web_Server_with_Labs_051106\runtime_loaded_web_page_example                                                                                                    |
| emg_web_uploader.exe       |            |               |          |          | Application       | 168,019         | ColdFire_Web_Server_with_Labs_051106\runtime_loaded_web_page_example                                                                                                    |
| emg_dynamic_ffs.exe        |            |               |          |          | Application       | 168,027         | ColdFire_Web_Server_with_Labs_051106\runtime_loaded_web_page_example                                                                                                    |
| dynamic.ffs                |            |               |          |          | FFS File          | 7,563           | ColdFire_Web_Server_with_Labs_051106\runtime_loaded_web_page_example                                                                                                    |
| 🔟 avtlogo_gif.htp          |            |               |          |          | HTP File          | 145             | ColdFire_Web_Server_with_Labs_051106\runtime_loaded_web_page_example                                                                                                    |
| web_coordinator.abs.s19    |            |               |          |          | S19 File          | 98,150          | ColdFire_Web_Server_with_Labs_051106\runtime_loaded_web_page_example                                                                                                    |
| vib_sensor2.abs.s19        |            |               |          |          | S19 File          | 96,324          | ColdFire_Web_Server_with_Labs_051106\runtime_loaded_web_page_example                                                                                                    |
| vib_sensor 1.abs.s 19      |            |               |          |          | S19 File          | 96,324          | ColdFire_Web_Server_with_Labs_051106\runtime_loaded_web_page_example                                                                                                    |
| pot_data_txt.htp           |            |               |          |          | HTP File          | 182             | ColdFire_Web_Server_with_Labs_051106\runtime_loaded_web_page_example                                                                                                    |
| pot_data.txt               |            |               |          |          | Text Document     | 46              | ColdFire_Web_Server_with_Labs_051106\runtime_loaded_web_page_example                                                                                                    |
| make.bat                   |            |               |          |          | MS-DOS Batch File | 116             | ColdFire Web Server with Labs 051106\runtime loaded web page example                                                                                                    |
| mag sensor2.abs.s19        |            |               |          |          | S19 File          | 96,340          | ColdFire Web Server with Labs 051106\runtime loaded web page example                                                                                                    |
| mag sensor 1.abs.s19       |            |               |          |          | S19 File          | 96,340          | ColdFire Web Server with Labs 051106\runtime loaded web page example                                                                                                    |
| intruder way.htp           |            |               |          |          | HTP File          | 89,599          | ColdFire Web Server with Labs 051106\runtime loaded web page example                                                                                                    |
| ntruder.way                |            |               |          |          | WAVE Audio File   | 89,445          | ColdFire Web Server with Labs 051106\runtime loaded web page example                                                                                                    |
| index htm.htm              |            |               |          |          | HTP File          | 7.064           | ColdEire Web Server with Labs 051106\runtime loaded web page example                                                                                                    |
| index htm                  |            |               |          |          | HTML Document     | 9.020           | ColdFire Web Server with Labs 051106/runtime loaded web page example                                                                                                    |
| first floor ing htp        |            |               |          |          | HTP File          | 8,346           | ColdFire Web Server with Labs 051106/runtime loaded web page example                                                                                                    |
| first floor IPG            |            |               |          |          | IPEG Image        | 8 197           | ColdFire Web Server with Labs 051106/runtime loaded web page example                                                                                                    |
| Fieliet tyt                |            |               |          |          | Text Document     | 260             | ColdFire Web Server with Labs 051106/runtime loaded web page example                                                                                                    |
| face inc htp               |            |               |          |          |                   | 1 446           | ColdFire_Web_Server_with_labs_051106\runtime_loaded_web_page_example                                                                                                    |
|                            |            |               |          |          | IDEC Image        | 1,710           | ColdFire_Web_Server_with_Labs_051106\runtime_loaded_web_bage_example                                                                                                    |
|                            |            |               |          |          | Application       | 1,292           | ColdEiro Web Server with Labs 051106/runtime loaded web page example                                                                                                    |
| eng_web_uploader.exe       |            |               |          |          | Application       | 100,019         | Cold inweb_server_with Labs_051106/watime_loaded_web_page_example                                                                                                    |
| emg_dynamic_ffs.exe        |            |               |          |          | Application       | 168,027         | Columite_web_server_with_Labs_US1106 (runtime_loaded_web_page_example                                                                                                    |
|                            | _          |               |          |          |                   | 0               |                                                                                                    |
| elected 0 files, 0 bytes   |            |               |          |          | Total 532         | tiles, 15,791KB |                                                                                                    |
| 🕈 Start 🦲 🕱 🖪 🖬 👌 🕻        | 3 🔍 🙆      | 🖸 👋 🤪         | SYSTEM ( | C:)      | untitled - Paint  | Presentation    | n 1 🛛 🔲 CHG_ColdFire 💭 WinZip - Cold 🛛 « 🛃 🙆 🎎 8:55 Al                                                                                                    |

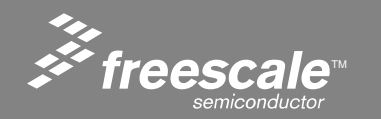

Slide 35
# Installing the ColdFire Lite project and Labs

In the extract dialog box, make sure the "use folder names" box is checked.
 It is recommended that you extract to c root "C:\"

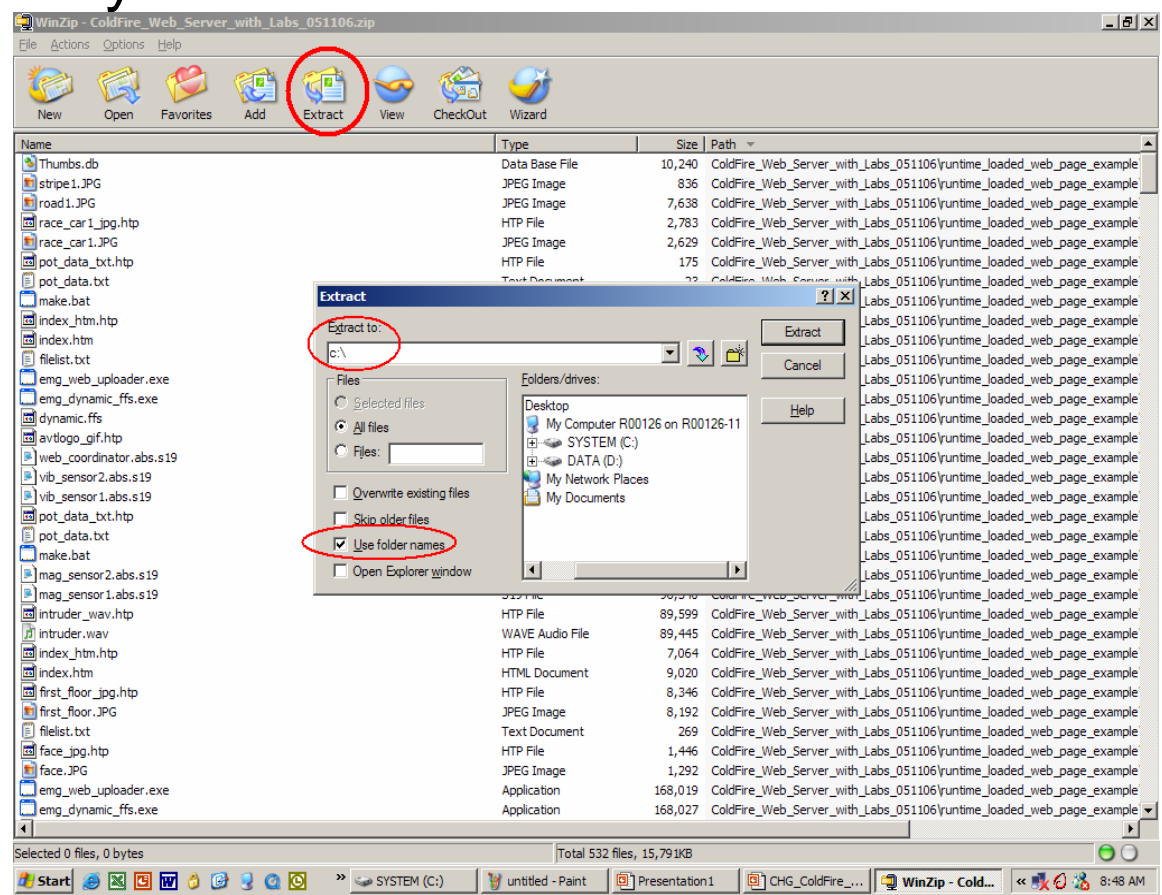

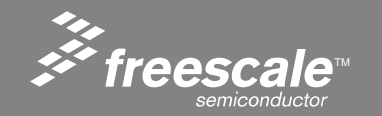

Slide 36

### **The Directory Structure**

| ColdFire_Web_Server_with_Labs_0                                              | 51106           |                                                                |                                                                                    | JN       |
|------------------------------------------------------------------------------|-----------------|----------------------------------------------------------------|------------------------------------------------------------------------------------|----------|
| <u>File E</u> dit <u>V</u> iew F <u>a</u> vorites <u>T</u> ools <u>H</u>     | <u>t</u> elp    |                                                                |                                                                                    | <b>.</b> |
| 🕞 Back 🝷 💮 👻 <i></i> 💕 🛒                                                     | 🔎 Search 🛛 😥    | Folders                                                        | × 9 💷                                                                              |          |
| Address C:\ColdFire_Web_Server_with                                          | Labs_051106     |                                                                | 🔽 🔁                                                                                | Go       |
| Name                                                                         | Size            | Type 🔺                                                         | Date Modified                                                                      |          |
|                                                                              |                 | - 7 P -                                                        |                                                                                    |          |
| ColdFire_Lite                                                                |                 | File Folder                                                    | 5/11/2006 9:45 AM                                                                  |          |
| ColdFire_Lite<br>Tuntime_loaded_web_page_example                             |                 | File Folder<br>File Folder                                     | 5/11/2006 9:45 AM<br>5/11/2006 10:09 AM                                            |          |
| ColdFire_Lite<br>runtime_loaded_web_page_example<br>dynamic_html_example.JPG | 180 KB          | File Folder<br>File Folder<br>JPEG Image                       | 5/11/2006 9:45 AM<br>5/11/2006 10:09 AM<br>4/10/2006 1:24 AM                       |          |
| ColdFire_Lite<br>runtime_loaded_web_page_example<br>dynamic_html_example.JPG | 180 KB<br>61 KB | File Folder<br>File Folder<br>JPEG Image<br>Microsoft Word Doc | 5/11/2006 9:45 AM<br>5/11/2006 10:09 AM<br>4/10/2006 1:24 AM<br>3/30/2006 12:03 AM |          |

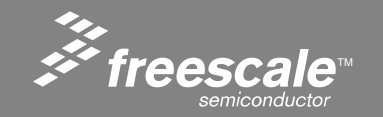

Slide 37

### **Directory Details**

- VAR\_command.txt Documentation on the VAR command.
- http\_server.doc
   A overview of the web server.
- Dynamic\_html\_example.jpg
- A picture speaks a 1000 words.

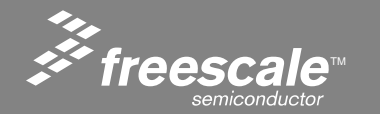

Slide 38

# **Directory Details – Runtime Loadable Demos/Labs**

### Runtime\_loaded\_web\_page\_example directory

This directory contains the runtime loadable demos/labs.

| 🚞 runtime_loaded_web_page_                                 | example                              |                   | <u>- 🗆 ×</u> |
|------------------------------------------------------------|--------------------------------------|-------------------|--------------|
| <u>File E</u> dit <u>V</u> iew F <u>a</u> vorites <u>T</u> | ools <u>H</u> elp                    |                   | <b>.</b>     |
| 🕞 Back 🔹 🕥 👻 🍺 💕                                           | 🗊 🔎 Search 🔀 Folders                 | 🗟 🌶 🗙 🍤 [         |              |
| Address C:\ColdFire_Web_Serv                               | er_with_Labs_051106\runtime_loaded_w | veb_page_example  | - 🔁 Go       |
| Name 🔻                                                     | Size Type                            | Date Modified     |              |
| works_in_progress                                          | File Folder                          | 5/11/2006 9:49 AM |              |
| Contine_load_template                                      | File Folder                          | 5/11/2006 9:46 AM |              |
| LAB14_ajax_zigbee_demo                                     | File Folder                          | 5/11/2006 9:46 AM |              |
| LAB13_ajax_demo_board                                      | File Folder                          | 5/11/2006 9:46 AM |              |
| LAB12_flash_maze_demo                                      | File Folder                          | 5/11/2006 9:47 AM |              |
| LAB11_flash_samples_demo                                   | File Folder                          | 5/11/2006 9:48 AM |              |
| LAB10_ajax_dial_guage_demo                                 | File Folder                          | 5/11/2006 9:46 AM |              |
| LAB9_ajax_accel_demo                                       | File Folder                          | 5/11/2006 9:46 AM |              |
| LAB8_ajax_graph_demo                                       | File Folder                          | 5/11/2006 9:46 AM |              |
| 🛅 LAB7_ajax_bargraph_demo                                  | File Folder                          | 5/11/2006 9:46 AM |              |
| LAB6_mcf5223x_ajax_demo                                    | File Folder                          | 5/11/2006 9:46 AM |              |
| LAB5_mcf5223x                                              | File Folder                          | 5/11/2006 9:46 AM |              |
| LAB4_dynamic_html_demo                                     | File Folder                          | 5/11/2006 9:46 AM |              |
| LAB3_serial_form_demo                                      | File Folder                          | 5/11/2006 9:46 AM |              |
| LAB2_led_control_demo                                      | File Folder                          | 5/11/2006 9:46 AM |              |
| LAB1_evb                                                   | File Folder                          | 5/11/2006 9:46 AM |              |

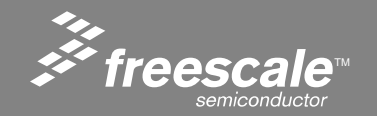

Slide 39

### **Directory Details – ColdFire\_Lite**

### ColdFire\_Lite directory

The ColdFire\_Lite directory contains the TCP/IP stack and Web Server Firmware.

| ColdFire_Lite                                                      |                   |                  | _                  |         |
|--------------------------------------------------------------------|-------------------|------------------|--------------------|---------|
| <u>F</u> ile <u>E</u> dit <u>V</u> iew F <u>a</u> vorites <u>T</u> | ools <u>H</u> elp |                  |                    | <b></b> |
| 🕞 Back 👻 🕤 👻 🤔 💕                                                   | ず 🔎 Searc         | h 🔂 Folders 🛛    | 🗟 🎯 🗙 🍤 🛄 -        |         |
| Address C:\ColdFire_Web_Serv                                       | er_with_Labs_0511 | 06\ColdFire_Lite |                    | Go      |
| Name 🔺                                                             | Size              | Туре             | Date Modified      |         |
| build                                                              |                   | File Folder      | 5/11/2006 9:45 AM  |         |
| adocs                                                              |                   | File Folder      | 5/11/2006 9:45 AM  |         |
| Dobj                                                               |                   | File Folder      | 5/11/2006 9:45 AM  |         |
| i 🔁 src                                                            |                   | File Folder      | 5/11/2006 9:45 AM  |         |
| E LICENSE.txt                                                      | 8 KB              | Text Document    | 1/25/2006 12:09 AM |         |

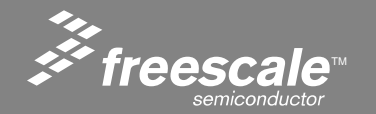

Slide 40

### **ColdFire\_Lite Project File**

• The project File is used to open the project in CodeWarrior<sup>®</sup>.

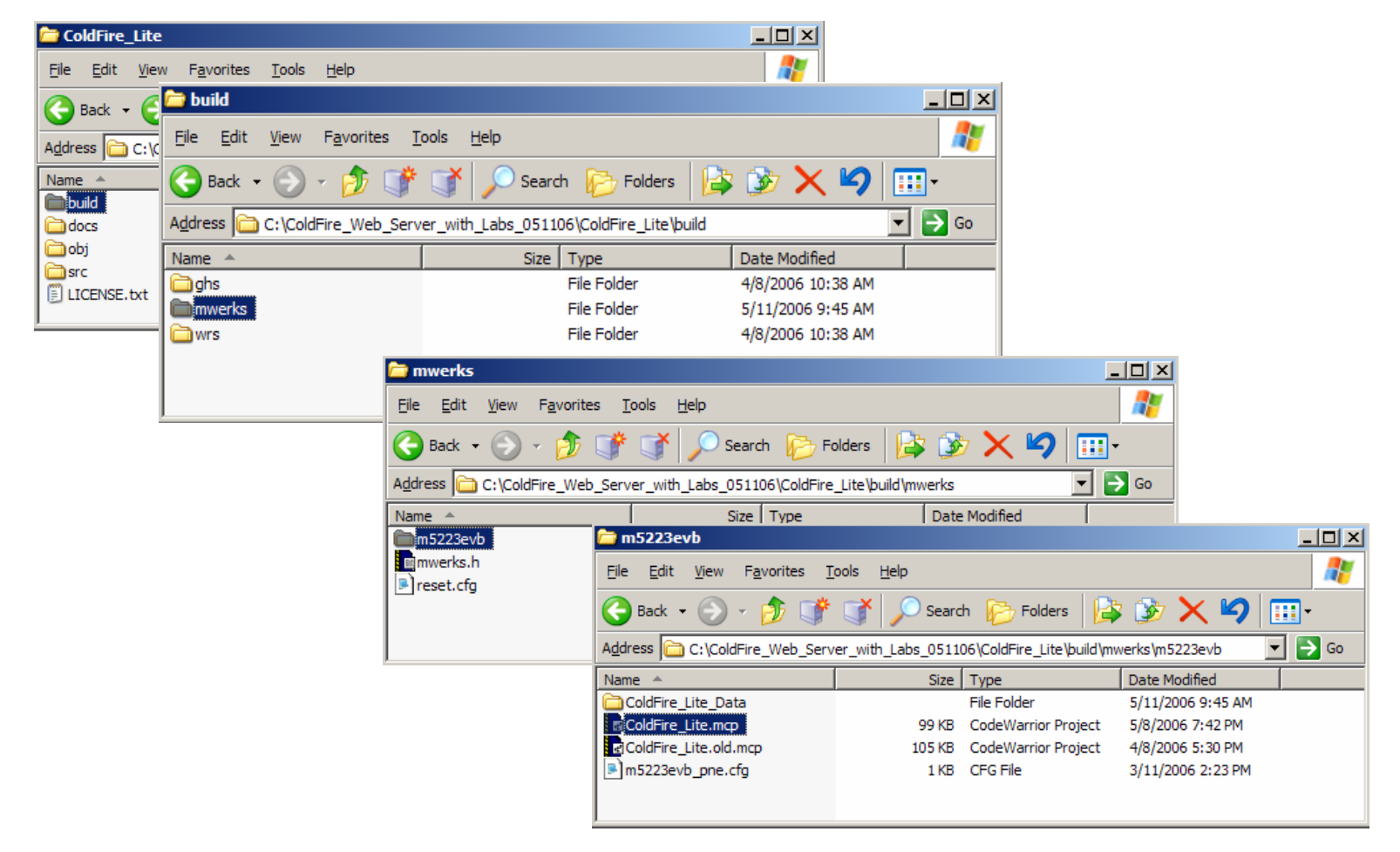

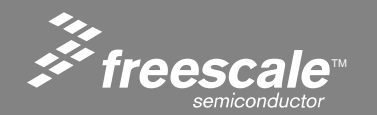

Slide 41

### **The Niche Lite directory**

The NicheLite directory contains the source to the TCP/IP stack. ColdFire\_Lite\src\projects

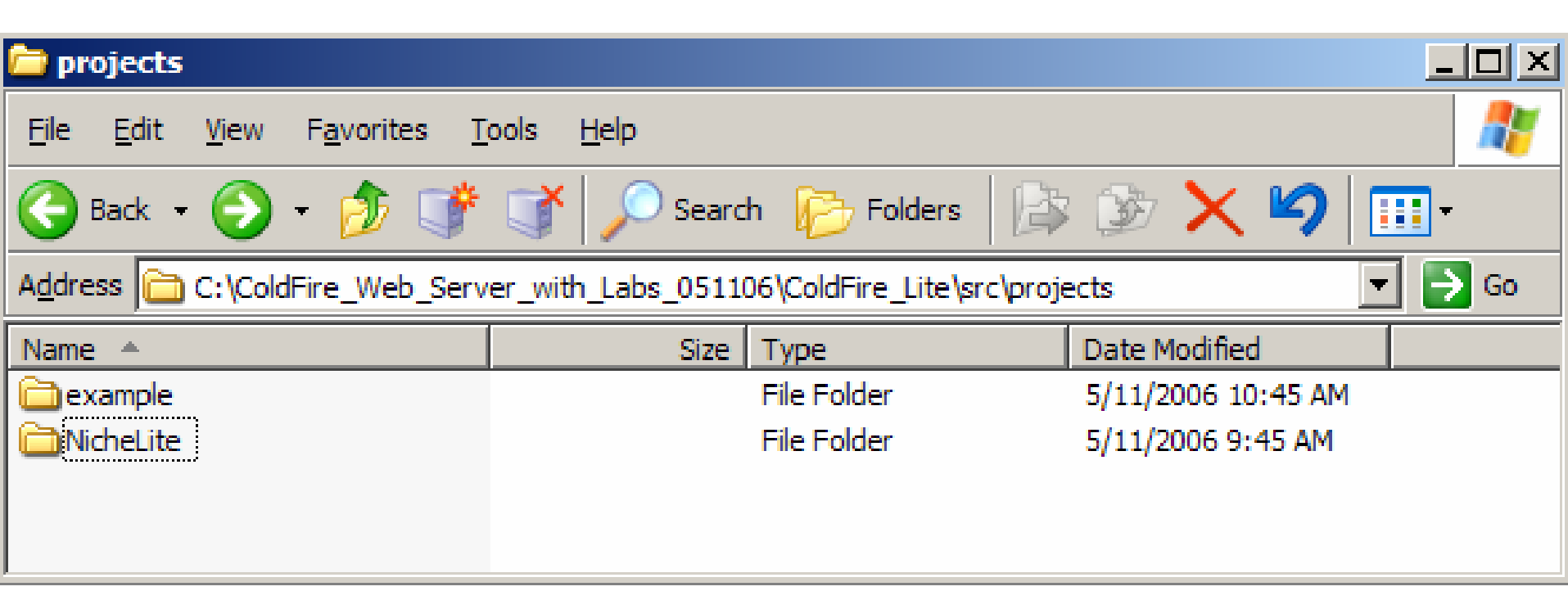

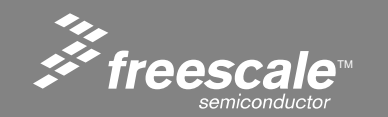

Slide 42

The Freescale\_HTTP\_Web\_Server directory contains the source code for the Freescale Web Server.

ColdFire\_Lite\src\projects\example

| 🔁 example                                                                    |                                    |                    |
|------------------------------------------------------------------------------|------------------------------------|--------------------|
| <u>File E</u> dit <u>V</u> iew F <u>a</u> vorites <u>T</u> ools <u>H</u> elp |                                    |                    |
| 🕞 Back 👻 🕤 👻 🦻 📝 🔎                                                           | Search 😥 Folders                   | 🎯 🗙 🍤 💷-           |
| Address C:\ColdFire_Web_Server_with_Lab                                      | os_051106\ColdFire_Lite\src\projec | ts\example 💽 🔁 Go  |
| Name 🔺                                                                       | Size Type                          | Date Modified      |
| compile_time_loaded_web_page_example                                         | File Folder                        | 5/11/2006 10:42 AM |
| freescale_HTTP_Web_Server                                                    | File Folder                        | 5/11/2006 10:39 AM |
| Int handlers.c                                                               | 5 KB - C Source File               | 5/6/2006 4·34 PM   |
|                                                                              | JIND C Source File                 | SJOJE000 NO NIN    |

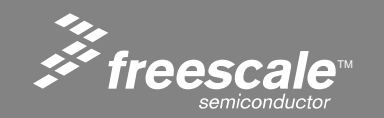

Slide 43

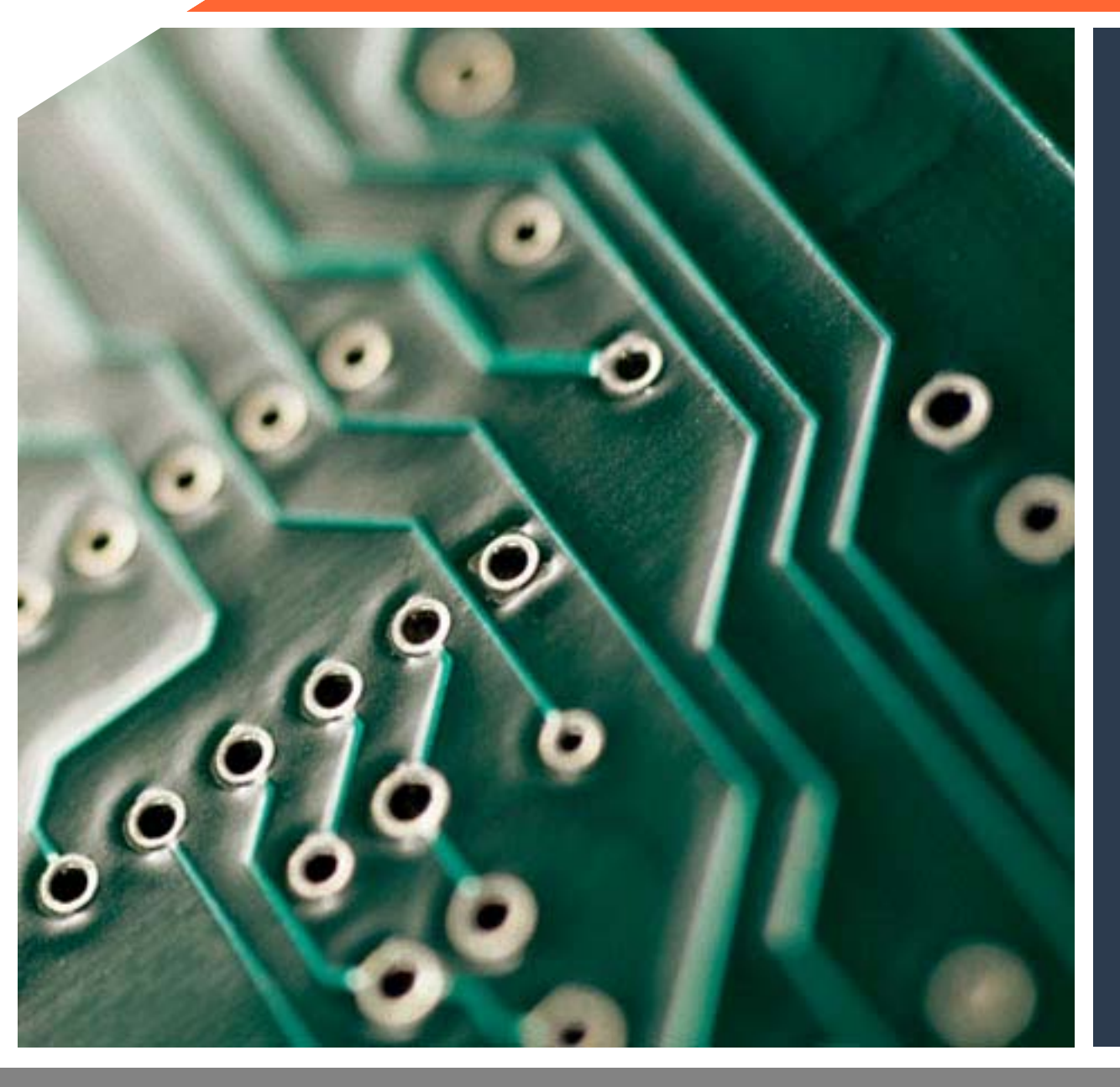

Getting Started with CodeWarrior<sup>®</sup> (for ColdFire<sup>®</sup>)

A Hands On Lab based on the M52233DEMO

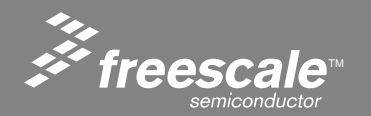

- In this exercise you will become familiar with the IDE's (Integrated Development Environment) code navigation features. These include features from both the editor and the source code browser.
- This exercise concentrates on navigating between files that are related to each other and, on how to jump to interesting places in your code.
- For this LAB we will debug the actual TCP/IP stack and Web Server project.

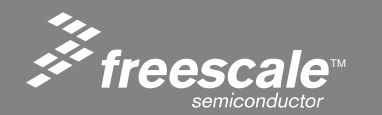

Slide 45

### Locate and Open the TCP/IP/Web Server Project

- Close all open CodeWarrior® Project Windows.
- Choose File > Open
- Browse to the ColdFire Lite Directory.
  - This will be located where you unzipped the ColdFire Lite project, or if you are using a Freescale laptop

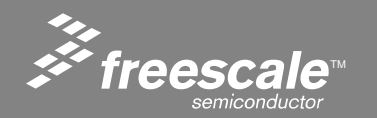

Slide 46

### **Directory Details – ColdFire\_Lite**

### ColdFire\_Lite directory

The ColdFire\_Lite directory contains the TCP/IP stack and Web Server Firmware.

| ColdFire_Lite                                              |                   |                  |                    |      |
|------------------------------------------------------------|-------------------|------------------|--------------------|------|
| <u>File E</u> dit <u>V</u> iew F <u>a</u> vorites <u>T</u> | ools <u>H</u> elp |                  |                    | 2    |
| 😋 Back 👻 🕤 👻 🤔 💕                                           | ず 🔎 Searc         | th 😥 Folders 🛛 🖟 | 🕸 🏷 🗙 🗐 🔳          | •    |
| Address C:\ColdFire_Web_Serv                               | er_with_Labs_0511 | 06\ColdFire_Lite | •                  | 🔁 Go |
| Name 🔺                                                     | Size              | Туре             | Date Modified      |      |
| build                                                      |                   | File Folder      | 5/11/2006 9:45 AM  |      |
| docs                                                       |                   | File Folder      | 5/11/2006 9:45 AM  |      |
| Dobj                                                       |                   | File Folder      | 5/11/2006 9:45 AM  |      |
| i 🗀 src                                                    |                   | File Folder      | 5/11/2006 9:45 AM  |      |
| 🗐 LICENSE.txt                                              | 8 KB              | Text Document    | 1/25/2006 12:09 AM |      |

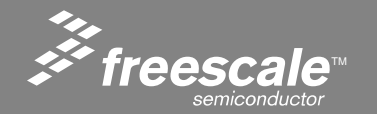

Slide 47

### **ColdFire\_Lite Project File**

• The project File is used to open the project in CodeWarrior<sup>®</sup>.

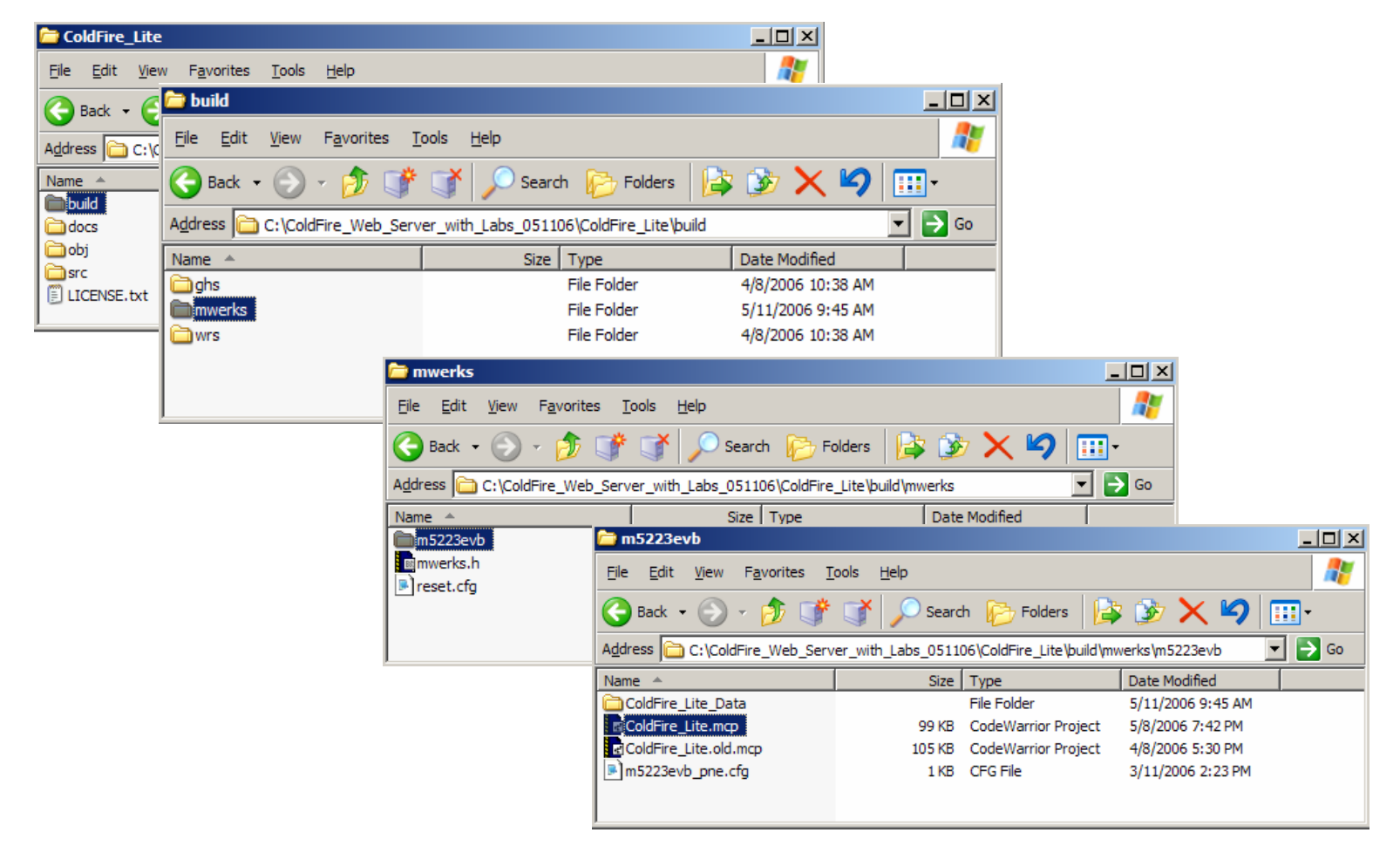

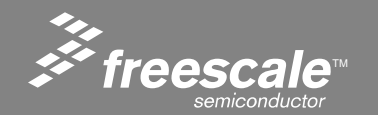

Slide 48

### The ColdFire Lite project

| Freescale CodeWarrior                                  |           |                  |      |            |      |                                                                              |
|--------------------------------------------------------|-----------|------------------|------|------------|------|------------------------------------------------------------------------------|
| <u>File E</u> dit <u>View S</u> earch <u>Project D</u> | ebug To   | ools <u>W</u> ir | ndow | Hel        | )    |                                                                              |
| 🎦 造 🖻 📕 🏻 ひ 📯 🎙                                        | h 🖷 /     |                  | 1    | ' III      | Ś    |                                                                              |
| ColdFire_Lite.mcp                                      |           |                  | ſ    | _   🗆      | ×    |                                                                              |
| ColdFire_Lite                                          | B 💉       | Ø 🕽              |      | ► <b>F</b> |      |                                                                              |
| Files Link Order Tarasta                               | <b>.</b>  | ~ 3              |      | Ľ          | ,    |                                                                              |
|                                                        |           |                  |      |            |      |                                                                              |
| File                                                   | Code      | Data             | 0    | * .        | ±    |                                                                              |
|                                                        | 4K        | 0                | •    | • 2        |      |                                                                              |
| ⊞- <mark>(</mark> ) cpu<br>⊞- () drivers               | 5K<br>2K  | 922<br>2K        | •    |            |      |                                                                              |
|                                                        | n/a       | n/a              | ٠    |            |      |                                                                              |
|                                                        | 50K<br>1K | 15K<br>533       | ÷    |            |      |                                                                              |
|                                                        | 6K        | <b>4</b> 8K      | •    | • 1        | i    |                                                                              |
|                                                        |           |                  |      |            |      |                                                                              |
|                                                        |           |                  |      |            |      |                                                                              |
|                                                        |           |                  |      |            |      |                                                                              |
|                                                        |           |                  |      |            |      |                                                                              |
|                                                        |           |                  |      |            |      |                                                                              |
|                                                        |           |                  |      |            |      |                                                                              |
|                                                        |           |                  |      |            |      |                                                                              |
|                                                        |           |                  |      |            |      |                                                                              |
|                                                        |           |                  |      |            |      |                                                                              |
|                                                        |           |                  |      |            |      |                                                                              |
|                                                        |           |                  |      |            |      |                                                                              |
|                                                        |           |                  |      |            |      |                                                                              |
|                                                        |           |                  |      |            |      |                                                                              |
|                                                        |           |                  |      |            |      |                                                                              |
|                                                        |           |                  |      |            |      |                                                                              |
|                                                        |           |                  |      |            |      |                                                                              |
|                                                        |           |                  |      |            |      |                                                                              |
| 183 files                                              | 71K       | 68K              |      |            | -    |                                                                              |
|                                                        |           | 001              |      |            | - 11 |                                                                              |
|                                                        |           |                  | _    |            |      |                                                                              |
| 🏄 Start 🥭 🔣 🖪 🖬 👌 🚱                                    | 🧕 🙆       | C                | »    | <u></u> 4  | Wind | 🔻 🖳 Tera Ter 📄 2 Note 🔹 🖾 Comman 📰 2448446 🔯 3 Micro 🖷 🎆 Freesca 🔍 🕷 8:33 PM |

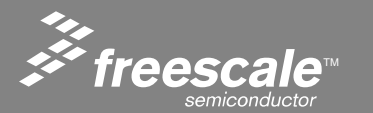

Slide 49

### **Open The directory Containing MAIN.C**

| Freescale CodeWarrior                                                                                                    |
|----------------------------------------------------------------------------------------------------|
| e <u>E</u> dit <u>V</u> iew <u>S</u> earch <u>P</u> roject <u>D</u> ebug Tools <u>W</u> indow <u>H</u> elp                                                                                                    |
| ) 🏝 📽 🖩 🕫 🖄 🐂 🐴 者 者 ី 🗐 🌾 🔚 🖻 🔚                                                                                                    |
| ColdFire_Lite.mcp                                                                                                    |
| 😢 ColdFire_Lite 🔄 🔢 🞸 🧏 💺 🕨 📳                                                                                                    |
| Files Link Order Targets                                                                                                    |
| 🛛 🗸 🖉                                                                                                    |
| H: Goodewarinor specific       0       0       •       #         H: Goodewarinor specific       0       0       •       #         H: Goodewarinor specific       0       0       •       #         H: Goodewarinor specific       0       0       •       #         H: Goodewarinor specific       0       0       •       #         H: Goodewarinor specific       0       0       •       #         Codimets       2X       -       #       -         H: Goodewarinor specific       0       0       •       #         Financia Science       0       0       •       #         Financia Science       0       0       •       #         Financia Science       0       0       •       #         Financia Science       284       •       #       #         Financia Science       107       525       •       #         Financia Science       284       45       •       #         Financia Science       284       45       •       #         Financia Science       284       45       •       #         Finacocale Hito Science       284 |
|                                                                                                    |
| 183 files 71K 68K //                                                                                                    |
|                                                                                                    |
| Start 🧽 📧 🖸 👿 👌 🥥 🎐 🚳 💟 🔹 🗀 4 Wi v 📖 Tera T 🕞 2 No v 📾 Comm ) 🔜 24484 🔯 3 Mic v 🎆 Frees 🦉 ColdFi 🛛 « 🛒 🗞 8:35 PM                                                                                                    |

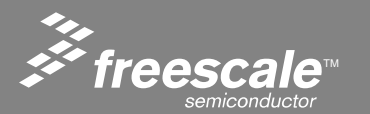

Slide 50

### Open main.c

| Freescale CodeWarrior<br>Ele Edit View Search Project Debug Tools Window Help                                                                                                    |                                                                                                    |         |
|----------------------------------------------------------------------------------------------------|----------------------------------------------------------------------------------------------------|---------|
| ColdFire_Lite.mcp                                                                                                    |                                                                                                    | -       |
| Files Link Order Targets                                                                                                    | nain.c                                                                                                    |         |
| 🛛 🖉 File Code Data 😥 🕊 🚊                                                                                                    |                                                                                                    |         |
| Codewarrior specific     Codewarrior specific     common         4K         0         •         cpu         5K         922         •         1         Codemarrior         SK         922         •         1         Codemarrior         SK         922         •         1         Codemarrior         SK         922         •         1         Codemarrior         SK         922         •         1         Codemarrior         SK         922         •         1         Codemarrior         SK         922         •         1         Codemarrior         SK         922         •         1         Codemarrior         SK         922         •         1         Codemarrior         SK         S2         SK         S2         SK         S2         SK         S2         SK         S2         SK         S2         SK         S2         SK         S2         SK         S2         SK         S2         SK         S2         SK         S2         SK         S2         SK         S2         SK         S3         S         SK         S3         S         SK         S3         S         SK         S3         S         SK         S3         S         SK         S3         S         SK         S | <pre>* {} * {} * {} * {} * {} * {} * {} * {}</pre>                                                                                                    |         |
|                                                                                                    | /* Heap memory saving trick - reduce the time a TCP socket<br>* will linger in CLOSE_WAIT state. For systems with limited<br>* heap space and a busy web server, this makes a big difference<br>1 Call [4] | ).<br>• |
|                                                                                                    |                                                                                                    |         |
| 183 files 71K 68K 🥢                                                                                                    |                                                                                                    |         |
|                                                                                                    |                                                                                                    |         |
| 🦹 Start 进 🔣 🖪 👿 👌 🕑 🪽 🔕 🙆 👋 🗀 4 Wi 🚽 🥅 T                                                                                                    | Fera T   🕞 2 No 🗸 🚾 Comm   📻 24484   🔯 3 Mic 🗸 🎆 Frees 🦭 ColdFi   🤘                                                                                                    | 8:37 PM |

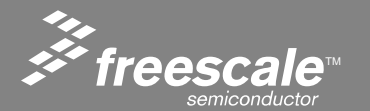

Slide 51

# **Building the Project**

### Build the project by clicking on the MAKE icon (circled in RED)

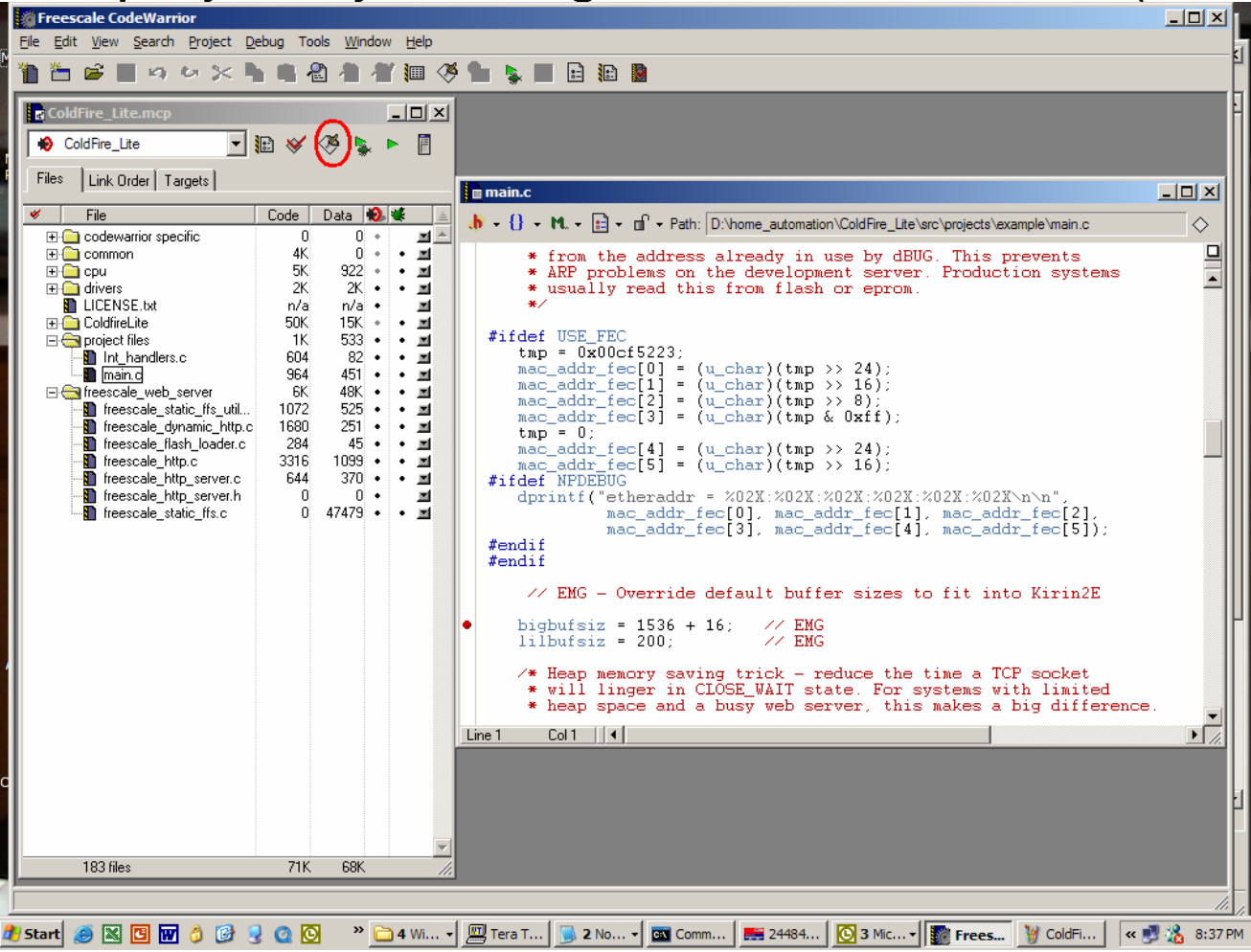

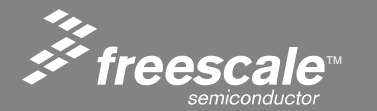

Slide 52

- The Edit windows provides a quick access to all files included (directly or indirectly in a project).
- Open the file main.c in the editor. Double click on the file name in the project window.
- Click on the arrow next to the icon. You see a list of all header files directly or indirectly included in the source file.

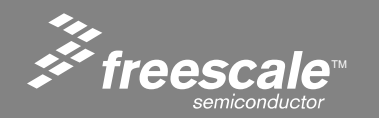

Slide 53

### **File Dependencies**

| C       | Freescale CodeWarrior<br>File Edit View Search Project Debug Tools Window Help                                                                                                    |                                                                                                    |
|---------|----------------------------------------------------------------------------------------------------|----------------------------------------------------------------------------------------------------|
| inter a | * ご ご い い い 米  * 2 4 2 1 (**********************************                                                                                                    |                                                                                                    |
| -       | 😧 ColdFire_Lite 💽 🏗 🞸 🍊 💺 🕨 🗍<br>Files Link Order   Targets                                                                                                    |                                                                                                    |
| 1       | File       Code       Data       Data         Codewarior specific       0       0       •         Common       4K       0       •         Common       4K       0       •         Common       4K       0       •         Common       4K       0       •         Codification       5K       922       •         Codification       50K       15K       •         Codification       50K       15K       •         Codification       50K       15K       •         Treescale_web_server       6K       48K       •         Treescale_static_ffs_utils.c       1072       525       •         Treescale_dynamic_http.c       1680       251       •         Treescale_dynamic_http.c       1680       251       •       #         Treescale_flash_loader.c       284       45       •       #         Treescale_http_server.c       644       370       •       #         Treescale_http_server.c       644       370       •       #         Treescale_http_server.c       644       370       •       #         Treescale_http_server.c <t< th=""><th>Touch<br/>(ansi_pams.h)<br/>(ansi_prefix.E68k.h)<br/>(cstdarg)<br/>(cstdarg)<br/>(cstdib)<br/>(cstdib)<br/>(cstdib)<br/>(cstdib)<br/>(cstdib)<br/>(div_th)<br/>(div_th)<br/>(msl_c_version.h)<br/>(msl_size_th)<br/>(msl_size_th)<br/>(size_th)<br/>(cste_stuc.h)<br/>(msl_size_th)<br/>(msl_size_th)<br/>(msl_</th></t<> | Touch<br>(ansi_pams.h)<br>(ansi_prefix.E68k.h)<br>(cstdarg)<br>(cstdarg)<br>(cstdib)<br>(cstdib)<br>(cstdib)<br>(cstdib)<br>(cstdib)<br>(div_th)<br>(div_th)<br>(msl_c_version.h)<br>(msl_size_th)<br>(msl_size_th)<br>(size_th)<br>(cste_stuc.h)<br>(msl_size_th)<br>(msl_size_th)<br>(msl_                 |
| 1       |                                                                                                    | <pre> (stdarg.bok.n&gt; ); (stdarg.h&gt; (stdio.h&gt; (stdio.h) (stdio.h&gt; (stdio.h&gt; (stdio.h&gt; (stdio.h) (stdio.h) (</pre> |
| 1       |                                                                                                    | <pre><string_api.h> </string_api.h></pre>                                                                                                    |
| 1       |                                                                                                    | in_utils.h<br>io.h<br>ipport.h                                                                                                    |
| Œ       |                                                                                                    | libport.h<br>m5223evb.h<br>mcf5223.h                                                                                                    |
| 4       | 🖁 Start 🥔 🔀 🖪 😿 👌 🚱 🧕 🔕 🔯 👋 🗀 5 W 🗸                                                                                                    | 💯 Tera 🕞 2 N 🗸 🖾 Com 🗮 2448 🔯 2 M 🕇 🎆 Free 🦉 Cold 📴 Micr 🔍 🥰 8:56 PM                                                                                                    |

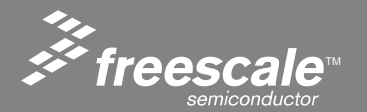

Slide 54

### **File Dependencies**

| [        | Freescale CodeWarrior                                                                                                    | ×Ц  | ×     |
|----------|----------------------------------------------------------------------------------------------------|-----|-------|
| 111      | End And Search Flober Field Logis Million Field     End     And And And And And And And And And                                                                                                    | -   | 2 -   |
| 1111 / · | ColdFire_Lite.mcp                                                                                                    |     |       |
| 1        | File       Code       Data       Imain.c <ul> <li>File</li> <li>Codewarior specific</li> <li>Codewarior specific</li> <li>Codewarior specific</li> <li>Codewarior specific</li> <li>Codewarior specific</li> <li>File</li> <li>Codewarior specific</li> <li>File</li> <li>Codewarior specific</li> <li>File</li> <li>Codewarior specific</li> <li>File</li> <li>Codewarior specific</li> <li>File</li> <li>Codewarior specific</li> <li>File</li> <li>Codewarior specific</li> <li>File</li> <li>File</li> <li>Codewarior specific</li> <li>File</li> <li>File</li> <li>File</li> <li>Codewarior specific</li> <li>File</li> <li>File</li> <li>Codewarior specific</li> <li>File</li> <li>File</li></ul> |     |       |
| 1        | Imain c       964       451       4         Imain c       6K       48K       4         Imain c       6K       48K       4         Imain c       6K       48K       4         Imain c       6K       48K       4         Imain c       6K       48K       4         Imain c       1680       251       4         Imain c       1680       251       4         Imain c       1680       251       4         Imain c       1680       251       4         Imain c       1680       251       4         Imain c       1680       251       4         Imain c       1680       251       4         Imain c       284       45       4         Imain c       316       1039       4         Imain c       316       1039       4         Imain c       4370       4       4         Imain c       4370       4       4         Imain c       1       1       1       1         Imain c       1       1       1       1       1         Imain c       1                                                                                                    |     |       |
| 1        | <pre></pre>                                                                                                    |     |       |
| 1        | <pre>     (msLsecure.h&gt;         (ld = 1;         (msGlobals.h&gt;         BUG         (null.h&gt;</pre>                                                                                                    |     | * * * |
| 1        | <td></td> <td>4</td>                                                                                                    |     | 4     |
|          | 183 files 71K 68K <string_api.h><br/><va_list.h> ▼</va_list.h></string_api.h>                                                                                                    |     | M     |
| -        |                                                                                                    | JEI | -     |

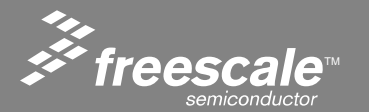

#### Slide 55

### Find a Function in a File

- The Edit window also provides a quick access to all functions implemented inside a source file.
- Open the file main.c in the editor. Double click on the file name in the mcp window.
- Click on the arrow next to the {} icon. You see a list of all functions implemented in the current source file.
- Select **main** from the drop down list. The editor window scrolls down to the implementation of the function.

main

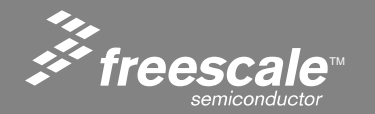

Slide 56

### **Functions in a file**

| Freescale CodeWarrior         Ele Edit View Search Project Debug Tools Window Help         Ele Edit View Search Project Debug Tools Window Help         Ele Edit View Search Project Debug Tools Window Help         Ele Edit View Search Project Debug Tools Window Help         Ele Edit View Search Project Debug Tools Window Help         Ele Edit View Search Project Debug Tools Window Help         Ele Edit View Search Project Debug Tools Window Help         Ele Edit View Search Project Debug Tools Window Help         Ele Edit View Search Project Debug Tools Window Help         Ele Edit View Search Project Debug Tools Window Help         Ele Edit View Search Project Debug Tools View Search Project Debug Tools Window Help         Ele Edit View Search Project Debug Tools View Search Project Debug Tools V                                                                                                    |                                                                                                    |
|----------------------------------------------------------------------------------------------------|----------------------------------------------------------------------------------------------------|
| Coldhrie_Lite       Image: Coldering to the second second s | <pre># * * * * * * * * * * * * * * * * * * *</pre>                                                                                                    |
|                                                                                                    | <pre>#:<br/>#:<br/>#:<br/>Extern EMG_HTTP_SESSION freescale_http_sessions[];<br/>extern const unsigned char #emg_static_ffs_ptrs[];<br/>extern const unsigned short emg_static_ffs_len[];<br/>extern const unsigned long emg_static_ffs_type[];<br/>extern const unsigned long emg_static_ffs_type[];<br/>extern const char *emg_static_ffs_type[];<br/>extern void collect_sensor_data( void );<br/>extern void flash_write( unsigned long *address.<br/>Line 1 Coll *</pre> |

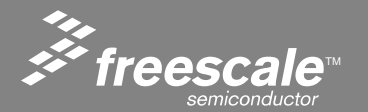

Slide 57

### **Source Code Browser**

- Left clicking on a macro or function will highlight it.
- Right clicking will open a option box.

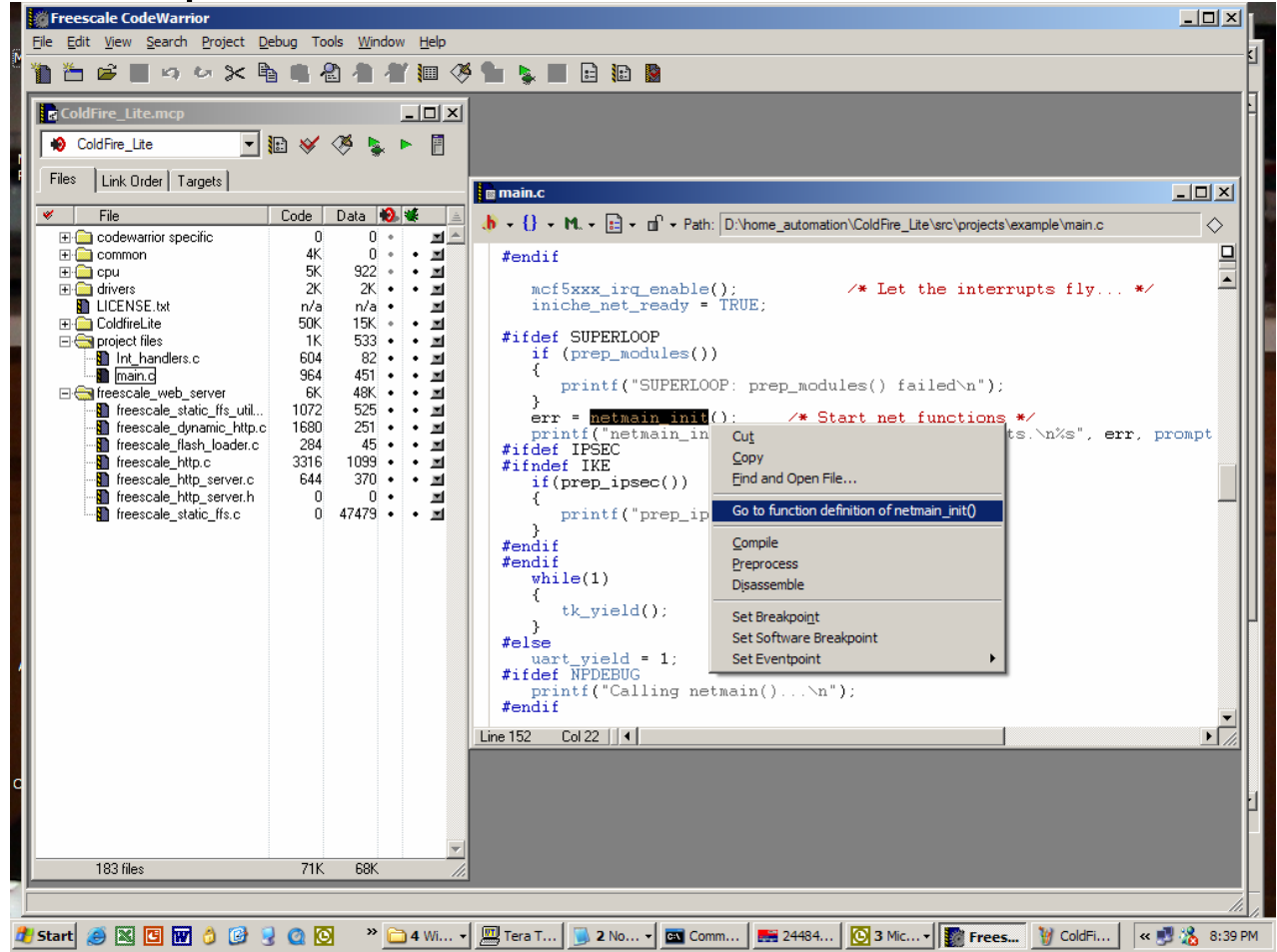

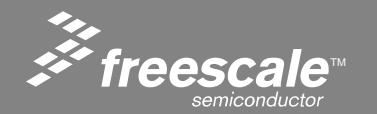

Slide 58

### Notice DHCP\_CLIENT is blue

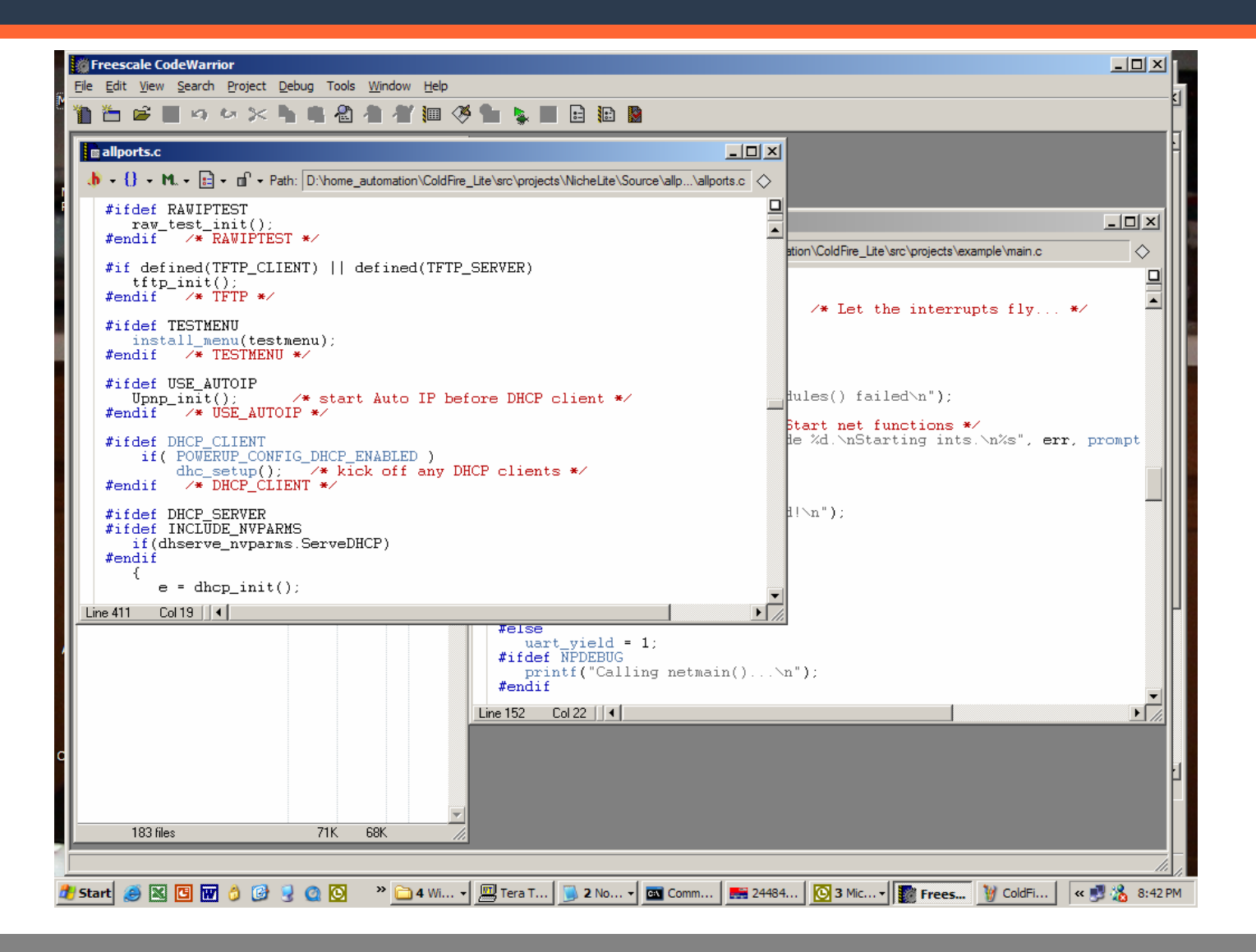

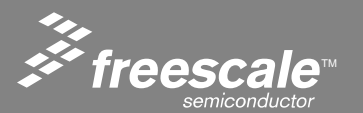

Slide 59

### **Browser Contents**

- Choose View > Browser Contents.
- A window appears that displays the debug contents of the project.
- Play with the drop down list to see things like functions, globals, enums etc.
- Double clicking an item takes you to its definition.

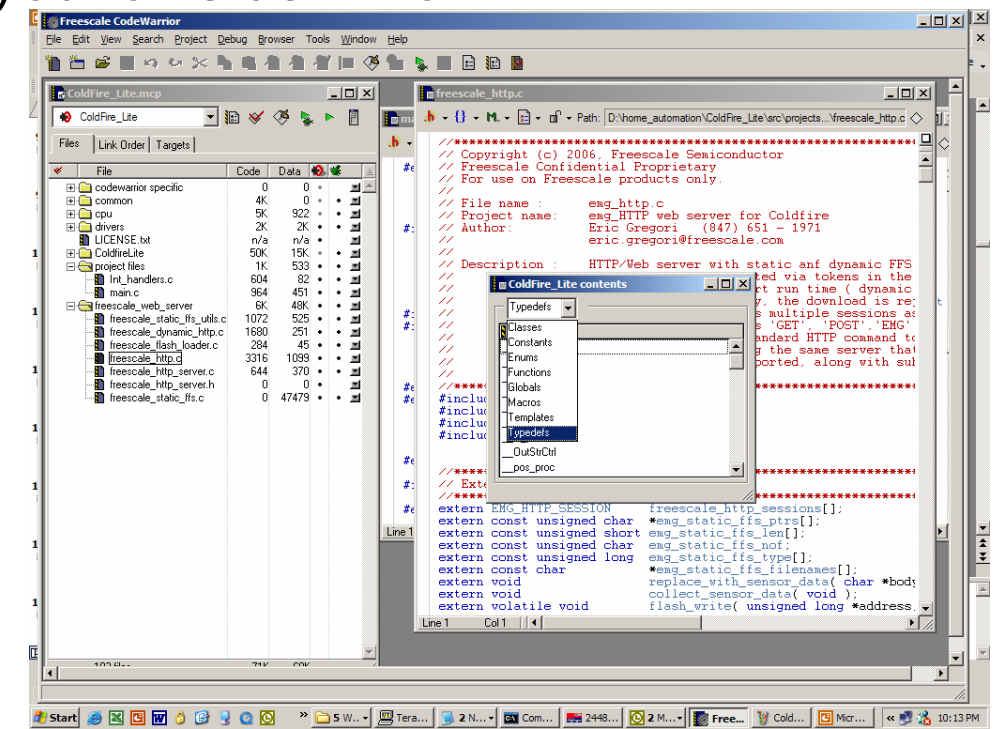

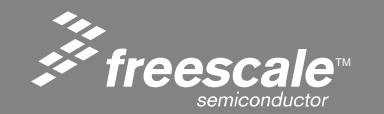

Slide 60

# **Flash Programming Utility**

- Open the Flash Programming Utility Tools > Flash Programmer.
- Click Load Settings
- Select the flash device configuration file M52235EVB\_25MHz.xml.
- This script configures the Flash Programmer for the internal flash of the MCF52235 as can be seen on the Flash Device Configuration window.

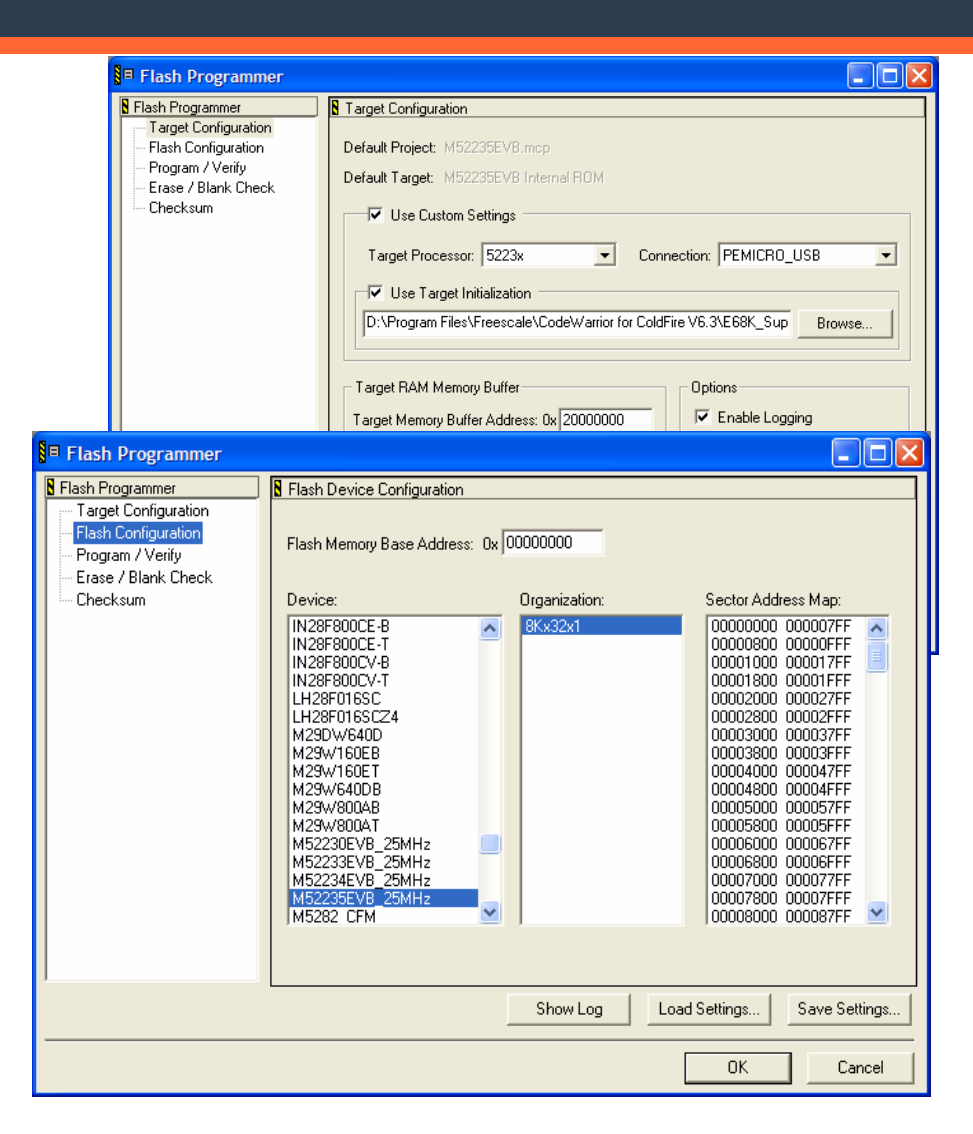

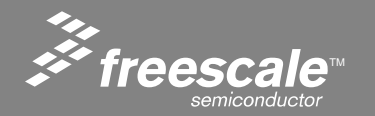

#### Slide 61

- Select Erase / Blank Check.
- Select All Sectors and uncheck Erase/Blank Check Sectors Individually.
- Hit **Erase** button.
- Status shows Erase
   Command Succeeded.
- Hit Blank Check Button.
- Status shows Blank Check Completed Successfully.

| Flash Configuration<br>Flash Configuration<br>Program / Verify<br>Erase / Blank Check<br>Checksum | ✓ All Sectors         Erase/Blank Check Sectors Individually           00000000         00007FF         ●           00000000         00007FF         ●           00001800         00001FFF         ●           00002000         000027FF         ●           00002000         000027FF         ●           00002000         000027FF         ●           00003000         000037FF         ●           00003000         000037FF         ●           00005000         000057FF         ●           00005000         000057FF         ●           00005000         000057FF         ●           00005000         000057FF         ●           00005000         000057FF         ●           00005000         000057FF         ●           00005000         000057FF         ●           00007000         000077FF         ●           00007000         000077FF         ●           00007000         000077FF         ●           00007000         000077FF         ●           00007000         000077FF         ● |
|---------------------------------------------------------------------------------------------------|----------------------------------------------------------------------------------------------------|
|                                                                                                   | Status: Erase Command Succeeded Details                                                                                                    |
|                                                                                                   | Erase Blank Check                                                                                                    |

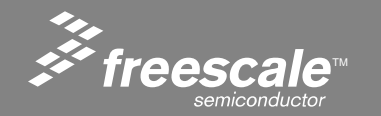

Slide 62

# **Program Flash – Auto Detect File Type**

- Select Program / Verify.
- Select Program.
- File type **Auto Detect** will automatically load correct file.
- Select Verify.
- Status line indicates Verify Command Succeeded.
- Power down the board with ON/OFF switch.
- Power up the board with ON/OFF switch.
- LEDS 1-4 will cycle.

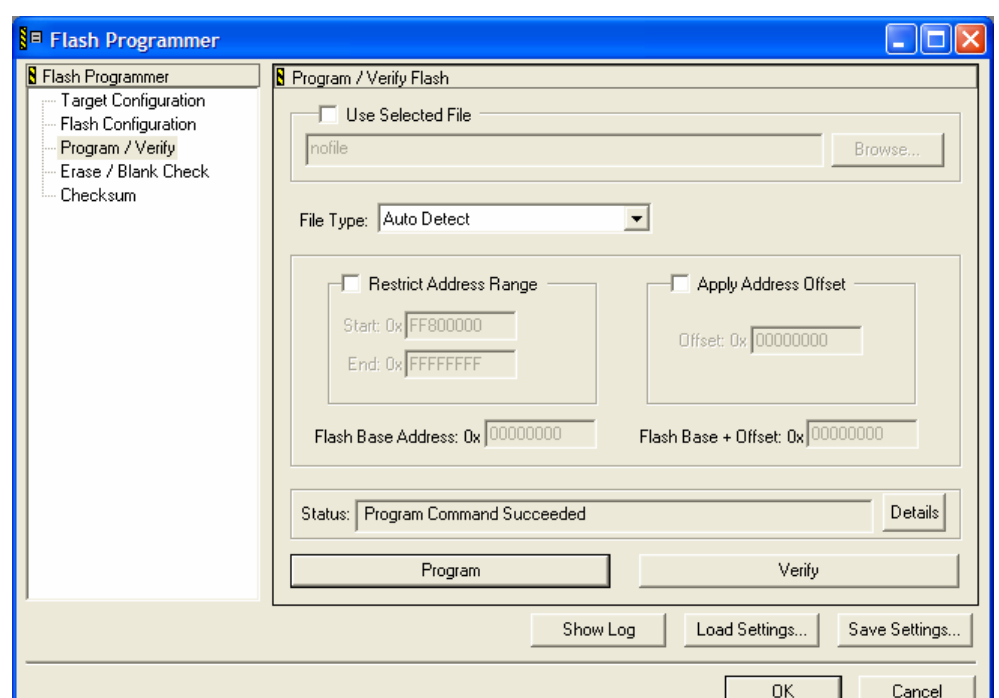

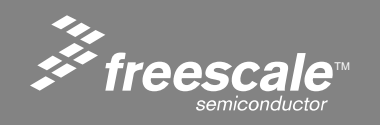

Slide 63

### **Program Flash – Use Selected File**

- Flash programming file can also be manually selected by checking the Use Selected File box.
- You can load symbolic debug information using the .elf file or S-record using .s19 file.

| 🛯 Flash Programmer                                                                                                    |                                                                                                    |
|----------------------------------------------------------------------------------------------------|----------------------------------------------------------------------------------------------------|
| <ul> <li>Flash Programmer</li> <li>Target Configuration</li> <li>Flash Configuration</li> <li>Program / Verify</li> <li>Erase / Blank Check</li> <li>Checksum</li> </ul> | Program / Verify Flash Use Selected File D:\Program Files\Freescale\CodeWarrior for ColdFire V6.3\(CodeWarrio Browse) File Type: Auto Detect Restrict Address Range Apply Address Offset           |
|                                                                                                    | Start: 0x FF800000         Offset: 0x 0000000           End: 0x FFFFFFF         Flash Base Address: 0x 00000000           Flash Base Address: 0x 00000000         Flash Base + Offset: 0x 00000000 |
|                                                                                                    | Program Verify                                                                                                    |
|                                                                                                    | Show Log Load Settings Save Settings                                                                                                    |
|                                                                                                    | OK Cancel                                                                                                    |

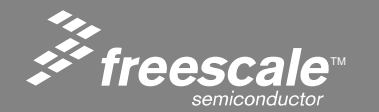

Slide 64

### **Calculate Checksum**

- Select the Checksum panel.
- Select Entire Flash.
- Select Calculate
   Checksum
- Close the Flash programming utility.

| S⊟ Flash Programmer                                                                                                    |                                                                                                    |
|----------------------------------------------------------------------------------------------------|----------------------------------------------------------------------------------------------------|
| Flash Programmer<br>Target Configuration<br>− Flash Configuration<br>− Program / Verify<br>− Erase / Blank Check<br>− Checksum | Checksum         Compute Checksum Over         File on Target         File on Host         Memory Range on Target         Entire Flash    Status: Checksum is 0xFC48EEE7          Details |
|                                                                                                    | Show Log Load Settings Save Settings                                                                                                    |
|                                                                                                    |                                                                                                    |

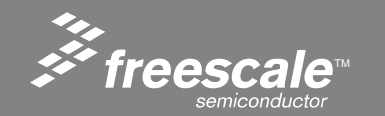

Slide 65

- CodeWarrior<sup>®</sup> for ColdFire **DOES NOT** behave like the HC08 and HC12 tools when downloading code to internal FLASH.
- Code MUST be downloaded by the Flash programmer to internal Flash of the MCF52235 as described in the previous slides.
- Once code is programmed in Flash it can be debugged using the procedure in the following slides.

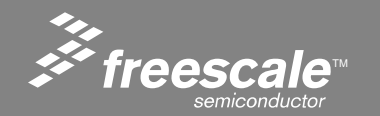

# **Debugging Flash Code**

- In the left hand window select **CF Debugger Settings.**
- Note that ALL Check boxes for Initial Launch and Successive Runs are unchecked.
- This means that the debugger will NOT try to load code to Flash (because its already there) but will simply open the connection and make itself symbolically aware of the code.
- Close the window.
- Hit Debug 💊 (F5)
- Play around debugging flash code.
- Close the debugger.

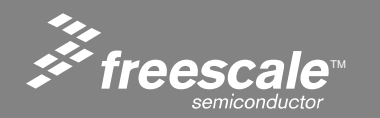

Slide 67

| M52235EVB Internal R0                                                                                                    | DM Settings [M52235EVB.mcp]                                                                                                    |
|----------------------------------------------------------------------------------------------------|----------------------------------------------------------------------------------------------------|
| <ul> <li>Target Settings Panels</li> <li>C/C++ Preprocessor</li> <li>C/C++ Warnings</li> <li>Code Generation</li> <li>ColdFire Processor</li> <li>Global Optimizations</li> <li>⇒ Linker</li> <li>ELF Disassembler</li> </ul> | CF Debugger Settings  Target Processor: 5223x  Target OS: BareBoard  V Use Target Initialization File  (Project)cfg\M52235EVB_PnE.cfg  V Use Memory Configuration File  (Project)cfg\M52235EVB.mem Browse                                                                      |
| <ul> <li>ColdFire Linker</li> <li>Editor</li> <li>Custom Keywords</li> <li>Debugger</li> <li>Debugger Settings</li> <li>Remote Debugging</li> <li>CF Debugger Setti</li> <li>CF Exceptions</li> <li>CF Interrupt</li> </ul>   | Program Download Options       Initial Launch       Successive Runs         Executable       Executable       Verify Memory Writes         Constant Data       Constant Data       Initialized Data         Initialized Data       Uninitialized Data       Uninitialized Data |
| Debugger PIU Settı ▼                                                                                                    | Factory Settings         Revert         Import Panel         Export Panel           OK         Cancel         Apply                                                                                                    |

# **Starting the Flash Programmer**

Start the Flash Programmer by selecting the tools Flash Programmer Pull Down

| Freescale CodeWarrior                                         |                                          |                        |
|---------------------------------------------------------------|------------------------------------------|------------------------|
| <u>File E</u> dit <u>V</u> iew <u>S</u> earch <u>P</u> roject | Debug Tools Window Help                  |                        |
| 🎦 🏝 🖻 🔳 🕫 🖂 🔀                                                 | Elash Programmer<br>Hardware Diagnostics |                        |
| ColdFire_Lite.mcp                                             |                                          | freescale_static_ffs.c |
| 😥 ColdFire_Lite 💌                                             | 12 😽 🧐 💺 🕨 🗐                             | 🔥 = {} = M. = 🖻 = 🖆    |
| Files Link Order Targets                                      |                                          |                        |
| 🖌 🖌 File                                                      | Code Data 🙆 😻 🚊                          | //**********           |

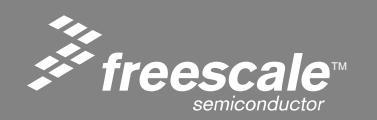

Slide 68

# **Browse the Directory**

# Click on the 'Load Settings' button, and browse for the directory shown below.

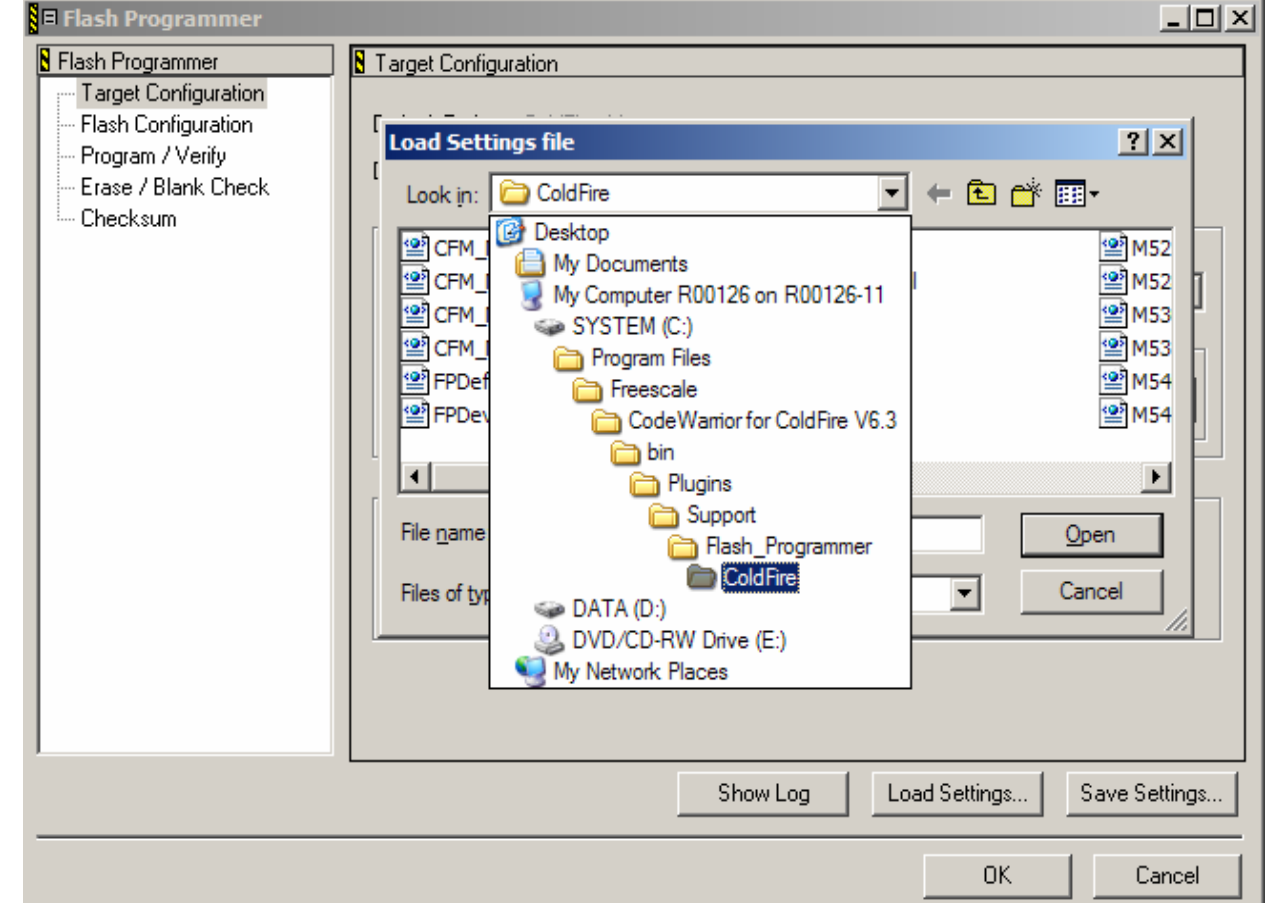

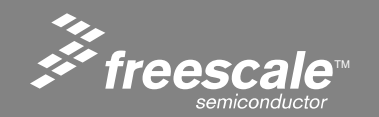

Slide 69

## **Selecting the XML File**

### Select the M5223EVB-25MHZ xml file.

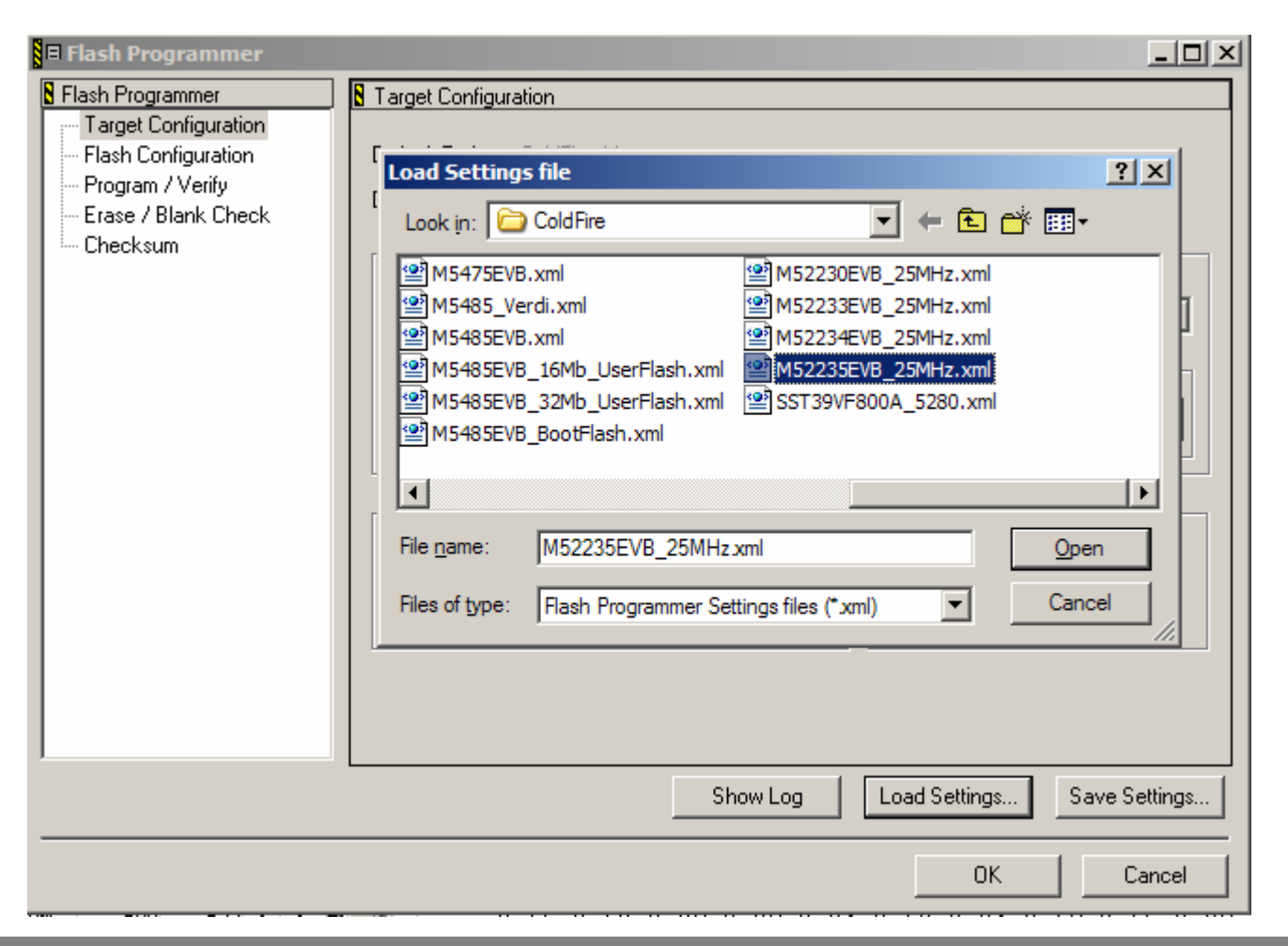

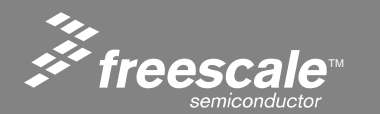

Slide 70

After Loading the XML file, the Flash Programmer will show following screen. Note the Target Processor, and RAM memory buffers are setup automatically from the XML file.

| Flash Programmer                                                                                   | 8 Target Configuration                                                                                                    |
|----------------------------------------------------------------------------------------------------|----------------------------------------------------------------------------------------------------|
| Target Configuration<br>Flash Configuration<br>Program / Verify<br>Erase / Blank Check<br>Checksum | Default Project: ColdFire_Lite.mcp<br>Default Target: ColdFire_Lite<br>Use Custom Settings<br>Target Processor: 5223x Connection: PEMICRO_USB<br>Use Target Initialization<br>C:\Program Files\Freescale\CodeWarrior for ColdFire V6.3\E68K_Sup Browse<br>Target RAM Memory Buffer<br>Target RAM Memory Buffer<br>Target Memory Buffer Address: 0x 20000000<br>Target Memory Buffer Size: 0x 00008000<br>Verify Target Memory Writes |
|                                                                                                    | Show Log Load Settings Save Settings                                                                                                    |

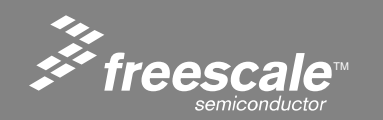

Slide 71
### **Erase Flash**

# Erase the Flash by selecting Erase/Blank Check, and clicking the Erase button. Watch the Status window for errors.

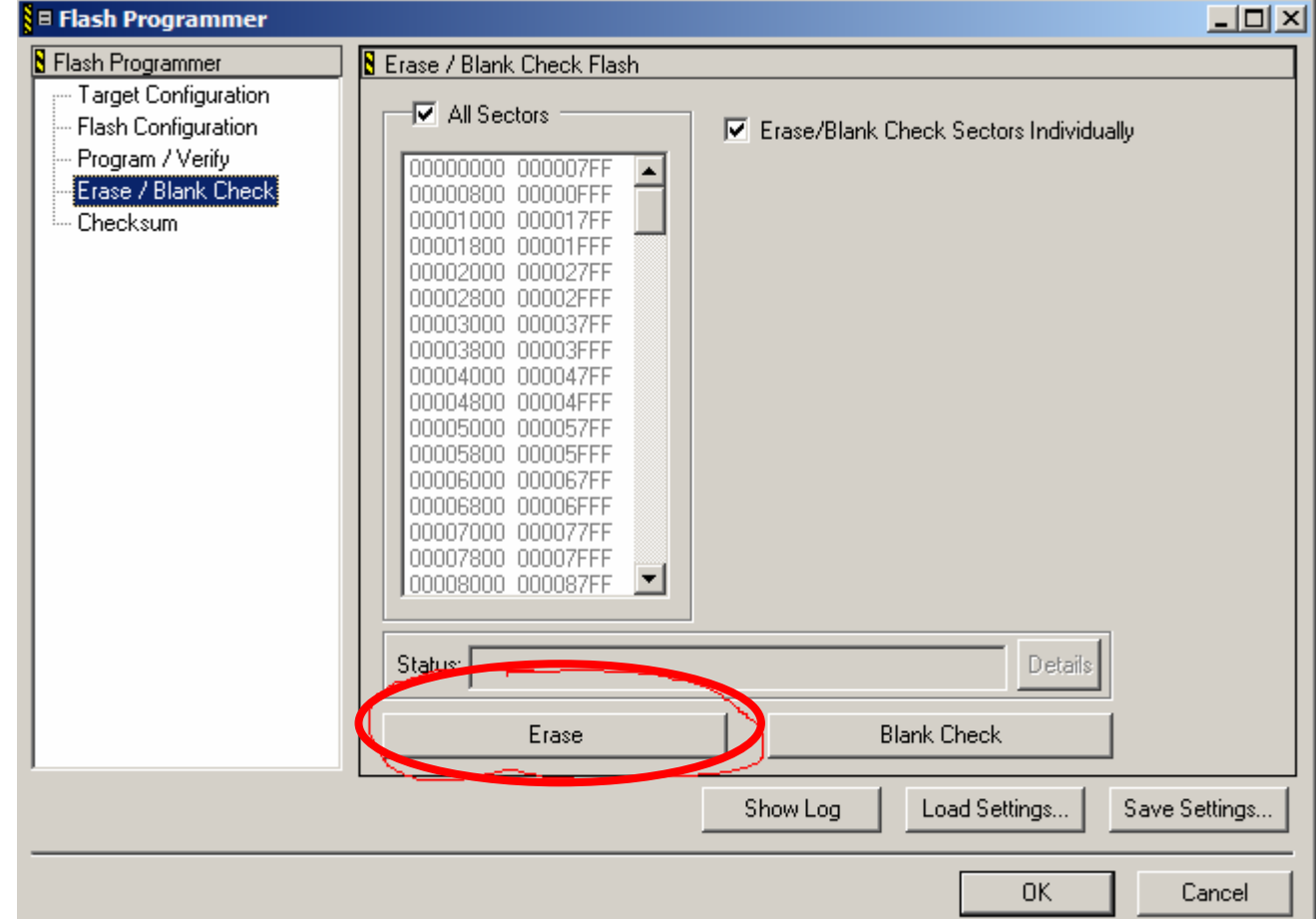

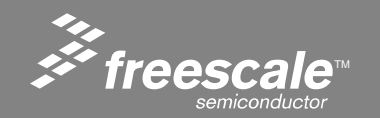

Slide 72

# **Programming the Flash**

After the Erase is Complete, go to the Program/Verify window and click on the Program button.

| 🖥 🗏 Flash Programmer                                                                                       |                                                                                                    |
|----------------------------------------------------------------------------------------------------|----------------------------------------------------------------------------------------------------|
| Flash Programmer<br>Target Configuration<br>Flash Configuration<br>Program / Verify<br>Erase / Blank Check | Program / Verify Flash Use Selected File nofile Browse                                                                                  |
|                                                                                                    | File Type:     Auto Detect       Restrict Address Range     Apply Address Offset       Start:     0x FF800000       End:     0x FFFFFFF |
|                                                                                                    | Flash Base Address: 0x       00000000       Flash Base + Offset: 0x       00000000         Exacts:       Details                        |
|                                                                                                    | Program Verify                                                                                                    |
|                                                                                                    | Show Log Load Settings Save Settings                                                                                                    |
|                                                                                                    | OK Cancel                                                                                                    |

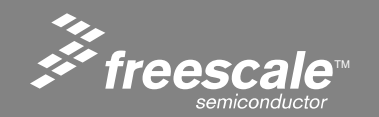

Slide 73

Click on the Run icon, circled in RED below. This will execute the code in flash. If you have an external power supply, you could also disconnect the USB from the board and hit reset.

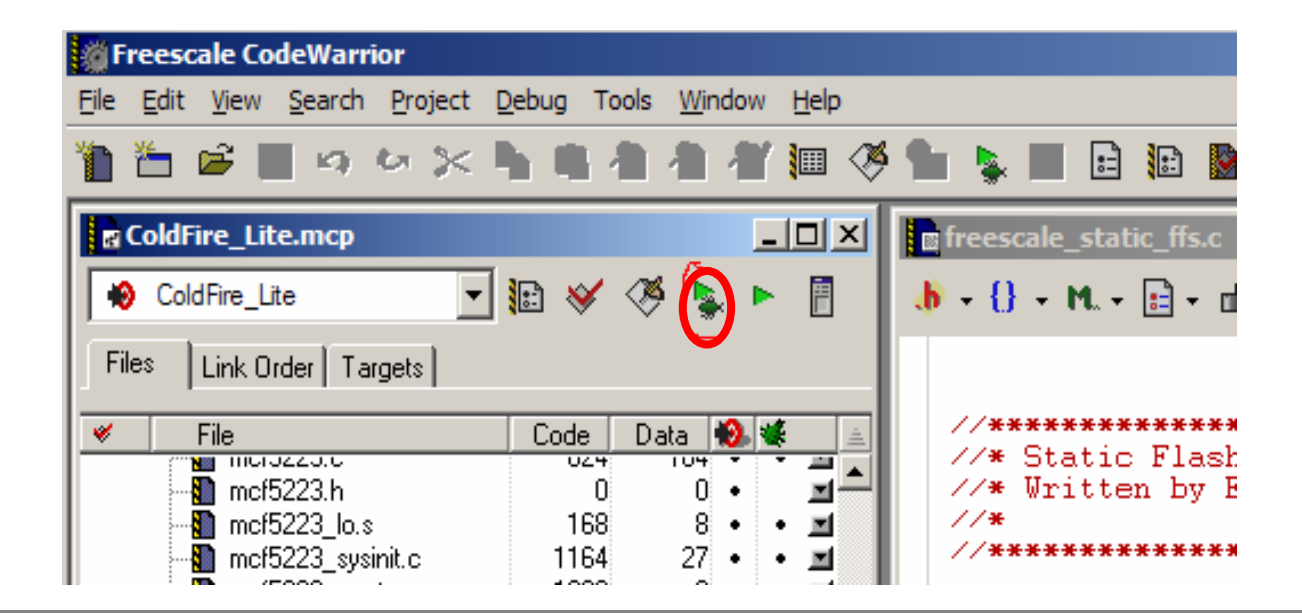

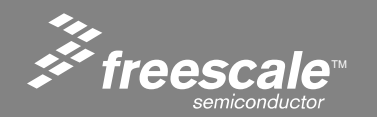

#### Slide 74

# **Connecting the Serial Port**

Connect the serial port on the demo board to the PC. Then open hyperterminal and configure for 115Kbaud, 8, n, 1, no flow control. Hit enter until you see the 'INET>' prompt then type 'dir'.

| direct_19200 - HyperTerminal                                                                                                    |                                                                                                    |                                                  |
|----------------------------------------------------------------------------------------------------|----------------------------------------------------------------------------------------------------|--------------------------------------------------|
| Eile Edit View Call Transfer Help                                                                                                    |                                                                                                    |                                                  |
|                                                                                                    |                                                                                                    |                                                  |
| Static FFSr PC =<br>FILENAME<br>readme.htm                                                                                                    | LENGTH POINTER62 Ø×FA50<br>34506 Ø×FDA8                                                                       | C 0x20007880 rea                                 |
| STATE VALID KEEP f<br>Close Not Valid 0<br>Close Not Valid 0<br>Close Not Valid 0<br>Close Not Valid 0<br>Close Not Valid 0<br>INET><br>INET> dir | ILIVE FILE_POINTER SOCKET<br>0xFA40 0x20007650<br>0xFA40 0x20007768<br>0xFA40 0x20007998<br>0xFA40 0x20007880 |                                                  |
| Static FFS<br>FILENAME<br>readme.htm<br>CFCORESEMBLEM.gif                                                                                         | LENGTH POINTER<br>34506 0×FDA8<br>12919 0×18474                                                               |                                                  |
| total static files = 2<br>Dynamic FFS                                                                                                    |                                                                                                    |                                                  |
| FILENHME<br>INET>                                                                                                    | LENGIH POINIER                                                                                                |                                                  |
| onnected 1:41:23 ANSI 115200 8-                                                                                                    | V-1 SCROLL CAPS NUM Capture Print echo                                                                        |                                                  |
| 🕑 Start 🧶 🖄 🛄 👿 👶 🚱 🔮 🙆 💽                                                                                                    | * E 24484 & direct  kirin2                                                                                    | Frees 🦉 untitle 🤌 VPN C 🙋 Dyna 🛛 « 🖔 🛃 🔏 11:06 P |

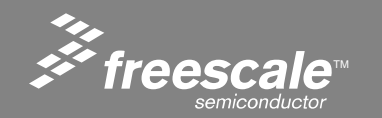

Slide 75

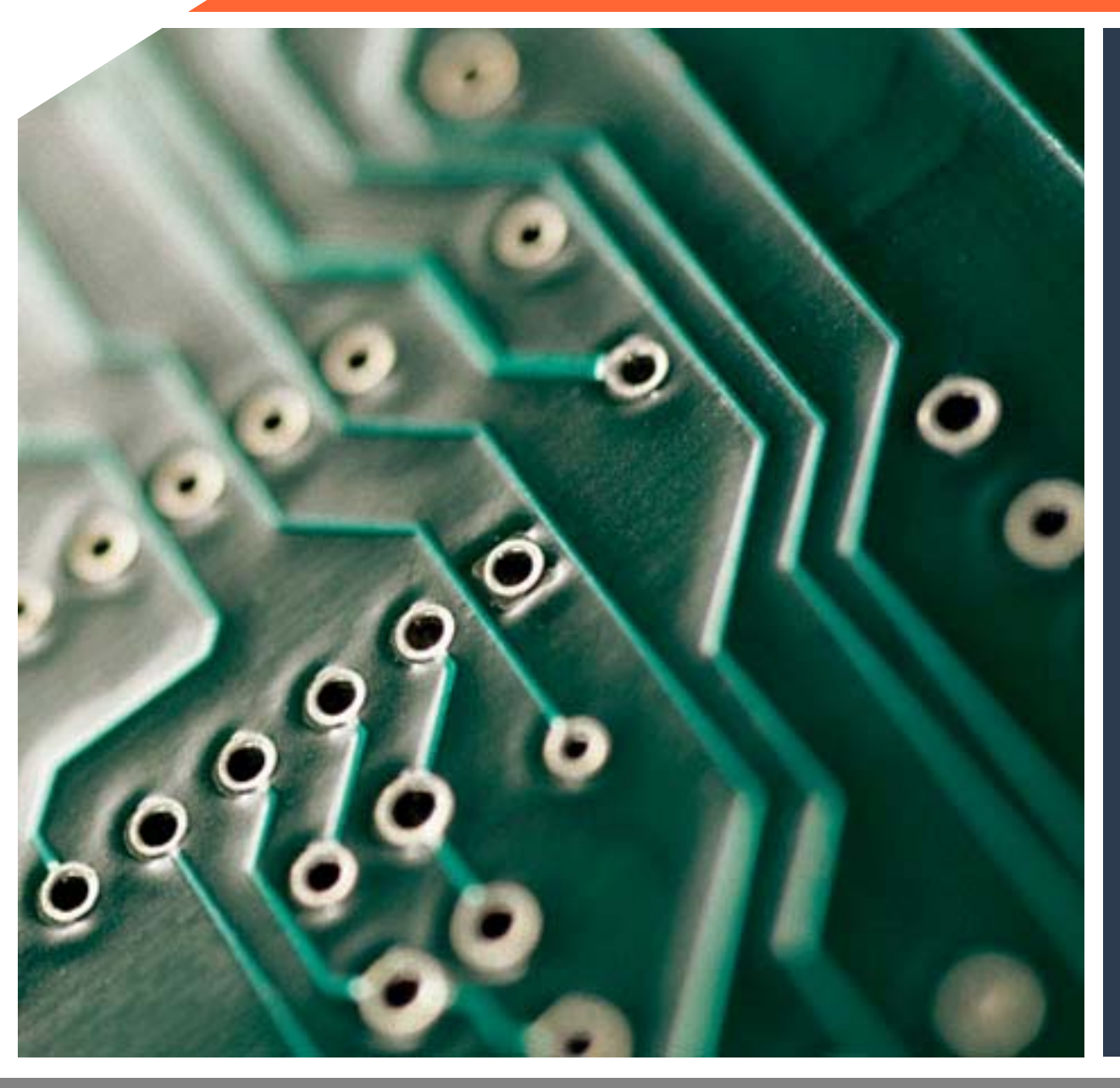

# HTTP/HTML/AJA X Overview

(and the *ColdFire\_*TCP/IP\_Lite)

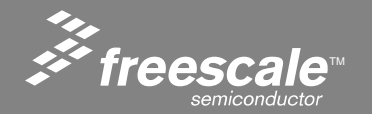

# The **ColdFire\_**TCP/IP\_Lite stack includes:

- A Mini-Sockets TCP API.
- A TFTP (Trivial File Transfer protocol) server.
- A DHCP (Dynamic Host Configuration protocol) client.
- Zero-copy sockets for performance.
- Less then 40K of program space.

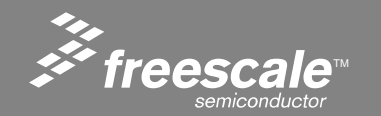

The mini-Sockets API is designed to be as close as possible to the BSD Sockets API and still allow a small footprint. The primary differences are that passive connections are accomplished with a single call, m\_listen(), rather than the BSD bind()-listen()-accept() sequence, and the BSD select() call is replaced with a callback mechanism.

BSD = Berkeley Software Distribution

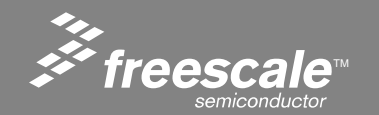

Slide 78

# Mini-Socket Interface Compared to BSD Sockets

| Mini-Sockets                                   | BSD Sockets          |  |
|------------------------------------------------|----------------------|--|
| m_socket()                                     | socket()             |  |
| m_connect()                                    | connect()            |  |
| m_recv() and/or m_send()                       | recv() and/or send() |  |
| - or -                                         |                      |  |
| tcp_send() and/or tcp_recv() - (zero-copy I/O) |                      |  |
| m_close()                                      | close();             |  |

#### For server applications:

| Mini-Sockets                                   | BSD Sockets          |  |
|------------------------------------------------|----------------------|--|
| (n/a - merged with listen)                     | socket()             |  |
| (n/a - merged with listen)                     | bind()               |  |
| m_listen()                                     | listen()             |  |
| (n/a - handled via callback)                   | accept()             |  |
| m_recv() and/or m_send()                       | recv() and/or send() |  |
| - or -                                         |                      |  |
| tcp_send() and/or tcp_recv() - (zero-copy I/O) |                      |  |
| m_close()                                      | close();             |  |

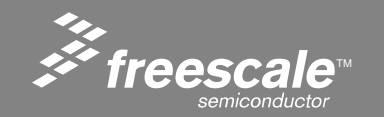

Slide 79

# **A Simple Server Using Mini-Sockets**

#### Creating a Listening Socket

// Init a socket structure with our Port Number
emg\_http\_sin.sin\_addr.s\_addr = (INADDR\_ANY);
emg\_http\_sin.sin\_port = (PORT\_NUMBER);

emg\_http\_server\_socket = m\_listen(&emg\_http\_sin, freescale\_http\_cmdcb, &e);

### Accepting a Connection

```
switch(code)
```

```
// socket open complete
case M_OPENOK:
    msring_add(&emg_http_msring, so);
    break;
```

}

### Receiving TCP data

length = m\_recv( freescale\_http\_sessions[session].socket, (char \*)buffer, RECV\_BUFFER\_SIZE );

### • Sending TCP data

bytes\_sent = m\_send( freescale\_http\_sessions[session].socket, data, length );

### • Closing the Socket

j = m\_close( so );

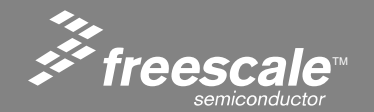

Slide 80

# **A Simple Client Using Mini-Sockets**

### • Creating a Socket

M\_SOCK Socket = m\_socket();

#### • Connecting to a Server

int m\_connect(M\_SOCK socket, struct sockaddr\_in \* sin, M\_CALLBACK(name));

// m\_connect is blocking until a connection completes.

// If the socket is configured for non-blocking, then the callback function is used to indicate when the connection is established.

#### Receiving TCP data

length = m\_recv( freescale\_http\_sessions[session].socket, (char \*)buffer, RECV\_BUFFER\_SIZE );

#### • Sending TCP data

bytes\_sent = m\_send( freescale\_http\_sessions[session].socket, data, length );

#### • Closing the Socket

j = m\_close( so );

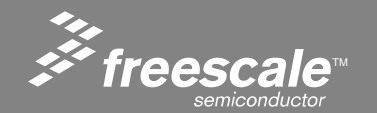

Slide 81

### ColdFire\_TCP/IP\_Lite includes a very nice RTOS

- Tasks are supported with message rings, and separate stacks.
- Priorities are supported.
- Task Sleeping support.
- Tasks can sleep waiting on an event.

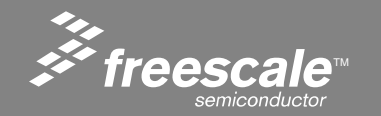

Slide 82

# **RTOS Functions**

// entry points to tasking system

- task \* tk\_init(stack\_t \* base, int st\_size);
- task \* tk\_new(task\*, int(\*)(int), int, char\*, int);
- void tk\_block(void);
- void tk\_exit(void);
- void tk\_kill(task \* tk\_to\_die);
- void tk\_wake(task \* tk);
- void tk\_sleep(long ticks);
- void tk\_ev\_block(void \* event);
- void tk\_ev\_wake(void \* event);

- // Init the RTOS
- // fork a new task
  - // switch to next runnable task
  - // kill & delete current task
  - // mark any task for death
  - // mark a task to run
- // sleep for number of ticks
- // block until event occurs
- // wake tasks waiting for event

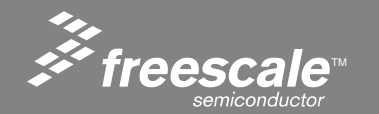

Slide 83

### For More Information on the RTOS

### http://www.freertos.com

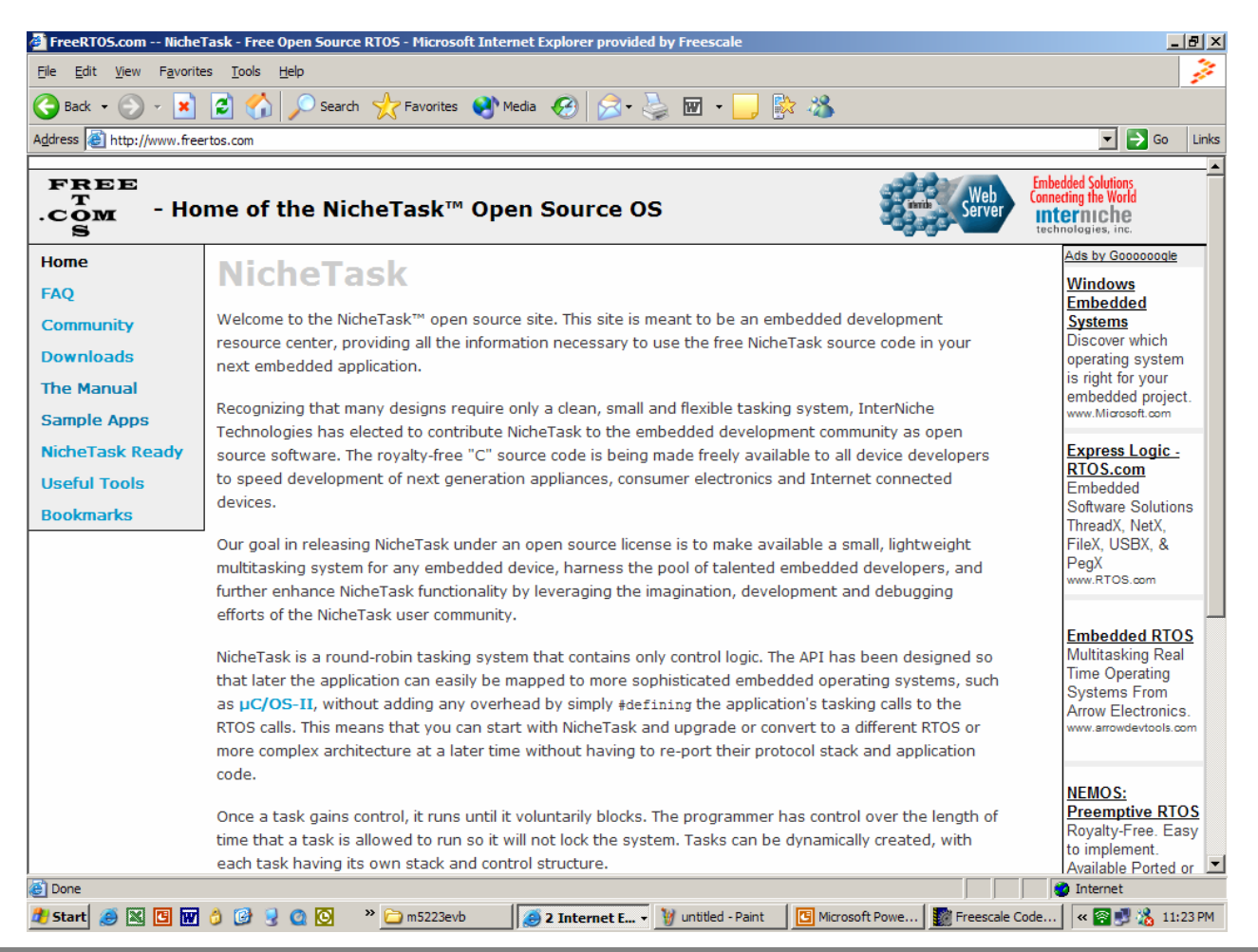

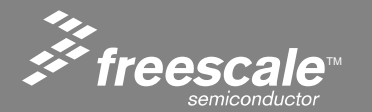

#### Slide 84

### **Freescale Web Server**

- HTTP1.0 compliant server with connection persistance and multiple sessions (HTTP1.1 will be available in future revisions).
- GET and POST elements supported.
- Dynamic HTML support with replace and conditional tokens.
- Serial interface support for Dynamic HTML variables.
- Provides run time and compile time flash file systems.
- Long file name support with subdirectories.
- 'DIR' command supported on serial interface.
- PC utilities for compressing compile time and run time downloadable images of multi-page web pages.
- PC utility for downloading run time downloadable web page image through port 80 (to get through firewalls).
- 32 byte ascii key for web page download security.
- It's Free for use on *ColdFire®* processors!!!

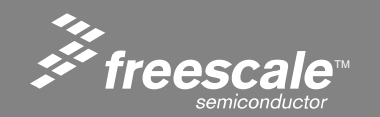

Slide 85

| Freescale                                | Freesc          | ale           | Freescale                 |  |
|------------------------------------------|-----------------|---------------|---------------------------|--|
| Web Server                               | Compile Tir     | me FFS        | Run Time FFS              |  |
| ColdFire_TCP/IP_Lite RTOS and Console    |                 |               |                           |  |
| ColdFire_TCP/IP_Lite Mini-Socket TCP API |                 |               |                           |  |
| ColdFire_TCP/IP_Lite T                   | CP ColdFire_TCF | P/IP_Lite UDP | ColdFire_TCP/IP_Lite ICMP |  |
| ColdFire_TCP/IP_Lite IP layer            |                 |               |                           |  |
| ColdFire_TCP/IP_Lite FEC Driver          |                 |               |                           |  |
| Freescale Fr                             |                 | Freescale     |                           |  |
| Ethernet PHY Hardware API                |                 |               |                           |  |

### FFS = Flash File System

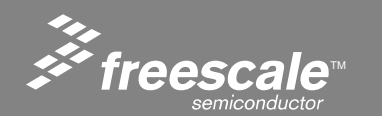

Slide 86

- Web Servers implement the HyperText Transfer Protocol (HTTP) to send web pages from a server to a client.
- The Web Server contains the content, the Web Browser Displays the content.
- For these labs, the Web Browser used will be the Internet Explorer.

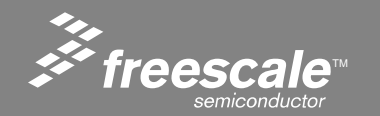

Slide 87

### **HTTP - An Overview**

- HTTP HyperText Transport Protocol.
- HTTP Is used to transfer HTML/Web Pages on the web.
- From RFC1945:

The HTTP protocol is based on a request/response paradigm. A client establishes a connection with a server and sends a request to the server in the form of a request method, URI, and protocol version, followed by a MIME-like message containing request modifiers, client information, and possible body content. The server responds with a status line, including the messages protocol version and a success or error code, followed by a MIME-like message containing server information, entity metainformation, and possible body content.

- Generally HTTP uses TCP/IP port 80.
- There are two versions of HTTP, 1.0 and 1.1.
- HTTP1.0 is defined by RFC1945.

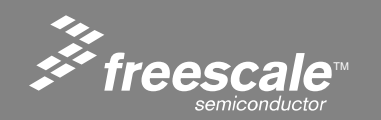

Slide 88

### **HTTP Protocol Exchange**

The client starts an exchange using one of two Methods:

- GET method Request the server to send a file
- POST method Sends a file to the server
  - The method is followed by a list of Request Header Fields

The server responds with a response message:

- The first line of the message is the status line.
  - Sample Status line HTTP/1.0 200 OK
    - > Status code 2xx means success
    - > Status code 4xx means error
- The status line is followed by a series of entity header fields separated by carriage return/line feeds.

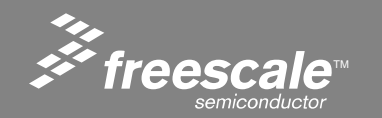

Slide 89

### **HTTP Request / Response**

921 F

Presen

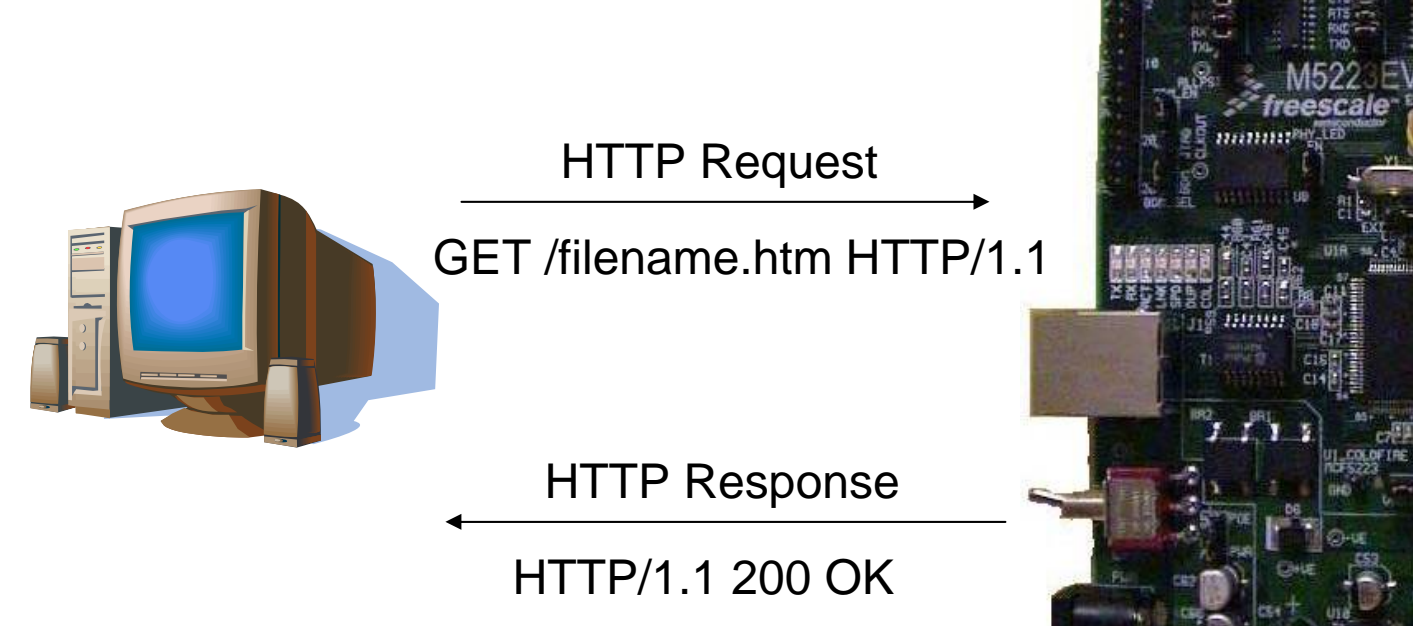

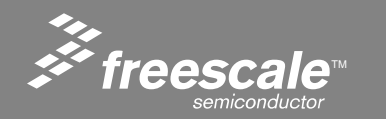

Slide 90

# The Client (Browser) HTTP Request

GET /filename.htm HTTP/1.1 Accept: image/gif, image/x-xbitmap, image/jpeg, image/pjpeg, application/msword Accept-language: en-us Accept-Encoding: gzip, deflate User-Agent: Mozzilla/4.0 (compatable; MSIE 6.0; Windows NT 5.1 ) Host: <u>www.msn.com</u> Connection: Keep-Alive

The above text is sent to the server on TCP/IP port 80

- It asks the server to respond with the contents of filename.htm
- It tells the server that it supports the HTTP1.1 standard
- It tells the server that the client supports: gif, x-xbitmaps, jpeg, and pjpeg images
- It tells the server that it supports msword documents
- It tells the server that the language is English, and that the gzip and deflate decompression algorithm's are available
- It tells the server that the browser is running IE6.0 on a Windows machine
- Finally it tells the server NOT to close the connection after the file is sent

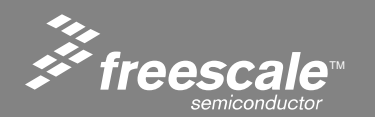

#### Slide 91

- By default, after the server sends the file to the client, it closes the TCP/IP connection.
- The Keep-Alive request header field tells the server NOT to close the TCP/IP connection after the file contents are sent.
- This decreases the packet overhead for future connections.

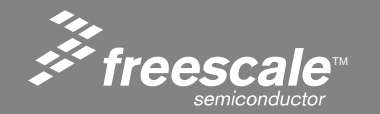

Slide 92

HTTP/1.1 200 OK Server: Microsoft-IIS/6.0 Cache-Control: no-cache Content-Type: text/html Content-Encoding: gzip Content-Length: 9062 Followed by data from file, in this case encoded using gzip

The above data is returned by the server, to the client:

- The HTTP/1.1 200 OK line tells the client/browser that HTTP1.1 is supported, and the 200 tells the client that the file was found
- The Server line informs the client of the Web Server type and version
- The Cache-Control line tells the client to disable cache
- The Content-Type line tells the client the type of data that will follow
- The Content-Encoding line tells the client that the following data is encrypted using gzip
- The Content-Length line tells the client how many bytes are to follow

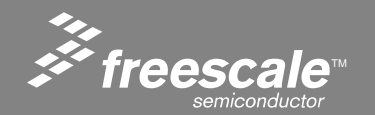

#### Slide 93

**HTTP 1.1** 

### HTTP 1.1 is defined by RFC2616

Additions to HTTP 1.1:

- Faster response, by allowing multiple transactions to take place over a single *persistent connection*.
- Faster response and great bandwidth savings, by adding cache support.
- Faster response for dynamically-generated pages, by supporting *chunked encoding*, which allows a response to be sent before its total length is known.
- Efficient use of IP addresses, by allowing multiple domains to be served from a single IP address.

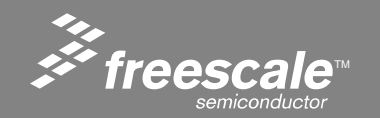

Slide 94

### **Ethereal HTTP demo**

|              | Untitled) - Ethereal                                                                                                    | -ux ax                                                                                                  |  |  |  |
|--------------|----------------------------------------------------------------------------------------------------|----------------------------------------------------------------------------------------------------|--|--|--|
| <u>F</u> ile | e Edit View Go Capture Analyze Statistics Help                                                                                                    |                                                                                                    |  |  |  |
| 6            | ii ‱i @ii ŵi i ▷> 🕞 × ŵ 📇 i @i ♀ ♀ ☜ 주 ½ i 🗐 📑 ⊙, Q, @,  i ∰i 🕅 E                                                                                                    |                                                                                                    |  |  |  |
|              | Expression Clear Apply                                                                                                    | ١×١                                                                                                    |  |  |  |
| P            | Time         Source         Destination         Protocol         Info           1 0.000000         192.168.1.98         192.168.1.99         TCP         1600 > http [SYN] Seq=0 Len=0 MSS=1260                                                                                                    |                                                                                                    |  |  |  |
|              | 2 0.006865 192.168.1.99 192.168.1.98 TCP http > 1600 [SYN, ACK] Seq=0 Ack=1 Wh=//60 Len<br>3 0.006866 192.168.1.98 192.168.1.99 TCP 1600 > http [ACK] Seq=1 Ack=1 Wh=/5520 Len=0<br>4 0.007315 192.168.1.98 192.168.1.99 HTTP GET /index.htm?serial=put_your_ascii_here HTTP/                                                                          | 1.1                                                                                                    |  |  |  |
| *            | 5 0.010974 192.168.1.99 192.168.1.98 TCP http > 1600 [ACK] Seq=1 Ack=479 Win=6208 Len=0<br>6 0.099101 192.168.1.99 192.168.1.98 HTTP HTTP/1.1 200 OK<br>7 0.228667 192.168.1.98 192.168.1.99 TCP 1600 > http [ACK] Seq=479 Ack=712 Win=64809 Len                                                                                                    | 1=0                                                                                                    |  |  |  |
| *            | 8 1.697491 192.168.1.98 192.168.1.99 HTTP GET /index.htm?serial=put_your_ascii_here HTTP/<br>9 1.700772 192.168.1.99 192.168.1.98 TCP http > 1600 [ACK] Seq=712 Ack=957 win=6208 Len=<br>10 1.788966 192.168.1.99 192.168.1.98 HTTP HTTP/1.1 200 0K                                                                                                    | ′1.1<br>∶0                                                                                              |  |  |  |
| ×            | 11 1.933948 192.168.1.98 192.168.1.99 TCP 1600 > http [ACK] Seq=957 Ack=1423 Win=65520 Le<br>12 5.729807 192.168.1.99 192.168.1.98 TCP http > 1600 [FIN, ACK] Seq=1423 Ack=957 Win=776<br>13 5.730010 192.168.1.98 192 168.1.99 TCP http > 1600 > http [ACK] Seq=957 Ack=1424 Win=65520 Le                                                             | en=0<br>50 L                                                                                            |  |  |  |
|              | 14 6.789637 192.168.1.98 192.168.1.99 TCP 1600 > http [RST] Seq=957 Len=0                                                                                                    |                                                                                                    |  |  |  |
|              |                                                                                                    | <b>_</b>                                                                                                |  |  |  |
|              | Frame 4 (532 bytes on wire, 532 bytes captured)<br>Ethernet II, Src: DellEsgP_a0:c4:e3 (00:0b:db:a0:c4:e3), Dst: 00:cf:52:23:00:00 (00:cf:52:23:00:00)<br>Internet Protocol, Src: 192.168.1.98 (192.168.1.98), Dst: 192.168.1.99 (192.168.1.99)<br>Transmission Control Protocol, Src Port: 1600 (1600), Dst Port: http (80), Sec: 1, Ack: 1, Len: 478 |                                                                                                    |  |  |  |
|              | Hypertext Transfer Protocol                                                                                                    |                                                                                                    |  |  |  |
|              | GET /index.htm?serial=put_your_ascii_here HTTP/1.1\r\n     Accept: image/gif, image/x-xbitmap, image/jpeg, image/pjpeg, application/vnd.ms-excel, application/vnd.ms-powerpc     Referer: http://192.168.1.99/index.htm?serial=put_your_ascii_here\r\n     Accept-Language: en-us\r\n     Accept.pn     deflate\r\n                                    |                                                                                                    |  |  |  |
|              | User-Agent: Mozilla/4.0 (compatible; MSIE 6.0; Windows NT 5.1; .NET CLR 1.1.4322)\r\n<br>Host: 192.168.1.99\r\n<br>Connection: Keep-Alive\r\n                                                                                                    |                                                                                                    |  |  |  |
|              | \r\n                                                                                                    | b                                                                                                    |  |  |  |
|              |                                                                                                    | Ť                                                                                                    |  |  |  |
|              | Pr 14 Dr 14 Mr 0 Droper 0                                                                                                    |                                                                                                    |  |  |  |
| Ŀ            | JP: 14D: 14M: 0 Drops: 0                                                                                                    |                                                                                                    |  |  |  |
| 🎥 Sta        | 🮒 🕱 📴 🐨 👌 🞯 🍳 🗿 🔕 🔺 🐂 4 W 🗸 👒 4 N. 🛛 🎆 Fr 🛛 📓 Cal 🔯 Mic 📖 Te 👔 Ma 🗔 2 i 🖗 Fr 🥥 (U 🔍 🕷 🖉                                                                                                    | 🔊 Start 🧃 🔀 🖸 👿 👌 🞯 👻 🙆 🔯 🔺 😳 4 W 🖣 🙀 4 N. 🕈 🇱 Fr 📓 Cal 🕱 Mic 💭 Te 👔 Ma 🕼 2 I 🕈 🖨 Fr 🕼 (U 🔍 🔧 🧭 7:12 PM |  |  |  |

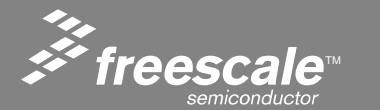

Slide 95

### **Ethereal HTTP demo**

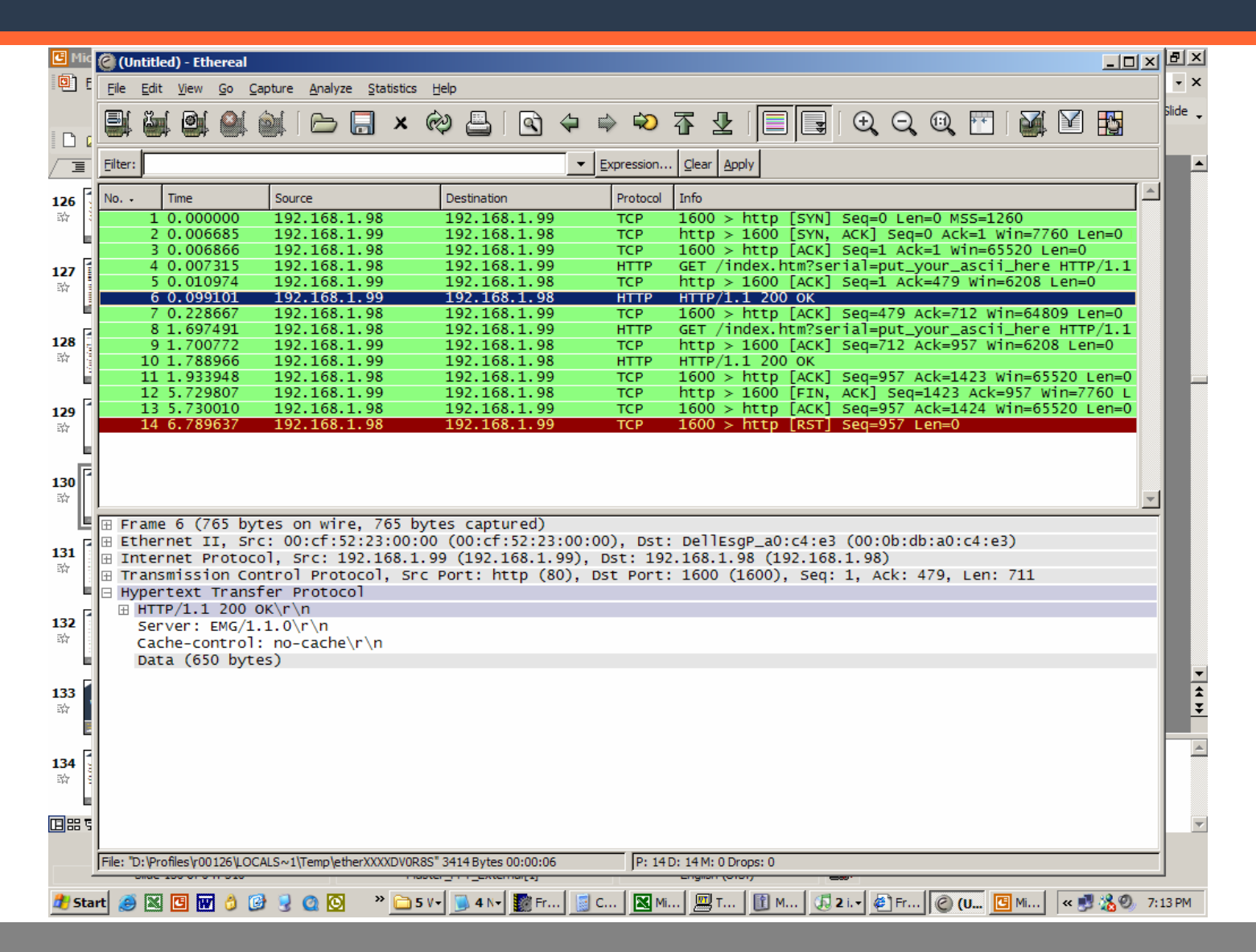

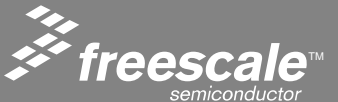

Slide 96

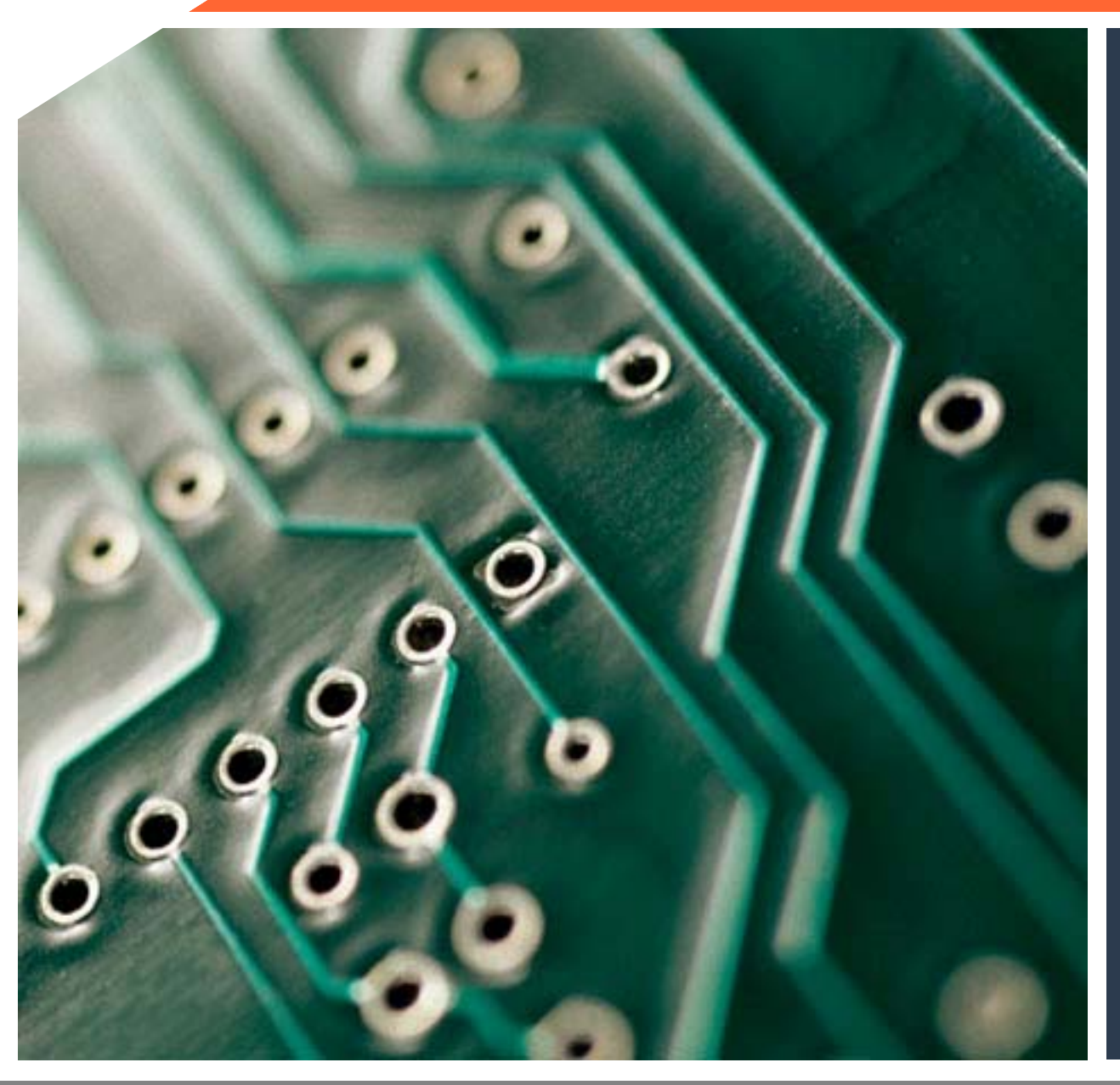

# Web Server/Customer Web Server Labs

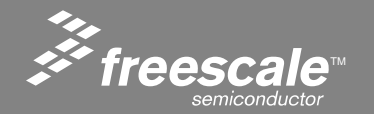

## Loading the Default Static Web Page

- The purpose of this lab is to use CodeWarrior<sup>®</sup> to build and load the stack and default web page.
- The static file system utility will be used to change the default static web page.
- We will also learn how to configure the static IP address in both the demo board and the PC.

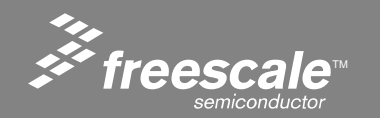

Slide 98

# Using CodeWarrior<sup>®</sup> to Build the Default Web Page

- Follow the instructions from the CodeWarrior lab to configure CodeWarrior and the flash programmer for the MCF5223x.
- Load the MCP file

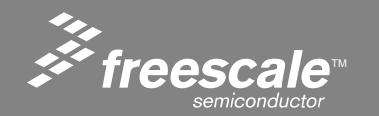

Slide 99

Follow one of the following two methods:

- From Control Panel install new connect.
- Use existing connection.

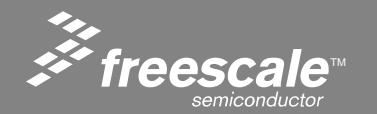

Slide 100

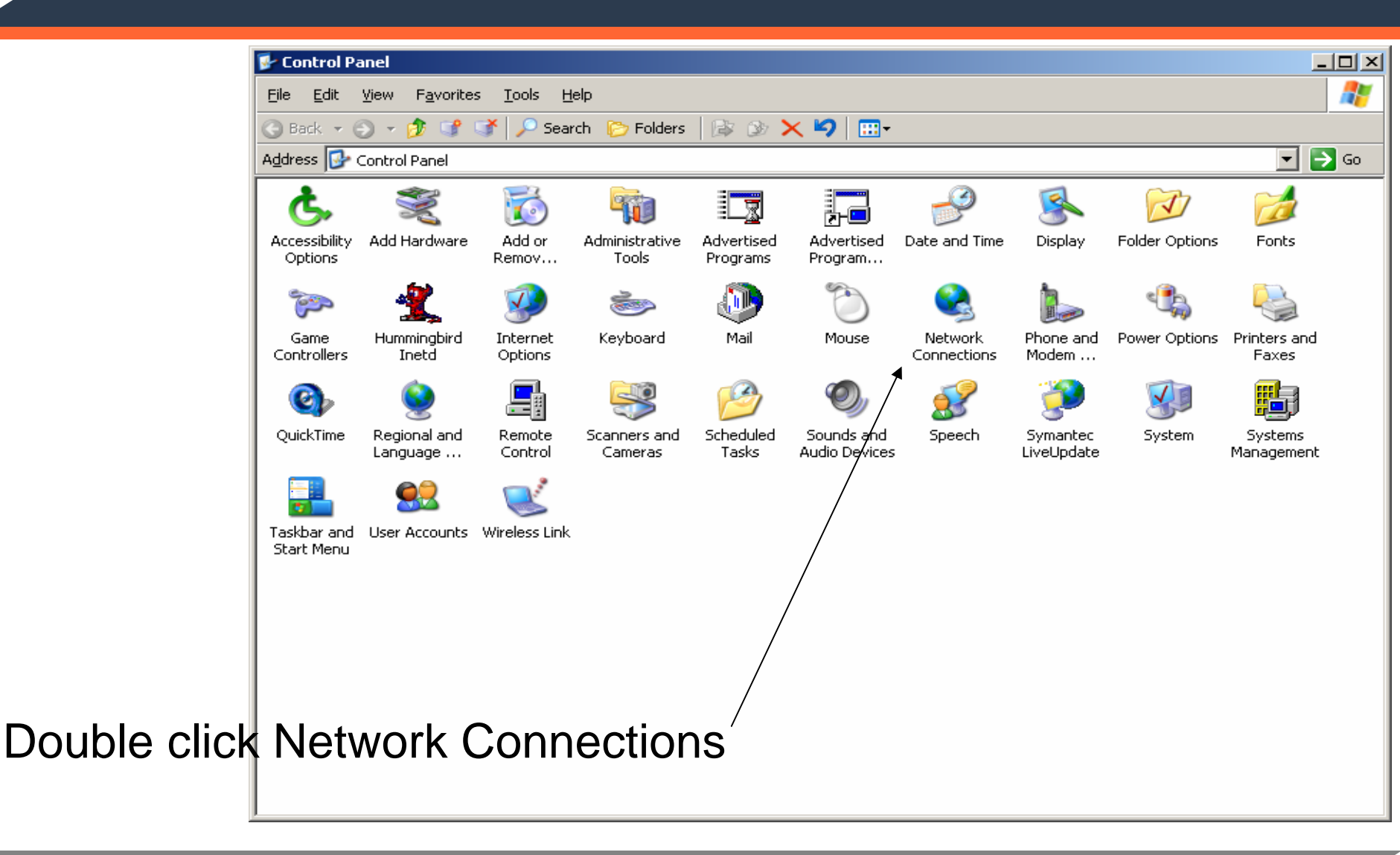

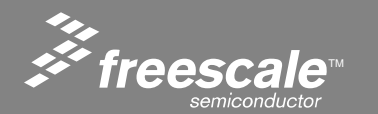

Slide 101

| If available           | Network Connections                                                                            |                         |              |                        |                       |  |
|------------------------|------------------------------------------------------------------------------------------------|-------------------------|--------------|------------------------|-----------------------|--|
| II avaliable,          | <u>Eile E</u> dit <u>V</u> iew F <u>a</u> vorites <u>T</u> ools Adva <u>n</u> ced <u>H</u> elp |                         |              |                        |                       |  |
| Double                 | 😋 Back 🔻 🕤 👻 🗊 🗊 Dearch 🕞 Folders 🛛 🖓 🗙 🍤 🛄 🗸                                                  |                         |              |                        |                       |  |
|                        | Address 🗞 Network Connections 💽 🄁 Go                                                           |                         |              |                        |                       |  |
| click icon.            | Name                                                                                           | Туре                    | Status       | Device Name            | Phone # or Host Addre |  |
|                        | Dial-up                                                                                        |                         |              |                        |                       |  |
|                        | ▶ SPS                                                                                          | Dial-up                 | Disconnected | PCTEL 2304WT V.92 MD   | 326-1155              |  |
|                        | LAN or High-Speed Internet                                                                     |                         |              |                        |                       |  |
|                        | Local Area Connection 2                                                                        | LAN or High-Speed Inter | Enabled      | 3Com 3C920 Integrated  |                       |  |
|                        | Y Wireless Network Connection                                                                  | LAN or High-Speed Inter | Enabled      | Wireless-G Notebook Ad |                       |  |
|                        | Wizard                                                                                         |                         |              |                        |                       |  |
|                        | 💽 New Connection Wizard                                                                        | Wizard                  |              |                        |                       |  |
|                        |                                                                                                |                         |              |                        |                       |  |
|                        |                                                                                                |                         |              |                        |                       |  |
|                        |                                                                                                | Oth                     | erwise.      | Double cl              | ick                   |  |
|                        |                                                                                                |                         | <b>•</b>     | , · · ·                |                       |  |
|                        |                                                                                                | Nev                     | w Conne      | ction icor             | ו                     |  |
|                        |                                                                                                | ٨٣                      | l fallour a  | $\Delta tup M/i=$      | ard                   |  |
| And follow setup vviza |                                                                                                | aru                     |              |                        |                       |  |
|                        |                                                                                                | I AN con                | nection      |                        |                       |  |
|                        |                                                                                                | 10                      |              |                        |                       |  |
|                        | •                                                                                              |                         |              |                        | Þ                     |  |

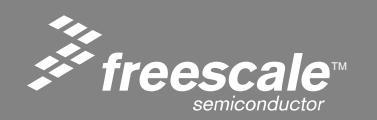

Slide 102

Now that a LAN connection is available

Let's set it up for our needs

Click on Properties Tab

| ion 2 Status           | ? ×                                                 |
|------------------------|-----------------------------------------------------|
|                        |                                                     |
|                        |                                                     |
|                        | Connected                                           |
|                        | 05:55:44                                            |
|                        | 100.0 Mbps                                          |
| Sent — <sub> _</sub> – | — Received                                          |
| 81,202                 | 36,831                                              |
| <u>)</u> isable        | <u>C</u> lose                                       |
|                        | ion 2 Status<br>Sent — 20, –<br>81,202  <br>2isable |

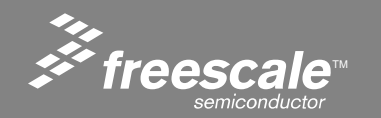

Slide 103

### The following properties dialog will open

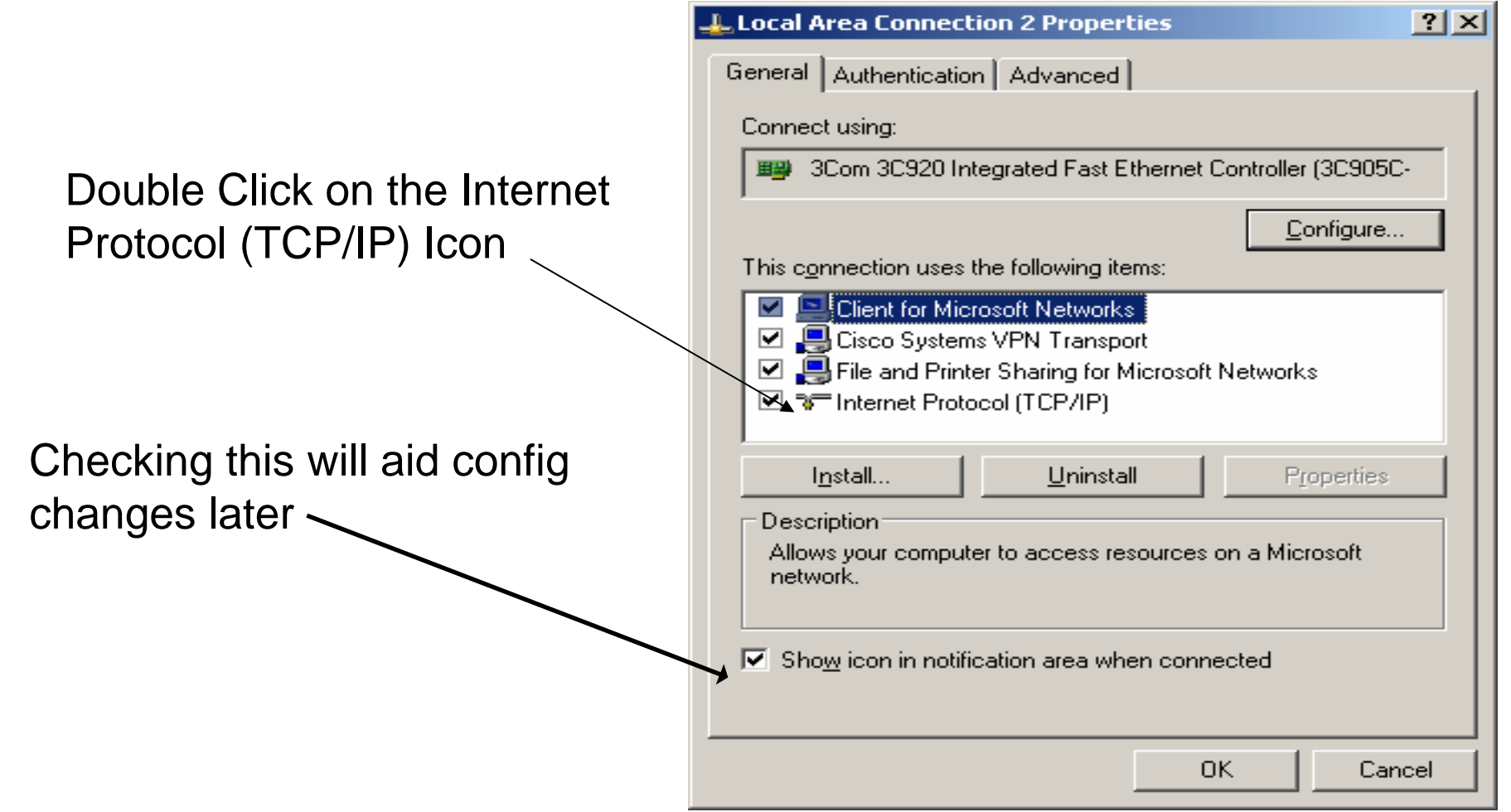

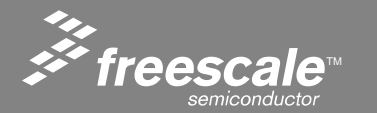

Slide 104

| Select                       | Internet Protocol (TCP/IP) Properties                                                                                                    | ? ×            |
|------------------------------|----------------------------------------------------------------------------------------------------|----------------|
| Use the following IP address | General Alternate Configuration                                                                                                    |                |
|                              | You can get IP settings assigned automatically if your network support<br>this capability. Otherwise, you need to ask your network administrate<br>the appropriate IP settings. | orts<br>ir for |
|                              | Obtain an IP address automatically                                                                                                    |                |
|                              | C Use the following IP address:                                                                                                    | []             |
|                              | [P address:                                                                                                    |                |
|                              | Subnet mask:                                                                                                    |                |
|                              | Default gateway:                                                                                                    |                |
|                              | O <u>b</u> tain DNS server address automatically                                                                                                    |                |
|                              | Use the following DNS server addresses:                                                                                                    | []             |
|                              | Preferred DNS server:                                                                                                    |                |
|                              | Alternate DNS server:                                                                                                    |                |
|                              | Advanc                                                                                                    | ed             |
|                              | ОК                                                                                                    | Cancel         |

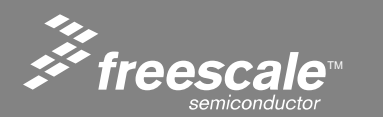

Slide 105

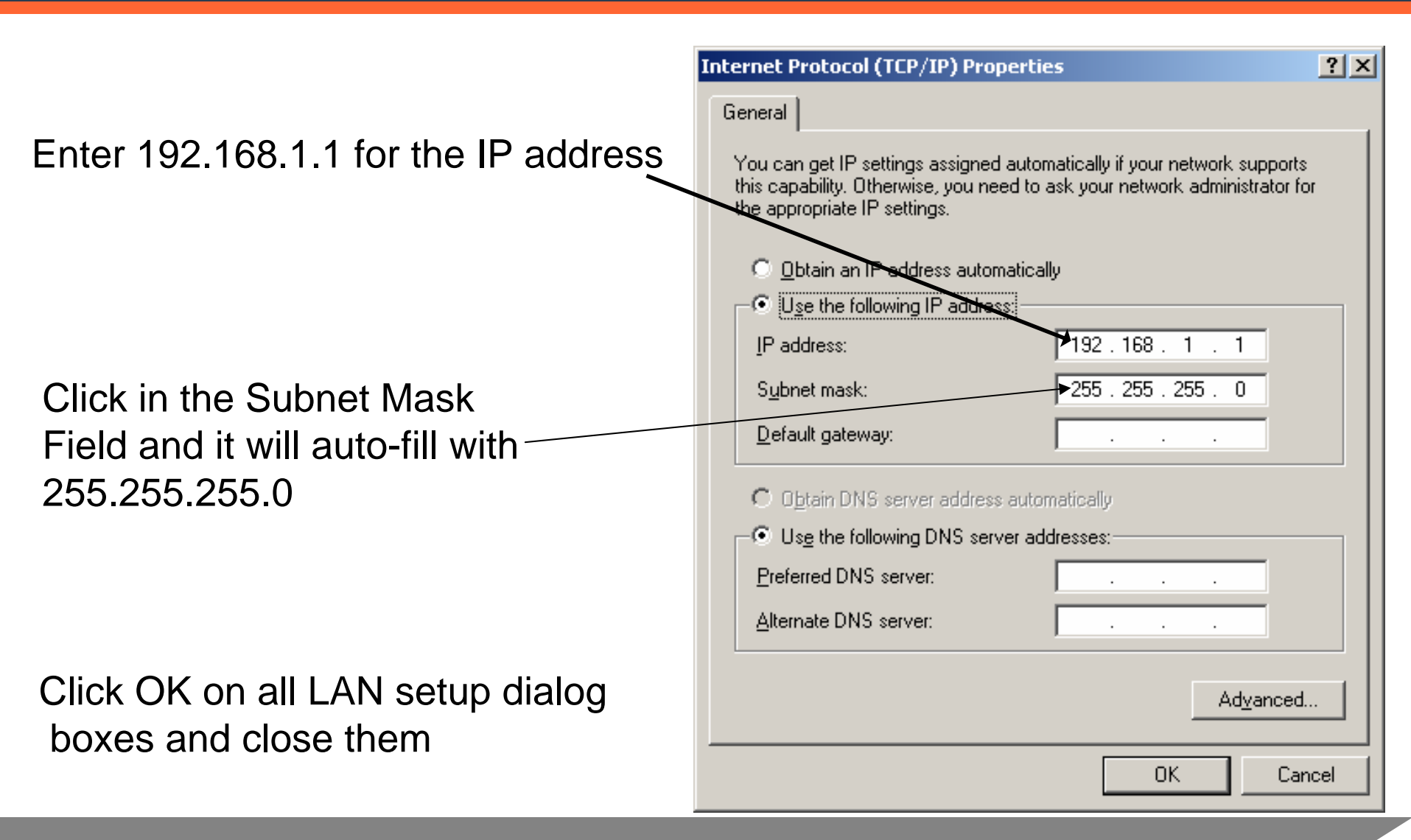

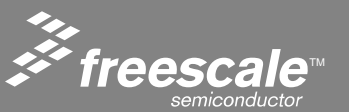

Slide 106

X

| To return your LAN setting for norma  | al Operation                                                                                                    |
|---------------------------------------|----------------------------------------------------------------------------------------------------|
| reopen the Internet Properties Dialog | g box and select                                                                                                    |
| Auto IP address 🔨                     | Internet Protocol (TCP/IP) Properties                                                                                                    |
|                                       | General Alternate Configuration                                                                                                    |
|                                       | You can get IP settings assigned automatically if your network supports<br>this capability. Otherwise, you need to ask your network administrator for<br>the appropriate IP settings. |
|                                       | Obtain an IP address automatically                                                                                                    |
|                                       | IP address:                                                                                                    |
|                                       | Subnet mask:                                                                                                    |
|                                       | Default gateway:                                                                                                    |
|                                       | © O <u>b</u> tain DNS server address automatically                                                                                                    |
|                                       | Use the following DNS server addresses:                                                                                                    |
|                                       | Preferred DNS server:                                                                                                    |
|                                       | Alternate DNS server:                                                                                                    |
|                                       | Ad <u>v</u> anced                                                                                                    |
|                                       | OK Cancel                                                                                                    |

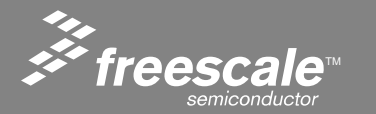

Slide 107
## The Taskbar

If there was a connection previously, an icon may be on the taskbar

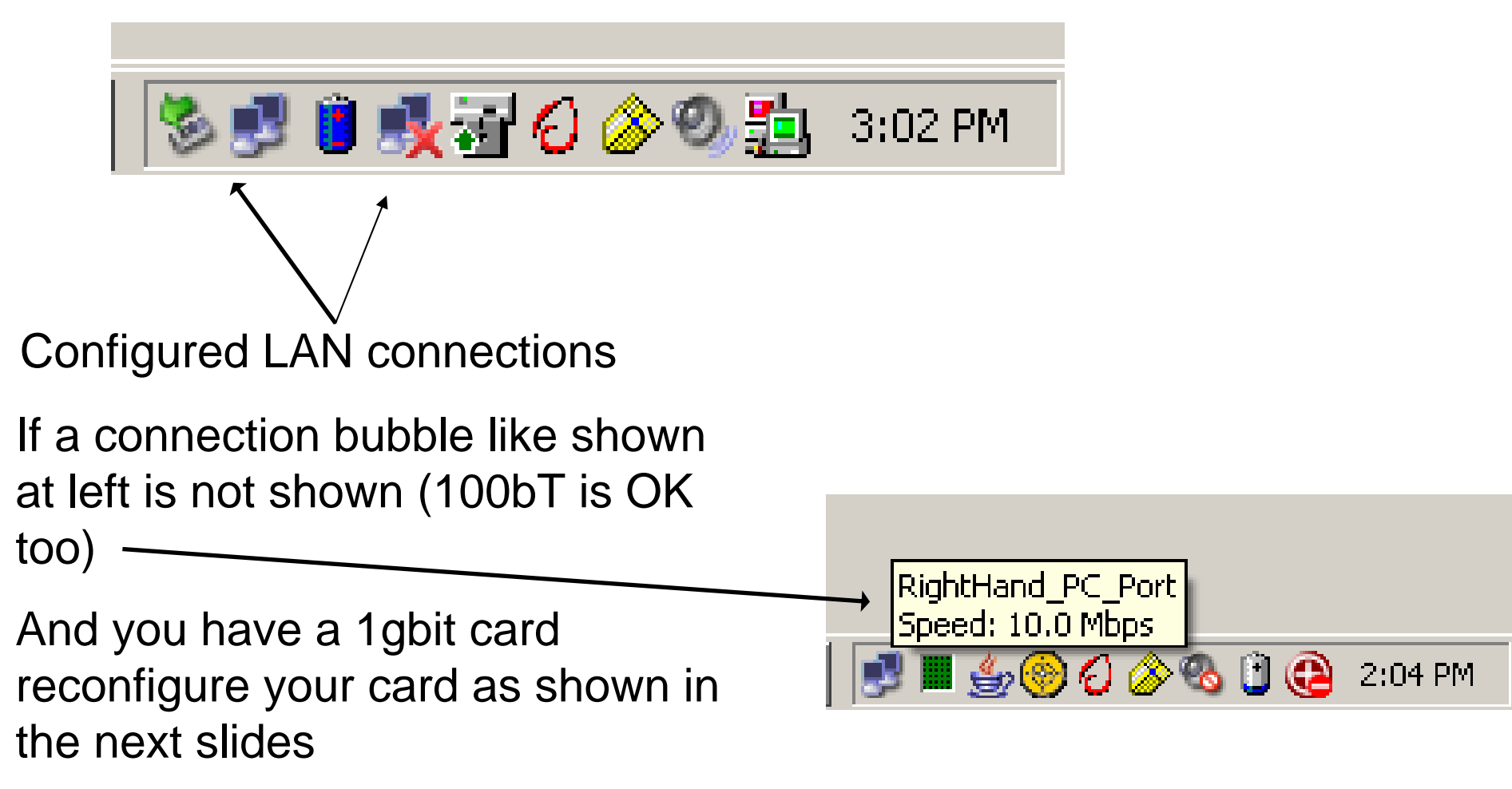

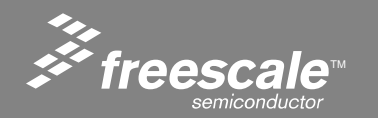

Slide 108

## Setting Speed to 100Mb, Half for 1Gbit Cards

| RightHand_PC_Port Properties | <u>? X</u>                    | 3Com 3C920 Integrated Fast Eth<br>General Advanced Driver Res                                                                                                    | ernet Controller (3C905C-TX<br>ources Power Management                                                                                                    |
|------------------------------|-------------------------------|----------------------------------------------------------------------------------------------------|----------------------------------------------------------------------------------------------------|
| Connect using:               | 3C905C-<br>nfigure<br>perties | The following properties are available<br>the property you want to change or<br>on the right.<br>Property:<br>802.1p Support<br>DoubleNego<br>Down Poll Rate<br>Enh LAN Power Mgmt<br>Flow Control<br>InitDelayCount<br>LnkChk<br>Media Type<br>PHYCompat<br>RWU ARP<br>RWU Magic Pkt<br>RWU Ping<br>Rx Checksum Offload<br>Software Cable Detect | ble for this network adapter. Click<br>In the left, and then select its value<br>✓alue:<br>AutoSelect<br>10 Mb, Full Duplex<br>100 Mb, Half Duplex<br>100 Mb, Half Duplex<br>AutoSelect<br>Hardware Default |
| ОК                           | Cancel                        |                                                                                                    | OK Ca                                                                                                    |

\*\*\*\*\*Only needed if communications issues with 1 Gbit card

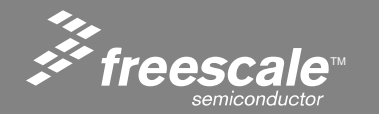

Slide 109

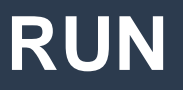

#### From the Start menu select RUN Enter "CMD", click OK

| Run           | <u>?×</u>                                                                                                |
|---------------|----------------------------------------------------------------------------------------------------|
|               | Type the name of a program, folder, document, or<br>Internet resource, and Windows will open it for you. |
| <u>O</u> pen: | <mark>⊂md</mark>                                                                                         |
|               |                                                                                                    |
|               | OK Cancel <u>B</u> rowse                                                                                 |
|               |                                                                                                    |

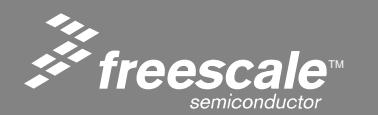

Slide 110

#### **DOS Window**

#### A DOS window should open.

| 🔤 C:\WINDOWS\System32\cmd.exe                                                      |          |
|------------------------------------------------------------------------------------|----------|
| Microsoft Windows XP [Version 5.1.2600]<br>(C) Copyright 1985-2001 Microsoft Corp. |          |
| U:\>                                                                               |          |
|                                                                                    |          |
|                                                                                    |          |
|                                                                                    |          |
|                                                                                    |          |
|                                                                                    |          |
|                                                                                    |          |
|                                                                                    |          |
|                                                                                    | <b>_</b> |

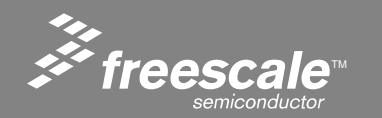

Slide 111

#### Enter -> ping 192.168.1.99

At the DOS prompt type ping 192.168.1.99 then hit enter

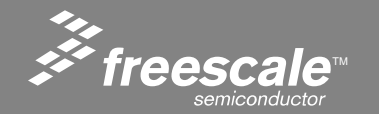

Slide 112

## If Ping Does not work

- Go to your hyperterminal window, hit enter a few times.
- Verify a INET> prompt appears.
- Verify that you have a cross connect cable.
- Verify that you have disabled VPN (on your personal machine)
- Type iface soft at the INET> prompt.
- Try Ping again after 2 seconds.

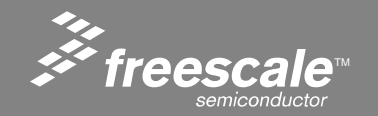

Slide 113

## The Default Web Page

Open Internet Explorer, and type 192.168.1.99 (the IP address of the demo board) into the address bar. This is the default compile time web page you just loaded with the TCP/IP stack and Web Server.

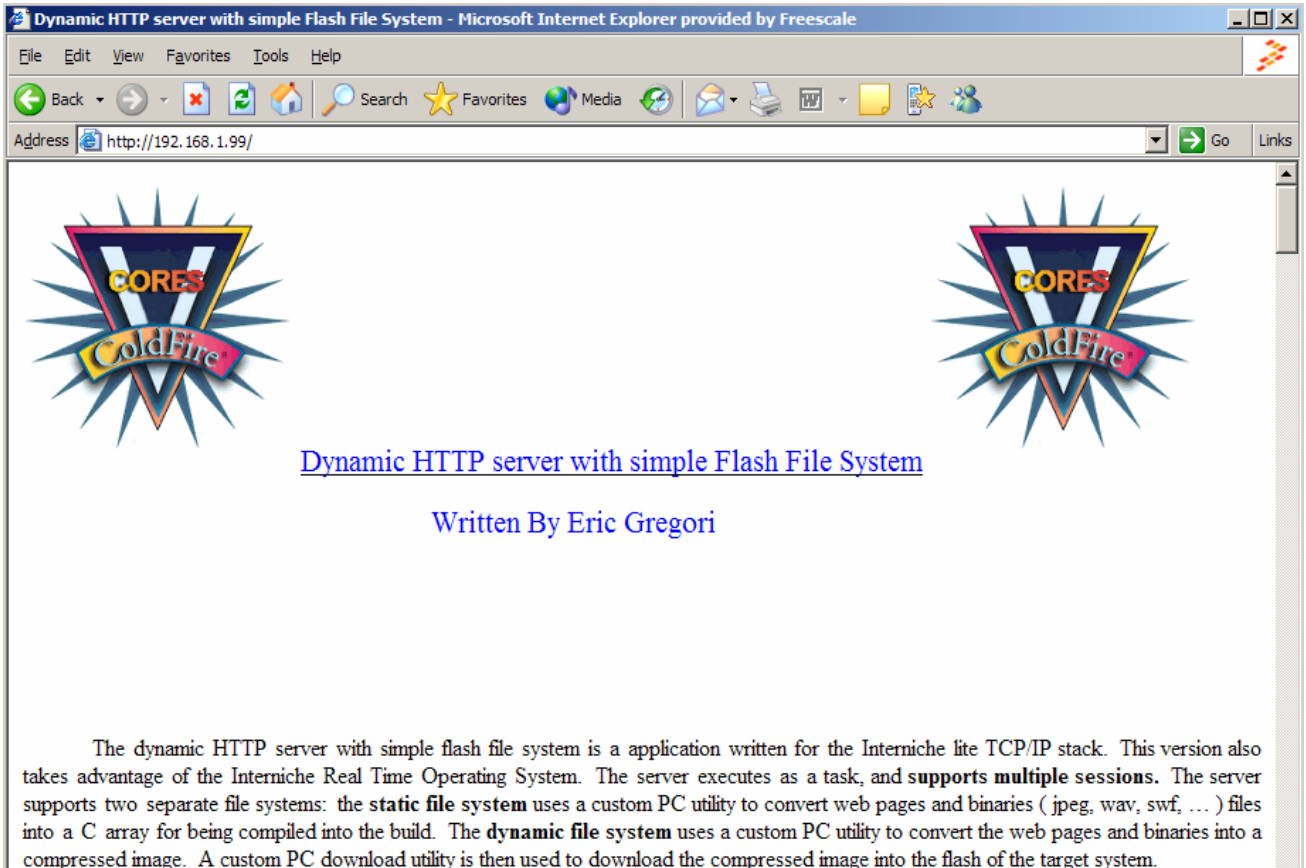

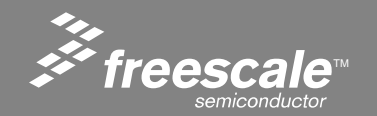

Slide 114

- The Static/Compile Time Flash File System allows the user to embed web pages consisting of one or multiple files into a target build.
- The system has two parts: The firmware running in the ColdFire<sup>®</sup> processor as part of the Web Server, and the compression utility which is executed on the PC.
- The Compression utility takes a list of files, and compresses them into a single 'C' file. The 'C' file is then compiled and linked into the final target build with the TCP/IP stack and the Web Server.

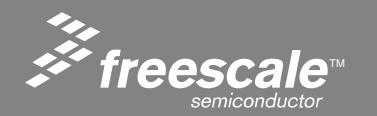

The compression utility: emg\_static\_ffs.exe is a DOS command utility that can be executed from windows using a BATCH file.

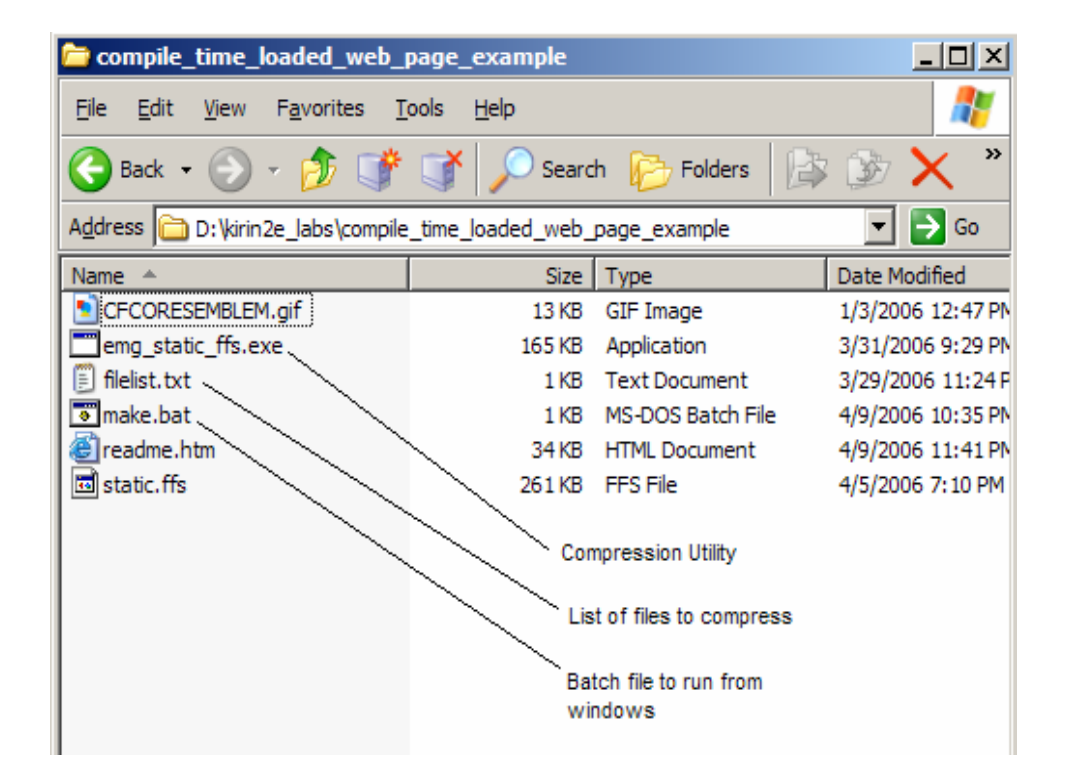

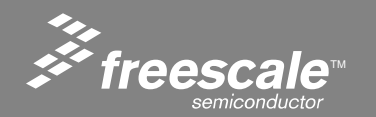

Slide 116

#### Emg\_static\_ffs filelist.txt output\_file.c

Where:

- Filelist.txt is a text file containing the list of files to compress.
   Each file should be on its own line, and the first file is the default.
- Comments can be added using a '\*' as the first character in a line.
- Output\_file.c is the file generated containing all the files in the filelist compressed together, along with data structures used to reference the files from the Web Server.

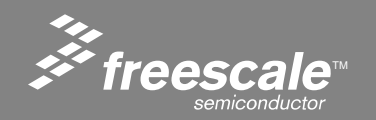

Slide 117

## Sample filelist.txt

\* emg static web page description file

\* The files listed below will be concantenated into a

\* single C compatable file.

readme.htm CFCORESEMBLEM.gif

| 🝺 filelist.txt - Notepad                                                                                                    |   | × |
|----------------------------------------------------------------------------------------------------|---|---|
| <u>File E</u> dit F <u>o</u> rmat <u>V</u> iew <u>H</u> elp                                                                               |   |   |
| <pre>% emg static web page description file<br/>* The files listed below will be concantenated into<br/>* single C compatable file.</pre> | a | * |
| readme.htm<br>CFCORESEMBLEM.gif                                                                                                    |   |   |
|                                                                                                    |   | - |

The last line must be a blank line with just a CRLF (just hit enter in the last blank line).

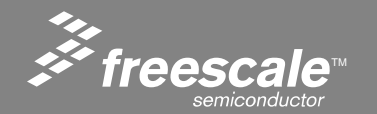

Slide 118

### The output\_file.c

const unsigned char readme\_htm[] = { 0x48,0x54,0x54,0x50,0x2F,0x31,0x2E,0x31,0x20,0x32,

Data removed for space in presentation

0x0D,0x0A,0x00 };

const unsigned char CFCORESEMBLEM\_gif[] = { 0x48,0x54,0x54,0x50,0x2F,0x31,0x2E,0x31,0x20,0x32,

Data removed for space in presentation

0xA8,0xC7,0x3D,0xF2,0xB1,0x8F,0x7E,0xFC,0x23,0x20, 0x6F,0x17,0x10,0x00,0x3B,0x00 };

const char \*emg\_static\_ffs\_filenames[] = { "readme.htm", "CFCORESEMBLEM.gif" };

const unsigned char \*emg\_static\_ffs\_ptrs[] = { readme\_htm, CFCORESEMBLEM\_gif };

const unsigned char emg\_static\_ffs\_nof = 2;

The output file contains the contents of each file stored as a 'C' array. The files inserted are from the filelist.txt file (see previous slides).

Array containing list of filenames

Array containing list of pointers to files.

Array containing file sizes

Array containing file type Number of files

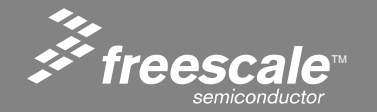

Slide 119

#### Other Uses for the Static/Compile Time Flash File System

- User Data can also be stored in the static system. The data can be binary or text, but name the file \*.txt. The utility actually treats all files as binary files.
- The user can access the data from the firmware using examples in the firmware.
- This feature can be usefull in the static/Compile Time System, but is considerably more usefull in the run time loadable system.

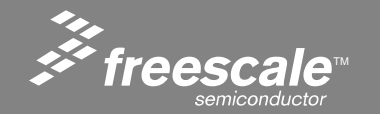

#### **Static/Compile Time Web Page LAB 1**

- We are going to edit a HTML file.
- Build a Compressed 'C' image.
- Copy the Image to our project.
- Re-build the project.
- Load the new image in flash.

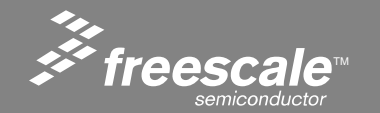

Slide 121

#### ColdFire\_Lite Compile\_Time\_Loaded\_Web\_Page\_Example

- The Compile\_Time\_Loaded\_Web\_Page\_Example
- This is the directory for the static web page demo/lab.
- ColdFire\_Lite\src\projects\example

| 🗁 example                                                                                                    |                        |                    |  |  |  |  |
|----------------------------------------------------------------------------------------------------|------------------------|--------------------|--|--|--|--|
| <u>F</u> ile <u>E</u> dit <u>V</u> iew F <u>a</u> vorites <u>T</u> ools <u>H</u> elp                                                          |                        | A                  |  |  |  |  |
| 🕞 Back 👻 🕤 👻 🦻 📝 🔎                                                                                                    | Search 😥 Folders 🛛 😭 🎯 | 7 🗙 🍤 💷 -          |  |  |  |  |
| Address C:\ColdFire_Web_Server_with_Labs_051106\ColdFire_Lite\src\projects\example Server_with_Labs_051106\ColdFire_Lite\src\projects\example |                        |                    |  |  |  |  |
| Name 🔺                                                                                                    | Size Type              | Date Modified      |  |  |  |  |
| compile_time_loaded_web_page_example                                                                                                    | File Folder            | 5/11/2006 10:42 AM |  |  |  |  |
| freescale_HTTP_Web_Server                                                                                                    | File Folder            | 5/11/2006 10:39 AM |  |  |  |  |
| ■Int_handlers.c                                                                                                    | 5 KB C Source File     | 5/6/2006 4:34 PM   |  |  |  |  |
| i≊main.c                                                                                                    | 9 KB C Source File     | 5/8/2006 5:39 PM   |  |  |  |  |

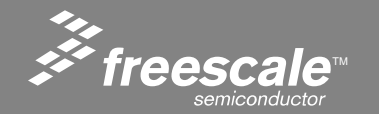

Slide 122

## **Opening the HTML File**

| 🔁 compile_time_loaded_web_p                                  | bage_example       |                          |                         |      |
|--------------------------------------------------------------|--------------------|--------------------------|-------------------------|------|
| <u>File E</u> dit <u>V</u> iew F <u>a</u> vorites <u>T</u> o | ools <u>H</u> elp  |                          |                         | 2    |
| 🕞 Back 👻 🕤 👻 🦻 💕                                             | Search             | h 😥 Folders 🛛 📔          | š 途 🗙 🍤 [               | •    |
| Address C:\ColdFire_Web_Serve                                | er_with_Labs_05110 | 06\ColdFire_Lite\src\pro | jects\example\compile 💌 | 🔁 Go |
| Name 🔺                                                       | Size               | Туре                     | Date Modified           |      |
|                                                              | 13 KB              | GIF Image                | 1/3/2006 12:47 PM       |      |
| emg_static_ffs.exe                                           | 165 KB             | Application              | 3/31/2006 9:29 PM       |      |
| 🗐 filelist.txt                                               | 1 KB               | Text Document            | 3/29/2006 11:24 PM      |      |
| make.bat                                                     | 1 KB               | MS-DOS Batch File        | 5/11/2006 10:41 AM      |      |
| readme.htm                                                   | 34 KB              | HTML Document            | 4/9/2006 11:41 PM       |      |

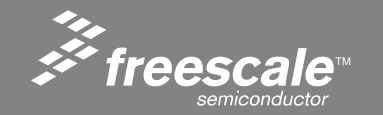

Slide 123

- HTML or HyperText Markup Language is the language used to describe web pages.
- HTML is a ascii text based language that defines how text and images are placed on a page.
- HTML is a ascii text based language that uses "tags" to instruct a web browser how text and images are placed on a page.

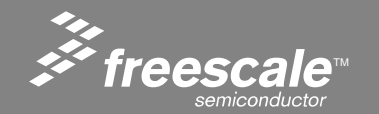

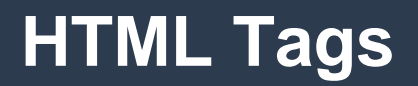

- Tags start with a '<' and end with a '>'.
- Most tags have a open and close form.
- The open form <HTML>
- The close form </HTML>
- Tag form: <TAG ATTRIBUTE=value>
- Tags/attributes are used to define placement, color, style, and fonts for text.
- Tags are also used to define position and size for a image.

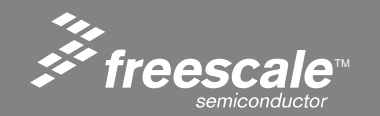

Slide 125

## A Simple Web Page

<HTML>
<HTML>
<HEAD>
<TITLE>This text will appear at the top of the web browser, the navigation bar</TITLE>
</HEAD>
<BODY>
<CENTER>Hello World</CENTER>
</BODY>
</HTML>

The HTML element is used to tell the web browser that we are using HTML instead of JavaScript, or some other language.

The HEAD element contains meta-information. Meta-information is not part of the body of the document but defines the document in a general sense. The Title of the web page is a good example. It is not displayed in the body of the web page, but on the navigation bar of the web browser.

The BODY element defines the displayed portion of the web page.

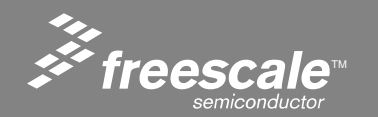

Slide 126

## Some Interesting HTML Tags

<CENTER>

<Hx>

<P>

<FONT COLOR=RED>

<FONT SIZE=x>

<A HREF="freescale.com">

<IMG SRC="filename.jpg">

<IMG SRC=filename.jpg" ALIGN=center> <TABLE>

- Centers the object on the page.
- Heading Size x, where x is from 1-6.
- Start or paragraph.
- Sets font color to red.
- Sets font size, where x is from 1-?.
- Makes text a URL pointing to freescale.com.
- Puts the image filename.jpg into the web page.
- Loads the image filename.jpg and centers it in the page.
- Creates a table with the help of <TR> table row and <TD> table data.

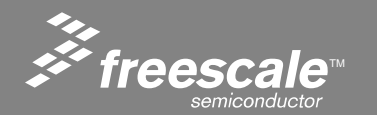

Slide 127

- Using notepad, you can start writing HTML immediately, and build your own Web Page.
- Or, you can use an HTML generator.
  - These programs allow you to design a web page, and generate the HTML for you.
  - Just search for "HTML generator" on the web.
  - There are dozens of them, some free.

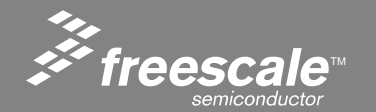

#### Microsoft Word can also be used to generate a Web Page

- By saving a document as \*.htm in Microsoft Word, Word will create a web page.
  - The web pages created by Word tend to be very large.
  - Also, Word creates a subdirectory for images.
  - Be sure to change the image reference paths to remove the directories.
- The web page for this lab (readme.htm) was generated in Word.

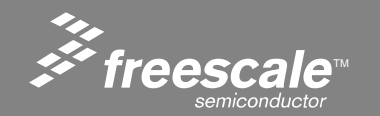

#### **Edit the HTML**

#### To Edit the HTML open the readme.HTM file in Notepad

• The first few lines of the readme.htm file

<html>

<head>

<title>Dynamic HTTP server with simple Flash File System</title> </head>

• Modify the Dynamic HTTP server .... String with something else

<html> <head> <title>This is really cool</title> </head>

• Save the new file

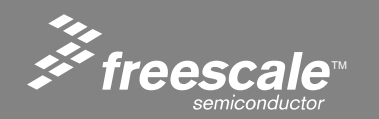

Slide 130

#### **Build a New Output File**

• First Double click the batch file make.bat to build the image.

| 🚞 compile_time_loaded_web_p                                  | page_example                                                                                              |                   |                    |          |  |  |
|--------------------------------------------------------------|----------------------------------------------------------------------------------------------------|-------------------|--------------------|----------|--|--|
| <u>File E</u> dit <u>V</u> iew F <u>a</u> vorites <u>T</u> e | ools <u>H</u> elp                                                                                         |                   |                    | <b>1</b> |  |  |
| 🕞 Back 🝷 💮 👻 🥠 💕                                             | Searce                                                                                                    | h 🝺 Folders 🛛 🕼   | 🖻 🗙 😒 [            | •        |  |  |
| Address C:\ColdFire_Web_Serv                                 | Address 🛅 C: \ColdFire_Web_Server_with_Labs_051106 \ColdFire_Lite \src \projects \example \compile 💌 💽 Go |                   |                    |          |  |  |
| Name 🔺                                                       | Size                                                                                                    | Туре              | Date Modified      |          |  |  |
|                                                              | 13 KB                                                                                                    | GIF Image         | 1/3/2006 12:47 PM  |          |  |  |
| emg_static_ffs.exe                                           | 165 KB                                                                                                    | Application       | 3/31/2006 9:29 PM  |          |  |  |
| 🗒 filelist.txt                                               | 1 KB                                                                                                    | Text Document     | 3/29/2006 11:24 PM |          |  |  |
| 🔊 make.bat                                                   | 1 KB                                                                                                    | MS-DOS Batch File | 5/11/2006 10:41 AM |          |  |  |
| readme.htm                                                   | 34 KB                                                                                                    | HTML Document     | 4/9/2006 11:41 PM  |          |  |  |

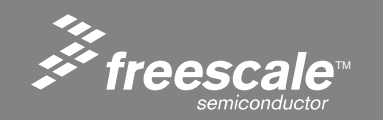

Slide 131

## **Build the Project**

#### Build the project by clicking on the MAKE icon (circled in RED)

| Lode Data 24                   | Freescale_static_ffs.c <ul> <li></li></ul>                                                                                                    | _□×<br>static_ffs.c ◇                                                                                                    |
|--------------------------------|----------------------------------------------------------------------------------------------------|----------------------------------------------------------------------------------------------------|
| Code Data ⊗ ¥<br>624 104 • • ₹ | Image: Static Flash File System Generator                                                                                                    | _□×<br>static_ffs.c ◇                                                                                                    |
| Code Data 8 4                  | Freescale_static_ffs.c • {} • M. • • • • • • • • • • • • • • • • •                                                                                                    | _□×<br>static_ffs.c ◇                                                                                                    |
| Code Data 104 • • 4            | Freescale_static_ffs.c • {} • M. • • • • • • • • • • • • • • • • •                                                                                                    |                                                                                                    |
| Code Data 🔕 🕊                  | <pre></pre>                                                                                                    | static_ffs.c 🛇                                                                                                    |
| Code Data 10. 11               | //************************************                                                                                                    | 믝                                                                                                    |
| Code Data 😢 🕊<br>624 104 • 🔳   | //************************************                                                                                                    |                                                                                                    |
| Code Data 😢 🕊                  | //************************************                                                                                                    |                                                                                                    |
| 624 104 • · 🛋                  | //* Static Flash File System Generator                                                                                                    | ******                                                                                                    |
|                                | //* Written by Eric Gregori - Chicago FAE                                                                                                    |                                                                                                    |
|                                | 1/*                                                                                                    |                                                                                                    |
| 168 8 • • 🖬                    | //*************************************                                                                                                    | ******                                                                                                    |
| 1000 0                         |                                                                                                    |                                                                                                    |
| 1000 0 • • 1                   | annut unsigned above meeting by [1] and                                                                                                    |                                                                                                    |
| n/a n/a 📲                      | $0 \neq 48$ $0 \neq 54$ $0 \neq 50$ $0 \neq 50$ $0 \neq 57$ $0 \neq 31$ $0 \neq 27$ $0 \neq 31$ $0 \neq 20$ $0 \neq 32$                                                                                                    |                                                                                                    |
| 408 0 • • •                    | 0x30.0x30.0x30.0x4F.0x4F.0x4E.0x0D.0x0A.                                                                                                    |                                                                                                    |
| 2K 2K • •                      | 0x53,0x65,0x72,0x76,0x65,0x72,0x3A,0x20,0x45,0x4D,                                                                                                    |                                                                                                    |
| n/a n/a • 🔳                    | 0x47,0x2F,0x31,0x2E,0x31,0x2E,0x30,0x0D,0x0A,                                                                                                    |                                                                                                    |
| 39K 11K • 🖬                    | 0x43,0x61,0x63,0x68,0x65,0x2D,0x63,0x6F,0x6E,0x74,                                                                                                    |                                                                                                    |
| 1K 636 • • 🖬                   | 0x72,0x6F,0x6C,0x3A,0x20,0x6E,0x6F,0x2D,0x63,0x61,                                                                                                    |                                                                                                    |
| 0 0 • 🔳                        | 0x63,0x68,0x65,0x0D,0x0A,<br>0x62,0x64,0x64,0x64,0x60,0x62,0x62,0x65,0x72,0x74,0x65                                                                                                    |                                                                                                    |
| 7K 1K • 🛥                      | $0 \times 40$ , $0 \times 54$ , $0 \times 54$ , $0 \times 50$ , $0 \times 20$ , $0 \times 53$ , $0 \times 55$ , $0 \times 72$ , $0 \times 75$ , $0 \times 57$ , $0 \times 72$ , $0 \times 79$ , $0 \times 79$ , $0 \times 72$ , $0 \times 79$ , $0 \times 70$ , $0 \times 70$ , $0 \times $ |                                                                                                    |
| 218 0 • • 🔳                    | 0x47 0x72 0x65 0x67 0x6F 0x72 0x69 0x20 0x56 0x65                                                                                                    |                                                                                                    |
| 1748 827 • • 🔳                 | 0x72,0x73,0x69,0x6F,0x6E,0x20,0x31,0x2E,0x31,0x2E,                                                                                                    |                                                                                                    |
| 208 16 • 🖬                     | 0x30,0x0D,0x0A,                                                                                                    |                                                                                                    |
| 136 U • • 🔳                    | 0x43,0x6F,0x6E,0x74,0x65,0x6E,0x74,0x2D,0x74,0x79,                                                                                                    |                                                                                                    |
| 648 124 • • 🖬                  |                                                                                                    |                                                                                                    |
| 4816 811 • • <u>M</u>          | 0×04,0×65,0×78,0×74,0×27,0×68,0×74,0×6D,0×6C,                                                                                                    |                                                                                                    |
|                                |                                                                                                    |                                                                                                    |
| 12K 2K • •                     | 0x6E.0x67.0x74.0x68.0x3A.0x20.                                                                                                    |                                                                                                    |
| 2K 641 • •                     | 0x33,0x34,0x33,0x35,0x32,0x0D,0x0A,0x0D,0x0A,                                                                                                    |                                                                                                    |
| 0 0 🖬                          | 0x3C, 0x68, 0x74, 0x6D, 0x6C, 0x3E, 0x0D, 0x0A, 0x3C, 0x68,                                                                                                    |                                                                                                    |
| 0 0 🖬                          | Ux65, Ux61, 0x64, 0x3E, 0x0D, 0x0A, 0x3C, 0x74, 0x69, 0x74,                                                                                                    |                                                                                                    |
| 1K 640 • • 🗖                   | UX5C, UX55, UX3E, UX44, UX/9, UX5E, UX51, UX50, UX59, UX53,<br>UX50, UX49, UX54, UX54, UX79, UX52, UX53, UX53,                                                                                                    |                                                                                                    |
| 824 173 • • 🔳                  | 0x20, 0x40, 0x34, 0x34, 0x30, 0x20, 0x73, 0x63, 0x72, 0x76, 0x65, 0x72, 0x90, 0x77, 0x69, 0x74, 0x68, 0x90, 0x73, 0x69                                                                                                    |                                                                                                    |
| 956 467 • 🔳                    | 0x6D.0x70.0x6C.0x65.0x20.0x46.0x6C.0x61.0x73.0x68                                                                                                    |                                                                                                    |
| 6K 48K • • 🔳                   | 0x20,0x46,0x69,0x6C,0x65,0x20,0x53,0x79,0x73,0x74,                                                                                                    |                                                                                                    |
| 580 522 • • <u>1</u>           | 0x65,0x6D,0x3C,0x2F,0x74,0x69,0x74,0x6C,0x65,0x3E,                                                                                                    |                                                                                                    |
| 16/6 251 • • <b>M</b>          | 0x0D, 0x0A, 0x3C, 0x2F, 0x68, 0x65, 0x61, 0x64, 0x3E, 0x0D,                                                                                                    |                                                                                                    |
| 284 45 • • <b>1</b>            | UxUA, Ux3C, Ux62, Ux6F, Ux64, Ux79, Ux3E, UxUD, Ux0A, 0x3C,<br>0x4A, 0x4A, Dx4A, 0x5A, 0x5A, 0x5A, 0x5A, 0x5A, 0x3A, 0x3C, 0x4A, 0x3C, 0x4A, 0x3C, 0x4A, 0x3C, 0x4A, 0x3C, 0x4A, 0x3C, 0x4A, 0x3C, 0x4A, 0x3C, 0x4A, 0x3C, 0x4A, 0x3C, 0x4A, 0x3C, 0x4A, 0x3C, 0x4A, 0x3C, 0x4A, 0x4A                                                                                                    |                                                                                                    |
| 3248 1049 • M                  | 0x47,0x4D,0x47,0x20,0x53,0x52,0x43,0x3D,0x22,0x43,<br>0x46,0x43,0x4F,0x52,0x45,0x53,0x45,0x4D,0x42,0x46                                                                                                    |                                                                                                    |
| 0 0 • •                        | 0x45,0x4D,0x2E,0x67,0x69,0x66,0x22,0x3E,0x0D,0x0A                                                                                                    |                                                                                                    |
| 0 47479 • • •                  |                                                                                                    | -                                                                                                    |
| 60K 64K                        |                                                                                                    |                                                                                                    |
|                                |                                                                                                    |                                                                                                    |
|                                |                                                                                                    |                                                                                                    |
|                                | 0 0 0<br>168 8 • • 1<br>1164 27 • • 1<br>1166 0 0 • • 1<br>1092 808 • • 1<br>1092 808 • • 1<br>1092 808 • • 1<br>1092 808 • • 1<br>1092 808 • • 1<br>1092 808 • • 1<br>1092 808 • • 1<br>1092 808 • • 1<br>1092 808 • • 1<br>100 • 1<br>100 • 1<br>101 • 1<br>102 • 1<br>103 • 0 • 1<br>104 827 • 1<br>104 827 • 1<br>104 827 • 1<br>104 827 • 1<br>104 827 • 1<br>104 • 1<br>104 • 1<br>105 • 1<br>104 • 1<br>105 • 1<br>105 • 1                                                                                                    | 0       0       0       0       0       0       0       0       0       0       0       0       0       0       0       0       0       0       0       0       0       0       0       0       0       0       0       0       0       0       0       0       0       0       0       0       0       0       0       0       0       0       0       0       0       0       0       0       0       0       0       0       0       0       0       0       0       0       0       0       0       0       0       0       0       0       0       0       0       0       0       0       0       0       0       0       0       0       0       0       0       0       0       0       0       0       0       0       0       0       0       0       0       0       0       0       0       0       0       0       0       0       0       0       0       0       0       0       0       0       0       0       0       0       0       0       0       0       0 |

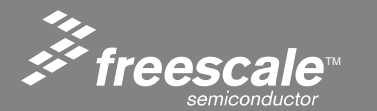

Slide 132

## **Start the Flash Programmer**

# Start the Flash Programmer by selecting the tools Flash Programmer Pull Down

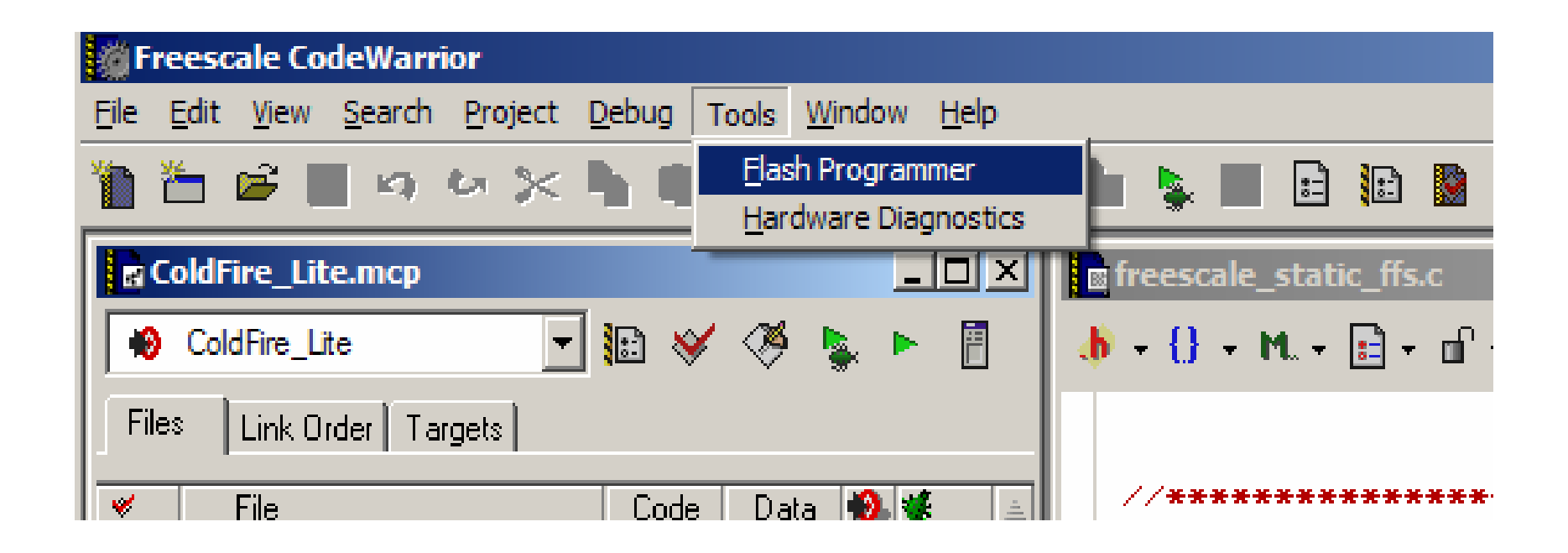

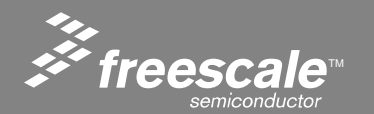

Slide 133

#### **Erase Flash**

## Erase Flash by selecting Erase/Blank Check, and clicking the Erase button. Watch the Status window for errors.

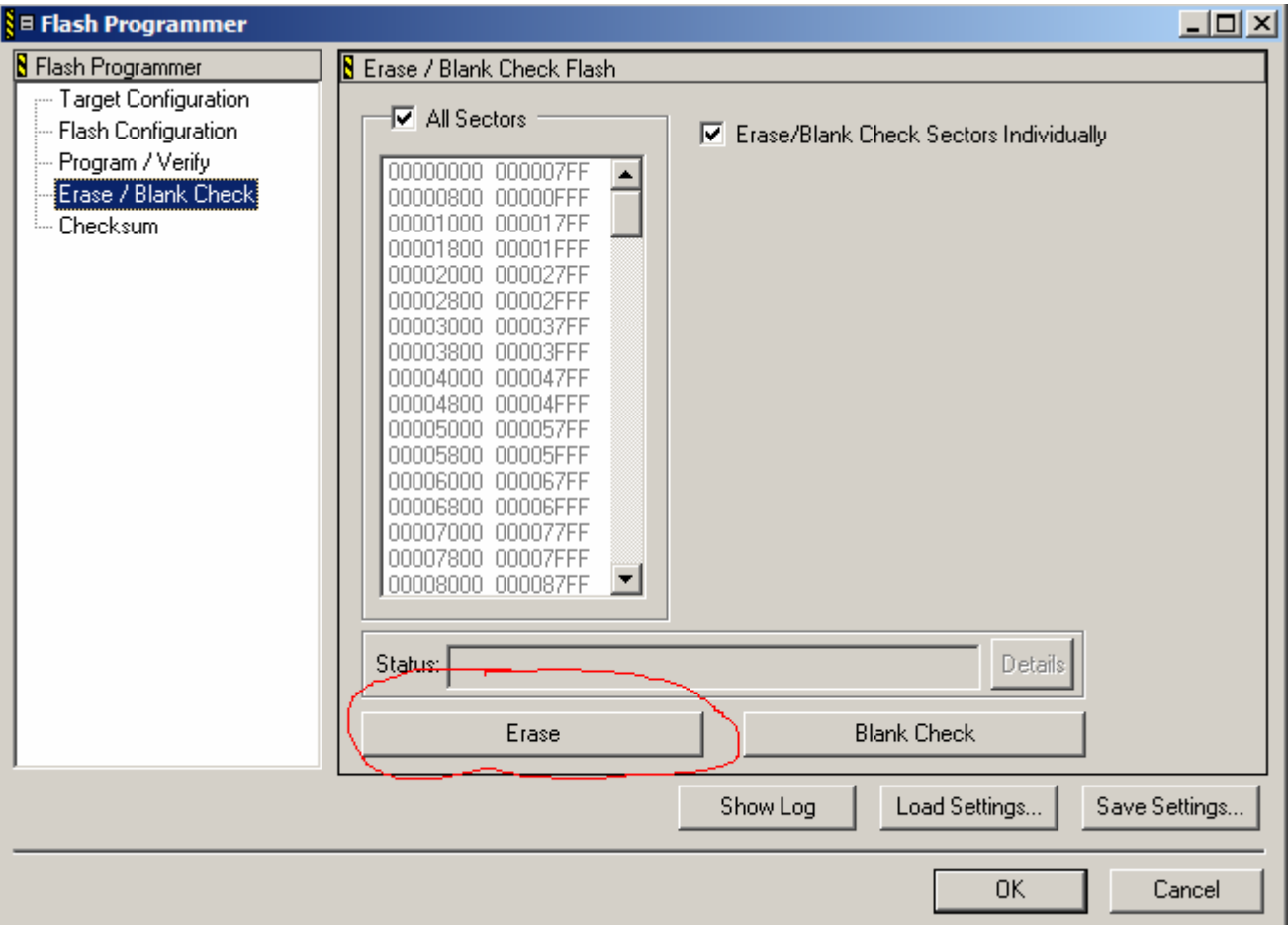

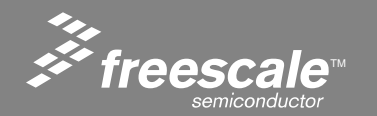

Slide 134

## Program

After the Erase is Complete, go to the Program/Verify window and click on the Program button.

| 🛯 Flash Programmer                                                                                                    |                                                                                                    | <u>_ 0 ×</u>                           |
|----------------------------------------------------------------------------------------------------|----------------------------------------------------------------------------------------------------|----------------------------------------|
| Flash Programmer<br>Target Configuration<br>Flash Configuration<br><b>Program / Verify</b><br>Erase / Blank Check<br>Checksum | Program / Verify Flash     Use Selected File     nofile     File Type: Auto Detect                                                                                                    | Browse                                 |
|                                                                                                    | Image: Construct Address Range       Image: Construct Address Range         Start: 0x FF800000       Offset: 0x 00         End: 0x FFFFFFF       Offset: 0x 00         Flash Base Address: 0x 0000000       Flash Base + Offset | ess Offset<br>000000<br>t: 0x 00000000 |
|                                                                                                    | Statue<br>Program                                                                                                    | Verify                                 |
|                                                                                                    |                                                                                                    | DK Cancel                              |

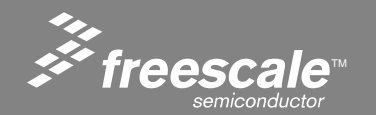

Slide 135

Click on the Run icon, circled in RED below. This will execute the code in flash. If you have an external power supply, you could also disconnect the USB from the board and hit reset.

| Freescale (                    | CodeWarrior                      |                   |                   |                |                  |                  |          |
|--------------------------------|----------------------------------|-------------------|-------------------|----------------|------------------|------------------|----------|
| <u>File E</u> dit <u>V</u> iev | w <u>S</u> earch <u>P</u> roject | <u>D</u> ebug Too | ls <u>W</u> indov | v <u>H</u> elp |                  |                  |          |
| 1 🖆 🖻                          | ■ 10 10 ×                        | h # 4             | 1414              | í 💷 🍕          | <sup>9</sup> 💼 💺 |                  | :        |
| ColdFire_                      | Lite.mcp                         |                   | ļ                 | - II X         | <b>frees</b>     | cale_stat        | ic_ffs.c |
| 😥 ColdFire                     | _Lite 💌                          | 🗈 😽 <             | י 🔊 🤻             |                |                  | - M              | 🗈 - 🖬    |
| Files Link                     | Order Targets                    |                   | $\cup$            |                |                  |                  |          |
| V File                         |                                  | Code              | Data 🔞            | <b>*</b> ±     | //**             | *****            | *****    |
|                                | cf5223.c                         | 024               | 104 •<br>0 •      |                | //*              | Static<br>Writte | n by F   |
|                                | of5223_lo.s<br>of5223_sysinitic  | 168<br>1164       | 8 •<br>27 •       | • I            | //*              | *****            | *****    |
|                                |                                  |                   |                   |                |                  |                  |          |

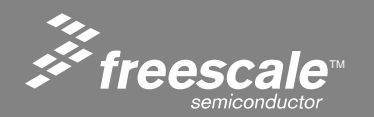

Slide 136

## **Default Web Page**

Open Internet Explorer, and type 192.168.1.99 (the IP address of the demo board) into the address bar. This is the default compile time web page you just loaded with the TCP/IP stack

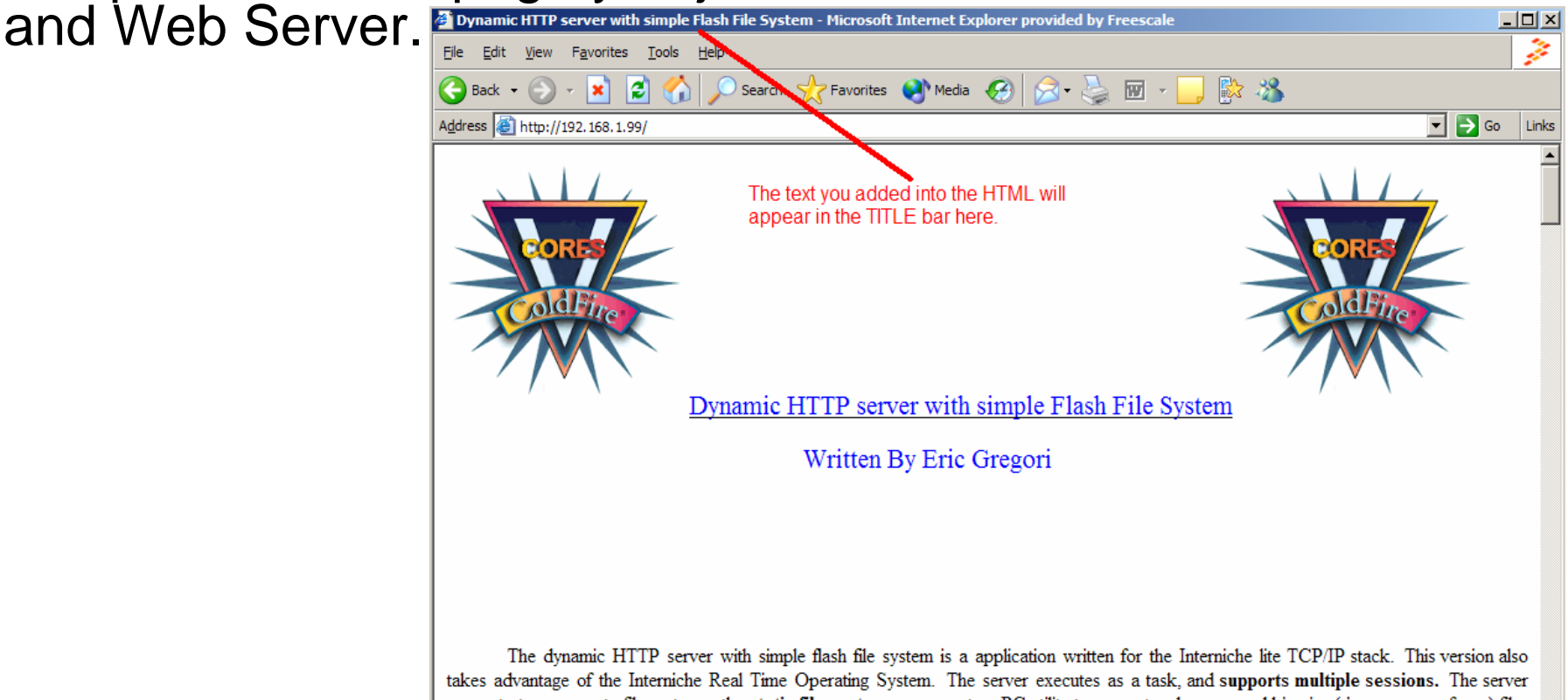

takes advantage of the Interniche Real Time Operating System. The server executes as a task, and supports multiple sessions. The server supports two separate file systems: the static file system uses a custom PC utility to convert web pages and binaries (jpeg, wav, swf, ...) files into a C array for being compiled into the build. The dynamic file system uses a custom PC utility to convert the web pages and binaries into a compressed image. A custom PC download utility is then used to download the compressed image into the flash of the target system.

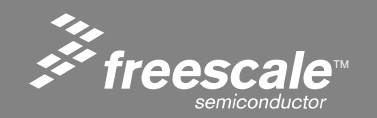

Slide 137

- Web Pages can be uploaded via Ethernet at run time.
- Web Pages can be loaded over and over again. # of reloads only limited by # of writes to flash.
- Loaded Web Pages take priority over default or Compile Time Web Pages.
- Loaded Web Pages are protected with a 32 character password string.

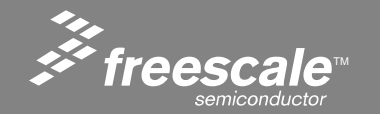

## Build and Loading a Run Time Loadable Web Page

- A single Batch file is used to both build and load the Web Page.
- Within the Batch file are calls to two executable.
- The first executable: emg\_dynamic\_ffs.exe
   Compresses the Web Pages into a binary, and adds a File
   Allocation Table (FAT) to the top of the file. The firmware in the
   Web Server uses the FAT to reference the data in the file from
   within the binary image.

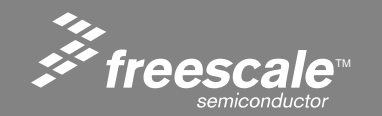

## Emg\_dynamic\_FFS.exe

## Emg\_dynamic\_ffs filelist.txt output\_file.ffs

Where:

- Filelist.txt is a text file containing the list of files to compress. Each file should be on its own line, and the first file is the default.
- Comments can be added using a '\*' as the first character in a line.
- Output\_file.ffs is the file generated containing all the files in the filelist compressed together, along with File Allocation Table used to reference the files from the Web Server.

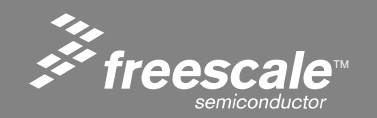

Slide 140

#### Emg\_web\_uploader ip\_address filename.ffs key\_string

Where:

- Ip\_address is the ip address of the hardware (192.168.1.99) in examples.
- Filename.ffs is the file generated by the emg\_dynamic\_ffs utility.
- Key\_string is the 32 character key used to unlock the flash file system (joshua) in examples.

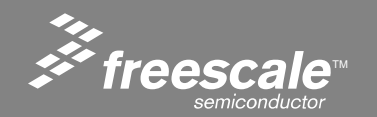

#### The make.bat File

| Ď make.bat - Notepad                                        |   |
|-------------------------------------------------------------|---|
| <u>File E</u> dit F <u>o</u> rmat <u>V</u> iew <u>H</u> elp |   |
| emg_dynamic_ffs filelist.txt dynamic.ffs                    | * |
| pause                                                       |   |
| emg_web_uploader 192.168.1.99 dynamic.ffs joshua            |   |
| pause                                                       |   |
|                                                             |   |
|                                                             |   |
|                                                             | - |

The filelist.txt file lists the files that will be included in the FFS.

Dynamic.ffs is the binary image containing all the files and the FAT.

Pause is a DOS command to prompt the user to hit any key.

192.168.1.99 is the IP address of the hardware for these examples.

Joshua is the key string for these examples.

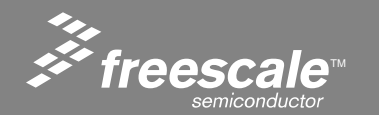

Slide 142

Go to your project directory and find: runtime\_loaded\_web\_page\_example\LAB1\_????

- Be sure the demo board is powered up and plugged into Ethernet.
- Double click the batch file.
- Hit any key when prompted.
- Wait for download to complete.
- Go to browser and load page.

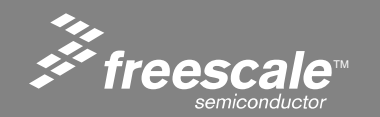
### LAB 1: Building and Loading a Run Time Web Page Image

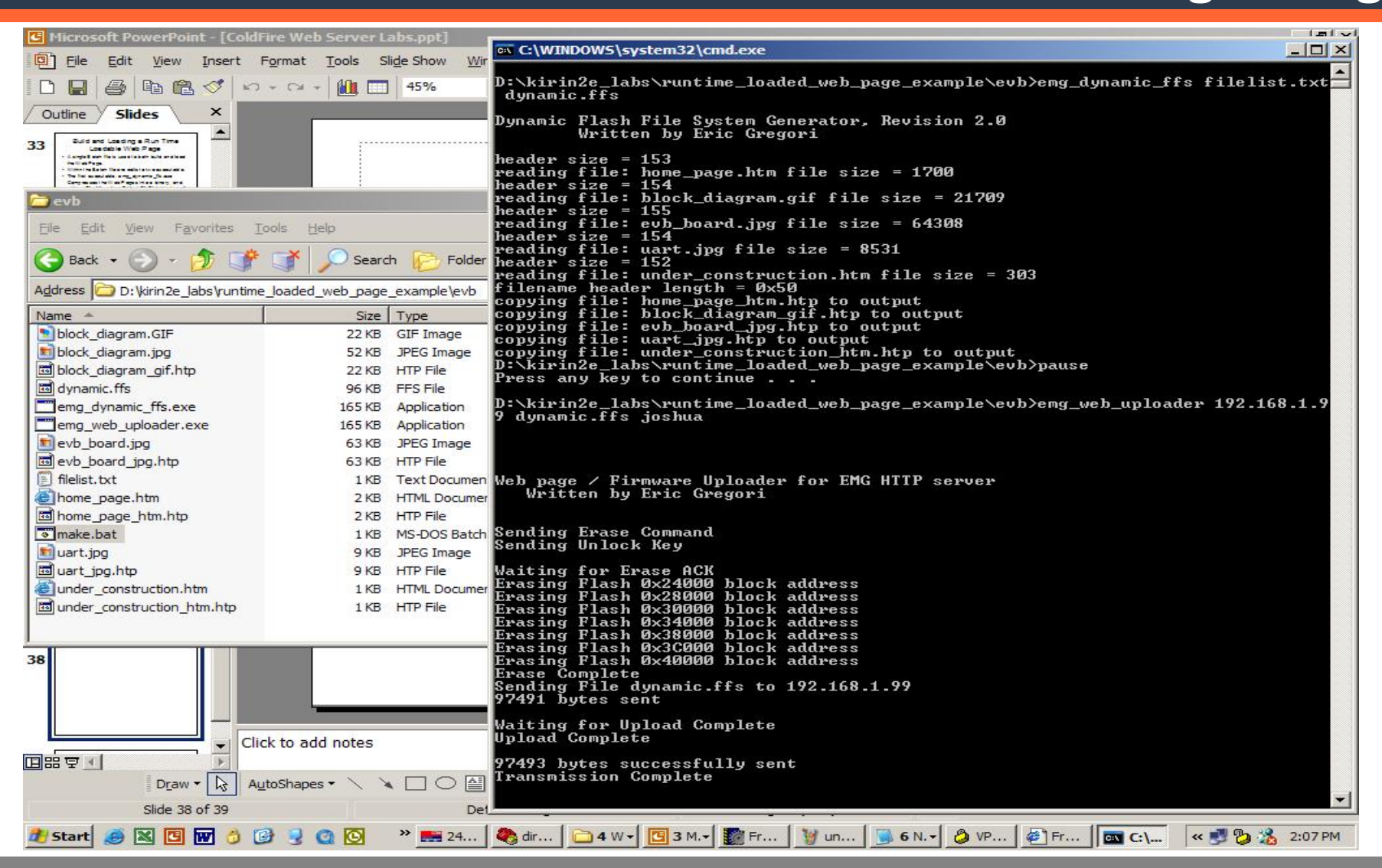

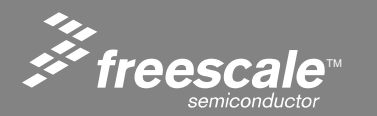

Slide 144

## LAB 1: Building and Loading a Run Time Web Page Image

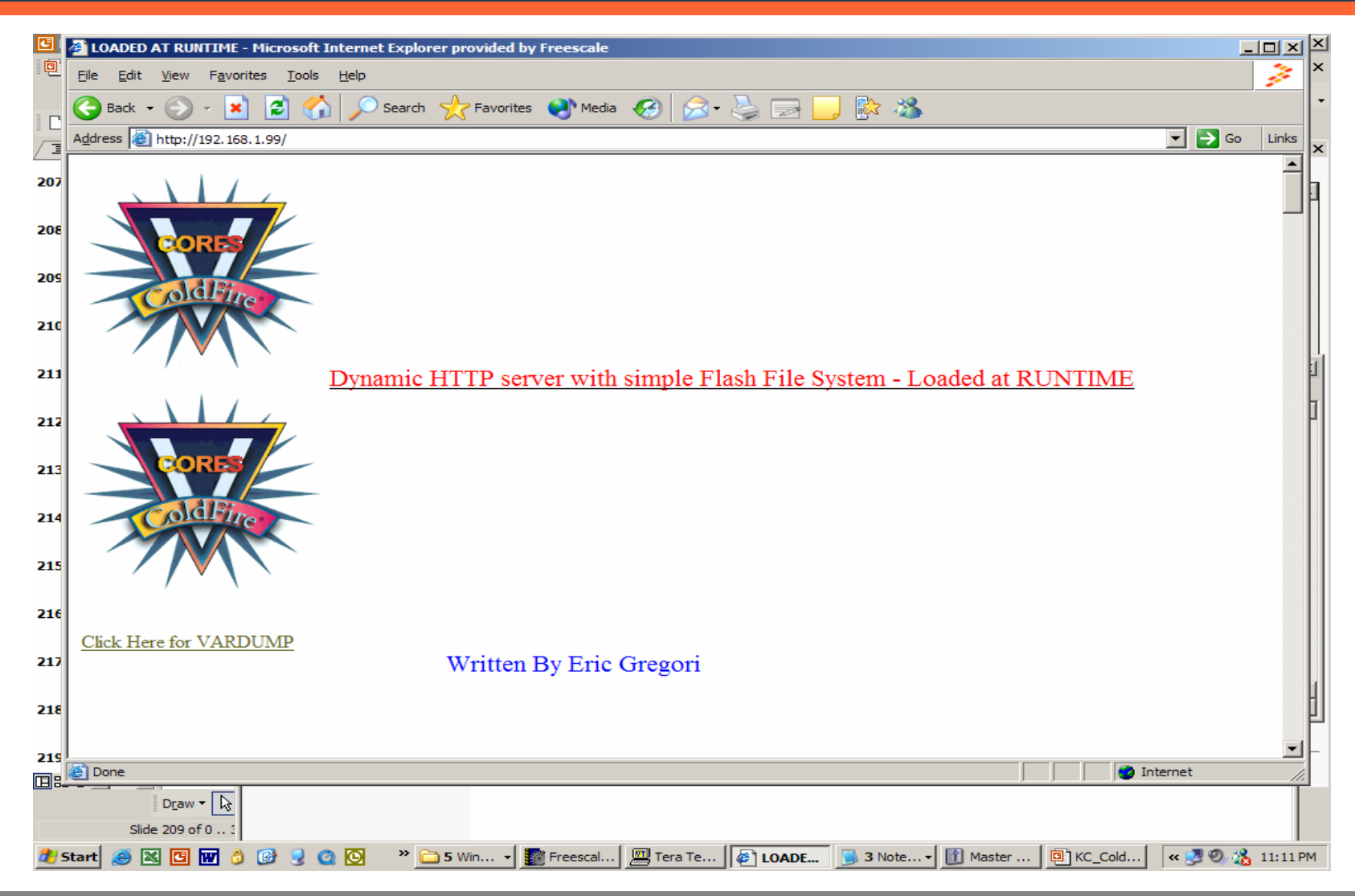

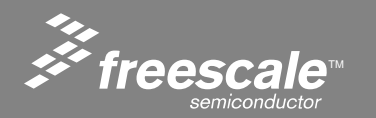

Slide 145

## LAB 1: Building and Loading a Run Time Web Page Image

### At the Serial INET> prompt type 'dir'

| 🛄 Tera Term - COM1 VT                                      |                                                                  | _ 🗆 🗙    |
|------------------------------------------------------------|------------------------------------------------------------------|----------|
| <u>File Edit Setup Control Window Help</u>                 |                                                                  |          |
|                                                            |                                                                  |          |
| INET> dir                                                  |                                                                  |          |
| Static FFS                                                 |                                                                  |          |
| FILENAME<br>readme.htm<br>CFCORESEMBLEM.gif<br>vardump.htm | LENGTH POINTER<br>22129 Øx1465A<br>12919 Øx19CCC<br>1279 Øx1CF44 |          |
| total static files = 3                                     | Total Size = 36327                                               |          |
| Dynamic FFS                                                |                                                                  |          |
| FILENAME<br>readme.htm                                     | LENGTH POINTER<br>34541 Øx20028                                  |          |
| total dynamic files = 1                                    | Total Size = 34541                                               |          |
| INET>                                                      |                                                                  | <b>_</b> |

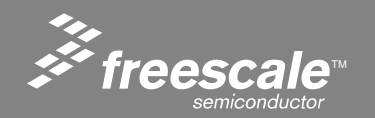

Slide 146

# **Demo Board Directory**

Let take a look at the contents in the directory of the demo board

Notice, the static file system (compile time) still contains files.

When the dynamic (run time) file system is loaded with a binary image, it takes priority over the static file system.

Other files in the static FFS are still available.

| 🛄 Tera Term - COM1 VT                                                        |                                                                  |   |
|------------------------------------------------------------------------------|------------------------------------------------------------------|---|
| <u>File E</u> dit <u>S</u> etup C <u>o</u> ntrol <u>W</u> indow <u>H</u> elp |                                                                  |   |
|                                                                              |                                                                  |   |
| INET> dir                                                                    |                                                                  |   |
| Static FFS                                                                   |                                                                  |   |
| FILENAME<br>readme.htm<br>CFCORESEMBLEM.gif<br>vardump.htm                   | LENGTH POINTER<br>22129 Øx1465A<br>12919 Øx19CCC<br>1279 Øx1CF44 |   |
| total static files = 3                                                       | Total Size = 36327                                               |   |
| Dynamic FFS                                                                  |                                                                  |   |
| FILENAME<br>readme.htm                                                       | LENGTH POINTER<br>34541 0x20028                                  |   |
| total dynamic files = 1                                                      | Total Size = 34541                                               |   |
| INET >                                                                       |                                                                  | • |

, freescale™ Slide 147

# **Web Server Defaults**

Notice what we entered at the address bar. No filename is specified. When no filename is specified the Web Server defaults to the first file listed in the file system.

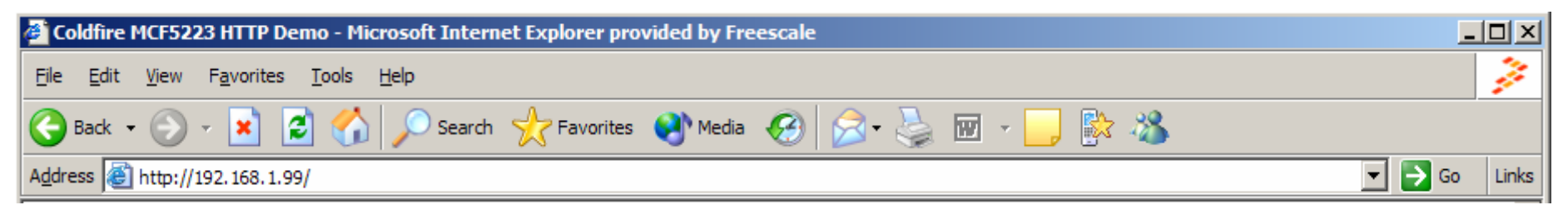

\* emg dynamic web page description file

- \* The files listed below will be concantenated into a
- \* single compressed downloadable image.
- \* The first file in the list is the default file

Readme.htm.htm  $\leftarrow$  This is the file that is loaded by default. CFCORESEMBLEM.gif vardump.htm

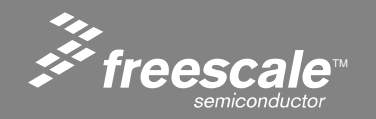

Slide 148

## Going Direct to a File Using the Browser

To go directly to a file in the FFS from the browser, just include the name of the file after the '/' in the IP address.

Notice Vardump.htm is in the static file system, but is still available after loading a dynamic FFS.

| 🎒 All Varia               | ables -      | Microsoft Internet Explorer provide 💻         |         |
|---------------------------|--------------|-----------------------------------------------|---------|
| <u>F</u> ile <u>E</u> dit | <u>V</u> iew | F <u>a</u> vorites <u>T</u> ools <u>H</u> elp | 14      |
| G Back                    | - 🕥          | 👻 📓 🏠 🔎 Search                                | *       |
| A <u>d</u> dress          | http:/       | /192.168.1.99/vardump.htm 🛛 💽 Go              | Links   |
| Variable                  | e HEX        | :                                             | <b></b> |
| 00                        | 0            | Not Used                                      |         |
| 01                        | 0            | On Board Switch Status                        |         |
| 02                        | 2            | Web Page Hit Counter                          |         |
| 03                        | 438          | Analog Channel 0 (pot)                        |         |
| 04                        | 613          | Analog Channel 1 (lite)                       |         |
| 05                        | 0            | Analog Channel 2 (NU)                         |         |
| 06                        | 0            | Analog Channel 3 (NU)                         |         |
| 07                        | 7F2          | Analog Channel 4 (acc-x)                      |         |
| 08                        | 93E          | Analog Channel 5 (acc-y)                      |         |
| 09                        | BD1          | Analog Channel 6 (acc-z)                      |         |
| 10                        | 0            | Analog Channel 7 (NU)                         |         |
| 11                        | 0            | RTC - Hour                                    |         |
| 12                        | 1C           | RTC - Min                                     |         |
| 13                        | 20           | RTC - Sec                                     |         |
| 🔄 Done                    |              | internet                                      |         |

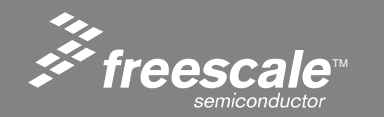

Slide 149

## LAB 2: Sending Commands to the Server Using HTML Forms

- HTML INPUT methods and BUTTON methods use a form to request data from the server.
- The form adds assignment information to the filename in the GET request.
- Form data is pre-pended with a '?'.
- The form data can be used to control hardware, or change parameters on the server.

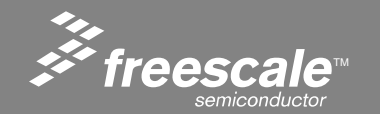

# Loading the LED Control Demo Run Time Lab

- Load the demo in the board by double clicking on the make.bat file in the led\_control\_demo directory.
- Load the web page by typing 192.168.1.99 in the web browser address bar.
- Clicking on the buttons will toggle led's on the demo board.

| Freescale MCF5223x LED Demo - Microsoft Internet Explorer provided by Freescale      |                |
|--------------------------------------------------------------------------------------|----------------|
| <u>F</u> ile <u>E</u> dit <u>V</u> iew F <u>a</u> vorites <u>T</u> ools <u>H</u> elp |                |
| 🌀 Back 🔹 🕥 🖌 😰 🏠 🔎 Search 🤸 Favorites 📢 Media 🥝 🔗 - چ 👿 🚽                            | <mark>_</mark> |
| Address 🙆 http://192.168.1.99/                                                       | o Links        |
| LED1_TOGGLE LED2_TOGGLE LED3_TOGGLE LED4_TOGGLE                                      | <u></u>        |
|                                                                                      |                |
|                                                                                      | <b>v</b>       |
| 🙆 Done 🛛 🖉 Internet                                                                  |                |

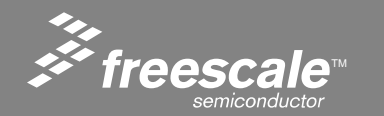

Slide 151

# How Form Data is Sent to the Server

| Freescale MCF5223x LED Demo - Microsoft Inter                                                                                                    | net Explorer provided by Freescale  |
|----------------------------------------------------------------------------------------------------|-------------------------------------|
| <u>File E</u> dit <u>V</u> iew F <u>a</u> vorites <u>T</u> ools <u>H</u> elp                                                                                                    |                                     |
| 🚱 Back 👻 🕤 💉 💽 😪 Search                                                                                                    | 쑷 Favorites 🔇 Media 🥝 🔗 - 嫨 🐨 - 📃 🎽 |
| Address Address Addres | IGGLE 💽 Go Links                    |
|                                                                                                    |                                     |
| LED1_TOGGLE LED2_TOGGLE                                                                                                    | LED3_TOGGLE LED4_TOGGLE             |
|                                                                                                    |                                     |
|                                                                                                    |                                     |
| C Done                                                                                                    | 📄 📄 🔮 Internet 🌈                    |

Notice what happens when the LED1\_TOGGLE button is clicked.

The browser sends a request to the server for the filename:

Index.htm?led=LED1\_TOGGLE

The '?' tells the server that the string following is a form assignment.

Multiple form assignments can reside one after another seperated by '?'.

The web server includes a form assignment parser with functions to handle the led variable.

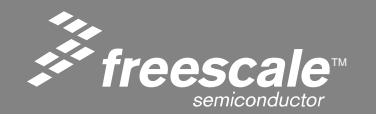

Slide 152

## The LED Demo HTML

```
<html>
<head>
<meta http-equiv="Content-Type" content="text/html; charset=iso-8859-1" />
<title>Freescale MCF5223x LED Demo</title>
</head>
```

<body>

<form action="/index.htm"> <TABEL BORDER=0 CELLSPACING=0 CELLPADDING=0 width=300> <input type=submit name=led value=LED1\_TOGGLE> <input type=submit name=led value=LED2\_TOGGLE> <input type=submit name=led value=LED3\_TOGGLE>

Notice the <FORM ACTION="/index.htm"> command. This tells the web browser to load the file Index.htm anytime a submit occurs within the FORM command.

The INPUT methods tell the web browser to send form commands led=LED1\_TOGGLE when the LED1\_TOGGLE button is clicked.

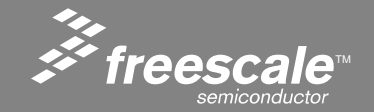

Slide 153

- The Web Server detects the form by the '?' in the filename.
- The FORM is then parsed into the two parts, the NAME and the VALUE.
- The NAME is on the left of the '=' sign, the VALUE on the right.
- The Name is used to call the function "LED", and pass it the VALUE.\*

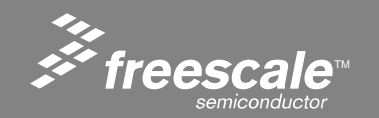

Slide 154

## LAB 3:Serial Forms

- What if you wanted to control a device connected to the serial port of the demo board.
- Serial forms allows you to do just that.
- You can pass a serial string from a web page to the serial port on the ColdFire.
- Serial forms use a internal form called serial.

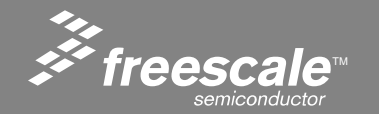

Slide 155

## The HTML to use serial forms

The serial string is embedded as the value of the form. The form name must be "serial".

<form action="/index.htm">

<TABEL BORDER=0 CELLSPACING=0 CELLPADDING=0 width=300>

<input type=submit name=serial value=put\_your\_ascii\_here> <input type=submit name=serial

value=you\_can\_send\_almost\_any\_ascii>

```
value=you_do_not_need_to_use_buttons>
```

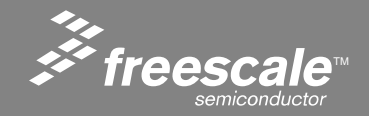

Slide 156

- You can also send commands to the serial port by simply typing the serial form directly into the address bar, or from a href in HTML.
- The following will send "my\_name\_is\_eric" to the serial port.

| 🚰 Freescale MCF5223x serial Demo - Microsoft Internet Explorer provided by Freescale                                                                                                    | _           |          |
|----------------------------------------------------------------------------------------------------|-------------|----------|
| <u>File E</u> dit <u>V</u> iew F <u>a</u> vorites <u>T</u> ools <u>H</u> elp                                                                                                    |             |          |
| 🌀 Back 🝷 💮 🖌 📓 🐔 🔎 Search 🤺 Favorites 📢 Media 🧐 🝰 🍓 🔜 📴 除 🖓                                                                                                    |             |          |
| Address Address Addres | 💌 🔁 Go      | Links    |
| put your assii hare you can send almost any assii you do not need to use buttens                                                                                                    | tost        | <b>A</b> |
| pul_your_asch_here you_can_send_annost_any_asch you_do_hot_heed_to_use_buttons                                                                                                    | lesi        |          |
|                                                                                                    |             |          |
|                                                                                                    |             |          |
|                                                                                                    |             |          |
|                                                                                                    |             | -        |
| Done                                                                                                    | al intranet | //.      |

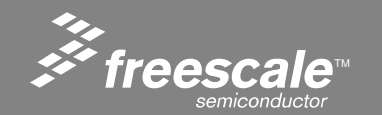

Slide 157

- Dynamic HTML Tokens allow variable content like sensor data to be inserted into web pages, no programming required.
- Just insert the token ~IIF; into your HTML, and the token will be replaced with the data referenced by II.
- Conditional tokens take the idea one step further, by allowing whole HTML strings to be replaced based a data comparison to a constant.

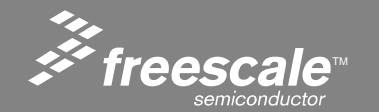

Where:

- II = The decimal variable index to read the data.
  - The variable array contains 32 longwords (can be as high as 99).
- F = The format to display the data (D = Decimal, H = Hex).
   Example:

The Variable index 02 is the web page hit counter.

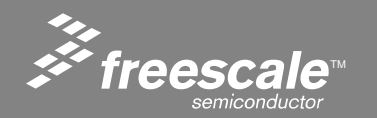

Slide 159

# The CONDITIONAL Token ^II>C|true|false|;

Where:

- II = The decimal variable index to read the data.
   The variable array contains 32 longwords (can be as high as 99)
- C = Hex value for comparison.
- > = Variable value greater then C
- = = Variable value equal to C
- & = Variable value and C
- ! = Variable not equal to C
- "true" = ascii string to replace if condition is true
- "false" = ascii string to replace if condition is false

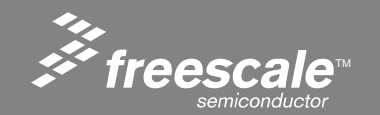

Slide 160

# LAB 4: Using Dynamic HTML with Tokens

- Go to the dynamic\_html\_with\_tokens directory, and double click on the make.bat file. This loads the firmware into the eval board.
- Adjust the POT on the demo board. Notice the data in variable index 03 is changing. Notice that the font turns red when the variable goes above 0x0800.
- Push SW1 and SW2. Notice the status of the switches appears next variable index 03.

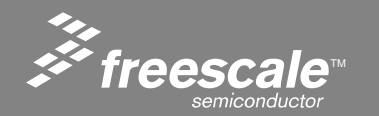

## The Variable Array

| Index | Parameter                |
|-------|--------------------------|
| 00    | Available to user        |
| 01    | On Board Switch Status   |
| 02    | Web Page Hit Counter     |
| 03    | Analog Channel 0 (pot)   |
| 04    | Analog Channel 1 (lite)  |
| 05    | Analog Channel 2 (NÚ)    |
| 06    | Analog Channel 3 (NU)    |
| 07    | Analog Channel 4 (acc-x) |
| 08    | Analog Channel 5 (acc-y) |
| 09    | Analog Channel 6 (acc-z) |
| 10    | Analog Channel 7 (NU)    |
| 11    | RTC - Hour               |
| 12    | RTC - Min                |
| 13    | RTC - Sec                |
| 14    | Available to user        |
| 15    | Available to user        |
| 16    | Available to user        |
| 17    | Available to user        |
| 18    | Available to user        |
| 19    | Available to user        |
| 20    | Available to user        |
| 21    | Available to user        |
| 22    | Available to user        |
| 23    | Available to user        |
| 24    | Available to user        |
| 25    | Available to user        |
| 26    | Available to user        |
| 27    | Available to user        |
| 28    | Available to user        |
| 29    | Available to user        |
| 30    | Available to user        |
| 31    | Available to user        |

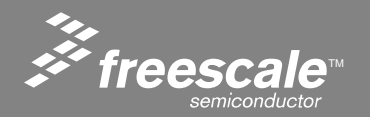

Slide 162

- Notice the "Available To User" entries in the variable array.
- You can modify the 'C' code for the Web Server to assign any 32 bit value you want to a available position in the variable array.
- Or, you can use the serial interface to modify the variable in the array.
- The serial interface method is designed for interfacing to other embedded systems.
- The serial port supports autobaud, so it will automatically sync to the baud of your embedded device.

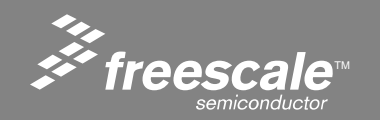

Slide 163

# Using the Serial Interface- The 'VAR' command

- INET> var
- Dynamic HTML variable dump
- Variable 0 = 12345678 BC614E
- Variable 1 = 0 0
- Variable 2 = 1035 40B
- Variable 3 = 2202 89A
- Variable 4 = 2205 89D
- Variable 5 = 0 0
- Variable  $6 = 0 \quad 0$
- Variable 7 = 2435 983
- Variable 8 = 387 183
- Variable 9 = 3125 C35
- Variable 10 = 0 0
- Variable 11 = 23 17
- Variable 12 = 26 1A
- Variable 13 = 56 38
- Variable 14 = 99 63
- INET>

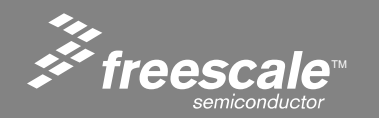

Slide 164

- var Dumps the contents of the array to the serial port.
- Var 14 Dumps the contents of variable index 14.
- Var 14, 12345678 Assigns 12345678 decimal to variable index 14.

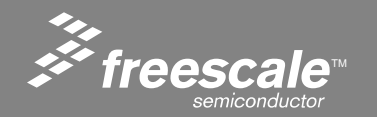

Slide 165

## The 'var x' Command

#### INET> var 0

- Variable 0 = 12345678 BC614E
- INET> var 2
- Variable 2 = 1195 4AB
- INET> var 3
- Variable 3 = 2202 89A
- INET> var 4
- Variable 4 = 2275 8E3

#### INET>

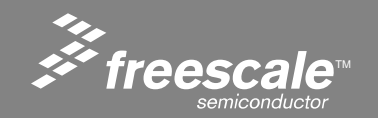

Slide 166

### Assigning a Variable with the 'var' Command var II, decimal\_data

INET> var 14, 100

INET> var 14

Variable 14 = 100 64

INET> var 14,250

INET> var 14

Variable 14 = 250 FA

INET> var 14, 900

INET> var 14

Variable 14 = 900 384

INET>

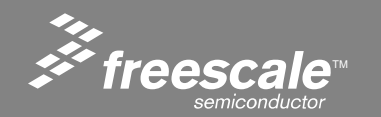

Slide 167

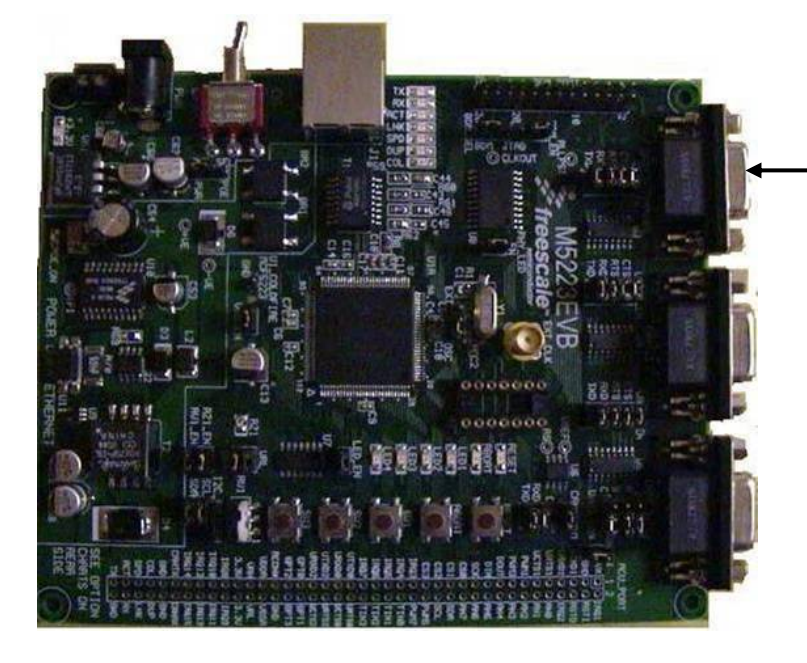

115Kbaud, 8,n,1

Zigbee Coordinator

The Zigbee Coordinator collects data from its sensors, then converts it into 'VAR' commands. Each sensor is given a separate variable index.

The 'VAR' command is terminated with a CR, the INET> prompt provides software handshaking.

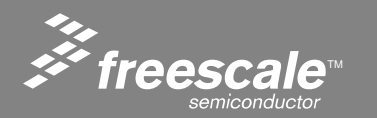

Slide 168

## **The HTML Code**

<html><head>

<meta http-equiv="refresh" content="1"> <title>All Variables</title></head><body> <TABLE>

VariableHEXDECIMAL

:~00D :Not Used ;~01D ;On Board Switch Status ^01&0001|SW1||;^01&0008|SW2||; 010101 :~02D ;Web Page Hit Counter 020202H 0303H :~03D :<FONT COLOR=^03>0800|"RED"|"BLUE"|:>Analog Channel 0 (pot) :Analog Channel 1 (lite) <tr>0404H :~04D 0505H ;~05D :Analog Channel 2 (NU) 0606H :~06D :Analog Channel 3 (NU) 0707H :~07D :Analog Channel 4 (acc-x) :~08D :Analog Channel 5 (acc-v) :~09D ;Analog Channel 6 (acc-z) 0909 :~10D :Analog Channel 7 (NU) :RTC - Hour 1111H ;~11D 1212H :~12D :RTC - Min :~13D :RTC - Sec 1313H 14-14H :-14D : 1515H ;~15D : 1616H ;~16D : 1717H ;~17D : 181818H :~18D : 191919H :~19D : :~20D 2020 : ;~21D 2121H : 2222H ;~22D : 2323H ;~23D : :~24D ; 2424H :~25D 252525H : 262626H :~26D : 2727H ;~27D : 2828H ;~28D : 2929H ;~29D : :~30D : 313131H :~31D : 

</TABLE> </body></html>

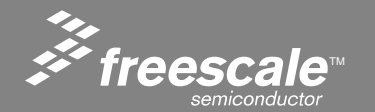

Slide 169

### **POT > 0800 = false**

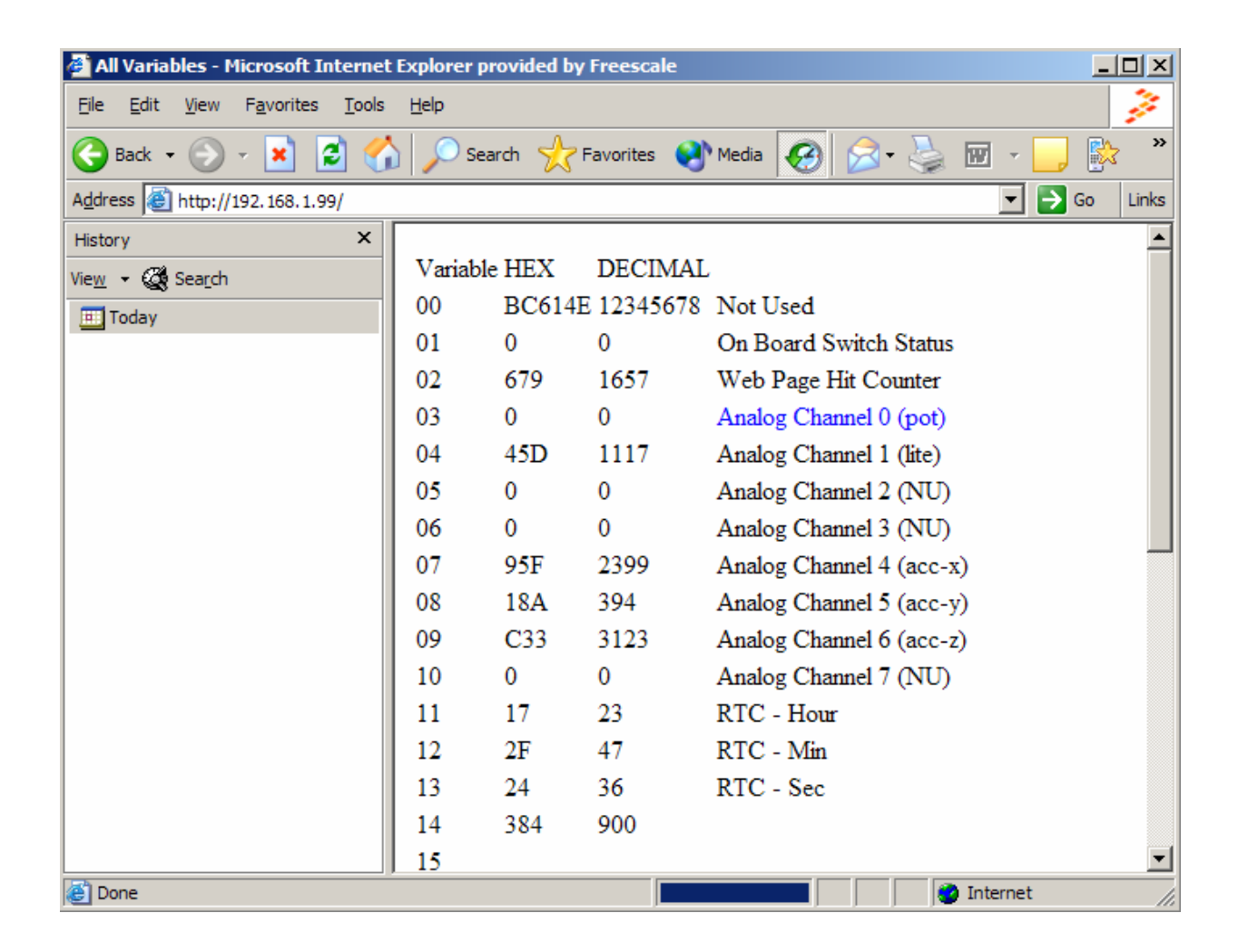

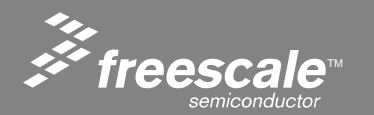

Slide 170

### **POT > 0800 = true**

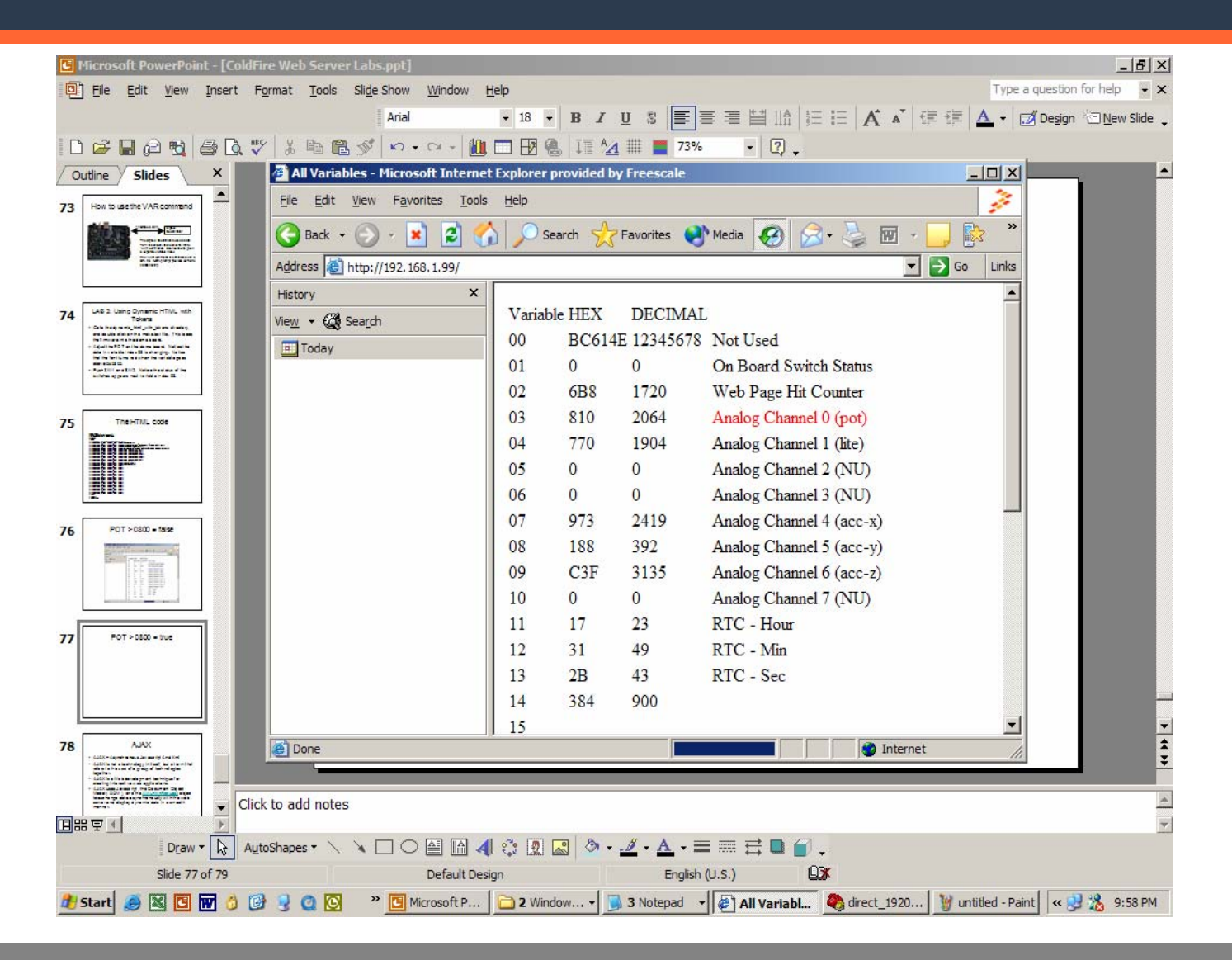

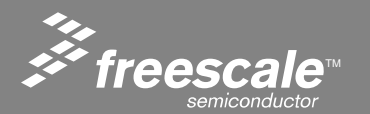

Slide 171

## **SW1** Pushed

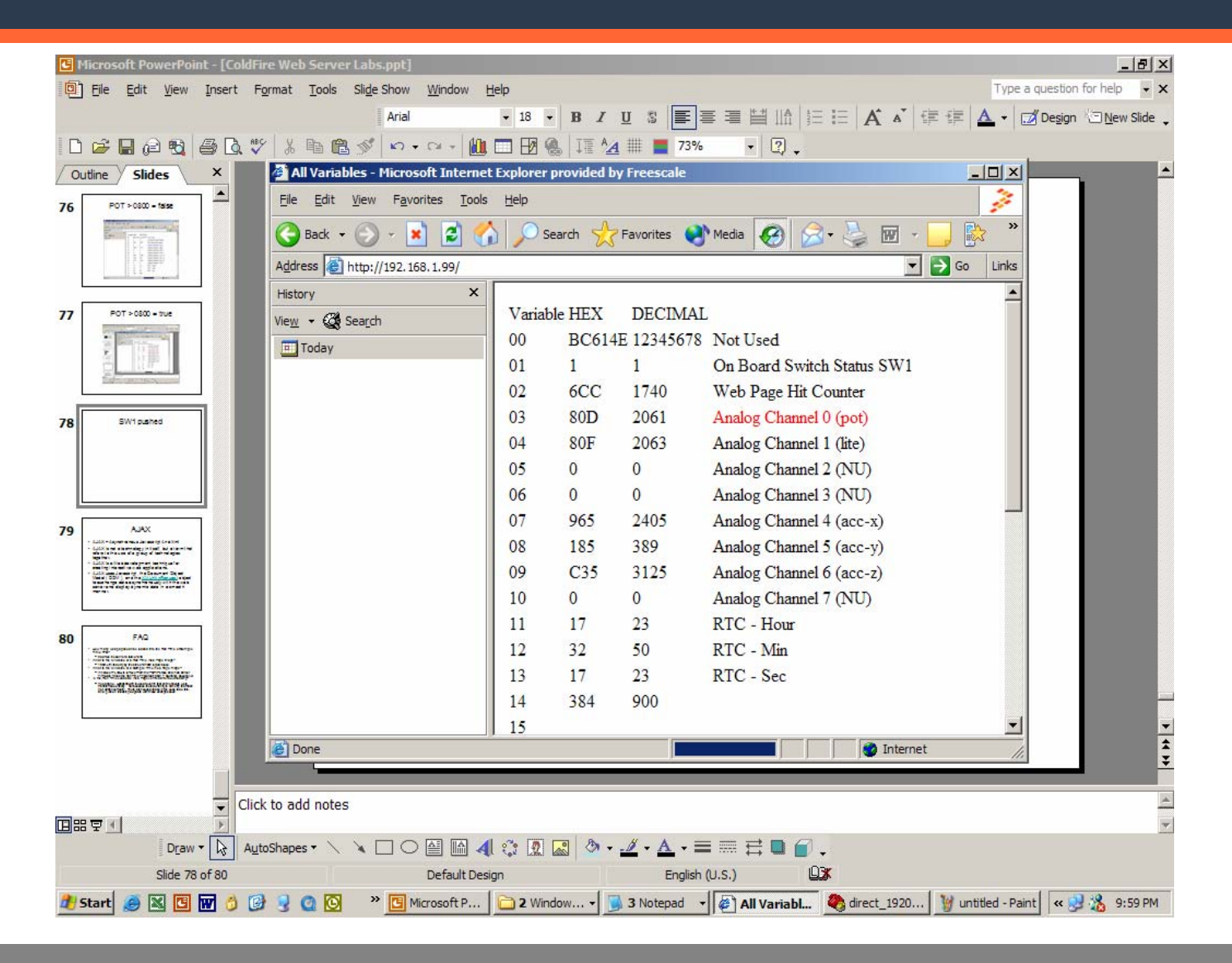

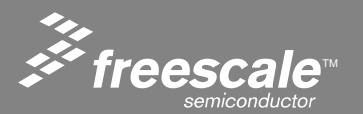

Slide 172

## **Browser Update**

### Notice how the last lab updated itself in the browser

- The <meta http-equiv="refresh" content="1">HTML tag causes the page to automatically reload.
- The "1" is the number of seconds to wait before reloading the page.
- This is the old method of automatically updating a web page.
- Notice its not very efficient, the whole page is reloaded even though only a few values change.
- Notice the page flickers.
- These limitations are addressed in WEB2.0.

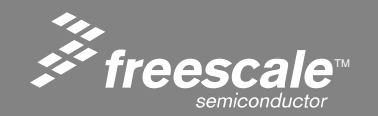

Slide 173

# LAB 5: Another Reload Example with a Twist

- Go to the mcf5223x directory in the runtime directory.
- Double click the make.bat file to load the demo into the evaluation board.

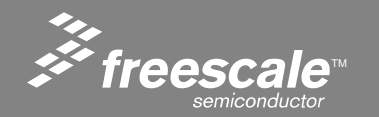

Slide 174

# Web Page Reloading

Notice the web page is reloading every second. Take a look at the marquee. It shows time since board reset

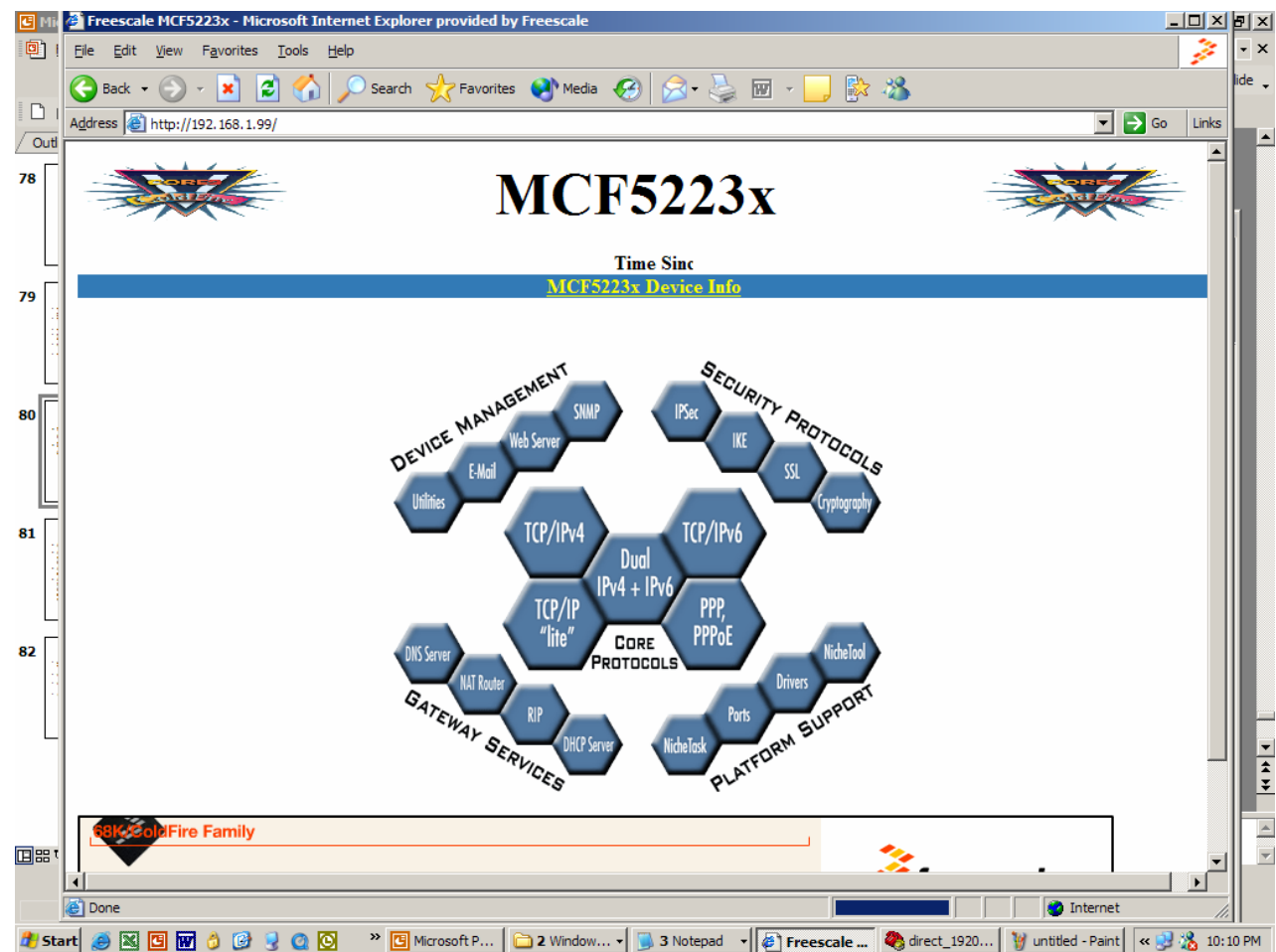

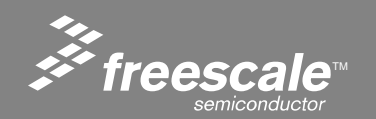

Slide 175

## A Peek at Web2.0

### Click on the mcf5223x\_device\_info URL

## Click on the game URL

| Ph. | 🔾 bed + 💭 + 🖹 🔰 💋 Seath 👷 Feories 🛞 beda 🚱 🔬 😓 🗟 - 🤤 🐘 🏦                                                                                                    | - a .         |
|-----|----------------------------------------------------------------------------------------------------|---------------|
|     | Address 🔊 http://192.168.1.199/ndex.htm                                                                                                    | Lets          |
| •   | MCF5223x                                                                                                    | -             |
| ·ř  | Tie<br>MCD3337 Davies Infe                                                                                                    | -11           |
|     | Dorne Humanian and Realizing And Daries                                                                                                    | I             |
| 2   | 10/04<br>10/04<br>10 |               |
| ,   | The Schules Competition of                                                                                                    | -             |
|     | Office Colifies Family     Treescale     Treescale     Treescale                                                                                                    | ند<br>روار    |
|     | And - A - M A - Court chronour Abburg A - A A                                                                                                    | 20            |
|     | 🔿 ees , 🔍 , 🔽 💌 🔍 No seaco X canonies 🕰 neers 🐔 🕅 . 🦳 🗟 🐘 . 🦳 🗟 🖤                                                                                                    | 1             |
|     | Address and a second second                                                                                                    | a fin the     |
|     | Ageress e http://192.168.1.99/device.htm                                                                                                    | 🕶 🔁 Go 🛛 Link |
|     | MCF5223x                                                                                                    |               |
|     | MCF5223x<br>Thaak you for Visiting the ColdFire Web Page.                                                                                                    |               |
|     | A construction of the Cold Fire Web Page.                                                                                                    |               |
|     | V2 ColdFire core providing 48 Dirystone @ 60 MHz executing out of on-chip Flash memory .                                                                                                    |               |
|     | V2 ColdFire core providing 45 Dhrystone @ 60 MHz executing out of on-chip Flash memory .     Entance Multiply Accountant: Unit and hardware divide module     Constantial-Acceleration Unit correctores                                                                                                    |               |
|     | Vacuation (1997) (1997) (                                                                                                    |               |
|     | V2 ColdFire core providing 41 Dirytoire dide module     V2 ColdFire Core providing 41 Dirytoire dide module     V2 ColdFire Core providing 41 Dirytoire dide module     V2 ColdFire Core providing 41 Dirytoire dide module     V2 ColdFire Core providing 41 Dirytoire dide module     V2 ColdFire Core providing 41 Dirytoire dide module     V2 ColdFire Core providing 41 Dirytoire dide module     V2 ColdFire Core providing 41 Dirytoire dide module     V2 ColdFire Core providing 41 Dirytoire dide module     V2 ColdFire Core providing 41 Dirytoire dide module     V2 ColdFire Core providing 41 Dirytoire dide module     V2 ColdFire Core providing 41 Dirytoire dide module     V2 ColdFire Core providing 41 Dirytoire dide module     V2 ColdFire Core Provide area network                                                                                                    |               |
|     | Var ColdFire core providing 48 Dirystone (6 40 MHz executing out of on-chip Flash memory .     Trank you for Visiting the ColdFire Web Page.     Var ColdFire core providing 48 Dirystone (6 40 MHz executing out of on-chip Flash memory .     Ethanced Multiply Accumulate Unit and hardware divide module     (cyptopraphic Acceleration Unit coprocessor     Flash Element Controller     Output Development Transcripter     Output Development Transcripter     Pack Acc controller     PlackAcc controller area network module     PlackAcc controller area network module     Place and event asynchronous/synchronous/synchr                                                                                                    |               |
|     | A Control of the Control of the Con                                                                                                    |               |
|     | A constraint of the second second se                                                                                                    |               |
|     | Control (1992) (1994) 1996/1994 (1996)     Control (1994)     Control (1994)     Con                                                                                                    |               |
|     | Compared and the state of the second and the second and the s                                                                                                    |               |
|     | Action of the activation of the activation                                                                                                    |               |
|     |                                                                                                    |               |
|     | Control of the start of the start of the section of the section of the secti                                                                                                    |               |
|     | V2 ColdFire core providing 42 Dhrystone () 60 MHz executing out of on-chip Flash memory .  And the second state of the second state of the second                                                                                                    |               |
|     | A constraint of the second second se                                                                                                    |               |
|     | A general production of the second second seco                                                                                                    |               |
|     | A conception of the second second sec                                                                                                    |               |

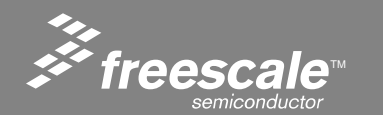

Slide 176

## A Peek at Web2.0

- The space invaders game is a Shockwave file.
- Shockwave is a proprietary (reader is free, writer must be purchased) web plug-in.
- Click on 'Play space invaders'

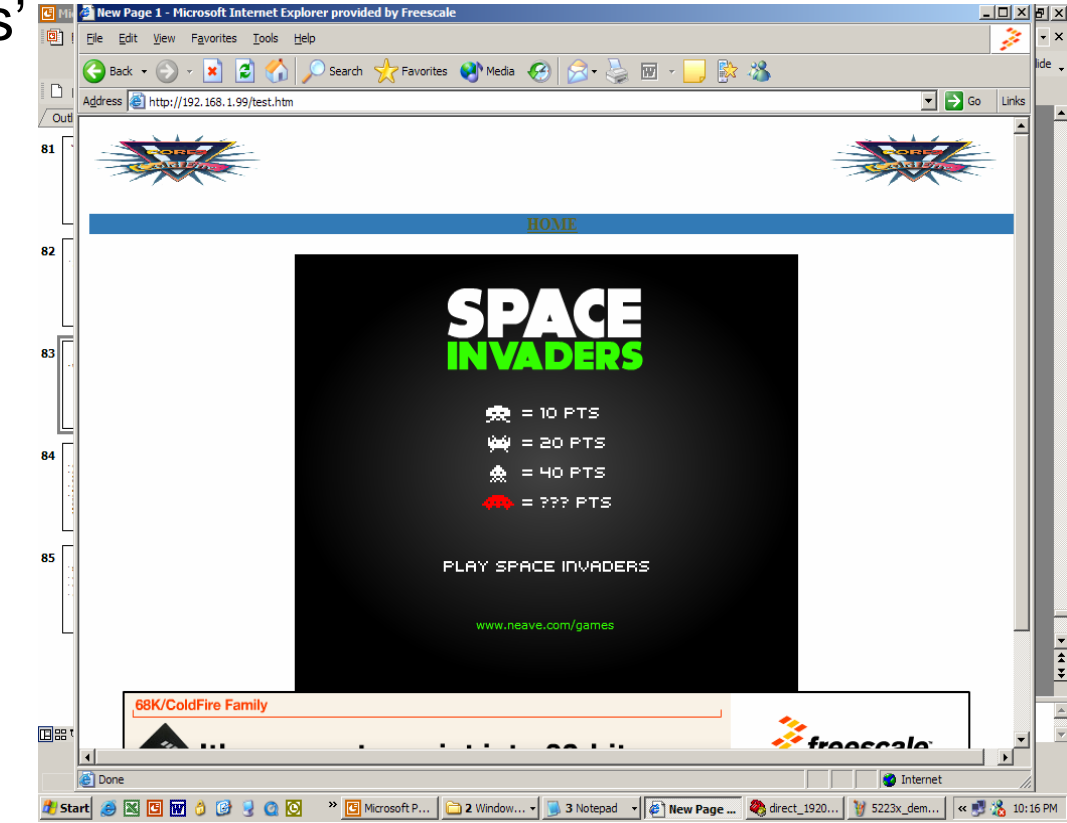

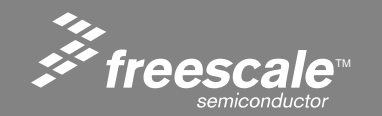

Slide 177

## The Power of Web2.0

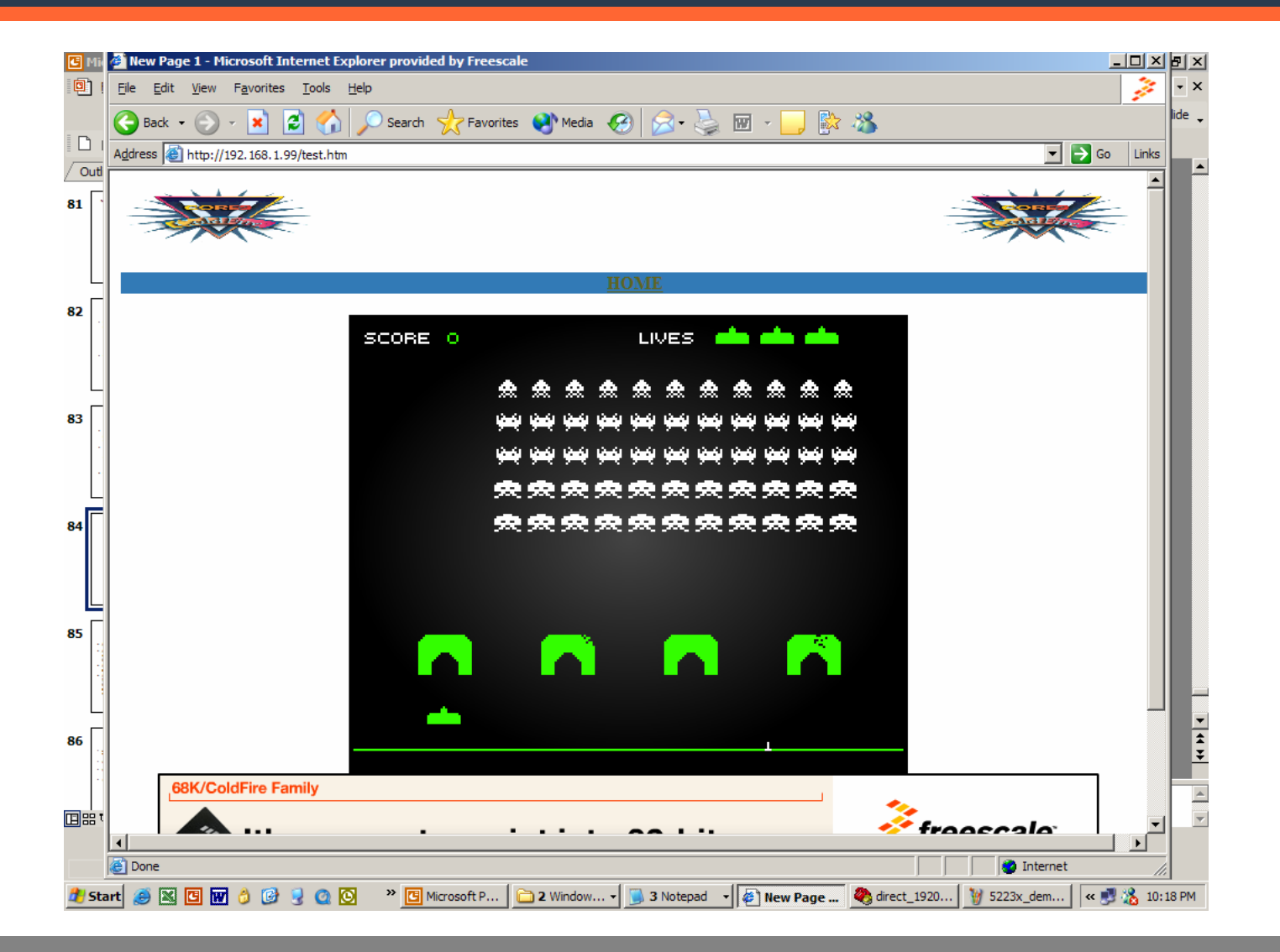

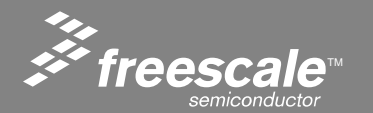

Slide 178

- Web 2.0 generally refers to a second generation of services available on the World Wide Web that gives users an experience closer to a desktop application than the traditional static web pages.
- The traditional world wide web was designed to present static information.
- Web 2.0 is designed to be interactive.

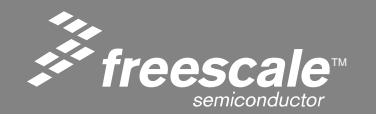

Slide 179
- AJAX Asynchronous Javascript And XML
- AJAX is not a technology in itself, but a term that refers to the use of a group of technologies together.
- AJAX is a Web development technique for creating interactive web applications.
- AJAX uses Javascript, the Document Object Model (DOM), and the <u>XMLHttpRequest</u> object to exchange data asynchronously with the web server and display dynamic data in a smooth manner.

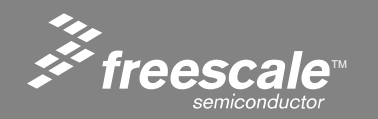

- Javascript is a prototype-based scripting language with a syntax loosely based on 'C'.
- Javascript is embedded as ascii source in web pages.
- The web browser interprets the Javascript within the <HTML> tags.
- Since the browser actually runs the Javascript, all the web server has to do is serve it up.
- Including Javascript in your we pages is easy.

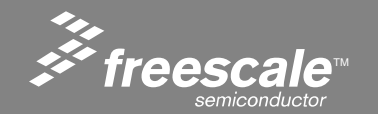

Slide 181

## Simple "Hello World" in Javascript

# <html> <head> <title>Simple Javascript</title> </head> <script language="JavaScript"> document.write("Hello World"); </script> </html>

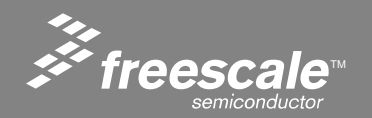

Slide 182

- Javascript would be relatively useless if it could not alter the web page.
- Of course, Javascript can alter the web page using the DOM.
- The DOM makes everything on a web page a object accessible by Javascript.
- Javascript accesses the object using the object ID.

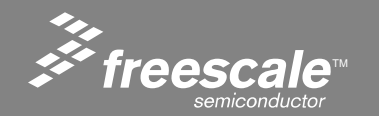

Remember the marquee in the web page from the last lab

- <marquee width="800" scrollamount=8>Time Since Last Reset:
  - ~11D;~12D;~13D;</marquee>

We modify it slightly by adding the id element

- <marquee id="scroller" width="800" scrollamount=8>Time Since Last Reset: ~11D;~12D;~13D;</marquee>
- Now, we can alter the marquee from Javascript.

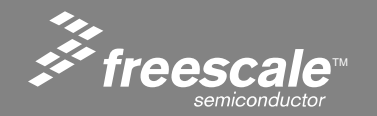

Slide 184

- Go to the mcf5223x\_ajax\_demo in the runtime\_loaded\_web\_page\_example directory.
- Double click on the make.bat file.
- This loads the web page onto the eval board.
- Open your browser and type 192.168.1.99 in the address bar.

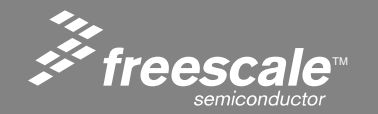

Slide 185

#### **Notice - No Flicker**

#### Check out the marquee time

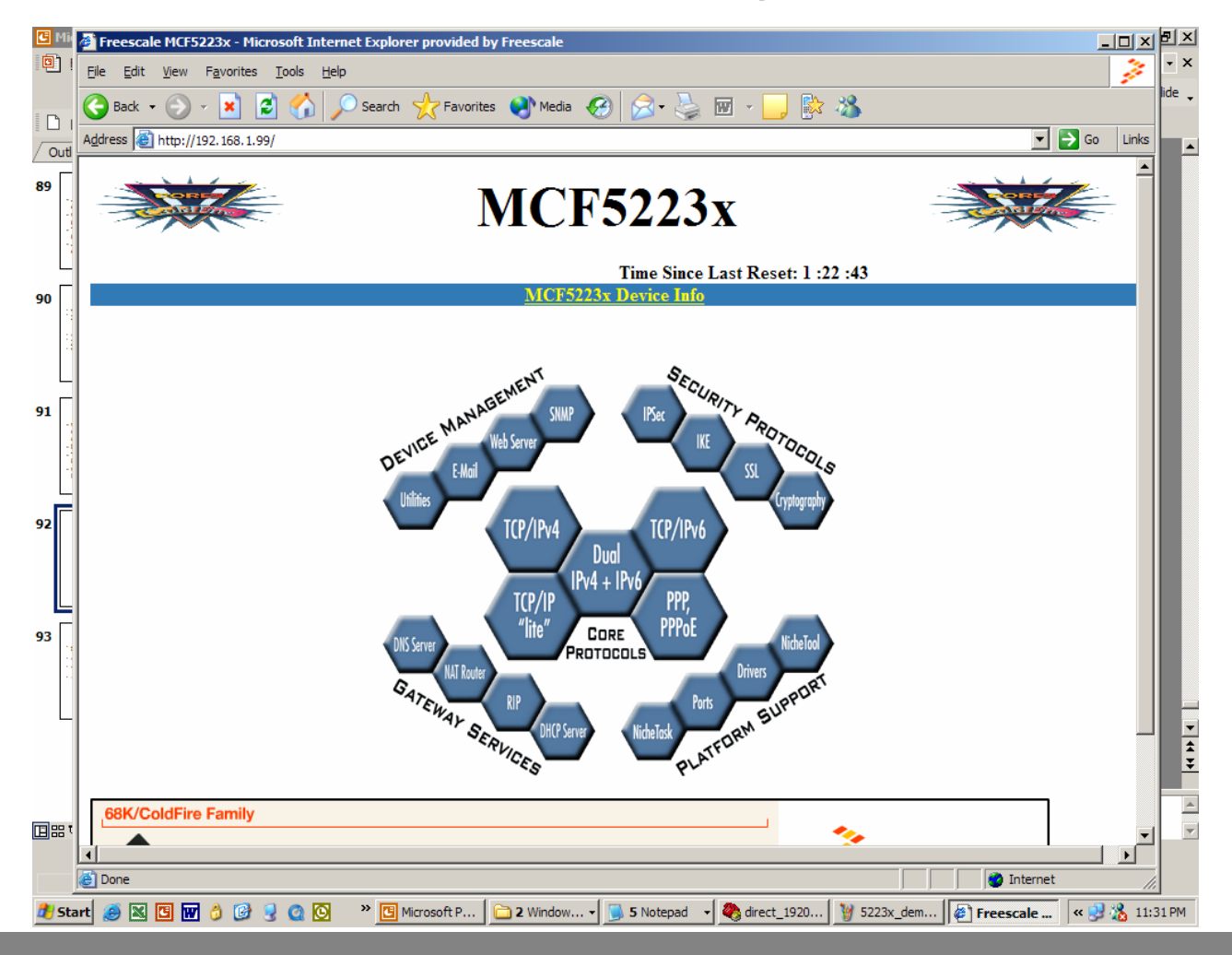

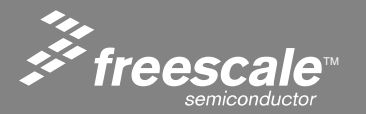

Slide 186

- The time in the web page automatically updates.
- The time is actually being read from the *ColdFire*<sup>®</sup> evaluation board Real Time Clock.
- Javascript uses the <u>XMLHttpRequest</u> function to request data from the web server, without effecting the viewable page.

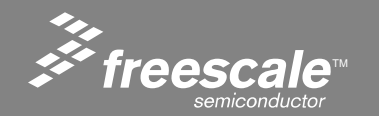

- Internet Explorer has an issue terminating Javascript.
- Between the Javascript labs, you should close and re-open Internet Explorer.

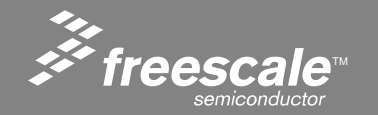

Slide 188

- Goto the LAB7\_???? Directory.
- Double Click the make.bat to load the LAB into the ColdFire.
- At the serial prompt, type dir
  - Notice the Flash File System supports subdirectories.

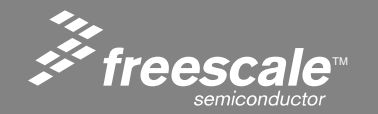

Slide 189

#### LAB 8: ShockWave Example

- Goto the LAB8\_????? Directory.
- Double Click the make.bat to load the LAB into the ColdFire.

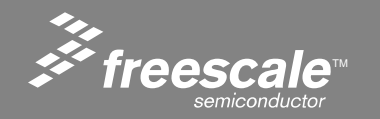

Slide 190

- Goto the LAB9\_???? Directory.
- Double Click the make.bat to load the LAB into the ColdFire.

The 52233DEMO board has a 3-axis accelerameter. This device outputs 3 analog voltages representing the x, y, and z planes.

The ColdFire has 2 separate 4 channel 12 bit A/D converters.

3 channels are used here to read the X, y, and z planes, then the A/D values are stored in VAR array locations 7, 8, and 9.

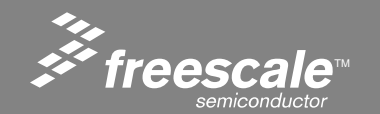

Slide 191

#### LAB 9: Accelerometer Example

Address Address http://192.168.1.99/

# Move your board in free sp

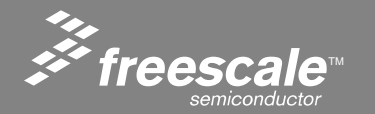

Slide 192

# LAB 10: Monitoring Analog Data

- Goto the LAB10\_????? Directory.
- Double Click the make.bat to load the LAB into the ColdFire.

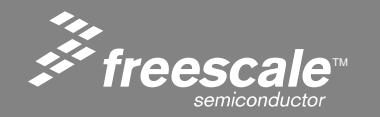

Slide 193

### LAB 10: Monitoring Analog Data

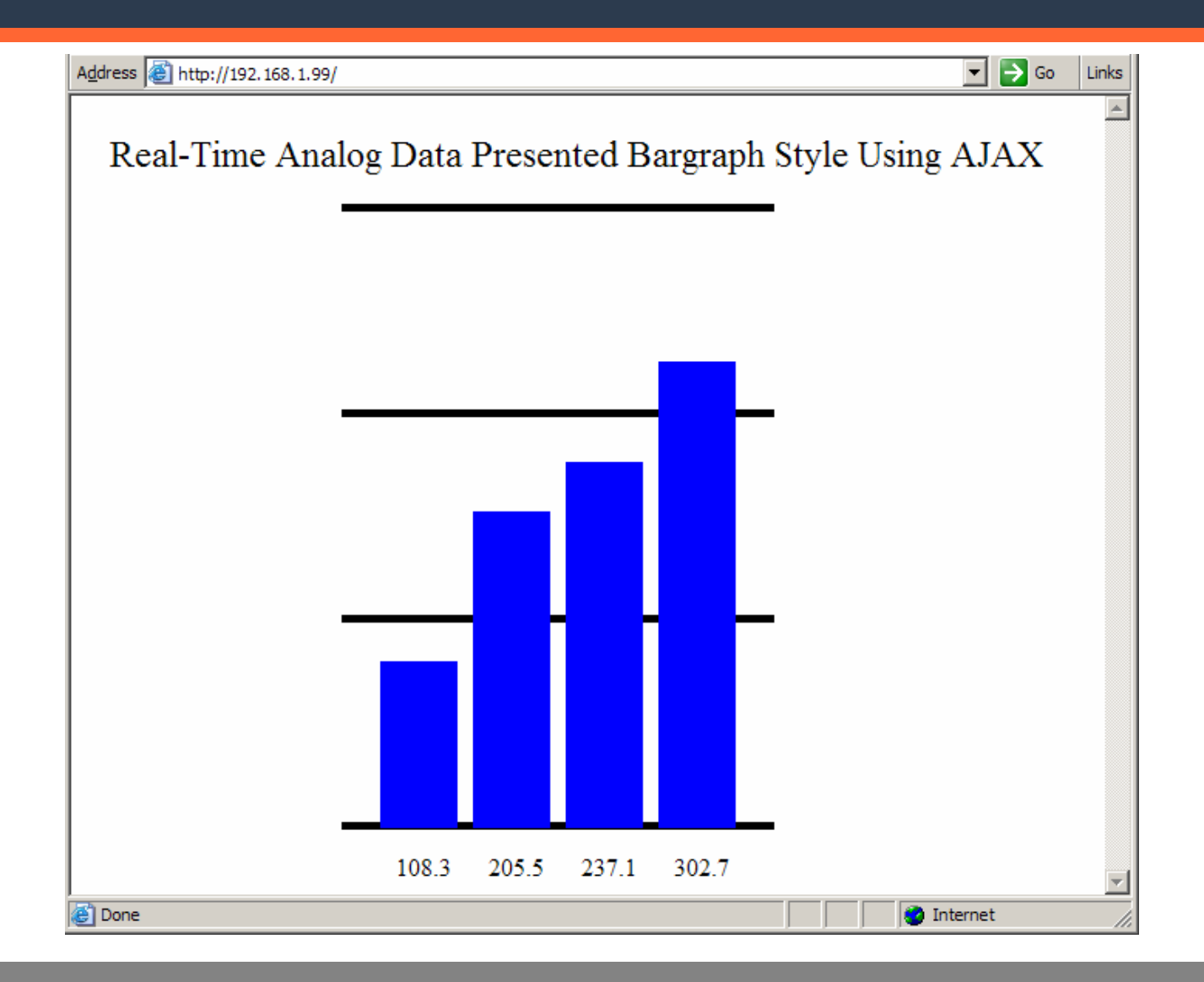

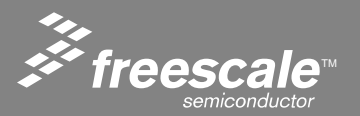

Slide 194

- Notice the image has been given an id of bargraph
- <html>
- <head>
- <meta http-equiv="Content-Type" content="text/html; charset=iso-8859-1" /> <title>Freescale MCF5223x</title>
- </head>
- <body>
- <IMG SRC="avtlogo.gif" id="bargraph" BORDER=0 WIDTH=549 HEIGHT=470 >
- </body>

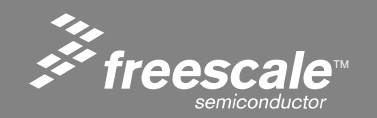

Slide 195

# The Javascript assigns the height of the bargraph object to the pot\_value/10

var parsed = data.split( "\n" );

pot\_value = parsed[0]

bargraph.height = pot\_value/10

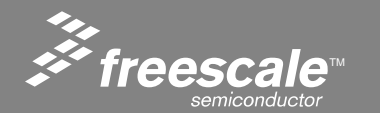

Slide 196

# The Javascript request the data from the server using http\_request.open('GET', url, true);

```
// Request input file
function makeRequest(url)
                   var http_request = false;
    if (window.XMLHttpRequest)
                   { // Mozilla, Safari,...
                   http request = new XMLHttpRequest():
                   if (http request.overrideMimeType)
                   http_request.overrideMimeType('text/xml');
                   else if (window.ActiveXObject)
                   { // IE
                                       try
                   http request = new ActiveXObject("Msxml2.XMLHTTP");
                                       catch (e)
                   try
                                       http_request = new ActiveXObject("Microsoft.XMLHTTP");
                                                           catch (e) {}
    if (!http_request)
                   alert('Giving up :( Cannot create an XMLHTTP instance'):
                   return false;
    http request.onreadystatechange = function() { alertContents(http request); };
    http request.open('GET', url, true);
    http_request.send(null);
```

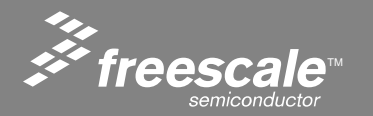

Slide 197

The javascript request the data from the server by requesting the file pot\_data.txt This request is done every 200ms (setTimeout).

```
// Handle file request response
______
function alertContents(http request)
          if (http_request.readyState == 4)
                    if (http_request.status == 200)
          parse_vars(http_request.responseText);
                    else
          alert('There was a problem with the request.');
\parallel
//
                               alert( http request.status );
// Infinite loop with delay
function loop()
          makeRequest("pot data.txt");
          setTimeout("loop()",200);
// Run
window.onload=loop;
```

</script> </html>

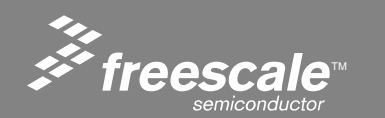

Slide 198

- AJAX can be used for more than fun and games.
- In an embedded environment sometimes it would be nice to present real-time changing data in a graphic manner.
- Go to the ajax\_graph\_demo directory.
- Close the web browser (internet explorer).
- Double click the make.bat file.
- Open Internet Explorer, and type 192.168.1.99 in the address bar.

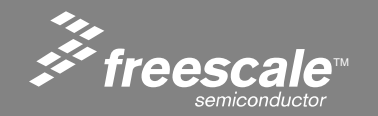

Slide 199

#### Build and Load ajax\_graph\_demo

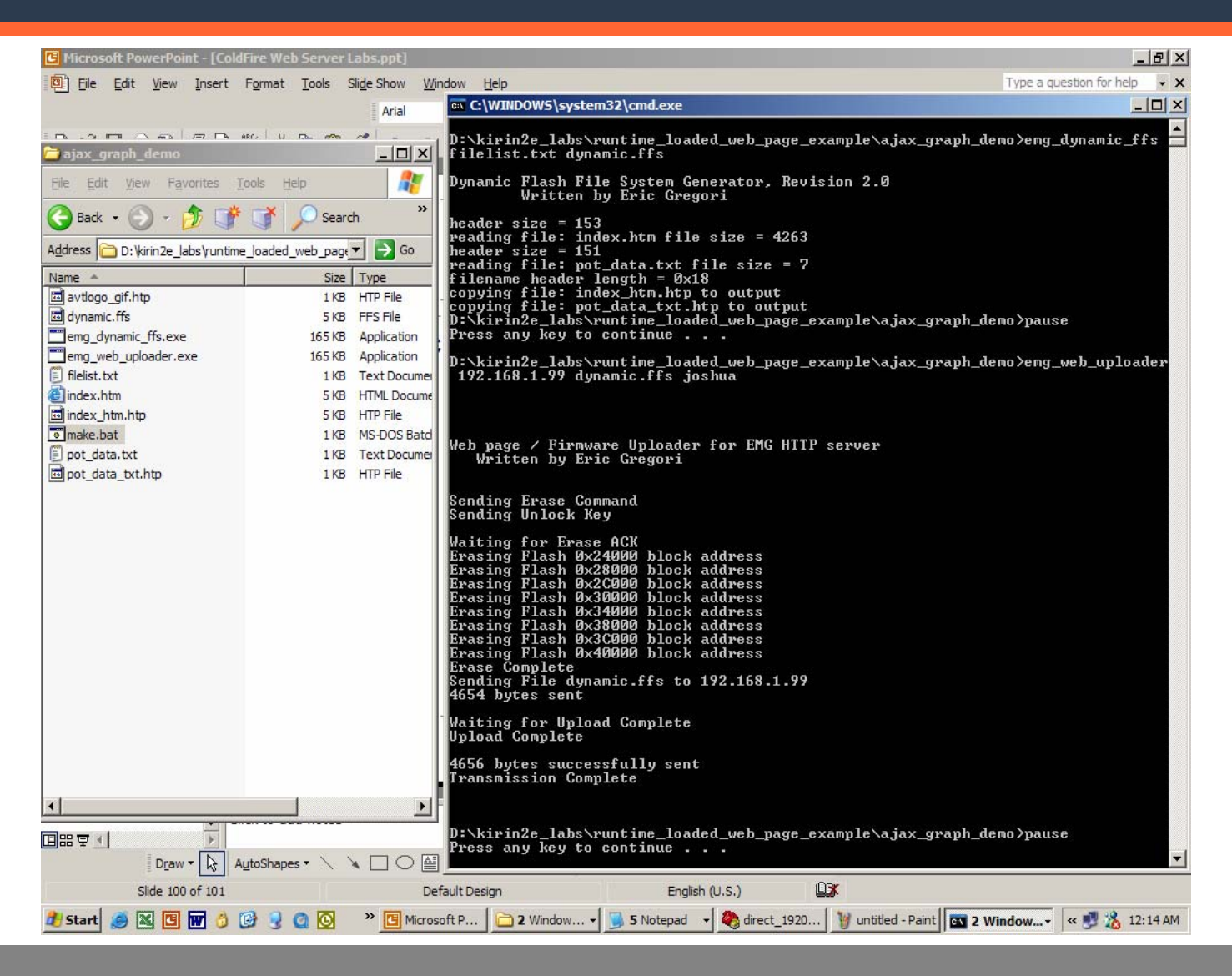

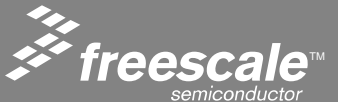

Slide 200

#### Turn the POT

| Freescale MCF5223x - Microsoft Internet Explorer provided by Freescale       |                |  |  |  |  |
|------------------------------------------------------------------------------|----------------|--|--|--|--|
| <u>File E</u> dit <u>V</u> iew F <u>a</u> vorites <u>T</u> ools <u>H</u> elp |                |  |  |  |  |
| 🚱 Back 🔹 💮 🖌 📓 🐔 🔎 Search 🤺 Favorites 📢 Media 🥝 🔗 🍃 📄 📴 除 🦓                  |                |  |  |  |  |
| Address Address http://192.168.1.99/                                         | 💌 🔁 Go 🛛 Links |  |  |  |  |
|                                                                              | <u> </u>       |  |  |  |  |
| AJAX In Action on a MCF5223x                                                 |                |  |  |  |  |
|                                                                              |                |  |  |  |  |
|                                                                              |                |  |  |  |  |
|                                                                              |                |  |  |  |  |
|                                                                              |                |  |  |  |  |
| 202.9                                                                        | ******         |  |  |  |  |
| 234.8                                                                        | *******        |  |  |  |  |
|                                                                              |                |  |  |  |  |
| 299.5                                                                        |                |  |  |  |  |
|                                                                              |                |  |  |  |  |
|                                                                              |                |  |  |  |  |
| Done                                                                         | ernet          |  |  |  |  |

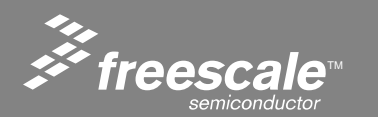

Slide 201

# LAB 12: Monitoring Analog Data with a dial guage

- Goto the LAB12\_????? Directory.
- Double Click the make.bat to load the LAB into the ColdFire.

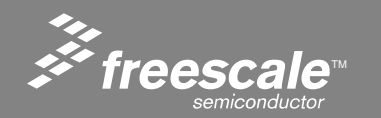

Slide 202

#### Turn the POT, and move the board around

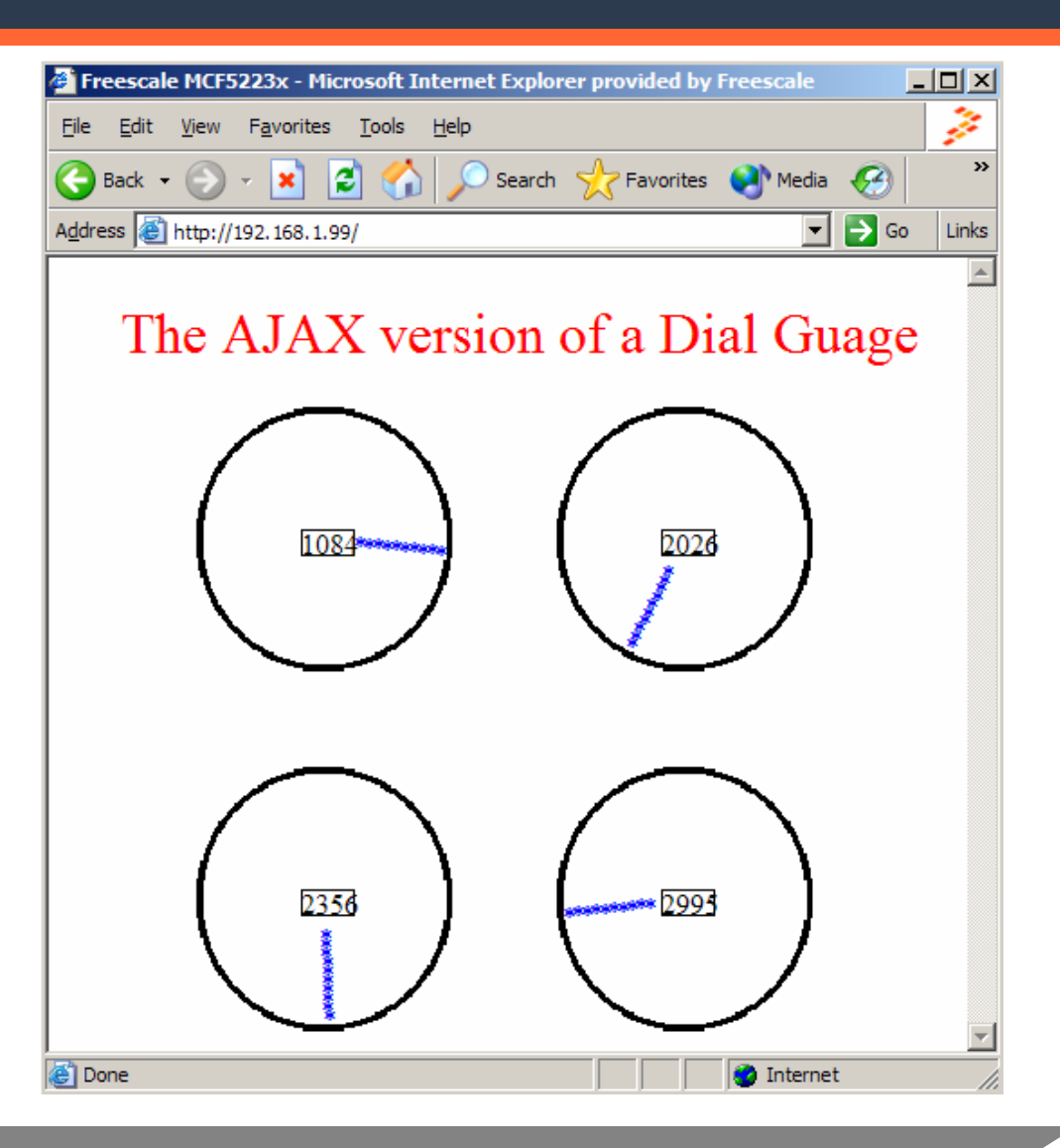

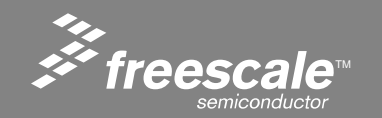

Slide 203

### LAB 13: Accessing files in the FFS

- Goto the LAB13\_????? Directory.
- Double Click the make.bat to load the LAB into the ColdFire.
- Go through the presentation

The Powerpoint presentation has been converted to HTML and Javascript. The presentation is being served up by the ColdFire.

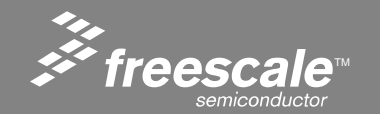

Slide 204

- The FFS has a User API for user applications to access the flash file system.
- The FFS can be used to store any type of data, binary or ascii.
- The user can store accel tables, nv parameters, configuration info, ...
- The information can be accessed by the firmware with a simple open call.
- The user can update the information by doing a runtime file load.

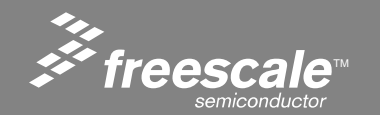

#### Emg\_open

- // int emg\_open( char \*filename, uint32 \*data\_pointer, uint32 \*file\_size )
- //
- // User API to dynamic flash file system
- //
- // Finds the file descriptor in the FAT.
- // Sets data\_pointer to start of data.
- // Sets file\_size to size of file in bytes.
- // returns a < 0 if error, 0 = success</li>
- //
- // for an example of using emg\_open(), see cat command in menulib.c
- //
- //
- // Author: Eric Gregori (847) 651 1971
- // eric.gregori@freescale.com

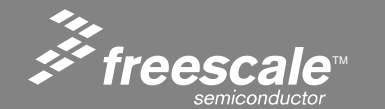

Slide 206

Freescale<sup>™</sup> and the Freescale logo are trademarks of Freescale Semiconductor, Inc. All other product or service names are the property of their respective owners. © Freescale Semiconductor, Inc. 2006.

### The CAT command

- The CAT command is an example of how to use the emg\_open() function.
- The CAT command will dump the contents of a file to the console.

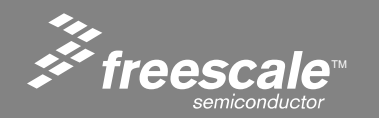

Slide 207

#### The CAT command code

|   | Freescale CodeWarrior                                                                                                    |              |                                                                     | × |  |  |
|---|----------------------------------------------------------------------------------------------------|--------------|---------------------------------------------------------------------|---|--|--|
| - |                                                                                                    |              | 🛌 🔲 🖻 📴 📴                                                           | - |  |  |
|   |                                                                                                    | _            |                                                                     |   |  |  |
| 2 | ColdFire_Lite.mcp                                                                                                    | F            |                                                                     |   |  |  |
| , | ColdFire_Lite                                                                                                    |              | • • • • • • • • • • • • • • • • •                                   |   |  |  |
| 1 | Files Link Order Targets                                                                                                    | - <b>b</b> - | int cat(void * pio)                                                 |   |  |  |
|   | 🧭 File Code Data 😥 🕷 🚊                                                                                                    |              | char *cp; —                                                         |   |  |  |
| 2 | I ⊕ Codewarrior specific 0 0 • II ▲<br>⊕ ⊕ Common 4K 0 • • II                                                                                                    |              | uint32 bytes;<br>uint32 index:                                      |   |  |  |
| - |                                                                                                    |              | uint32 i, bad_char;                                                 |   |  |  |
|   | ■ LICENSE.txt n/a n/a • ■<br>ColdfineLite 50K 15K • • ■                                                                                                    |              | ns printf(pig"\n\n"_);                                              |   |  |  |
| 1 | E Coldifience Solk 15K • • ■                                                                                                    |              | cp = newtarg(((GEN_IO)pic)=)inbuf);                                 |   |  |  |
|   |                                                                                                    |              | if (emg_open(cp, &index, &bytes) == 0)                              |   |  |  |
| 2 |                                                                                                    |              | data = (char *)index;                                               |   |  |  |
| 1 | in fight for the second second secon |              | bad_char = 0;<br>bbd_char = 0;                                      |   |  |  |
| , | inite inite |              | <pre>while((index &lt; bytes) &amp;&amp; !bad_char) {</pre>         |   |  |  |
|   | - in_utils.c 1248 231 • -                                                                                                    |              | $\begin{cases} 1 \\ 1 \\ 1 \\ 1 \\ 1 \\ 1 \\ 1 \\ 1 \\ 1 \\ 1 $     |   |  |  |
|   |                                                                                                    |              | <pre> if( (data[index] &lt; 8)    (data[index] &gt; 127) ) { </pre> |   |  |  |
| 2 | <mark>19 menulib.c 4972 3748 • • .<b>∞</b><br/><mark>10</mark> menus.c 1256 319 • • .<b>∞</b></mark>                                                                                                    |              | bad_char = 1;<br>break;                                             |   |  |  |
|   |                                                                                                    |              | }                                                                   |   |  |  |
| 2 | nextcarg.c 164 0 • •      nextcarg.c 2276 2494 • •                                                                                                    |              | ns_printf( pio, "%c", data[index]);<br>index++;                     |   |  |  |
|   |                                                                                                    |              | if( index == bytes )                                                |   |  |  |
|   | parseip.c 480 142 • •                                                                                                    | Lir          | break;<br>}                                                         | - |  |  |
| 2 |                                                                                                    |              | tk_sleep(2);                                                        | ÷ |  |  |
|   | - 160 0 • • 160 0 • • • 160 0 • • 160 0 • • 160 0 • • 160 0 • • 160 0 • • 160 0 • • 160 0 • • 160 0 • • 160 0 • • 160 0 • • 160 0 • • • 160 0 • • • 0 0 • • • 0 0 • • • 0 0 • • • 0 0 • • • 0 0 • • • 0 0 • • • 0 0 • • • 0 0 • • • 0 0 • • • 0 0 • • • 0 0 • • • 0 0 • • 0 • 0 • 0 • 0 • 0 • 0 • 0 • 0 • 0 • 0 • 0 • 0 • |              | }                                                                   |   |  |  |
| 2 |                                                                                                    |              | else<br>ns_printf(pio, "File Not Found" );                          |   |  |  |
| - |                                                                                                    |              | if( bad_char )                                                      |   |  |  |
| Œ |                                                                                                    |              | Line 905 Col 22                                                     | - |  |  |
|   |                                                                                                    |              |                                                                     |   |  |  |
|   |                                                                                                    |              |                                                                     |   |  |  |
| 4 | 🥙 Start 🥶 🔣 🛅 👿 🗳 🔮 🔮 🙆 🔯 🔺 🖄 🖾 6 W + 💹 Tera 💁 2 N + 📓 Com 🗮 2448 🔯 2 M + 🗱 Free 🦉 untitl 📴 Micr 🛛 « 🛃 🚴 10:56 PM                                                                                                    |              |                                                                     |   |  |  |

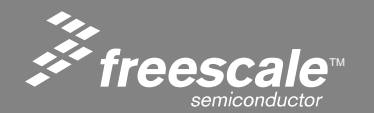

#### Slide 208

- Goto the LAB14\_????? Directory.
- Double Click the make.bat to load the LAB into the ColdFire.

The load will fail, because the image is too big.

Verify that the original dynamic FFS contents have not been corrupted.

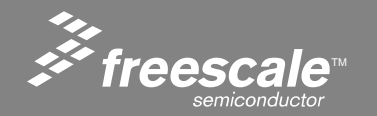

Slide 209

- How many web pages can be loaded into the Run Time or Compile Time FFS?
  - 255 files in each for a total of 510
- What is the MAX size of a Run Time Web Page image?
  - 128K, Limited only by the size of a flash logical block.
- What is the MAX size of a Compile Time Web Page Image?
  - Whatever FLASH is left over from the TCP/IP stack and Web Server Firmware minus the Run Time FFS area(128K) = Currently about 64K.
- Is the Run Time Loadable Web Page verified after downloading?
  - Yes and no. Handshaking is used to verify that all the pakets were transferred correctly. No, because there currently is no verify that flash got written correctly. There are hooks already in the code to do this, and I plan on releasing a update with these changes soon.
- How quickly can AJAX poll the server for information?
  - That depends on the connection, and the web browser. With a small closed network, and Internet Explorer 6.0, the update rate can be as high as 100ms.

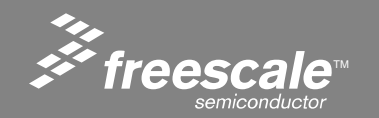

Slide 210

#### **Reference Material**

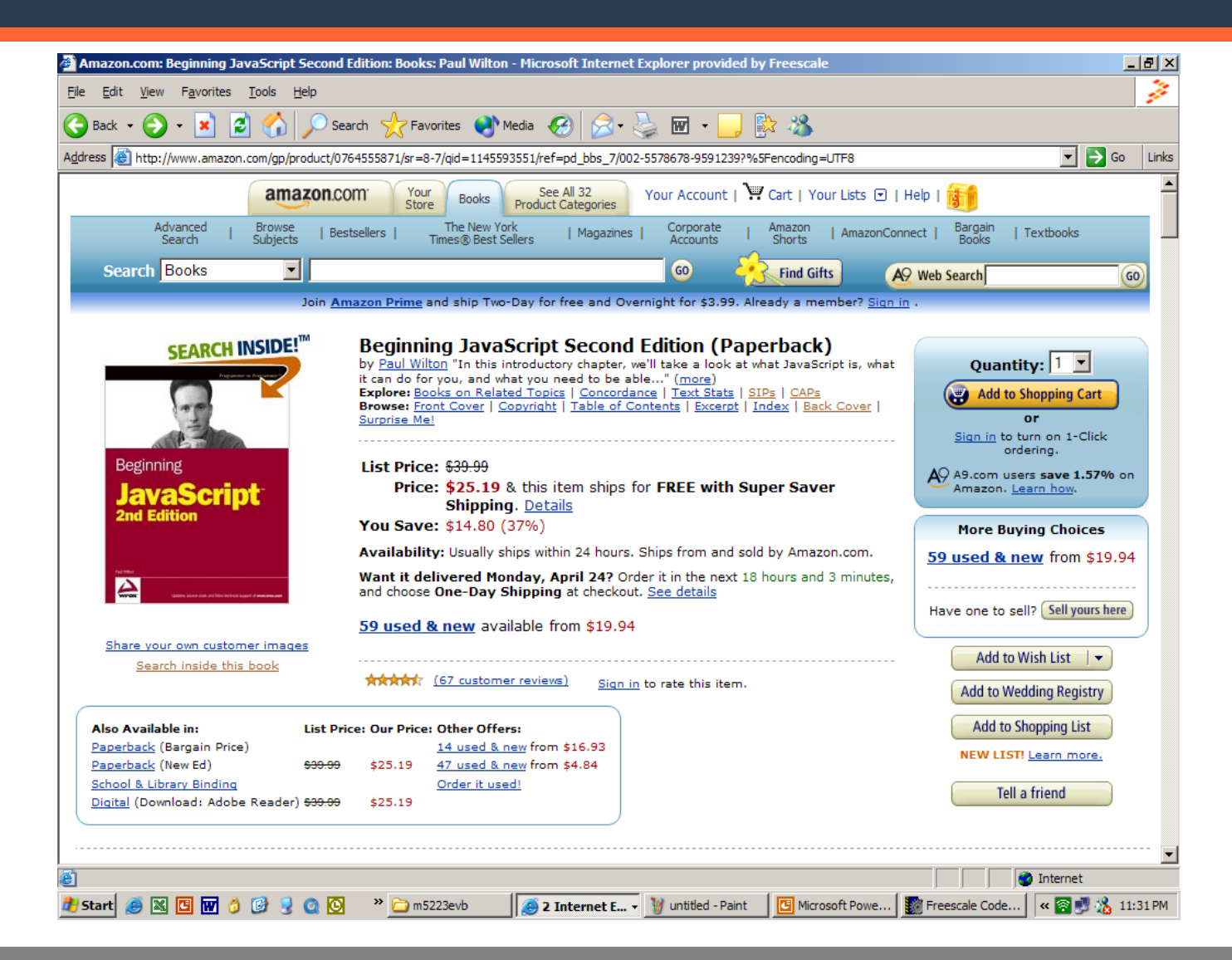

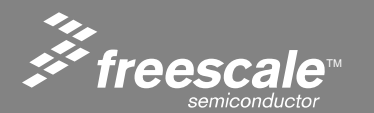

#### Slide 211

#### **Reference Material**

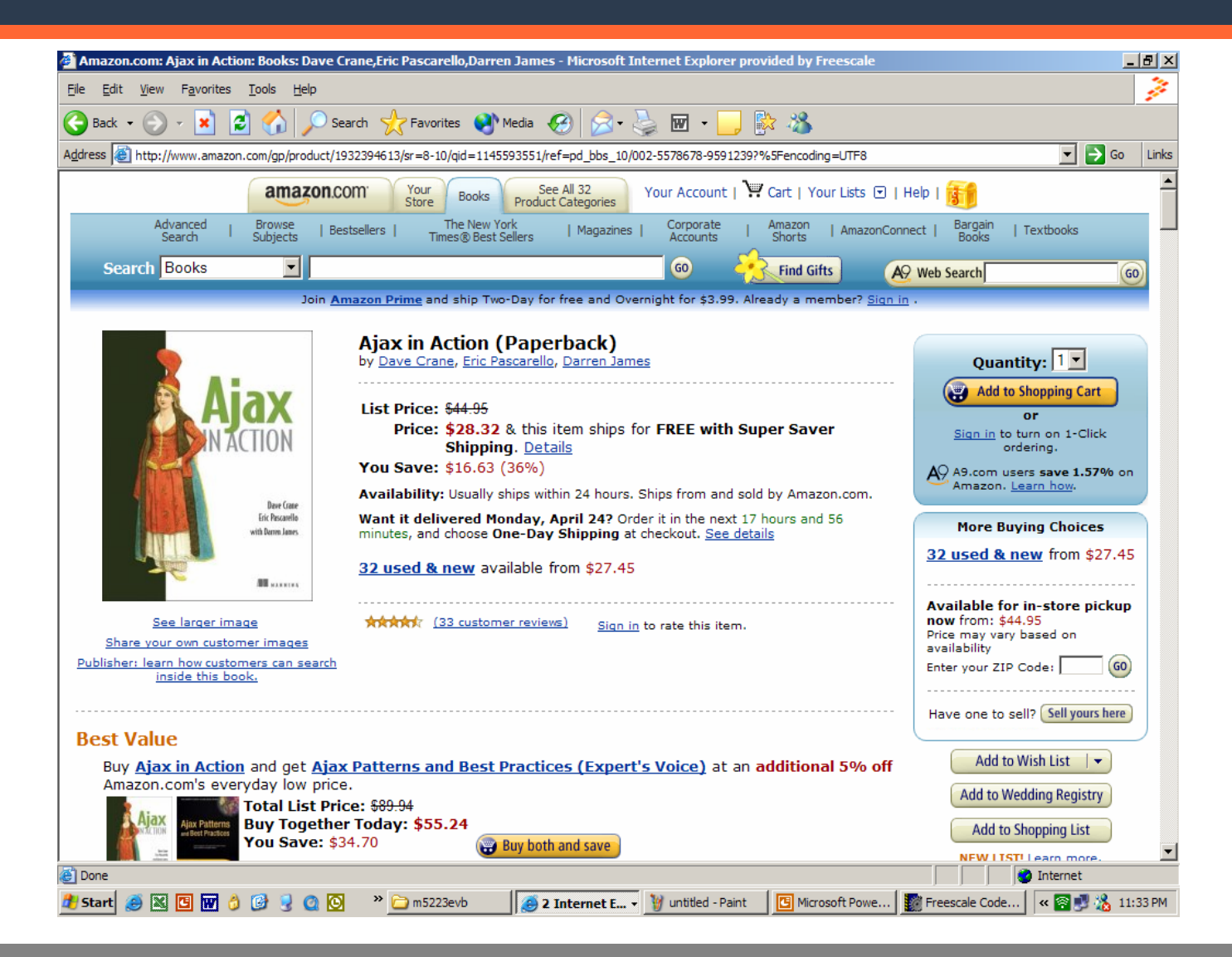

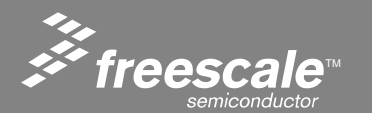

Slide 212

#### **Reference Material**

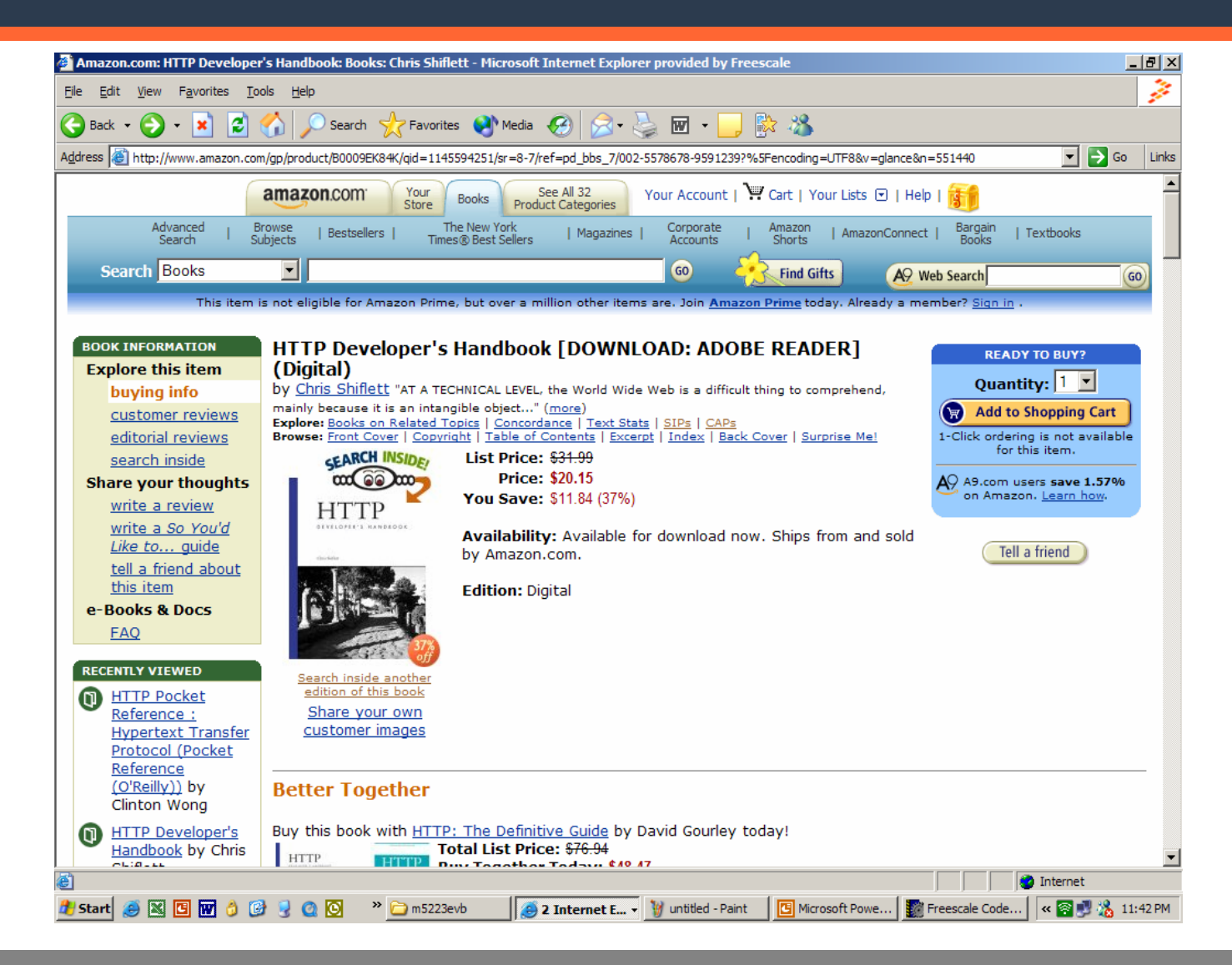

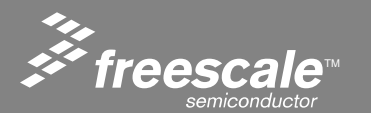

Slide 213

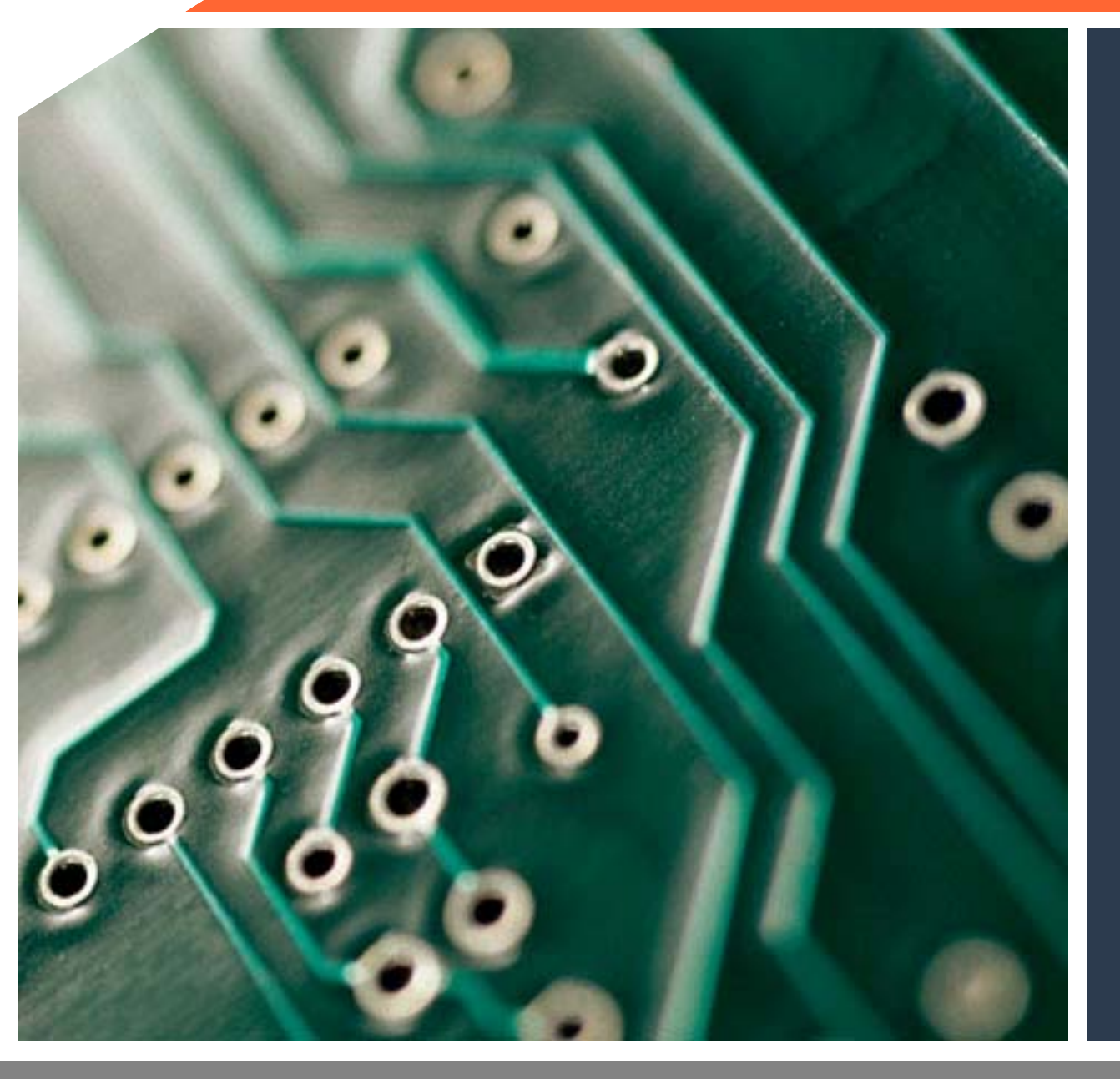

## Firmware Overview

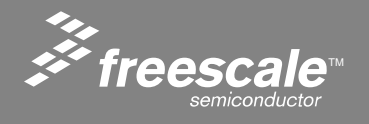

# NicheLite Documentation can be found in the project

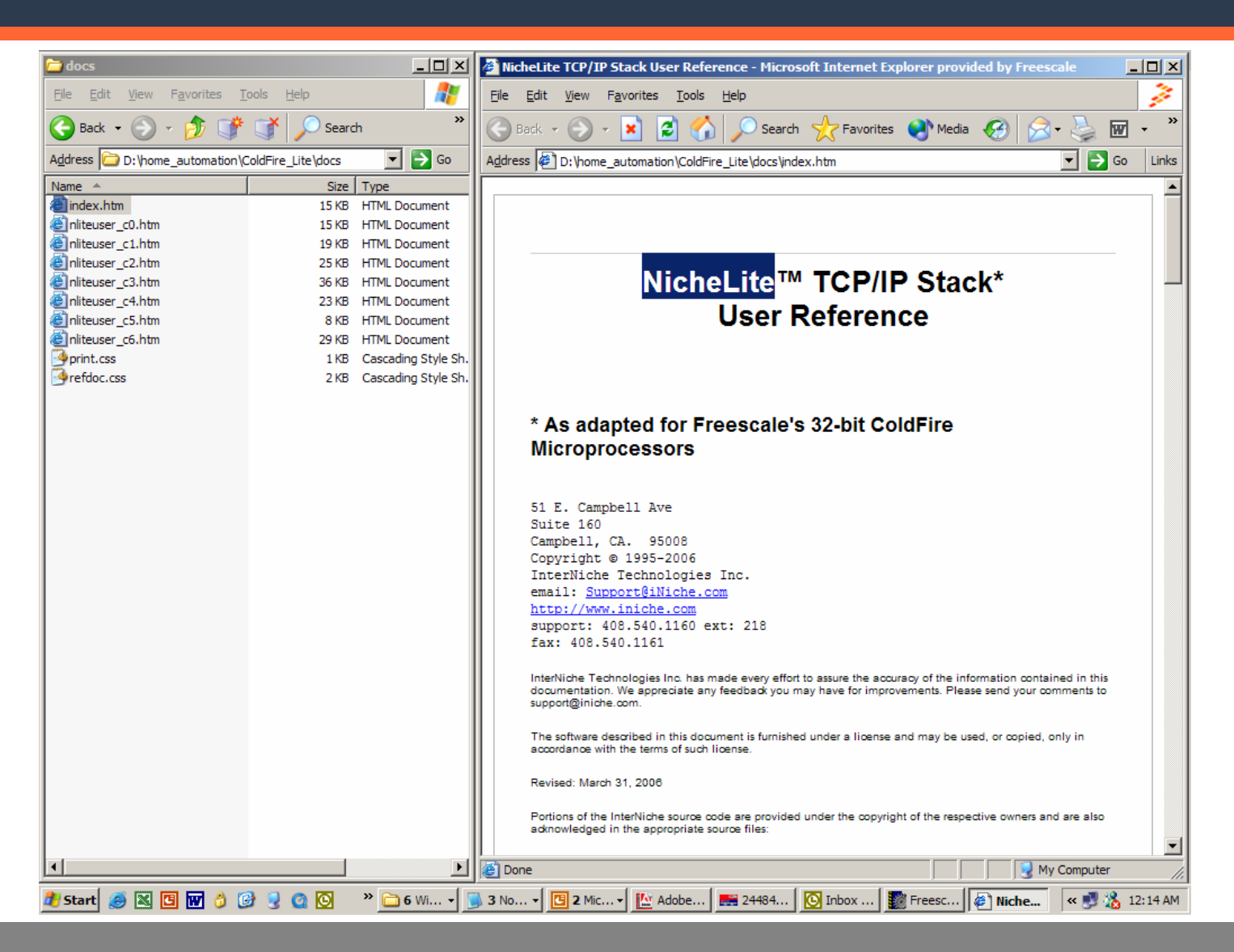

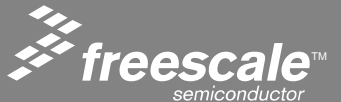

Slide 215
## The Serial Console Interface – type help at the INET> prompt

INET> help

SNMP Station: general commands:

- help help with menus
- state show current station setup
- delay set milliseconds to wait between pings
- host set default active IP host
- length set default ping packet length
- quit quit station program
- ping send a ping
- baud set serial console BAUD
- setip set interface IP address
- version display version information

!command - pass command to OS shell

Also try 'help [general|diagnostic|EMG HTTP]' INET>

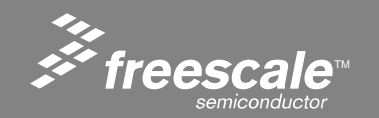

Slide 216

#### Type help diag at the INET> prompt

INET> help diag SNMP Station: diagnostic commands: - display ARP stats and table arps buffers - display free g buffer stats queues - dump packet buffer queues dbytes - dump block of memory debug - set IP stack debug tracing dtrap - try to hook debugger iface - display net interface stats linkstats - display link layer specific stats - display TCP stats tcp sockets - display socket list tbconn - tcp BSD connection stats tbsend - tcp BSD send stats tbrcv - tcp BSD receive stats allocsize - set size for alloc() breakpoint ipstat - display IP layer stats icmpstat - display ICMP layer stats udp - display UDP layer stats upcall - trace received packets tkstats - tasking system status users - list all users adduser - add a new user INET>

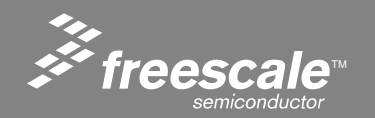

Slide 217

#### **HTTP Server Info**

INET> help EMG SNMP Station: EMG HTTP commands: dir - Dir of EMG FFS flash\_erase - Erase the dynamic FLASH area var - Dynamic HTML variable http - Dump HTTP sessions array INET> http

HTTP sessions array Dump

STATE VALID FILE POINTER SOCKET KEEP\_ALIVE Wait for header Not Valid 0x0 0 0x0 Wait for header Not Valid 0x0 0x0  $\mathbf{0}$ Wait for header Not Valid  $\mathbf{0}$ 0x0 0x0Wait for header Not Valid 0x00x0 $\mathbf{0}$ 

#### INET>

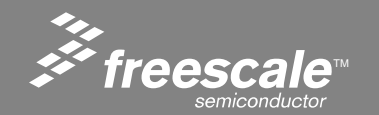

Slide 218

## Insight into the RTOS

#### INET> tkstats

tasking status:task wakeups: D

| name            | state    | stack | used | wakes    |
|-----------------|----------|-------|------|----------|
| console         | running  | 2048  | 536  | 1216676  |
| EMG HTTP server | ready    | 2048  | 192  | 51859563 |
| clock tick      | sleeping | 2048  | 104  | 42047    |
| Main            | blocked  | 4096  | 392  | 0        |
| INET>           |          |       |      |          |

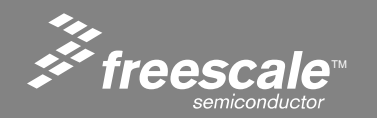

Slide 219

#### Ethernet info – the iface command

INET> iface Interface - Fast Ethernet Status; Admin:up Oper:up for: 8 minutes, 45 sec. rcvd: errors:0 dropped:0 station:0 bcast:0 bytes:0 sent: errors:0 dropped:0 station:0 bcast:0 bytes:0 MAC address: 00 CF 52 23 00 00 ...R#..

Control Register = 3000

DATARATE = 100Mbps ANE = Autonegotiation Enabled DPLX = Half Duplexe

This register advertises the capabilities of the port to the MII Status Register = 7849

Indicates the PHY supports 100BASE-TX full-duplex mode Indicates the PHY supports 100BASE-TX half-duplex mode Indicates the PHY supports 10BASE-T full-duplex mode Indicates the PHY supports 10BASE-T half-duplex mode No fault detected PHY has auto-negotiation ability valid link has NOT been established AutoNegotiation NOT complete - Data is NOT Valid

Auto-Neg. Advertisement Register = 81E1

100BASE-TX full -duplex capable 100BASE-TX half-duplex capable 10BASE-T full-duplex capable 10BASE-T half-duplex capable

INET>

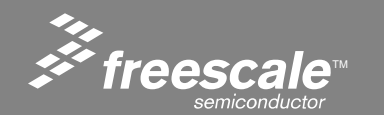

Slide 220

### Adding a Your Own Command

#### 

// Fill out structure for EMG FFS DIRectory menu command

struct menu\_op emg\_ffs\_dir\_menu[] =

| "EMG HTTP",    | stooges,           | "EMG HTTP menu",                |
|----------------|--------------------|---------------------------------|
| "dir",         | emg_ffs_dir,       | "Dir of EMG FFS",               |
| "flash_erase", | flash_erase,       | "Erase the dynamic FLASH area", |
| "var",         | emg_http_var,      | "Dynamic HTML variable",        |
| "http",        | emg_http_sessions, | "Dump HTTP sessions array",     |
| NULL,          | ŀ                  |                                 |
|                | ſ,                 |                                 |

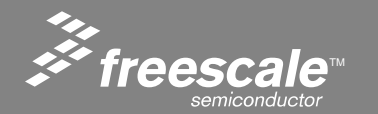

Slide 221

#### **Commands are passed arguments**

```
// int SoftEthernetNegotiation( int seconds ) Written By Eric Gregori
// Work-around for bug in hardware autonegotiation.
// Attempt to connect at 100Mbps - Half Duplexe
// Wait for seconds
// Attempt to connect at 10Mbps - Half Duplexe
// Returns 10, or 100 on success, 0 on failure
                                   ************************************
int set baud(void * pio)
  char
       *cp;
  cp = nextarg(((GEN_IO)pio)->inbuf);
```

```
iuart_set_baud( 0, atoi(cp) );
```

```
return(0);
```

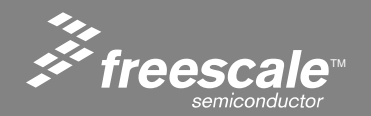

#### Printf is supported with formatting

// Print Directory of Static and Dynamic Flash File Systems.

// // Author: Eric Gregori (847) 651 - 1971

\*\*\*\*\*\*\*\*\*\*\*

int emg\_ffs\_dir(void \* pio)

int volatile unsigned long volatile unsigned char

file\_count, total\_file\_size, k, j; \*fat\_file\_sys; \*fat\_file\_names;

ns\_printf( pio, "\nStatic FFS" ); ns\_printf( pio, "\n\n%-32s %-6s %-8s",

#### "FILENAME", "LENGTH", " POINTER" );

total\_file\_size = 0;

```
// Loop through each file printing the info
for( file_count=0; file_count<emg_static_ffs_nof; file_count++ )
{
    ns_printf( pio, "\n%-33s", emg_static_ffs_filenames[file_count] );
    ns_printf( pio, "%-9d", emg_static_ffs_len[file_count] );
    ns_printf( pio, "0x%-8x", (unsigned long)emg_static_ffs_ptrs[file_count] );
    total_file_size += emg_static_ffs_len[file_count];
</pre>
```

}

ns\_printf(pio,"\n\n Total Size = %d",total\_file\_size); ns\_printf(pio,"\ntotal static files = %d\n",file\_count);

ns\_printf( pio, "\nDynamic FFS" ); ns\_printf( pio, "\n\n%-32s %-6s %-8s",

"FILENAME", "LENGTH", " POINTER" );

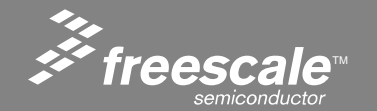

#### Slide 223

## This package is ideal for remote testing

- Imagine this, you need a method to instrument a device you are testing.
- Just write your own command, or better yet put your data in a VAR, and you can access that data from anywhere in the world.
- This is a ideal platform for engineers to write small test programs, or build quick prototypes.
- The MCF5223 has:
  - 2 independent 4 channel 12 bit A/D converters
  - 8 PWM modules
  - 4 24 bit timers ( can be used as pulse accumulators )
  - 1 16 bit timer
  - IIC, SPI, 3 UARTS, .....

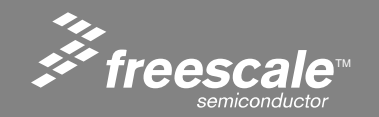

Slide 224

#### **Project Files**

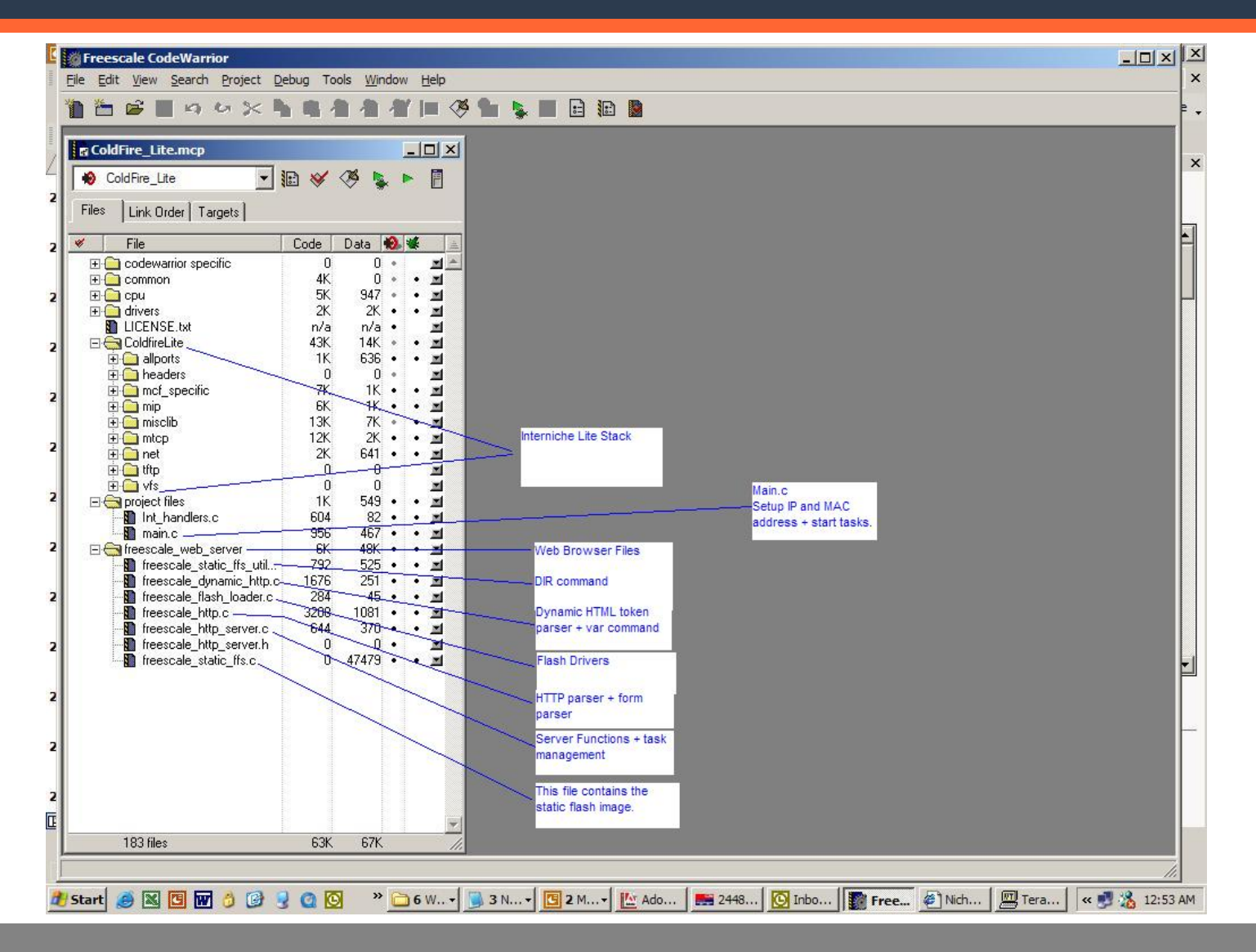

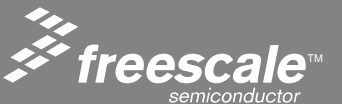

Slide 225

Main.c

```
/* hardcode FEC IP address for now. We set it in netstatic, and
  * Ip startup code will initialize net[] from it.
  */
#if 1 // EMG 192.168.1.99
 netstatic[0].n ipaddr = (0xC0A80163);
 netstatic[0].n defaw = (0x0000000):
 netstatic[0].snmask = (0xfffff00);
#else //jpw 192.168.2.3
 netstatic[0].n_ipaddr = (0xC0A80203);
 netstatic[0].n defaw = (0xC0A80201):
 netstatic[0].snmask = (0xfffff00);
#endif
 netstatic[0].mib.ifDescr = (u char *)"Fast Ethernet Controller";
 /* We set the station's Ethernet physical (MAC) address
  * from the address already in use by dBUG. This prevents
  * ARP problems on the development server. Production systems
  * usually read this from flash or eprom.
  */
#ifdef USE FEC
 tmp = 0x00cf5223:
 mac addr fec[0] = (u char)(tmp >> 24);
 mac addr_fec[1] = (u_char)(tmp >> 16);
 mac addr fec[2] = (u char)(tmp >> 8);
 mac_addr_fec[3] = (u_char)(tmp \& 0xff);
 tmp = 0;
 mac addr fec[4] = (u char)(tmp >> 24);
 mac addr fec[5] = (u char)(tmp >> 16);
#ifdef NPDEBUG
 dprintf("etheraddr = %02X:%02X:%02X:%02X:%02X:%02X\n\n",
       mac_addr_fec[0], mac_addr_fec[1], mac_addr_fec[2],
       mac_addr_fec[3], mac_addr_fec[4], mac_addr_fec[5]);
#endif
#endif
```

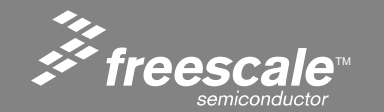

Slide 226

#### **The HTTP Server Task**

```
// Declare Task Object
TK OBJECT(to emghttpsrv);
TK_ENTRY(tk_emghttpsrv);
struct inet taskinfo emg http task = {
                                          &to_emghttpsrv,
"EMG HTTP server",
                                          tk_emghttpsrv,
NET_PRIORITY,
                                          APP_STACK_SIZE
                                          };
long emghttpsrv wakes = 0;
TK ENTRY(tk emghttpsrv)
 int err;
  while (!iniche_net_ready)
   TK_SLEEP(1);
 err = freescale_http_init();
  if( err == SUCCESS)
   exit_hook(freescale_http_cleanup);
  else
    dtrap();
                                                                                    // emghttp_init() shouldn't ever fail
 for (;;)
    freescale_http_check();
                                                                                    // will block on select
    tk_yield();
                                                                                    // give up CPU in case it didn't block
   emghttpsrv_wakes++;
                                                                                                         //
   if (net_system_exit)
      break;
  TK_RETURN_OK();
                                                  Slide 227
                                                  Freescale™ and the Freescale logo are trademarks of Freescale Semiconductor, Inc. All other product 
or service names are the property of their respective owners. © Freescale Semiconductor, Inc. 2006.
```

{

#### **Enabling the DHCP client**

In the file ipport.h you will find the following.

#define INCLUDE ARP 1 /\* use Ethernet ARP \*/ #define FULL ICMP 1 /\* use all ICMP || ping only \*/ #define OMIT IPV4 1 /\* not IPV4, use with MINI IP \*/ #define MINI IP 1 /\* Use Nichelite mini-IP laver \*/ #define MINL TCP 1 /\* Use Nichelite mini-TCP laver \*/ 1 /\* Build Light Weight Ping App for Niche Lite \*/ #define MINI PING 1 /\* Include a BSD recv()-like routine with mini tcp \*/ #define BSDISH RECV #define BSDISH SEND 1 /\* Include a BSD send()-like routine with mini tcp \*/ #define NB CONNECT 1 /\* support Non-Blocking connects (TCP, PPP, et al) \*/ #define MUTE WARNS 1 /\* gen extra code to suppress compiler warnings \*/ 1 /\* support for InterNiche menu system \*/ #define IN MENUS 1 /\* include statistics printfs \*/ #define NET STATS #define QUEUE CHECKING 1 /\* include code to check critical queues \*/ #define INICHE TASKS 1 /\* InterNiche multitasking system \*/ #define MEM BLOCKS 1 /\* list memory heap stats \*/ // EMG #define TFTP\_CLIENT 1 /\* include TFTP client code \*/ // EMG #define TFTP SERVER 1 /\* include TFTP server code \*/ // EMG #define DNS CLIENT 1 /\* include DNS client code \*/ #define INICHE TIMERS 1 /\* Provide Interval timers \*/

#### // EMG - To enable DHCP, uncomment the line below //#define DHCP\_CLIENT 1 /\* include DHCP client code \*/

// EMG #define INCLUDE\_NVPARMS 1 /\* non-volatile (NV) parameters logic \*/
#define NPDEBUG 1 /\* turn on debugging dprintf()s \*/
// EMG #define VFS\_FILES 1 /\* include Virtual File System \*/
// EMG #define USE\_MEMDEV 1 /\* Psuedo VFS files mem and null \*/
#define NATIVE\_PRINTF 1 /\* use target build environment's printf function \*/
#define PRINTF\_STDARG 1 /\* build ...printf() using stdarg.h \*/
#define BLOCKING\_APPS 1 /\* applications block rather than poll \*/
#define INCLUDE\_TCP 1 /\* this link will include NetPort TCP w/MIB \*/

/\*\*\*\* end of option list \*\*\*/

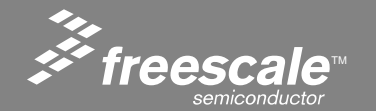

Slide 228

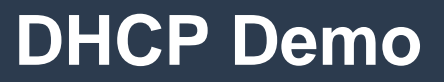

• Pushing SW1 at power-up will enable DHCP.

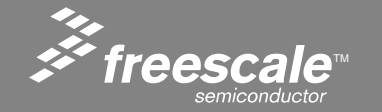

Slide 229

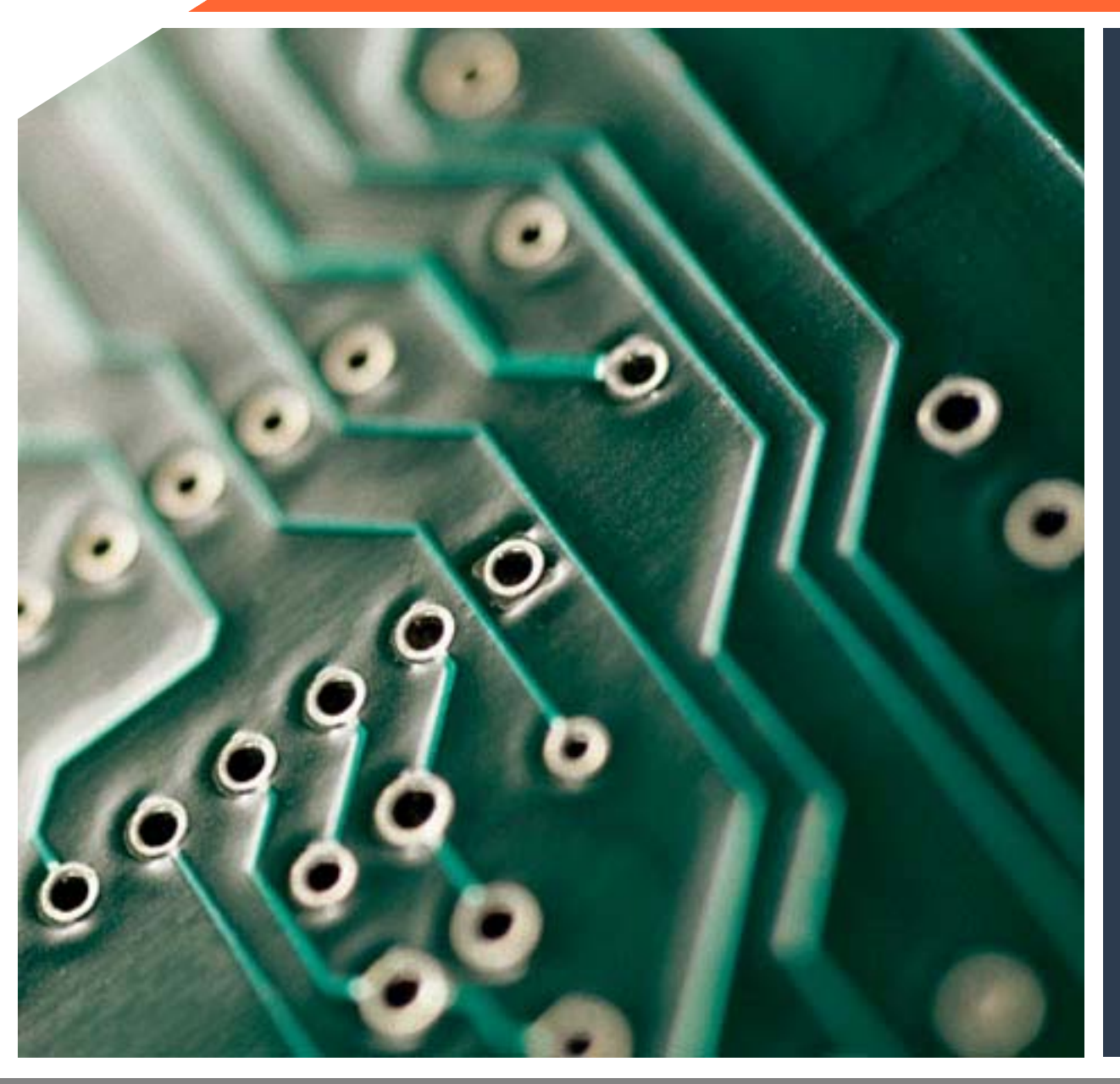

ZigBee/802.15.4 + ColdFire® Ethernet = A Winning Combination

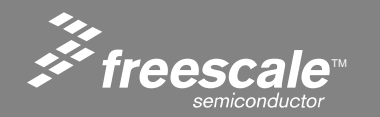

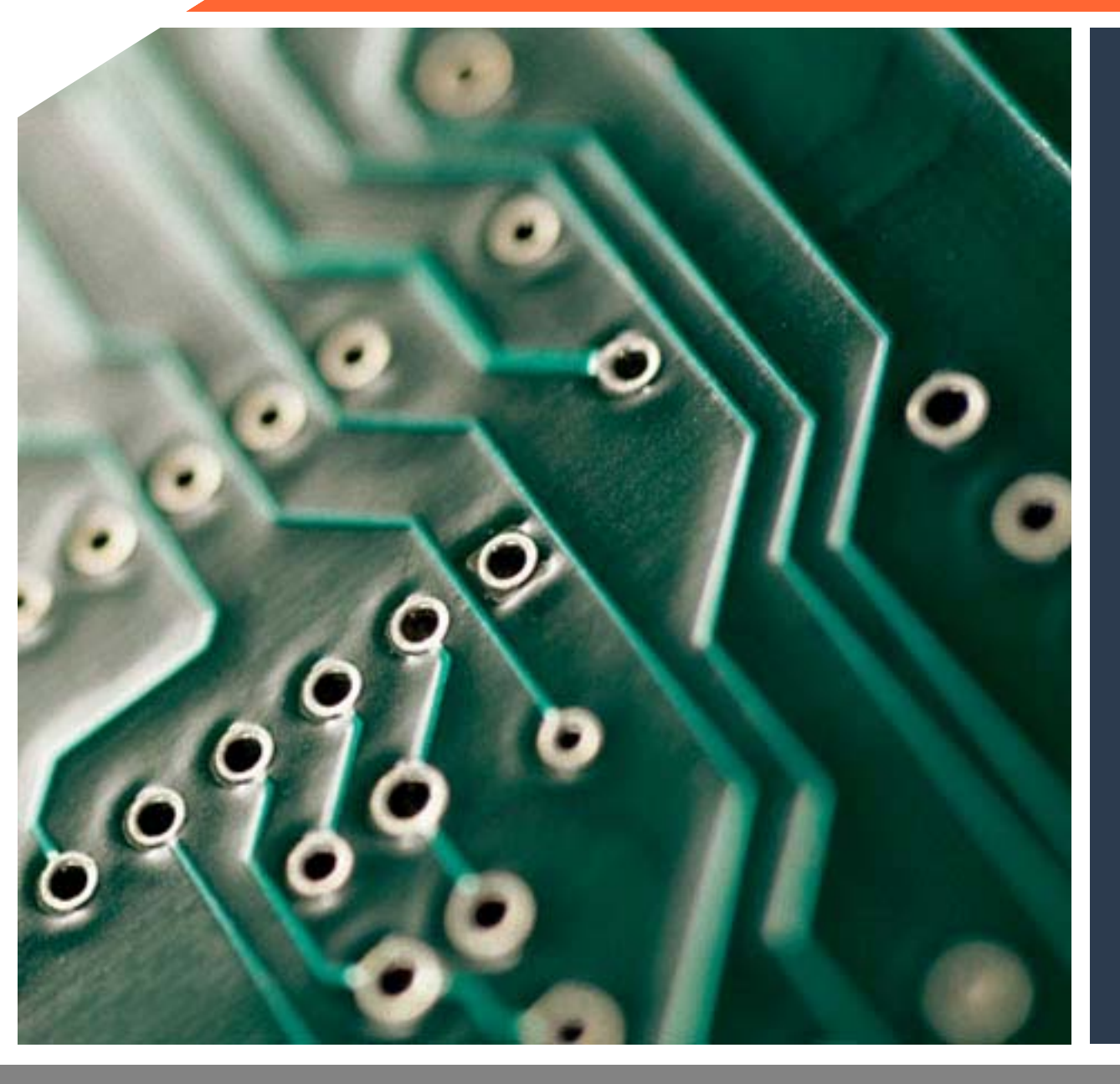

## The Home Automation Demonstration

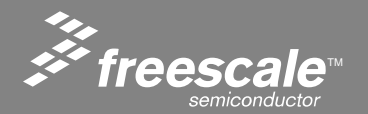

- The firmware provided is a low power demonstration based on the Freescale 802.15.4 MAC.
- The coordinator is connected to the Web Server via a NULL modem adapter.
- The coordinator is actually a dumb serial passthrough.
- The device actually generates the var command based on the data from the sensor, and sends it to the coordinator. The coordinator simply takes any data received from any device and sends it through the serial port at 38400 baud.

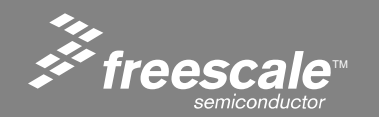

- There is a rising and falling edge sensor type for the door and glass breakage detectors.
- The firmware is built for one or the other.
- The different sensor types send distinct codes to the web server through the coordinator.
- The web server can detect sensor type using JavaScript.
- This is demonstrated by the glass breakage sensor indicating a fault by the window, and the door edge sensor indicationg a fault by the door.
- This configuration is auto-detected.

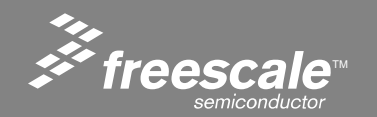

#### System Diagram

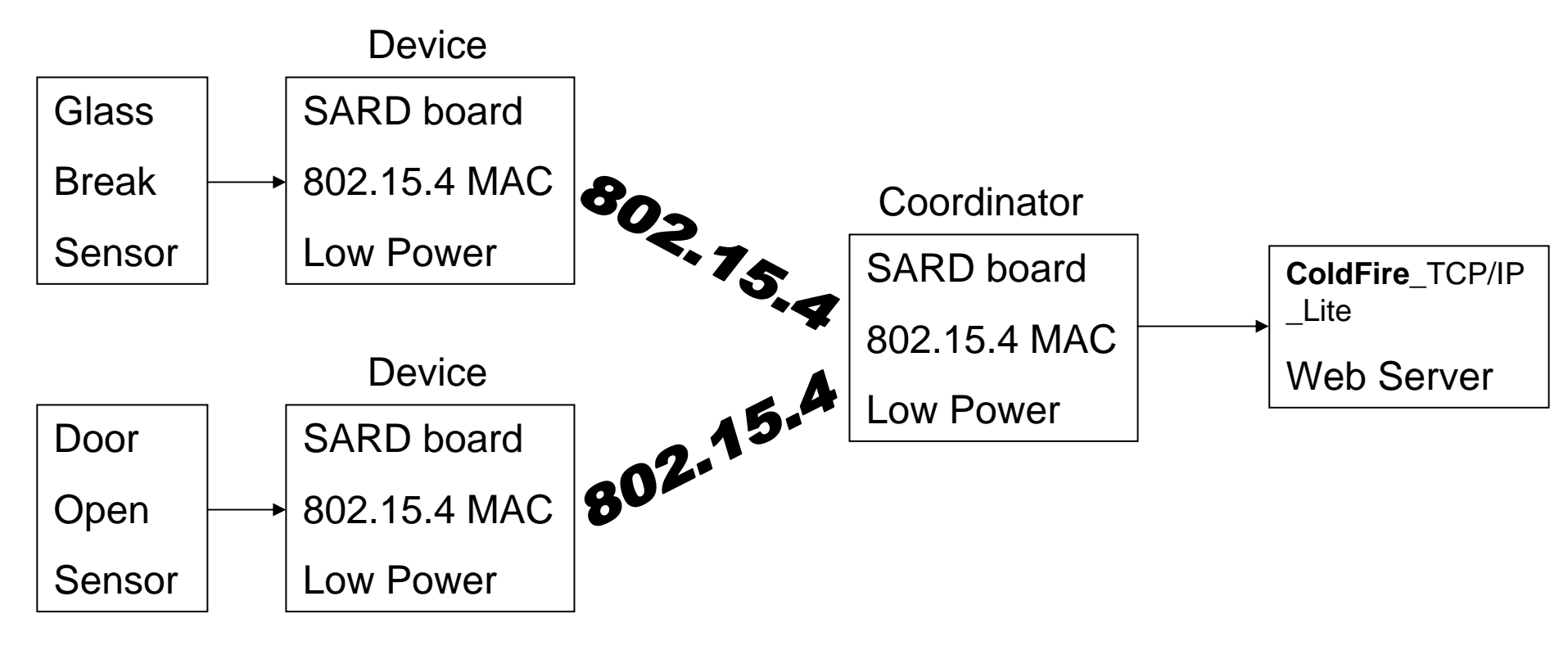

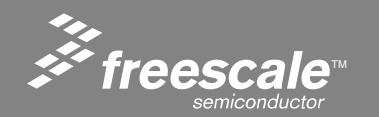

Slide 234

### Each Sensor is Assigned an Address at Power Up

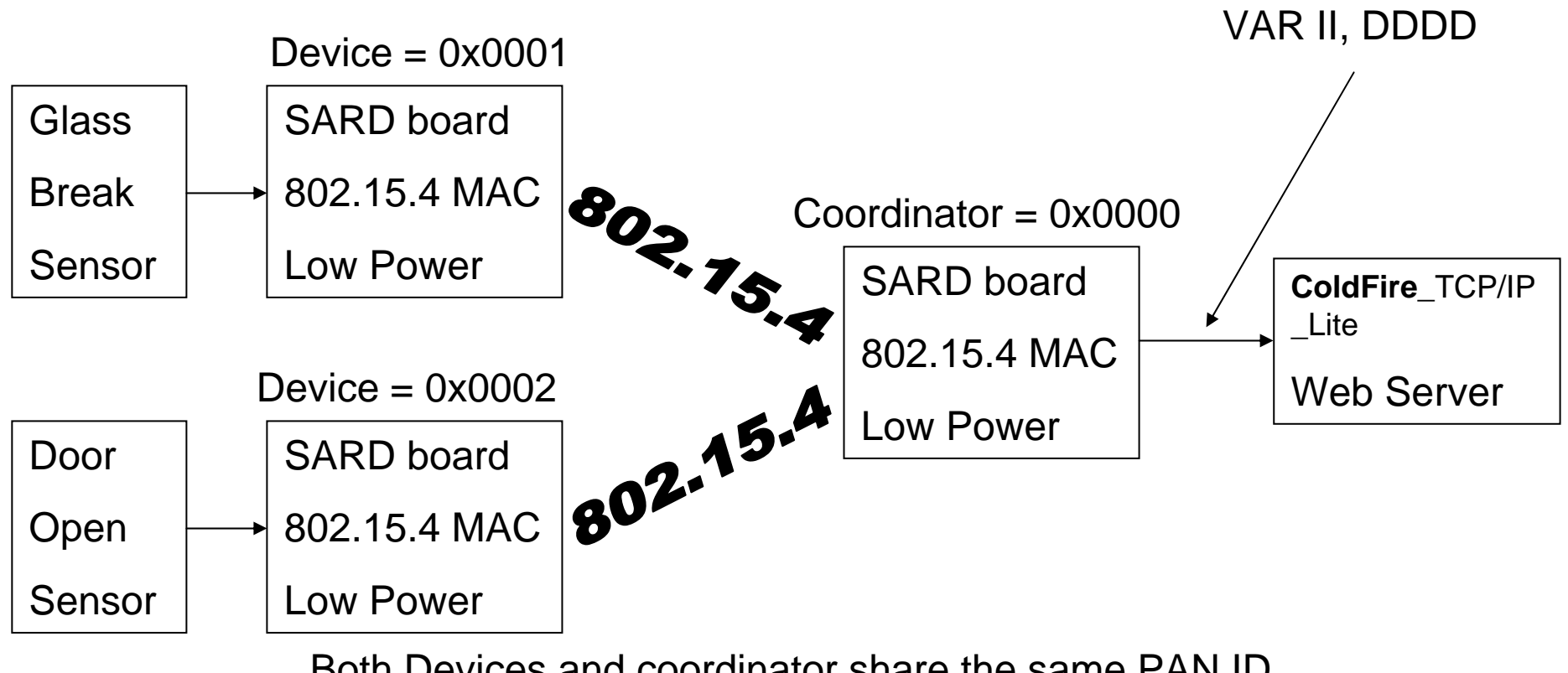

Both Devices and coordinator share the same PAN ID.

This network is configured as a direct network with ACKS.

It can also be configured as a polled network.

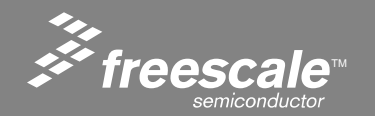

Slide 235

- The sensors spend most of their time in hybernate mode.
- In hybernate mode, each sensor only draws 4µA.
- Each sensor wakes up every 5 seconds as a heartbeat, using the RTI.
- If the sensor detects a trigger, it wakes up immediately to send its data.
- Assuming less then one trigger every 5 seconds, each sensor should get a battery life of over 3 years using 2 AA's.
- The coordinator is always powered up.

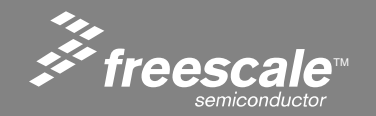

Slide 236

- The web server provides a easy method of connecting external embedded systems over serial.
- The external embedded system can send data to the web server using the VAR command.
- The web server can send data over serial to the embedded system using forms.
- This provides a simple mechanism for getting your embedded system on the web.

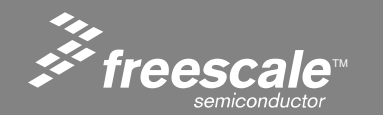

#### **Serial Autobaud**

• The serial port on the Zigbee board is 38400, the ColdFire will automatically switch from 115200 to 38400.

- Show Coordinator output on serial 38400
- Show ColdFire at 115200
- Connect

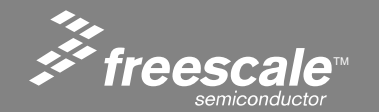

Slide 238

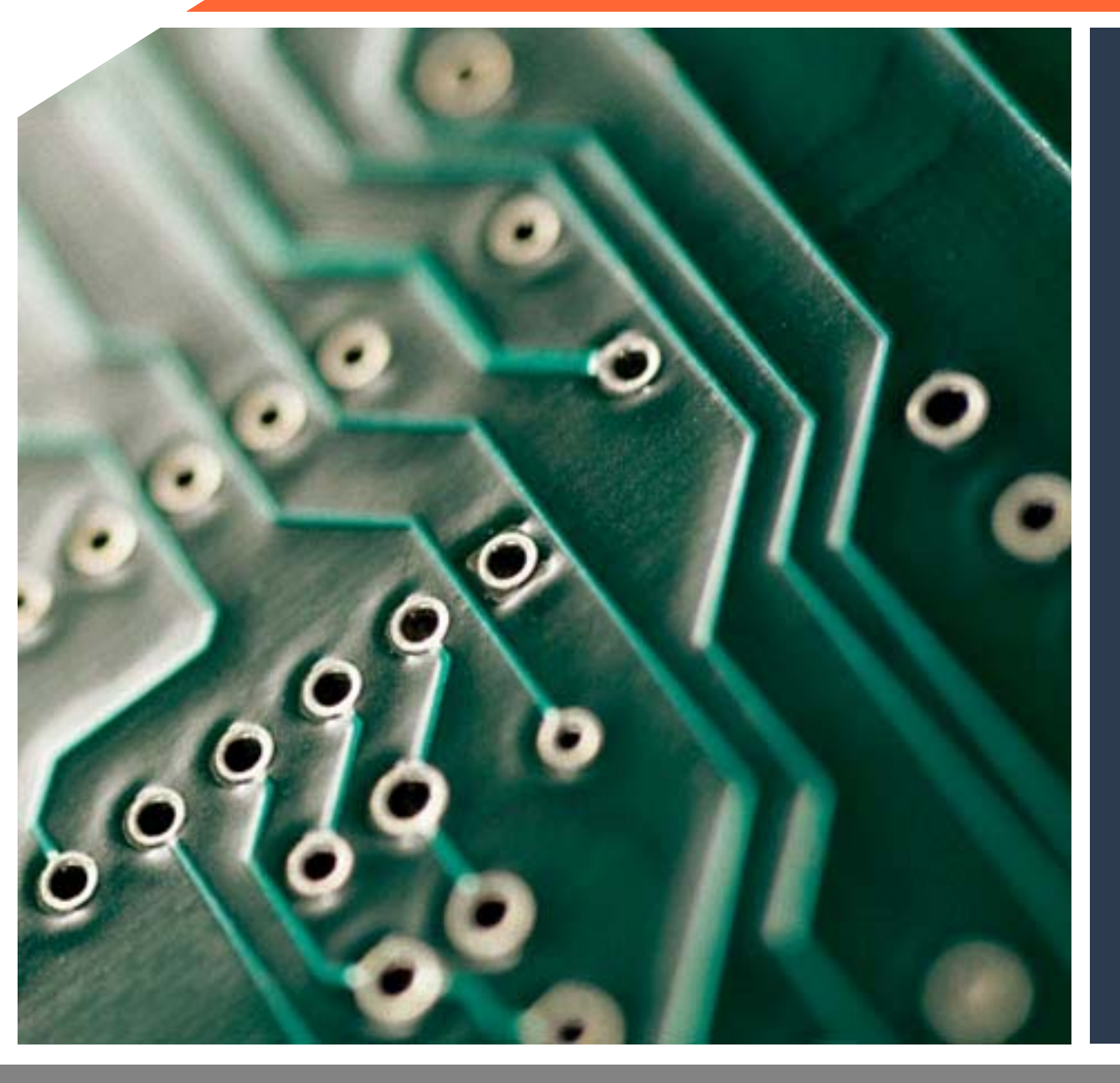

#### Questions, Answers and Consultations

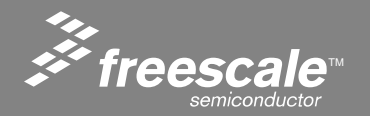

To ask questions, discuss our topic further, or chat about the newest microcontroller technology...

# Join me in Del Lago Room 1 for the **Controller Continuum Shop Talk**

## Wednesday, 9:30-10:30 am

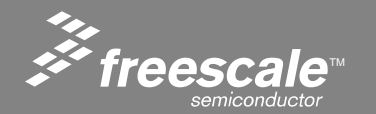

Slide 240

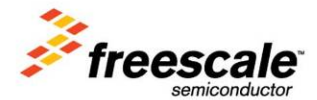

# Freescale Technology Forum Design Freedom.